# MicroSim PSpice A/D

# Circuit Analysis Software

# **Reference Manual**

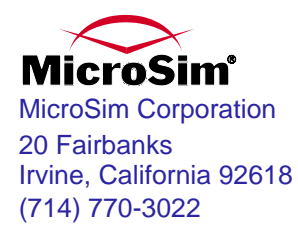

Version 7.1, October, 1996.

Copyright 1996, MicroSim Corporation. All rights reserved. Printed in the United States of America.

#### **MicroSim Trademarks**

Referenced herein are the registered trademarks used by MicroSim Corporation to identify its products. MicroSim is the exclusive owner of: "MicroSim," "PSpice," "PLogic," "PLSyn" and "Polaris."

Trademarks of MicroSim include: "DesignLab" and "Setting the Standard for Desktop EDA."

Additional marks of MicroSim include: "StmEd," "Stimulus Editor," "Probe," "Parts," "Monte Carlo," "Analog Behavioral Modeling," "Device Equations," "Digital Simulation," "Digital Files," "Filter Designer," "Schematics," "MicroSim PCBoards," "PSpice Optimizer," and variations thereon (collectively the "Trademarks") are used in connection with computer programs. MicroSim owns various trademark registrations for these marks in the United States and other countries.

#### **All Other Trademarks**

MicroSoft, MS-DOS, Windows, Windows NT and the Windows logo are either registered trademarks or trademarks of Microsoft Corporation.

Adobe, the Adobe logo, Acrobat, the Acrobat logo, Exchange and PostScript are trademarks of Adobe Systems Incorporated or its subsidiaries and may be registered in certain jurisdictions.

ShapeBased is a trademark and SPECCTRA and CCT are registered trademarks of Cooper & Chyan Technologies Inc. (CCT). Materials related to the CCT SPECCTRA Autorouter have been reprinted by permission of Cooper & Chyan Technology, Inc.

Xilinx is a registered trademark of Xilinx Inc. All, X- and XC- prefix product designations are trademarks of Xilinx, Inc.

EENET is a trademark of Eckert Enterprises.

All other company/product names are trademarks/registered trademarks of their respective holders.

#### **Copyright Notice**

Except as permitted under the United States Copyright Act of 1976, no part of this publication may be reproduced or distributed in any form or by any means, or stored in a data base or retrieval system, without the prior written permission of MicroSim Corporation.

As described in the license agreement, you are permitted to run one copy of the MicroSim software on one computer at a time. Unauthorized duplication of the software or documentation is prohibited by law.

#### **Technical Support**

 Internet
 Tech.Support@MicroSim.com

 Phone
 (714) 837-0790

 FAX
 (714) 455-0554

 AUTOFAX
 (714) 454-3296

**Sales Department** 

Internet Phone Sales@MicroSim.com 800-245-3022

# Contents

### **Before you Begin**

### Chapter 1 Commands

| Overview                                       |
|------------------------------------------------|
| Command Reference                              |
| .AC (AC Analysis)                              |
| .ALIASES, .ENDALIASES (ALIASES and ENDALIASES) |
| .DC (DC Analysis) 1-7                          |
| .DISTRIBUTION (User-Defined Distribution)      |
| .END (End of Circuit)                          |
| .EXTERNAL (External Port)                      |
| .FOUR (Fourier Analysis)                       |
| .FUNC (Function)                               |

| .IC (Initial Bias Point Condition) 1-16        |
|------------------------------------------------|
| .INC (Include File)                            |
| .LIB (Library File) 1-18                       |
| .LOADBIAS (Load Bias Point File)               |
| .MC (Monte Carlo Analysis)                     |
| .MODEL (Model) 1-25                            |
| .NODESET (Endostea)                            |
| .NOISE (Noise Analysis) 1-32                   |
| .OP (Bias Point) 1-34                          |
| .OPTIONS (Analysis Options)                    |
| .PARAM (Parameter) 1-41                        |
| .PLOT (Plot) 1-43                              |
| .PRINT (Print) 1-45                            |
| .PROBE (Probe) 1-46                            |
| .SAVEBIAS (Save Bias Point to File) 1-52       |
| .SENS (Sensitivity Analysis)                   |
| .STEP (Parametric Analysis)                    |
| .STIMLIB (Stimulus Library File)               |
| .STIMULUS (Stimulus)                           |
| .SUBCKT, .ENDS (Subcircuit and End Subcircuit) |
| .TEMP (Temperature) 1-66                       |
| .TEXT (Text Parameter)                         |
| .TF (Transfer)                                 |
| .TRAN (Transient Analysis)                     |
| .VECTOR (Digital Output) 1-72                  |
| .WATCH (Watch Analysis Results)                |
| .WCASE (Sensitivity/Worst-Case Analysis) 1-76  |
| * (Comment)                                    |
| ; (In-line Comment)                            |
|                                                |

## Chapter 2 Analog Devices

| Overview         | 2-1 |
|------------------|-----|
| Analog Devices   | 2-2 |
| Device Types     | 2-3 |
| GaAsFET          | 2-6 |
| Model Parameters | 2-8 |
| Equations        | -13 |
| References       | -21 |
| Capacitor        | -22 |
| Noise            | -23 |
| Diode            | -24 |

| Model Parameters                                                          | . 2-25 |
|---------------------------------------------------------------------------|--------|
| Equations                                                                 | . 2-26 |
| References                                                                | . 2-28 |
| Voltage-Controlled Voltage Source and Voltage-Controlled Current Source   | . 2-29 |
| Current-Controlled Current Source and Current-Controlled Voltage Source . | . 2-32 |
| Independent Current Source & Stimulus and Independent Voltage Source &    |        |
| Stimulus                                                                  | . 2-33 |
| Independent Current Source & Stimulus (EXP)                               | . 2-34 |
| Independent Current Source & Stimulus (PULSE)                             | . 2-35 |
| Independent Current Source & Stimulus (PWL)                               | . 2-37 |
| Independent Current Source & Stimulus (SFFM)                              | . 2-41 |
| Independent Current Source & Stimulus (SIN)                               | . 2-42 |
| Junction FET                                                              | . 2-44 |
| Equations                                                                 | . 2-46 |
| Reference                                                                 | . 2-49 |
| Inductor or Transmission Line Coupling                                    | . 2-50 |
| Inductor Coupling                                                         | . 2-51 |
| Jiles-Atherton Model                                                      | . 2-55 |
| Including Air-Gap Effects in the Model                                    | . 2-56 |
| Getting Core Model Values                                                 | . 2-57 |
| Reference                                                                 | . 2-57 |
| Transmission Line Coupling                                                | . 2-58 |
| References                                                                | . 2-60 |
| Inductor                                                                  | . 2-61 |
| Noise                                                                     | . 2-62 |
| MOSFET                                                                    | . 2-63 |
| Equations                                                                 | . 2-77 |
| References                                                                | . 2-82 |
| Bipolar Transistor                                                        | . 2-83 |
| Equations                                                                 | . 2-88 |
| References                                                                | . 2-93 |
| Resistor                                                                  | . 2-94 |
| Noise                                                                     | . 2-95 |
| Voltage-Controlled Switch                                                 | . 2-96 |
| Equations                                                                 | . 2-97 |
| Switch Resistance                                                         | . 2-98 |
| Noise                                                                     | . 2-98 |
| Transmission Line                                                         | . 2-99 |
| Ideal Line                                                                | . 2-99 |
| Lossy Line                                                                | . 2-99 |
| References                                                                | 2-103  |
| Current-Controlled Switch                                                 | 2-104  |
|                                                                           |        |

| Noise                    | • | • • | <br>• |  |  | • |  | • |  | • | • | • | • | • | • | • | • | • | • | • | 2-106 |
|--------------------------|---|-----|-------|--|--|---|--|---|--|---|---|---|---|---|---|---|---|---|---|---|-------|
| Subcircuit Instantiation |   |     |       |  |  |   |  |   |  |   |   |   |   |   |   |   |   |   |   |   | 2-107 |
| IGBT                     |   |     |       |  |  |   |  |   |  |   |   |   |   |   |   |   |   |   |   |   | 2-108 |
| Equations                |   |     |       |  |  |   |  |   |  |   |   |   |   |   |   |   |   |   |   |   | 2-111 |
| References               |   |     |       |  |  |   |  |   |  |   |   |   |   |   |   |   |   |   |   |   | 2-115 |

# Chapter 3 Digital Devices

| Overview                                    |
|---------------------------------------------|
| Digital Devices                             |
| Digital Primitives                          |
| General Digital Primitive Format            |
| Timing Models                               |
| Treatment of Unspecified Propagation Delays |
| Treatment of Unspecified Timing Constraints |
| Gates                                       |
| Standard Gates                              |
| Tristate Gates                              |
| Bidirectional Transfer Gates                |
| Flip-Flops and Latches                      |
| Edge-Triggered Flip-Flops 3-2               |
| Gated Latch                                 |
| Pullup and Pulldown                         |
| Delay Line                                  |
| Programmable Logic Array                    |
| Read Only Memory                            |
| Random Access Read-Write Memory             |
| Multi-Bit A/D and D/A Converter             |
| Multi-Bit Analog-to-Digital Converter       |
| Multi-Bit Digital-to-Analog Converter       |
| Behavioral Primitives                       |
| Logic Expression                            |
| Pin-to-Pin Delay                            |
| Constraint Checker                          |
| Stimulus Devices                            |
| Stimulus Generator                          |
| Stimulus Generator Examples                 |
| File Stimulus                               |
| Stimulus File Format                        |
| File Stimulus Device                        |
| Input/Output Model                          |
| Digital/Analog Interface Devices 3-94       |

|     | Digital Input (N Device)               |  |  |  |  |  |  |  | . 3-94 |
|-----|----------------------------------------|--|--|--|--|--|--|--|--------|
|     | Digital Output (O Device)              |  |  |  |  |  |  |  | . 3-99 |
| Dig | ital Libraries                         |  |  |  |  |  |  |  | 3-105  |
|     | 7400-Series TTL and CMOS Library Files |  |  |  |  |  |  |  | 3-106  |
|     | 4000-Series CMOS Library               |  |  |  |  |  |  |  | 3-106  |
|     | Programmable Array Logic Devices       |  |  |  |  |  |  |  | 3-107  |

### Chapter 4 Parts

| Overview                               |
|----------------------------------------|
| Introduction                           |
| User Interface                         |
| Toolbar Buttons    4-3                 |
| Keyboard Accelerators                  |
| Windows Menu Functions                 |
| File Menu                              |
| Edit Menu                              |
| Part Menu                              |
| Trace Menu                             |
| Plot Menu                              |
| View Menu                              |
| Extract Menu                           |
| Options Menu                           |
| Window Menu                            |
| Help Menu                              |
| Sun and HP Menu Functions              |
| Main Menu                              |
| Parameter Modification Menu            |
| Parameter Definitions                  |
| Supported Models                       |
| Diode Model                            |
| Diode - Forward Current                |
| Diode - Junction Capacitance           |
| Diode - Reverse Leakage                |
| Diode - Reverse Breakdown              |
| Diode - Reverse Recovery               |
| Bipolar Transistor Model               |
| Bipolar Transistor - Junction Voltage  |
| Bipolar Transistor - Output Admittance |
| Bipolar Transistor - Forward DC Beta   |
| Bipolar Transistor - Vce(sat) Voltage  |
| Bipolar Transistor - C-B Capacitance   |

| Bipolar Transistor - E-B Capacitance           | 4-31 |
|------------------------------------------------|------|
| Bipolar Transistor - Storage Time              | 4-32 |
| Bipolar Transistor - Gain Bandwidth            | 4-33 |
| Insulated Gate Bipolar Transistor (IGBT) Model | 4-34 |
| IGBT - Fall Time                               | 4-35 |
| IGBT - Transfer Characteristics                | 4-36 |
| IGBT - Saturation Characteristics              | 4-37 |
| IGBT - Gate Charge                             | 4-38 |
| Junction Field-Effect Transistor (JFET) Model  | 4-40 |
| JFET - Transconductance                        | 4-41 |
| JFET - Output Conductance                      | 4-41 |
| JFET - Transfer Curve                          | 4-42 |
| JFET - Reverse Transfer Capacitance            | 4-42 |
| JFET - Input Capacitance                       | 4-43 |
| JFET - Passive Gate Leakage                    | 4-43 |
| JFET - Active Gate Leakage                     | 4-44 |
| JFET - Noise Voltage                           | 4-45 |
| Power MOSFET Model                             | 4-46 |
| Power MOSFET - Transconductance                | 4-48 |
| Power MOSFET - Transfer Curve                  | 4-48 |
| Power MOSFET - Rds (on) Resistance             | 4-49 |
| Power MOSFET - Zero-Bias Leakage               | 4-49 |
| Power MOSFET - Turn-On Charge                  | 4-50 |
| Power MOSFET - Output Capacitance              | 4-50 |
| Power MOSFET - Switching Time                  | 4-51 |
| Power MOSFET - Reverse Drain Current           | 4-51 |
| Operational Amplifier Model                    | 4-52 |
| Operational Amplifier - Large Signal Swing     | 4-53 |
| Operational Amplifier - Open Loop Gain         | 4-54 |
| Operational Amplifier - Open Loop Gain         | 4-55 |
| Operational Amplifier - Open Loop Phase        | 4-56 |
| Operational Amplifier - Maximum Output Swing   | 4-56 |
| Voltage Comparator Model                       | 4-57 |
| Voltage Comparator - Transfer Function         | 4-57 |
| Voltage Comparator - Falling Delay             | 4-58 |
| Voltage Comparator - Transition Time           | 4-58 |
| Voltage Comparator - Rising Delay              | 4-59 |
| Nonlinear Magnetic Core Model                  | 4-60 |
| Nonlinear Magnetic Cores - Hysteresis Curve    | 4-61 |
| Voltage Regulator Model                        | 4-62 |
| Voltage Regulator - Reference Voltage          | 4-63 |
| Voltage Regulator - Adjustment Pin Current     | 4-64 |

| Voltage Regulator - Output Impedance          |  |  |  |  |  | . 4-65 |
|-----------------------------------------------|--|--|--|--|--|--------|
| Voltage Regulator - Current Limit             |  |  |  |  |  | . 4-66 |
| Voltage Reference Model                       |  |  |  |  |  | . 4-67 |
| Voltage Reference - Reverse Dynamic Impedance |  |  |  |  |  | . 4-68 |
| Voltage Reference - Reference Voltage         |  |  |  |  |  | . 4-69 |
| Temperature Drift                             |  |  |  |  |  | . 4-70 |
| Voltage Reference - Reverse Characteristics   |  |  |  |  |  | . 4-71 |
| Voltage Reference - Forward Characteristics   |  |  |  |  |  | . 4-72 |

### Chapter 5 Customizing Device Equations

| Overview                                        |
|-------------------------------------------------|
| Introduction                                    |
| Making Device Model Changes                     |
| Changing a Parameter's Name                     |
| Giving a Parameter an Alias                     |
| Adding a Parameter                              |
| Changing the Device Equations                   |
| Adding a New Device                             |
| Specifying Device Internal Structure            |
| Recompiling/Linking the Device Equations Option |

### Chapter 6 Convergence and "Time Step Too Small Errors"

| Overview                                   |
|--------------------------------------------|
| Introduction                               |
| Concepts                                   |
| Newton-Raphson Requirements                |
| Is There a Solution?                       |
| Are the Equations Continuous?              |
| Are the Derivatives Correct?               |
| Is the Initial Approximation Close Enough? |
| Bias Point and DC Sweep                    |
| Semiconductors                             |
| Switches                                   |
| Behavioral Modeling Expressions            |
| Transient Analysis                         |
| Skipping the Bias Point                    |
| The Dynamic Range of TIME                  |
| Failure at the First Time Step             |
| Parasitic Capacitances                     |
| Inductors and Transformers                 |
| Bipolar Transistors Substrate Junction     |

| Chapter 7       PSpice vs. SPICE         Overview       7-1         Comparison Between PSpice and SPICE       7-2         PSpice Differences       7-3         Chapter 8       Using MicroSim Products on Unix         Overview       8-1         Building Model Files Using Parts       8-2         Overview       8-2         Analog Device Creation using the Parts Program       8-3         Device Specification Screen       8-4         PSpice Model Files (MOD)       8-5         Parts Model Data Files (MDT)       8-7         Converting Model Files (MDT)       8-7         Converting Model Files (MDT)       8-7         Converting Model Files (MDT)       8-7         Converting Model Files (MDT)       8-7         Supported Device Types       8-8         Running Parts       8-9         Setup Requirements       8-9         Manual Start-up       8-9         Stimulus Generation       8-16         Overview       8-16         Stimulus Generation using StmEd       8-17         Stimulus Generation using StmEd       8-18         Stimulus Generation using StmEd       8-18         Stimulus Generation using StmEd       8-12                                               |           | Diagnostics                                                                                                    |
|----------------------------------------------------------------------------------------------------|-----------|----------------------------------------------------------------------------------------------------|
| Overview       7-1         Comparison Between PSpice and SPICE       7-2         PSpice Differences       7-3         Chapter 8       Using MicroSim Products on Unix         Overview       8-1         Building Model Files Using Parts       8-2         Overview       8-3         Device Specification Screen       8-4         PSpice Model Files (MOD)       8-5         Parts Model Data Files (MDT)       8-7         Converting Model Files to MDT Format       8-7         Supported Device Types       8-8         Running Parts       8-9         Setup Requirements       8-9         Manual Start-up       8-9         Stimulus Generation using StmEd       8-17         StmEd Tutorial for a Digital Stimulus       8-18         StmEd Tutorial for a Digital Stimulus       8-19         Stimulus Editor (StmEd)       8-21         Overview       8-22         Toolbar Buttons       8-22         Manu Structure       8-23         Menu Function Definition       8-26         Main Menu       8-26         Menu Function Definition       8-26         Menu Function Definition       8-27         Modify_stimulus                                                                   | Chapter 7 | PSpice vs. SPICE                                                                                                    |
| Chapter 8       Using MicroSim Products on Unix         Overview       8-1         Building Model Files Using Parts       8-2         Overview       8-2         Analog Device Creation using the Parts Program       8-3         Device Specification Screen       8-4         PSpice Model Files (MOD)       8-5         Parts Model Data Files (MDT)       8-7         Converting Model Files to MDT Format       8-7         Supported Device Types       8-8         Running Parts       8-9         Setup Requirements       8-9         Manual Start-up       8-9         Stimulus Generation       8-16         Stimulus Generation using StmEd       8-16         Stimulus Generation using StmEd       8-17         Stimulus Generation using StmEd       8-18         StmEd Tutorial for a Analog Stimulus       8-18         Stimulus Generation using StmLed       8-17         Stimulus Generation using StmLed       8-16         Stimulus Generation using StmLed       8-16         Stimulus Generation using StmLed       8-16         Stimulus Generation using StmLed       8-16         Stimulus Generation using StmLed       8-17         Stimulus Editor (StmEd)       8-22     < |           | Overview7-1Comparison Between PSpice and SPICE7-2PSpice Differences7-3                                                                                                    |
| Overview8-1Building Model Files Using Parts8-2Overview8-2Overview8-2Analog Device Creation using the Parts Program8-3Device Specification Screen8-4PSpice Model Files (.MOD)8-5Parts Model Data Files (.MDT)8-7Converting Model Files to MDT Format8-7Supported Device Types8-8Running Parts8-9Setup Requirements8-9Manual Start-up8-9Specifying a New Device8-10Stimulus Generation8-16Overview8-17StmEd Tutorial for an Analog Stimulus8-18StmEd Tutorial for a Digital Stimulus8-19Stimulus Editor (StmEd)8-21Overview8-22Toolbar Buttons8-22Menu Function Definition8-26Exit8-26Main Menu8-26Exit Menu8-27Modify_stimulus8-27Polect_stimulus8-27Polect_stimulus8-27Polet_estimulus8-27Plot_control8-28X_axis8-28X_axis8-28X_axis8-28X_axis8-28                                                                                                    | Chapter 8 | Using MicroSim Products on Unix                                                                                                    |
| Delete_stimulus       8-27         Plot_control       8-28         X_axis       8-28         V_axis       8-28                                                                                                    |           | Overview8-1Building Model Files Using Parts8-2Overview8-2Analog Device Creation using the Parts Program8-3Device Specification Screen8-4PSpice Model Files (.MOD)8-5Parts Model Data Files (.MDT)8-7Converting Model Files to MDT Format8-7Supported Device Types8-8Running Parts8-9Setup Requirements8-9Manual Start-up8-9Specifying a New Device8-10Stimulus Generation8-16Overview8-17StmEd Tutorial for an Analog Stimulus8-18StmEd Tutorial for a Digital Stimulus8-19Stimulus Editor (StmEd)8-21Overview8-21User Interface8-22Toolbar Buttons8-22Menu Structure8-26Exit Menu8-26Main Menu8-26New_stimulus8-27Modify_stimulus8-27Modify_stimulus8-27Modify_stimulus8-27Debter8-27Debter8-27 |
|                                                                                                    |           | Plot_control       8-28         X_axis       8-28         X_avis       8-28                                                                                                    |

| Cursor                       |
|------------------------------|
| Analog Modify Stimulus Menu  |
| Exit                         |
| Transient parameters         |
| Exit                         |
| Add_corner                   |
| Change_corner                |
| Remove_corner                |
| Insert_corner                |
| Spec_type                    |
| Other_info                   |
| Digital Modify Stimulus Menu |
| Exit                         |
| Add_command                  |
| Modify_command               |
| Remove_command               |
| Insert_command               |
| X_axis                       |
| Other_info                   |
| Show_help                    |
| Hard_copy                    |
| Cursor                       |
| Plot Control Menu            |
| Exit                         |
| Add_plot                     |
| Remove_plot                  |
| Select_plot                  |
| Display_stimulus             |
| Undisplay_stimulus           |
| always_Use_symbols           |
| auTo_symbols                 |
| Never_use_symbols            |
| Change_digital_plot_size     |
| X Axis Menu                  |
| Exit                         |
| Auto_range                   |
| Set_range                    |
| Y Axis Menu                  |
| Exit                         |
| Auto_range                   |
| Set_range                    |

# **Figures**

| Figure 2-1  | GaAsFET Model                                                                |
|-------------|------------------------------------------------------------------------------|
| Figure 2-2  | Diode Model                                                                  |
| Figure 2-3  | EXP current waveform created using StmEd                                     |
|             | (Stimulus Editor) 2-34                                                       |
| Figure 2-4  | PULSE current waveform created using StmEd (Stimulus Editor) 2-36            |
| Figure 2-5  | PWL current waveform created using StmEd (Stimulus Editor)                   |
| Figure 2-6  | SFFM current waveform created using StmEd (Stimulus Editor)                  |
| Figure 2-7  | SIN current waveform created using StmEd (Stimulus Editor)                   |
| Figure 2-8  | JFET Model                                                                   |
| Figure 2-9  | Probe B-H display of 3C8 ferrite (Ferroxcube)                                |
| Figure 2-10 | MOSFET Model                                                                 |
| Figure 2-11 | Bipolar Transistor Model (enhanced Gummel-Poon)                              |
| Figure 2-12 | Ideal Transmission Line Model                                                |
| Figure 2-13 | Lossy transmission line lumped line segment                                  |
| Figure 2-14 | IGBT Equivalent Circuit                                                      |
| Figure 3-1  | ADC Primitive Device Timing                                                  |
| Figure 3-2  | Digital Input Model                                                          |
| Figure 3-3  | Digital Output Model                                                         |
| Figure 4-1  | Parts operational amplifier macromodel (simplified)                          |
| Figure 5-1  | GaAsFET and JFET Device Models                                               |
| Figure 8-1  | Opamp specification screen for large signal swing 8-4                        |
| Figure 8-2  | Process and data flow in Parts                                               |
| Figure 8-3  | Select device display for Parts                                              |
| Figure 8-4  | Initial screen for diode model                                               |
| Figure 8-5  | Diode model screen after entering one data point in the device curve 8-13    |
| Figure 8-6  | Diode model screen after entering two data points in the device curve 8-13   |
| Figure 8-7  | Diode model screen after entering three data points in the device curve 8-14 |

# **Tables**

| Table 0-1  | xxviii                                                                        |
|------------|-------------------------------------------------------------------------------|
| Table 0-2  | Probe Command Line Options                                                    |
| Table 0-3  | Parts Command Line Options                                                    |
| Table 1-1  | Command Summary                                                               |
| Table 1-2  | Model Parameters for Device Temperature                                       |
| Table 1-3  | Flag Options                                                                  |
| Table 1-4  | Option With a Name as its Value                                               |
| Table 1-5  | Options With Their Default Values                                             |
| Table 1-6  | PSpice Simulation Condition Messages                                          |
| Table 2-1  | Analog Device Summary 2-3                                                     |
| Table 2-2  | GaAsFET Model Parameters for All Levels 2-8                                   |
| Table 2-3  | GaAsFET Model Parameters for Level 1                                          |
| Table 2-4  | GaAsFET Model Parameters for Level 2                                          |
| Table 2-5  | GaAsFET Model Parameters for Level 3                                          |
| Table 2-6  | GaAsFET Model Parameters for Level 4                                          |
| Table 2-7  | GaAs FET Model Parameter for Level 5                                          |
| Table 2-8  | Capacitor Model Parameters                                                    |
| Table 2-9  | Diode Model Parameters                                                        |
| Table 2-11 | Independent Current Source and Stimulus Exponential Waveform Formulas . 2-35  |
| Table 2-12 | Independent Current Source and Stimulus Pulse Waveform Parameters 2-35        |
| Table 2-13 | Independent Current Source and Stimulus Pulse Waveform Formulas 2-36          |
| Table 2-14 | Independent Voltage Source and Stimulus PWL Waveform Parameters 2-38          |
| Table 2-15 | Independent Current Source and Stimulus Frequency-Modulated Waveform          |
|            | Parameters 2-41                                                               |
| Table 2-16 | Independent Current Source and Stimulus Sinusoidal Waveform Parameters . 2-42 |
| Table 2-17 | Independent Current Source and Stimulus Sinusoidal Waveform Formulas 2-43     |
| Table 2-18 | Junction FET Model Parameters                                                 |
| Table 2-19 | Inductor Coupling Model Parameters                                            |
| Table 2-20 | Transmission Line Coupling Device Parameters                                  |
| Table 2-21 | Inductor Model Parameters                                                     |
| Table 2-22 | MOSFET Levels                                                                 |
| Table 2-23 | MOSFET Level 1, 2, and 3 Model Parameters                                     |

### xvi

| Table 2-24 | MOSFET Level 4 Model Parameters                                      | -68 |
|------------|----------------------------------------------------------------------|-----|
| Table 2-25 | MOSFET Level 6 Model Parameters                                      | -70 |
| Table 2-26 | MOSFET Level 6 "Expert Parameters"                                   | -73 |
| Table 2-27 | MOSFET Model Parameters for All Levels                               | -75 |
| Table 2-28 | Bipolar Transistor Model Parameters                                  | -84 |
| Table 2-29 | How XCJC and XCJC2 Specify the Distribution of the CJC Capacitance 2 | -87 |
| Table 2-30 | Resistor Model Parameters                                            | -95 |
| Table 2-31 | Voltage-Controlled Switch Model Parameters                           | -96 |
| Table 2-32 | Transmission Line Model Parameters                                   | 00  |
| Table 2-33 | Current-Controlled Switch Model Parameters                           | 04  |
| Table 2-34 | IGBT Device Parameters                                               | 109 |
| Table 2-35 | IGBT Model Parameters                                                | 109 |
| Table 3-1  | Digital Device Summary                                               | 3-2 |
| Table 3-2  | Digital Primitives Summary                                           | 3-3 |
| Table 3-3  | Standard Gate Types                                                  | -13 |
| Table 3-4  | Standard Gate Timing Model Parameters                                | -14 |
| Table 3-5  | Tristate Gate Types                                                  | -16 |
| Table 3-6  | Tristate Gate Timing Model Parameters                                | -17 |
| Table 3-7  | Edge-Triggered Flip-Flop Timing Model Parameters                     | -23 |
| Table 3-8  | D-Type Flip-Flop (DFF) Truth Table 3                                 | -25 |
| Table 3-9  | J-K Flip-Flop (JKFF) Truth Table                                     | -25 |
| Table 3-10 | Dual-Edge D Flip-Flop (DFFDE) Truth Table    3                       | -26 |
| Table 3-11 | Dual-edge J-K Flip-Flop (JKFFDE) Truth Table    3                    | -27 |
| Table 3-12 | Gated Latch Timing Model Parameters                                  | -29 |
| Table 3-13 | S-R Flip-Flop (SRFF) Truth Table                                     | -30 |
| Table 3-14 | D-Type Latch (DLTCH) Truth Table                                     | -31 |
| Table 3-15 | Delay Line Timing Model Parameters                                   | -33 |
| Table 3-16 | Programmable Logic Array Types                                       | -36 |
| Table 3-17 | Programmable Logic Array Timing Model Parameters                     | -37 |
| Table 3-18 | Read Only Memory Timing Model Parameters                             | -42 |
| Table 3-19 | Random Access Memory Timing Model Parameters    3                    | -44 |
| Table 3-20 | Multi-Bit A/D Converter Timing Model Parameters                      | -48 |
| Table 3-21 | Multi-Bit D/A Converter Timing Model Parameters                      | -50 |
| Table 3-22 | Input/Output Model Parameters                                        | -91 |
| Table 3-23 | Digital Input Model Parameters                                       | -95 |
| Table 3-24 | Digital Output Model Parameters                                      | 00  |
| Table 3-25 | Digital Libraries                                                    | 105 |
| Table 4-1  | Toolbar buttons                                                      | 4-3 |
| Table 4-2  | Diode Model Default Parameters                                       | -19 |
| Table 4-3  | Bipolar Transistor Model Default Parameters                          | -24 |
| Table 4-4  | IGBT Model Parameters and Default Values 4                           | -34 |
| Table 4-5  | Junction-Field-Effect Transistor Model Default Parameters            | -40 |

### xvii

| Table 4-6 | MOSFET (NMOS, PMOS) Default Parameters           | -47 |
|-----------|--------------------------------------------------|-----|
| Table 5-1 | Functional Subsections of the Device Source File | 5-7 |
| Table 8-1 | Device Models Supported in Parts                 | 8-8 |
| Table 8-2 | Stimulus Device Summary                          | -16 |
| Table 8-3 | Stimulus Editor Toolbar Buttons                  | -22 |

# **Before you Begin**

# **Welcome to MicroSim**

Welcome to the MicroSim family of products. Whichever programs you have purchased, we are confident that you will find they meet your circuit design needs. They provide an easy-to-use, integrated environment for creating, simulating and analyzing your circuit designs from start to finish.

# **Overview**

The MicroSim family of products is fully intergrated, giving you the flexibility to work through your circuit design in a consistent environment.

This manual contains the reference material needed when working special circuit analysis in PSpice A/D.

Included in this manual are detailed command descriptions, start-up option definitions, and a list of supported devices in the digital and analog device libraries.

# How to Use this Manual

This manual has comprehensive reference material for all of the MicroSim Circuit Analysis programs, which include:

- PSpice A/D
- PSpice A/D Basics+
- PSpice
- PSpice Basics

This manual assumes that you are familiar with MicroSoft Windows (3.1, 3.11, NT or 95), including how to use icons, menus and dialog boxes. It also assumes you have a basic understanding about how Windows manages applications and files to perform routine tasks, such as starting applications and opening and saving your work. If you are new to Windows, please review your *MicroSoft Windows User's Guide*.

Note For UNIX users: All screen captures in this manual are of Windows dialog boxes and windows. Most options in these dialog boxes and windows are available in your operating environment. When certain options are not available to you, or you must do something differently than what is primarily outlined, information specific to your platform is provided.

# **Manual Conventions**

Before using your circuit analysis software, it is important to understand the conventions used in this documentation.

# **Typographical Conventions**

This manual generally follows the conventions used in the *MicroSoft Windows User's Guide*. Procedures for performing an operation are generally numbered with the following typographical conventions.

| Notation            | Examples              | Description                                                               |
|---------------------|-----------------------|---------------------------------------------------------------------------|
| "Quoted Text"       | "mydiodes.slb"        | Library files and file names.                                             |
| <keyname></keyname> | Press <enter></enter> | A specific key or key stroke on the keyboard.                             |
| monospace<br>font   | Type VAC              | Output produced by a printer and commands/text entered from the keyboard. |

# **Command Syntax Formats**

| Notation    | Examples                   | Description                                                                                                    |
|-------------|----------------------------|----------------------------------------------------------------------------------------------------|
| italic text | model name<br>filename.ext | Specific items or values (file names and parameters) that the user must supply in the command line.                                                      |
| UPPERCASE   | AC                         | Literal key strokes — user must enter keypad symbols, numerals, and alphabetic characters as shown; alphabetic characters <i>are not</i> case sensitive. |
| <>          | <model name=""></model>    | A required item in a command line (for example <i><model name=""></model></i> in a command line means that the model name parameter is required).        |
| <>*         | <value>*</value>           | The asterisk indicates that the item shown in italics must occur one <i>or more</i> times in the command line.                                           |
| []          | [AC]                       | Optional item.                                                                                                    |
| []*         | [value]*                   | The asterisk indicates that there is zero or more occurrences of the specified subject.                                                                  |
| <   >       | <yes no=""  =""></yes>     | Specify one of the given choices.                                                                                                    |
| [ ]         | [ON   OFF]                 | Specify zero or one of the given choices.                                                                                                    |

The following table provides the command syntax formats.

### Numeric Value Conventions

The numeric value and expression conventions in the following table not only apply to the PSpice commands described in Chapter One, but also to the device declarations and interactive numeric entries described in subsequent chapters.

Literal numeric values are written in standard floating point notation. PSpice applies the default units for the numbers describing the component values and electrical quantities. However, these values can be scaled by following the number using the appropriate scale suffix as shown in the following table.

| Scale                 | Symbol | Name                     |
|-----------------------|--------|--------------------------|
| 10 <sup>-15</sup>     | F      | femto-                   |
| 10 <sup>-12</sup>     | Р      | pico-                    |
| 10 <sup>-9</sup>      | Ν      | nano-                    |
| 10 <sup>-6</sup>      | U      | micro-                   |
| 25.4*10 <sup>-6</sup> | MIL    |                          |
| 10 <sup>-3</sup>      | М      | milli-                   |
|                       | С      | Clock cycle <sup>*</sup> |
| 10 <sup>+3</sup>      | К      | kilo-                    |
| $10^{+6}$             | MEG    | mega-                    |
| $10^{+9}$             | G      | giga-                    |
| $10^{+12}$            | Т      | tera-                    |

\* Clock cycle varies and must be set where applicable.

## **Numeric Expression Conventions**

Numeric values can also be indirectly represented by parameters (see the .PARAM command in Chapter One). Numeric values and parameters can be used together to form arithmetic expressions. PSpice expressions can incorporate the intrinsic functions shown in the following table.

The Function column lists expressions that PSpice and PSpice A/D recognize. The Meaning column lists the mathematical definition of the function. There are some differences between these functions available in PSpice and those available in Probe. Refer to Probe Help for more information.

| Function <sup>*</sup> | Meaning                     | Comments                                                                                                    |
|-----------------------|-----------------------------|----------------------------------------------------------------------------------------------------|
| ABS(x)                | <b>x</b>                    |                                                                                                    |
| ACOS(x)               | arccosine of x              | -1.0 <= x <= +1.0                                                                                                    |
| ARCTAN(x)             | $\tan^{-1}(x)$              | result in radians                                                                                                    |
| ASIN(x)               | arcsine of x                | -1.0 <= x <= +1.0                                                                                                    |
| ATAN(x)               | $\tan^{-1}(x)$              | result in radians                                                                                                    |
| ATAN2(y,x)            | arctan of (y/x)             | result in radians                                                                                                    |
| COS(x)                | $\cos(x)$                   | x in radians                                                                                                    |
| COSH(x)               | hyperbolic cosine of x      | x in radians                                                                                                    |
| DDT(x)                | time derivative of x        | applicable for transient analysis only                                                                                                    |
| EXP(x)                | e <sup>x</sup>              |                                                                                                    |
| IF(t, x, y)           | x if t=TRUE<br>y if t=FALSE | t is a Boolean expression that evaluates to TRUE or<br>FALSE and can include logical and relational operators<br>(see <i>Parts Command Line Options</i> on page xli). X<br>and Y are either numeric values or expressions. For<br>example,<br>{IF ( $v(1)$ <thl, <math="">v(1), <math>v(1)</math>*<math>v(1)</math>/THL)}<br/>Care should be taken in modeling the discontinuity<br/>between the IF and ELSE parts, or convergence problems<br/>can result</thl,> |
| IMG(x)                | imaginary part of x         | returns 0.0 for real numbers                                                                                                    |
| LIMIT(x,min,max)      |                             | result is min if $x < min$ , max if $x > max$ , and x otherwise                                                                                                    |
| LOG(x)                | ln(x)                       | log base e                                                                                                    |

| Function <sup>*</sup>                   | Meaning                                                   | Comments                                                                                                    |
|-----------------------------------------|-----------------------------------------------------------|----------------------------------------------------------------------------------------------------|
| LOG10(x)                                | log(x)                                                    | log base 10                                                                                                    |
| M(x)                                    | magnitude of x                                            | this produces the same result as ABS(x)                                                                                                    |
| MAX(x,y)                                | maximum of x and y                                        |                                                                                                    |
| MIN(x,y)                                | minimum of x and y                                        |                                                                                                    |
| P(x)                                    | phase of x                                                | returns 0.0 for real numbers                                                                                                    |
| PWR(x,y)                                | $ \mathbf{x} ^{\mathbf{y}}$                               | the binary operator ** is interchangeable with PWR(x,y)                                                                                                    |
|                                         | or, $\{x^{**}y\}$                                         |                                                                                                    |
| PWRS(x,y)                               | + x  <sup>y</sup> (if x>0),<br>- x  <sup>y</sup> (if x<0) |                                                                                                    |
| R(x)                                    | real part of x                                            |                                                                                                    |
| SDT(x)                                  | time integral of x                                        | applicable for transient analysis only                                                                                                    |
| SGN(x)                                  | signum function                                           |                                                                                                    |
| SIN(x)                                  | sin(x)                                                    | x in radians                                                                                                    |
| SINH(x)                                 | hyperbolic sine of x                                      | x in radians                                                                                                    |
| STP(x)                                  | 1 if x>=0.0<br>0 if x<=0.0                                | The unit step function can be used to suppress a value until a given amount of time has passed. For instance,                                                                                                    |
|                                         |                                                           | $\{v(1)*STP(10ns-TIME)\}$                                                                                                    |
|                                         |                                                           | gives a value of 0.0 until 10ns has elapsed and then gives v(1).                                                                                                    |
| SQRT(x)                                 | x <sup>1/2</sup>                                          |                                                                                                    |
| TAN(x)                                  | tan(x)                                                    | x in radians                                                                                                    |
| TANH(x)                                 | hyperbolic tangent of x                                   | x in radians                                                                                                    |
| TABLE<br>$(x,x_1,y_1,x_2,y_2,,x_n,y_n)$ |                                                           | Result is the y value corresponding to x, when all of the $x_n, y_n$ points are plotted and connected by straight lines. If x is greater than the max $x_n$ , then the value is the $y_n$ associated with the largest $x_n$ . If x is less than the smallest $x_n$ , then the value is the $y_n$ associated with the smallest $x_n$ . |

\* Most numeric specifications in PSpice allow for arithmetic expressions. Some exceptions do exist and are summarized in your *user's guide*. There are also some differences between the intrinsic functions available in PSpice and those available in Probe. Refer to your user's guide for more information on Probe.

| Operators                             | Meaning                            |
|---------------------------------------|------------------------------------|
| Arithmetic                            |                                    |
| +                                     | addition (or string concatenation) |
| -                                     | subtraction                        |
| *                                     | multiplication                     |
| /                                     | division                           |
| **                                    | exponentiation                     |
| Logical                               |                                    |
| ~                                     | unary NOT                          |
| I                                     | boolean OR                         |
| ۸                                     | boolean XOR                        |
| &                                     | boolean AND                        |
| Relational<br>(within IF() functions) |                                    |
| ==                                    | equality test                      |
| !=                                    | non-equality test                  |
| >                                     | greater than test                  |
| >=                                    | greater than or equal to test      |
| <                                     | less than test                     |
| <=                                    | less than or equal to test         |

Expressions can contain the standard operators as shown in the following table. These mathematical operators can be used in all MicroSim simulators.

Table 0-1

# **Related Documentation**

The documentation for all MicroSim products is available in both hardcopy and on-line.

| Manual Name <sup>*</sup>                          | Description                                                                                                    |  |
|---------------------------------------------------|----------------------------------------------------------------------------------------------------|--|
| MicroSim Schematics User's<br>Guide               | Provides information on how to use MicroSim Schematics, which is a schematic capture front-end program with a direct interface to other MicroSim programs and options.                                                                               |  |
| MicroSim PCBoards User's Guide                    | Provides information about MicroSim PCBoards, which is a PCB layout editor that<br>allows you to specify printed circuit board structure, as well as the components, metal<br>and graphics required for fabrication.                                 |  |
| MicroSim PCBoards<br>Autorouter User's Guide      | Provides information on the integrated interface to Cooper & Chyan Technology's (CCT) SPECCTRA autorouter in MicroSim PCBoards.                                                                                                    |  |
| MicroSim PSpice A/D &<br>Basics + User's Guide    | Describes the capabilities of PSpice A/D, Probe, Stimulus Editor, and Parts. It provides examples for demonstrating the process of specifying simulation parameters, analyzing simulation data results, editing device stimuli, and creating models. |  |
| MicroSim PSpice & Basics<br>User's Guide          | Provides information on MicroSim PSpice & and PSpice Basics which are circuit<br>analysis programs that allow you to create, simulate and test circuit designs<br>containing analog components.                                                      |  |
| MicroSim Application Notes<br>**                  | Provides a variety of articles that show you how a particular task can be accomplished using MicroSim's products, and examples that demonstrate a new or different approach to solving an engineering problem.                                       |  |
| MicroSim PSpice Optimizer<br>User's Guide         | Provides information for using the PSpice Optimizer for analog performance optimization.                                                                                                    |  |
| MicroSim PLSyn<br>Programmable Logic<br>Synthesis | Provides information for using programmable logic synthesis.                                                                                                    |  |
| MicroSim/AMD PLD Design<br>System User's Guide    | Provides information about the implementation of a PLD design targeted for using one or more of AMD devices.                                                                                                    |  |
| MicroSim Filter Designer<br>User's Guide          | Provides information about designing electronic frequency selective filters.                                                                                                    |  |
| Library Reference Manual <sup>**</sup>            | Provides a complete list of all of the analog and digital parts in the model and symbol libraries.                                                                                                    |  |

\* On-line documentation is available only to those users who install MicroSim products by CD-ROM.

\*\* This manual is provided in on-line format only.

# **Command Line Options for MicroSim Application**

# **Command Files**

A command file is an ASCII text file which contains a list of commands to be executed. A command file can be specified in multiple ways:

- At the command line when starting Probe, StmEd, or Parts,
- By selecting Run Commands from the File menu and entering a command file name (for Windows Probe and StmEd only), or
- At the PROBECMD or STMEDCMD command line, found in the configuration file "msim.ini" (for Windows Probe and StmEd only).

The command file is read by the program and all of the commands contained within the file are executed. When the end of the command file is reached, commands are taken from the keyboard and the mouse. If no command file is specified, all of the commands are received from the keyboard and mouse.

The ability to "record" a set of commands can be useful when executing Probe, Parts, and StmEd. This is especially useful in Probe, when you are repeatedly doing the same simulation and looking at the same waveform with only slight changes to the circuit before each run. It can also be used to automatically create hard copy output at the end of very long (e.g., overnight) simulation runs.

### **Creating and Editing Command Files**

You can create your own command file using a text editor, or in Probe and StmEd, you can use the File/Log Commands menu item (see "Log Files" on page xxxi for an example), to record a list of transactions in a "log" file, then use File/Run Commands to start running the logged file.

If you choose to create a command file using a text editor, note that the commands in the command file are the same as those available from the keyboard with these differences:

• The name of the command or its first capitalized letter can be used.

- Any line that begins with an "\*" is a comment.
- Blank lines are ignored, therefore, they can be added to improve the readability of the command file.
- The commands "@CR", "@UP", "@DWN", "@LEFT", "@RIGHT", and "@ESC" are used to represent the <Enter>, <↑>, <↓>, <←>, <→>, and <Esc> keys, respectively.
- The command "Pause" causes Probe, Parts, or StmEd to wait until any key on the keyboard is pressed. In the case of Probe, this can be useful to examine a waveform before the command file draws the next one.

The commands are one to a line in the file, but comment and blank lines can be used to make the file easier to read.

Assuming that a Probe data file has been created by simulating the circuit "example.sch," you can manually create a command file (using a text editor) called "example.cmd" which contains the commands listed below. This set of commands draws a waveform, allows you to look at it, and then exits Probe.

```
* Display trace v(out2) and wait
Trace Add
v(out2)
Pause
* Exit Probe environment
File Exit
```

See "Simulation Command Line Specification Format" on page xxxiv and "Simulation Command Line Options" on page xxxiv for specifying command files on the simulation command line. See "Probe Command Line Specification Format" on page xxxviii and "Probe Command Line Options" on page xxxviii for details on specifying the /C or -c option for Probe.

Note Once you activate cursors via the Tools/Cursor command, any mouse or keyboard movements that you make for moving the cursor will not be recorded in the command file. You can use the Tools/Cursor commands (i.e., Peak, Trough, etc.), and they will be recorded in your command file, but when replaying the command file, they may not work the same since cursor movement is not recorded. For example, the direction of the cursor movement is not recorded if you use the mouse or arrow keys.

**Note** The Search Commands feature is a Cursor option that allows you to position the cursor at a particular point. You can learn more about Search Commands by consulting Probe Help.

# Log Files

Instead of creating command files "by hand," using a text editor, they can be automatically generated by creating a "log" file while running Probe, Parts, or StmEd. While executing the particular package, all of the commands given are saved in the log file. The format of the "log" file is correct for use as a command file.

You can automatically create a ".log" file in Windows Probe or StmEd by selecting File/Log Commands and entering a log file name. This will turn logging "on." Any action taken after starting Log Commands is logged in the named file and can be run in another session by using the File/Run Commands option.

You can also create a log file for Probe, StmEd, or Parts by using the /l or -l option at the command line. For example:

PROBE /L EXAMPLE.LOG(PC)
probe -l example.log(Sun or HP)

Of course, you can use a name for the log file that is more recognizable, such as "acplots.cmd" (to Probe, Parts, and StmEd, the file name is any valid file name for your computer).

Note Sun and HP users must use the dash (-) separators, and file names are case sensitive. PC users can use either separator (/) or (-), and file names can be in upper or lower case.

### **Editing Log Files**

After Probe, Parts, or StmEd is finished, the log file is available for editing to customize it for use as a command file. You can edit the following items:

- Add blank lines and comments to improve readability (perhaps a title and short discussion of what the file does).
- Add the "Pause" command for viewing waveforms before proceeding.

• Remove the "Exit" command from the end of the file, so that Probe, Parts, and StmEd do not automatically exit when the end of the command file is reached.

You can add or delete other commands from the file or even change the file name to be more recognizable. It is possible to "build" onto log files, either by using your text editor to combine files or by running Probe, Parts, and StmEd with both a command and log file:

```
PROBE /C IN.CMD /L OUT.LOG(PC)
probe -c in.cmd -l out.log(Sun & HP)
```

The file "in.cmd" gives the command to Probe, and Probe saves the (same) commands into the "out.log" file. When "in.cmd" runs out of commands, and Probe is taking commands from the keyboard, these commands also go into the "out.log" file.

#### **Example: Log and Run Commands in Probe**

Following is a simple example (using the data file "example.dat"), of how logging can be used in Probe to record and save user actions to a command file. Command files are useful if you need to remember the steps taken in order to display a set of waveforms for any given data file.

- 1 Start Probe.
- 2 Select File/Log Commands.
- 3 Enter "2traces" in the Log file name field, and click OK. When a check mark is placed in the box next to File/Log Command, this indicates that logging is turned on, and stays on until the box is no longer checked.
- 4 Select File/Open.
- 5 Select "example.dat" (from the examples directory) and click OK.
- 6 Select Trace/Add, click on the trace names V(OUT1) and V(OUT2), and click OK.
- 7 At this point, turn logging *off* by selecting File/Log Commands. This removes the check mark next to the command.

Now that logging is turned off, any command issued is no longer logged in the command file. Probe accepts commands from the mouse and keyboard but does not record them.

You can view the command file from any text editor. Command files can be edited or appended to depending on the types of commands you want to store for future use. The file "2traces.cmd" should look as shown below (with the exception of a different file path).

```
*Command file created by Probe - Wed Apr 17 10:33:55
File Open
/msim/probe/example.dat
OK
Trace Add
V(OUT1) V(OUT2)
OK
```

Now run the command file. The Probe window is still displayed and idle since we did not exit the program. To run the command file that was created:

- 1 Select File/Run Command.
- 2 Select "2traces.cmd" and click OK. The two traces should appear as before, and as shown in below.

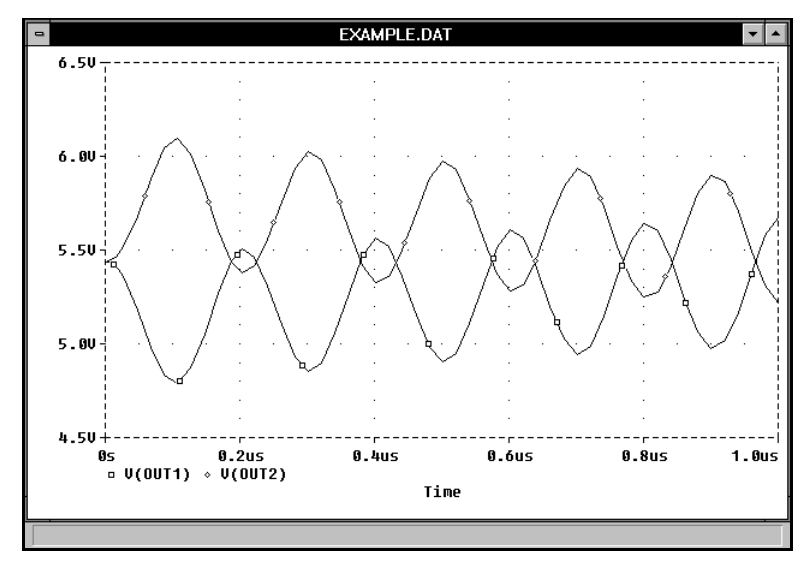

# Simulation Command Line Specification Format

The format for specifying command line options for PSpice and PSpice A/D are as follows.

### **PSpice A/D and PSpice**

pspice.exe [option]\*[input file][output file][data
file]

- *input file* Specifies the name of a circuit file for PSpice or PSpice A/D to simulate after it starts. The *input file* name can include wildcard characters '\*' or '?' in which case all file names matching the specification are simulated.
- *output file* Specifies the name of the output file. By default, the *output file* name has a ".out" extension. Also the name of the *output file* name defaults to the name of the *input file* with a ".out" extension.
- *data file* Specifies the name of the Probe data file. By default, the name of the Probe *data file* defaults to the name of the *input file* with a ".dat" extension.
- *option* One or more of the options listed in "Probe Command Line Options" on page xxxviii.

### **Simulation Command Line Options**

The simulation command line can contain options and file specifications. These items can be specified in a few different ways.

### **From Schematics**

When activated, Schematics uses initialization settings in the "msim.ini" initialization file. You can modify the way the simulator is activated from within Schematics, through the Options/Editor Configuration/App Settings dialog box. Command options entered through this dialog box take effect when the simulator is started through the Schematics Analysis/Simulate command. To specify a simulator option via Schematics, select Options/Editor Configuration/App Settings.

Type the name of the simulator executable and any / or - options in the Command field of the Simulate Command section of the App Settings dialog. See "Simulation Command Line Options" on page xxxiv for the available simulation options.

If you want to use a configuration file other than "msim.ini" for MicroSim programs started via Schematics, select Options/Editor Configuration/App Settings.

Click on the Other button in the Configuration File section of the App Settings dialog box, and specify the name and path of the initialization file you want Schematics to use. (Remember to use the -i option.)

#### From the "msim.ini" configuration file

You can customize your initialization file to include command line options by manually editing the PSPICECMD line in "msim.ini." These options apply when the simulator is started from within Schematics using the default "msim.ini."

#### From the Windows Program Manager

Select the PSpice or PSpice A/D icon, then select File/Properties from the Program Manager main menu. Enter the command line specification and options. These options apply when the simulation is started by double-clicking on the PSpice or PSpice A/D icon.

### From the Unix Command Line (Sun and HP)

Type the name of the simulator executable and any - (dash) options on the command line.

Examples of using command line options are:

pspice.exe -wPause=5
pspice.exe -wOUT=new

Or, from the configuration file "msim.ini"

PSPICECMD=pspice -wtxt=doc
pspicecmd=pspice /bf=2

| Option <sup>*</sup>                                                 | Description                                                                                                    |
|---------------------------------------------------------------------|----------------------------------------------------------------------------------------------------|
| -bf <flush interval=""></flush>                                     | Determines how often (in minutes) the simulator will "flush" the buffers of the Probe data file to disk. This is useful when a long simulation is left running and the machine crashes or is rebooted. In this case, the data file will be readable up to the last flush. The default is to flush every 10 minutes. The <i><flush interval=""></flush></i> can be set between 0 and 1440 minutes. A value of zero means to never flush.                |
| -bn <number buffers="" of=""></number>                              | Determines the number of buffers to potentially<br>allocate for the Probe data file. Zero buffers means to<br>do all writing directly to disk. Allocating a large<br>number of buffers can speed up a large simulation, but<br>will increase memory requirements. Exceeding<br>physical memory will either slow down the<br>simulation, or will make it fail. The default number of<br>buffers is 4, or 1 buffer, if you are using the CSDF<br>option. |
| -bs <buffer factor="" size=""></buffer>                             | Determines the size of the individual buffers for<br>writing the Probe data file. Using a larger buffer size<br>can reduce execution time, but at the expense of<br>increasing the memory requirements. The values for<br>the buffer files work as follows:<br>option:-bs0 -bs1 -bs2 -bs3 -bs4 -bs5 -bs6                                                                                                    |
|                                                                     | value: 256 512 1024 2048 4096 8192 16384                                                                                                    |
|                                                                     | The default is 4K (8K if you are using CSDF).                                                                                                    |
| @ < <i>command file</i> > (PC)<br>-c < <i>command file</i> > (Unix) | Specifies the name of the command file to be run.                                                                                                    |
| -i <ini file="" name=""></ini>                                      | Specifies the name of an alternate initialization file. If<br>not specified, the simulator will use:<br>\windows\msim.ini                                                                                                    |
| -wOUT=< <i>suffix&gt;</i>                                           | Specifies the file suffix for the simulation output file.<br>If <i><suffix></suffix></i> is not specified, the default ".out" will be used.                                                                                                    |
| -wDAT=< <i>suffix&gt;</i>                                           | Specifies the file suffix for the Probe data file. If <i><suffix></suffix></i> is not specified, the default ".dat" will be used.                                                                                                    |
| -wTEMP= <path></path>                                               | Allows you to specify a directory to where PSpice can write temporary files.                                                                                                    |

For more information about simulation command line options see the following table.

| Option <sup>*</sup>          | Description                                                                                                    |
|------------------------------|----------------------------------------------------------------------------------------------------|
| -wTXT=< <i>suffix&gt;</i>    | Specifies the file suffix for the Probe CSDF file. If <i><suffix></suffix></i> is not specified, the default ".txt" will be used.                                                                                                    |
| -wNO_NOTIFY                  | Indicates that the simulator should not display the status message dialog after completion of each circuit file.                                                                                                    |
| -wPAUSE= <seconds></seconds> | Specifies the maximum time that the status dialog box should be displayed. If <i><seconds></seconds></i> elapses before you click on one of the buttons, the dialog will close.                                                                                                    |
| -wONLY                       | Causes the simulation to exit after all specified files have been simulated.                                                                                                    |
| -d0<br>(Sun & HP only)       | Suppresses simulation display. This option should be<br>used on systems running the simulator as a batch job.<br>If you wish to run the simulator from a remote node<br>using "rlogin," or from an ASCII "dumb" terminal<br>connected to one of the serial ports, you must specify -<br>d0 or be running OpenWindows. |
| -iconic                      | Starts iconic.                                                                                                    |
| (Sun & HP only)              |                                                                                                    |

\* On the PC, options can be entered using the dash (-) or slash (/) separator. Sun and HP users must use the dash (-) separator and file names are case sensitive.

## **Probe Command Line Specification Format**

The format for specifying command line options for Probe is as follows. probe[option]\*[data file]

option One or more of the options specified in *Probe Command Line Options* on page xl.

*data file* Specifies the name of the Probe data file. By default the name of the Probe *data file* is the name of the *input file* with a ".dat" extension.

## **Probe Command Line Options**

Probe options are specified as follows.

#### **In Schematics**

Run Probe Command field of the Options/Editor Configuration/App Settings dialog box. These options apply when Probe is started from Schematics.

#### **In Windows**

Probe options can be specified on the command line in the Program Manager's File/Properties dialog. These options apply when the simulation is started by double-clicking on the Probe icon. Options specified on the command line are not effective when Probe is started from Schematics.

#### On the Sun and HP

By typing the executable at the command line. See <Italicred>Probe Command Line Specification Format on page xli for details on specifying the executable on the command line. Note that for Unix platforms, file names are case sensitive.

On the PROBECMD line in the configuration file "msim.ini." These options apply when Probe is started from within Schematics using the default "msim.ini."

The command line options can be separated by spaces or in a continuous string, therefore:

PROBE -c makeplot.cmd -p newamp.prb
probe -cmakeplot.cmd-pnewamp.prb

are equivalent. The order of the options does not matter.

The command line options that use *<file name>* assume default extensions. These command line options can be used without specifying the extension to *<file name>*. For example:

```
probe -c makeplot -p newamp
probe -c makeplot.cmd -p newamp.prb
```

achieve the same results. However, Probe searches first for the exact *<file name>* specified for these command line options and if that *<file name>* exists, Probe uses it. If the exact *<file name>* does not exist, Probe adds default extensions to *<file name>* and searches for those. The following default extensions are used:

```
<file name[.dat]>-Probe data file
-c<file name[.cmd]>-command file
-l<file name[.log]>-log file
-p<file name[.prb]>-macros, goal functions, and
displays file
```

Note You can learn more about Probe macros by consulting Probe Help.
The available Probe command line options are listed in the following table.

 Table 0-2
 Probe Command Line Options

| Option <sup>*</sup>                                             | Description                                                                                                    |
|-----------------------------------------------------------------|----------------------------------------------------------------------------------------------------|
| -bn <i><number i="" of<=""><br/><i>buffers&gt;</i></number></i> | Determines the number of buffers to potentially allocate for the<br>Probe data file. Zero buffers means to do all reading directly from<br>the disk. Allocating a large number of buffers can speed up a<br>readin from a large simulation, but will increase memory<br>requirements. Exceeding physical memory will either slow down<br>the readin, or will make it fail. The default number of buffers is 4,<br>or 1 buffer, if you are using CSDF.                             |
| -bs <buffer size<br="">factor&gt;</buffer>                      | Determines the size of the individual buffers which will be read<br>from the Probe data file. Using a larger buffer size can reduce<br>execution time, but at the expense of increasing the memory<br>requirements. The values for the buffer files work as follows:<br>option: -bs0 -bs1 -bs2 -bs3 -bs4 -bs5 -bs6<br>value: 256 512 1024 2048 4096 8192 16384                                                                                                    |
|                                                                 | The default is 4K, or 8K, if you are using CSDF.                                                                                                    |
| -c <file name=""></file>                                        | Specifies the command file, which runs the session until the command file ends or Probe quits.                                                                                                    |
| -i <file name=""></file>                                        | Specifies the name of an alternate initialization file. If not specified, Probe will use \windows\msim.ini.                                                                                                    |
| -l <file name=""></file>                                        | Creates a "log" file, which saves the commands from this session.<br>This log file can later be used as an input command file for Probe.                                                                                                    |
| -p <i><file name=""></file></i>                                 | Specifies a file which contains goal functions for Performance<br>Analysis, macro definitions, and display configurations. This file<br>is loaded after the global ".prb" file (specified in the ".ini" file by<br>the line PRBFILE=msim.prb), and the local ".prb" file ( <i><file< i=""><br/><i>name&gt;</i>.prb), have been loaded. Definitions in this file will replace<br/>definitions from the global or local ".prb" files that have already<br/>been loaded.</file<></i> |

\* On the PC, options can be entered using the dash (-) or slash (/) separator. Sun and HP users must use the dash (-) separator and file names are case sensitive.

#### Parts Command Line Options

The table below lists the available command line options for Parts.

 Table 0-3
 Parts Command Line Options

| Option <sup>*</sup>             | Description                                                                                                    |
|---------------------------------|----------------------------------------------------------------------------------------------------|
| -c <file name=""></file>        | Specifies the "macro" command file, which runs the session<br>until the command file ends or Parts quits.                                                                 |
| -d <i><file name=""></file></i> | Specifies a particular device file, which defines the display and<br>hard copy device types for Parts. If a device file is not<br>specified, the default is "pspice.dev." |
| -l < <i>file name&gt;</i>       | Creates a "log" file, which saves the commands from this session in a command file for later use.                                                                         |

\* On the PC, options can be entered using the dash (-) or slash (/) separator. Sun and HP users must use the dash (-) separator and file names are case sensitive.

The command line options can be space separated or a continuous string, so that:

```
parts -d ega.dev -c makeplot.cmd
parts -cmakeplot.cmd-dega.dev
```

are equivalent. As shown in this example, the order of the options does not matter.

If you do not specify a device file, Parts looks for the device file "pspice.dev." So:

parts -d pspice.dev

are equivalent.

As you finish each device, its model or subcircuit is written to a file with that device's name and with the extension ".mod." For instance, if you extracted the parameters for the 1N914 diode, the 2N3306 transistor, and the OP27 opamp, at the end of the Parts session your working directory would contain the files D1N914.MOD, Q2N3306.MOD, and OP27.MOD with the corresponding models and subcircuits. Normally, you would copy the data from these result files into your library file(s), and then delete the individual model (".mod") files.

#### Stimulus Editor Command Line Options

StmEd command line options can be entered in the following format:

stmed [option]\* [input file]

*input file* The name of a new or existing circuit file, and

*option* One or more of the options listed in the table that follows.

The command line options can be separated by spaces or listed as a continuous string. This means:

stmed -dega.dev -cmakestm.cmd newstm.cir
stmed -cmakestm.cmd-dega.dev newstm.cir
stmed -d ega.dev -c makestm.cmd newstm.cir

are all equivalent.

| Option <sup>*</sup>                             | Description                                                                                                    |
|-------------------------------------------------|----------------------------------------------------------------------------------------------------|
| -c < <i>command file</i> >                      | Specifies the name of the command file to be run. For<br>the Sun and HP, -c specifies the "macro" command file<br>which runs the session until the command file ends or<br>StmEd quits. |
| -d <i><file name=""></file></i><br>(Sun and HP) | Specifies a particular device file, which defines the display and hard copy device types for StmEd. If a device file is not specified, the default is "pspice.dev."                     |
| -i <ini file="" name=""></ini>                  | Specifies the name of an alternate initialization file. If<br>not specified, the simulator uses <i><windows< i=""><br/><i>directory</i>&gt;\msim.ini.</windows<></i>                    |
| -l <file name=""></file>                        | Creates a "log" file, which saves the commands from<br>this session. This log file can later be used as an input<br>command file for StmEd.                                             |

\*On the PC, options can be entered using the dash (-) or slash (/) separator. Sun and HP users must use the dash (-) separator and file names are case sensitive.

## Commands

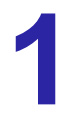

#### **Overview**

This chapter contains a table of naming and numerical conventions, having detailed descriptions of each PSpice "dot" command.

#### **Command Reference**

**Table 1-1** lists all of the PSpice and PSpice A/D analysis "dot" commands. The "dot" command is contained in the circuit file. Schematics users can enter analysis specifications through the Analysis/ Setup dialog box.

| Туре                 | Corresponding<br>PSpice Command | Description                                        | Page        |
|----------------------|---------------------------------|----------------------------------------------------|-------------|
| Standard Analyses    | .AC                             | Frequency response                                 | <u>1-4</u>  |
|                      | .DC                             | DC sweep                                           | <u>1-7</u>  |
|                      | .FOUR                           | Fourier components                                 | <u>1-14</u> |
|                      | .NOISE                          | Noise                                              | <u>1-32</u> |
|                      | .OP                             | Bias point                                         | <u>1-34</u> |
|                      | .SENS                           | DC sensitivity                                     | <u>1-56</u> |
|                      | .TF                             | Small-signal DC transfer function                  | <u>1-69</u> |
|                      | .TRAN                           | Transient                                          | <u>1-70</u> |
| Simple Multi-Run     | .STEP                           | Parametric                                         | <u>1-57</u> |
| Analyses             | .TEMP                           | Temperature                                        | <u>1-66</u> |
| Statistical Analyses | .MC                             | Monte Carlo                                        | <u>1-21</u> |
|                      | .WCASE                          | Sensitivity/Worst-Case                             | <u>1-76</u> |
| Initial Conditions   | .IC                             | Clamp node voltage for bias point calculation      | <u>1-16</u> |
|                      |                                 | Restored .NODESET bias point                       |             |
|                      | .LOADBIAS                       | "Suggest" node voltage for bias calculation        | <u>1-20</u> |
|                      | .NODESET                        | Store .NODESET bias point information              | <u>1-31</u> |
|                      | .SAVEBIAS                       |                                                    | <u>1-52</u> |
| Device Modeling      | .END                            | End subcircuit definition                          | <u>1-12</u> |
|                      | .DISTRIBUTION                   | Model parameter tolerance distribution             | <u>1-10</u> |
|                      | .MODEL                          | Modeled device definition                          | <u>1-25</u> |
|                      | .SUBCKT                         | Start subcircuit definition                        | <u>1-63</u> |
| Output Control       | .PLOT                           | Analysis plot to output file (line printer format) | <u>1-43</u> |
|                      | .PRINT                          | Analysis table to output file                      | <u>1-45</u> |
|                      | .PROBE                          | Simulation results to Probe data file              | <u>1-46</u> |
|                      | .VECTOR                         | Digital state output                               | <u>1-72</u> |
|                      | .WATCH                          | View simulation results in progress                | <u>1-74</u> |

#### Table 1-1 Command Summary

| Туре                    | Corresponding<br>PSpice Command | Description                                                                                            | Page        |
|-------------------------|---------------------------------|----------------------------------------------------------------------------------------------------|-------------|
| Circuit File Processing | .END                            | End of circuit simulation description                                                                  | <u>1-12</u> |
|                         | .FUNC                           | Expression function definition                                                                         | <u>1-15</u> |
|                         | .INC                            | Include specified file                                                                                 | <u>1-17</u> |
|                         | .LIB                            | Reference specified library                                                                            | <u>1-18</u> |
|                         | .PARAM                          | Parameter definition                                                                                   | <u>1-41</u> |
| Miscellaneous           | .ALIASES                        | Starts alias definition                                                                                | <u>1-6</u>  |
|                         | .ENDALIASES                     | Ends alias definition                                                                                  | <u>1-6</u>  |
|                         | .EXTERNAL                       | Identifies nets representing the outermost (or peripheral), connections to the circuit being simulated | <u>1-13</u> |
|                         | .OPTIONS                        | Sets miscellaneous simulation limits, analyses control parameters, and output characters               | <u>1-35</u> |
|                         | .STMLIB                         | Specifies a file name containing .STIMULUS information                                                 | <u>1-61</u> |
|                         | .STIMULUS                       | Stimulus device definition                                                                             | <u>1-62</u> |
|                         | .TEXT                           | Text expression, parameter, or file name used by digital devices                                       | <u>1-67</u> |

 Table 1-1
 Command Summary

#### .AC (AC Analysis)

| Purpose      | The .AC command is used to calculate the frequency response of a circuit over a range of frequencies.                                |
|--------------|----------------------------------------------------------------------------------------------------|
| General Form | .AC <sweep type=""> <points value=""><br/>+ <start frequency="" value=""> <end frequency="" value=""></end></start></points></sweep> |
| Example      | .AC LIN 101 100Hz 200Hz<br>.AC OCT 10 1kHz 16kHz<br>.AC DEC 20 1MEG 100MEG                                                           |

*<sweep type>* The sweep type must be either LIN, OCT, or DEC.

| Parameter* | Description      | Description                                                                                                    |
|------------|------------------|----------------------------------------------------------------------------------------------------|
| LIN        | linear sweep     | The frequency is swept linearly from<br>the starting to the ending frequency.<br>The <i><points value=""></points></i> is the total number<br>of points in the sweep. |
| OCT        | sweep by octaves | The frequency is swept logarithmically by octaves. The <i><points value=""></points></i> is the number of points per octave.                                          |
| DEC        | sweep by decades | The frequency is swept logarithmically by decades. The <i><points value=""></points></i> is the number of points per decade.                                          |

\*One of the sweep types LIN, OCT, or DEC, must be specified.

*<points value>* The points value (an integer), is the number of points in the sweep.

<start frequency value> <end frequency value>

The end frequency values *must not be less than* the start frequency value, and both must be greater than zero. The whole sweep must include at least one point.

The simulator calculates the frequency response by linearizing the circuit around the bias point. All independent voltage and current sources which have AC values are inputs to the circuit.

**Note** A .PRINT, .PLOT, or .PROBE command must be used to get the results of the AC sweep analysis.

If a group delay ("G" suffix) is specified as an output, the frequency

steps must be close enough together that the phase of that output changes smoothly from one frequency to the next. Group delay is calculated by subtracting the phases of successive outputs and dividing by the frequency increment.

During AC analysis, the only independent sources which have nonzero amplitudes, are those using AC specifications. The SIN specification does not count as it is used only during transient analysis.

AC analysis is a linear analysis. To analyze nonlinear functions, such as mixers, frequency doublers, and AGC, it is necessary to use transient analysis.

# **.ALIASES, .ENDALIASES** (ALIASES and ENDALIASES)

| Purpose      | Aliases set up equivalences between node names and pin names, so that<br>traces in the Probe display can be identified by naming a device and pin<br>instead of a node. They are also used to equate a net name to a node<br>name.                                          |
|--------------|----------------------------------------------------------------------------------------------------|
| General Form | .ALIASES<br><device name=""> <device alias=""> (&lt;<pin>=<node>&gt;)<br/>_ (&lt;<net>=<node>&gt;)<br/>.ENDALIASES</node></net></node></pin></device></device>                                                                                                    |
| Example      | .ALIASES<br>R_RBIAS RBIAS (1=\$N_0001 2=VDD )<br>Q_Q3 Q3 (c=\$N_0001 b=\$N_0001 e=VEE )<br>(OUT=\$N_0007 )<br>.ENDALIASES                                                                                                    |
| Comments     | The first alias definition shown in the example allows the name "RBIAS" to be used as an alias for "R_RBIAS", and it relates pin "1" of device "R_RBIAS" to node "\$N_0001" and pin "2" to "VDD". The last alias definition equates net name "OUT" to node name "\$N_0007". |

### .DC (DC Analysis)

| Purpose                          | The .DC command performs a DC sweep analysis on the circuit.                                                                                                    |
|----------------------------------|----------------------------------------------------------------------------------------------------|
| General Form                     | .DC <linear sweep="" type=""> <sweep name="" variable=""><br/>+ <start value=""> <end value=""> <increment value=""><br/>+ [nested sweep specification]</increment></end></start></sweep></linear>                                                                                                    |
|                                  | .DC <logarithmic sweep="" type=""> <sweep name="" variable=""><br/>+ <start value=""> <end value=""> <points value=""><br/>+ [nested sweep specification]</points></end></start></sweep></logarithmic>                                                                                                    |
|                                  | .DC <sweep name="" variable=""> LIST <value>*<br/>+[nested sweep specification]</value></sweep>                                                                                                    |
| Example                          | .DC VIN25 .25 .05<br>.DC LIN I2 5mA -2mA 0.1mA<br>.DC VCE 0V 10V .5V IB 0mA 1mA 50uA<br>.DC RES RMOD(R) 0.9 1.1 .001<br>.DC DEC NPN QFAST(IS) 1E-18 1E-14 5<br>.DC TEMP LIST 0 20 27 50 80 100<br>.DC PARAM Vsupply 7.5 15 .5                                                                                                    |
|                                  | The DC sweep analysis calculates the circuit's bias point over a range of values for <i><sweep name="" variable=""></sweep></i> . The first form, and the first four examples, are for doing a linear sweep. The second form, and the fifth example, are for doing a logarithmic sweep. The third form, and the sixth example, are for using a list of values for the sweep variable. |
|                                  | Linear Sweeps                                                                                                    |
| <start value=""></start>         | Can be greater or less than <i><end value=""></end></i> : that is, the sweep can go in either direction.                                                                                                    |
| <increment value=""></increment> | The value must be greater than zero.                                                                                                    |
|                                  | Logarithmic Sweeps (DEC or OCT)                                                                                                    |
| <start value=""></start>         | The value must be positive and less than <end value="">.</end>                                                                                                    |
| <points value=""></points>       | The value is the number of points in the sweep, and must be an integer.                                                                                                    |

#### **Nested Sweep**

For a nested sweep, a second sweep variable, sweep type, start, end, and increment values can be placed after the first sweep. In the nested sweep example, the first sweep is the "inner" loop: the entire first sweep is performed for each value of the second sweep.

The rules for the values in the second sweep are the same as for the first. The second sweep generates an entire .PRINT table or .PLOT plot for each value of the sweep. Probe allows nested sweeps to be displayed as a family of curves.

#### Sweep Type

| Parameter* | Description      | Meaning                                                                                                    |
|------------|------------------|----------------------------------------------------------------------------------------------------|
| LIN        | linear sweep     | The sweep variable is swept linearly from the starting to the ending value. <i><increment value=""></increment></i> is the step size.                                                 |
| OCT        | sweep by octaves | Sweep by octaves. The sweep variable<br>is swept logarithmically by octaves.<br>The <i><points value=""></points></i> is the number of<br>steps per octave.                           |
| DEC        | sweep by decades | Sweep by decades. The sweep variable<br>is swept logarithmically by decades.<br>The <i><points value=""></points></i> is the number of<br>steps per decade.                           |
| LIST       | list of values   | Use a list of values. In this case there<br>are no start and end values. Instead, the<br>numbers that follow the keyword LIST<br>are the values that the sweep variable is<br>set to. |

The sweep can be linear, logarithmic, or a list of values. .

\*For [*linear sweep type*], the keyword LIN is optional, but either OCT or DEC must be specified for the *<logarithmic sweep type>* 

#### <sweep variable name>

After the DC sweep is finished, the value associated with *<sweep variable name>* is set back to the value it had before the sweep started. The following items can be used as sweep variables in a DC sweep:

| Parameter           | Description                                                                                                    | Meaning                                                                                                    |
|---------------------|----------------------------------------------------------------------------------------------------|----------------------------------------------------------------------------------------------------|
| Source              | A name of an<br>independent voltage or<br>current source.                                                        | During the sweep, the source's voltage<br>or current is set to the sweep value.                                                                                                    |
| Model<br>Parameter  | A model type and model<br>name followed by a<br>model parameter name in<br>parenthesis.                          | The parameter in the model is set to the<br>sweep value. The following model<br>parameters cannot be (usefully) swept:<br>L and W for the MOSFET device (use<br>LD and WD as a work around), and any<br>temperature parameters, such as TC1<br>and TC2 for the resistor. |
| Temperature         | Use the keyword TEMP<br>for <i><sweep i="" variable<=""><br/><i>name&gt;</i>.</sweep></i>                        | The temperature is set to the sweep<br>value. For each value in the sweep, all<br>the circuit components have their model<br>parameters updated to that temperature.                                                                                                    |
| Global<br>Parameter | Use the keyword<br>PARAM, followed by<br>the parameter name, for<br><i><sweep name="" variable=""></sweep></i> . | During the sweep, the global<br>parameter's value is set to the sweep<br>value and all expressions are<br>reevaluated.                                                                                                    |

### .DISTRIBUTION (User-Defined Distribution)

| Purpose                     |   | The .DISTRIBUTION command is used to define a user distribution for tolerances, and is only used with Monte Carlo and sensitivity/worst-case analyses. The curve described by a .DISTRIBUTION command controls the relative probability distribution of random numbers generated by PSpice to calculate model parameter deviations. |
|-----------------------------|---|----------------------------------------------------------------------------------------------------|
| General Form                |   | DISTRIBUTION <name> (<deviation> <probability>)*</probability></deviation></name>                                                                                                    |
| Example                     |   | .DISTRIBUTION bi_modal (-1,1) (5,1) (5,0) (.5,0)<br>+ (.5,1) (1,1)<br>.DISTRIBUTION triangular (-1,0) (0,1) (1,0)                                                                                                    |
|                             |   | The distribution curve is defined by ( <i><deviation> <probability></probability></deviation></i> ) pairs, or corner points, in a piecewise linear fashion. Up to 100 value pairs are allowed.                                                                                                    |
| <deviation></deviation>     |   | The deviation must be in the range $(-1,+1)$ , which matches the range of the random number generator. No <i><deviation></deviation></i> can be less than the previous <i><deviation></deviation></i> in the list, although it can repeat the previous value.                                                                       |
| <probability></probability> |   | This represents a relative probability, and must be positive or zero.                                                                                                    |
|                             |   | The updated value of a parameter is derived from a combination of a random number, the distribution, and the tolerance specified.                                                                                                    |
|                             |   | The steps taken are:                                                                                                    |
|                             | 1 | A <i><temporary number="" random=""></temporary></i> in the range (0, 1) is generated.                                                                                                    |
|                             | 2 | The area under the specified distribution is normalized.                                                                                                    |
|                             | 3 | The <i><final number="" random=""></final></i> is set to the point where the area under the normalized distribution equals the <i><temporary number="" random=""></temporary></i> .                                                                                                    |
|                             | 4 | This <i><final number="" random=""></final></i> is multiplied by the specified tolerance.                                                                                                    |

This method permits distributions which have different excursions in the positive and negative directions. It also allows the use of one distribution even if the tolerances of the components are different so long as the general shape of the distributions are the same.

To illustrate, assume there is a one  $\mu$ fd capacitor which has a variation of -50% to +25%, and another which has tolerances of -10% to +5%. Note that both capacitors' tolerances are in the same general shape, that is, both have negative excursions twice as large as the positive excursions.

```
.distribution cdistrib (-1,1) (.5, 1) (.5, 0) (1, 0)
cl 1 0 cmod 11u
c2 1 0 cmod2 1u
.model cmod1 cap (c=1 dev/cdistrib 50%)
.model cmod2 cap (c=1 dev/cdistrib 10%)
```

The steps taken are:

- 1 Assume that a *<temporary random value>* of .3 is generated.
- **2** The area under the cdistrib distribution (1.5) is normalized to 1.0.
- **3** The *<final random number>* is therefore -0.55 (the point where the normalized area equals .3).
- 4 For c1, this -0.55 is then scaled by 50% resulting in -.275, for c2, it is scaled by 10% resulting in -0.055. (Separate random numbers are generated for each parameter that has a tolerance unless a tracking number is specified.)
- **Comments** When using Schematics, several distributions can be defined by configuring an "include" file containing the .DISTRIBUTION command. For details on how to do this, refer to your PSpice user's guide.

If you are not using Schematics, a user-defined distribution can be specified as the default by setting the DISTRIBUTION parameter in the .OPTIONS command.

### .END (End of Circuit)

| Purpose      | The .END command marks the end of the circuit. All the data and every<br>other command must come before it. When the .END command is<br>reached, PSpice does all the specified analyses on the circuit.                                                                                                    |  |
|--------------|----------------------------------------------------------------------------------------------------|--|
| General Form | .END                                                                                                    |  |
|              | There can be more than one circuit in an input file. Each circuit and each command are marked by a .END command. PSpice processes all the analyses for each circuit before going on to the next one.                                                                                                    |  |
|              | Everything is reset at the beginning of each circuit. Having several circuits in one file gives the same results as having them in separate files and running each one separately. However, all the simulation results go into one ".out" file and one ".dat" file. This is a convenient way to arrange a set of runs for overnight operation. |  |
| Note         | The last statement in an input file must be a .END command.                                                                                                    |  |
| Example      | <pre>* 1st circuit in file<br/> circuit definition<br/>.END<br/>* 2nd circuit in file<br/> circuit definition<br/>.END</pre>                                                                                                    |  |

### .EXTERNAL (External Port)

| Purpose                 | External ports are provided as a means of identifying and distinguishing those nets representing the outermost (or peripheral), connections to the circuit being simulated.                                                                                                    |  |  |
|-------------------------|----------------------------------------------------------------------------------------------------|--|--|
| General Form            | .EXTERNAL <attribute> <node-name>*</node-name></attribute>                                                                                                    |  |  |
| Example                 | .EXTERNAL INPUT Datal, Data2, Data3<br>.EXTERNAL OUTPUT P1<br>.EXTERNAL BIDIRECTIONAL BPort1 BPort2 BPort3                                                                                                    |  |  |
| <attribute></attribute> | Is one of the keywords, "INPUT," "OUTPUT," or<br>"BIDIRECTIONAL," describing the usage of the port.                                                                                                    |  |  |
| <node-name></node-name> | Is one or more valid PSpice A/D node name(s).                                                                                                    |  |  |
|                         | The external port statement, .EXTERNAL, applies only to nodes that<br>have digital devices attached to them. When a node is included in a<br>.EXTERNAL statement it is identified as a primary observation point.<br>For example, if a PCB-level description is being modeled and simulated,<br>.EXTERNALs (or their Schematics symbol counterparts), would be<br>placed on the "edge pin" nets, thereby describing them as the "external<br>interface points" of the network.            |  |  |
|                         | PSpice recognizes the nets marked as .EXTERNAL when reporting any<br>sort of timing violation. When a timing violation occurs, PSpice<br>analyzes the conditions that would permit the effects of such a condition<br>to propagate through the circuit. If, during this analysis, a net marked as<br>"external" is encountered, PSpice reports the condition as a "Persistent<br>Hazard," signifying that it has a potential effect on the externally visible<br>behavior of the circuit. |  |  |
| Comments                | For more information on Persistent Hazards, refer to your PSpice user's guide.                                                                                                    |  |  |
| Note                    | Port specifications are inserted into the netlist by Schematics<br>whenever an external port symbol, EXTERNAL_IN,<br>EXTERNAL_OUT, or EXTERNAL_BI is used. Refer to your<br>PSpice user's guide.                                                                                                    |  |  |

### .FOUR (Fourier Analysis)

| Purpose                          | Fourier analysis decomposes the results of a transient analysis into<br>Fourier components.                                                                                                    |
|----------------------------------|----------------------------------------------------------------------------------------------------|
| General Form                     | .FOUR <frequency value=""> [no. harmonics value] <output variable=""></output></frequency>                                                                                                    |
| Example                          | .FOUR 10kHz V(5) V(6,7) I(VSENS3)<br>.FOUR 60Hz 20 V(17)<br>.FOUR 10kHz V([OUT1],[OUT2])                                                                                                    |
|                                  | The analysis results are obtained by performing a Fourier integral on the results from a transient analysis. The analysis must be supplied with specified output variables using evenly spaced time points. The time interval used is <i><print step="" value=""></print></i> in the .TRAN command, or 1% of the <i><final time="" value=""></final></i> (TSTOP) if smaller, and a 2 <sup>nd</sup> -order polynomial interpolation is used to calculate the output value used in the integration. The DC component, the fundamental, and the 2 <sup>nd</sup> through 9 <sup>th</sup> harmonics of the selected voltages and currents, are calculated by default, although more harmonics can be specified. A .FOUR command requires a .TRAN command. Fourier analysis does not require a .PRINT, .PLOT, or .PROBE command. The tabulated results are written to the output file (".out") as the transient analysis is completed. |
| <output variable=""></output>    | Is an output variable of the same form as in a .PRINT command or .PLOT command for a transient analysis.                                                                                                    |
| <frequency value=""></frequency> | Is the fundamental frequency. Not all of the transient results are used, only the interval from the end, back to 1/< <i>frequency value&gt;</i> before the end is used. This means that the transient analysis must be at least 1/< <i>frequency value&gt;</i> seconds long.                                                                                                    |
| Note                             | The results of the .FOUR command are only available in the output file. They cannot be viewed in Probe.                                                                                                    |

### .FUNC (Function)

| Purpose       | The .FUNC command is used to define "functions" that are used in<br>expressions. Besides their obvious flexibility, they are useful for where<br>there are several similar subexpressions in a circuit file.                                                                                                    |  |
|---------------|----------------------------------------------------------------------------------------------------|--|
| General Form  | .FUNC < <i>name</i> > ([ <i>arg</i> ]*) {< <i>body</i> >}                                                                                                    |  |
| Example       | .FUNC E(x) {exp(x)}<br>.FUNC DECAY(CNST) {E(-CNST*TIME)}<br>.FUNC TRIWAV(x) {ACOS(COS(x))/3.14159}<br>.FUNC MIN3(A,B,C) {MIN(A,MIN(B,C))}                                                                                                    |  |
| .FUNC         | This command does not have to precede the first use of the "function" name. Functions cannot be redefined and the function name must not be the same as any of the predefined functions (e.g., SIN and SQRT). See <u>Before you Begin</u> for a list of valid expressions.                                                                               |  |
| Note          | .FUNC arguments cannot be node names.                                                                                                    |  |
| <body></body> | Can refer to other (previously defined) functions: the second example, DECAY, uses the first example, E.                                                                                                    |  |
| [arg]         | Up to 10 arguments can be used in a definition. The number of arguments in the use of a function must agree with the number in the definition. Functions can be defined as having no arguments, but the parentheses are still required. Parameters, TIME, other functions, and the Laplace variable "s" are allowed in the body of function definitions. |  |
|               | The $\langle body \rangle$ of a defined function is handled in the same way as any math expression, it is enclosed in curly braces ({}), as shown in the examples. Previous versions of PSpice did not require this, so, for compatibility, the $\langle body \rangle$ can be read without braces but a warning is generated.                            |  |
| Note          | Creating a file of popular .FUNC definitions and accessing them<br>using a .INC command near the beginning of the circuit file can be<br>helpfulFUNCs can also be defined in subcircuits. In those cases<br>they only have local scope.                                                                                                    |  |

### .IC (Initial Bias Point Condition)

| Purpose         | The .IC command is used to set initial conditions for both small-signal<br>and transient bias points. Initial conditions can be given for some or all<br>of the circuit's nodes.                                                                                                    |  |
|-----------------|----------------------------------------------------------------------------------------------------|--|
| General Form    | .IC < V( <node> [,<node>])=<value>&gt;*<br/>.IC <i(<inductor>)=<value>&gt;*</value></i(<inductor></value></node></node>                                                                                                    |  |
| Example         | .IC V(2)=3.4 V(102)=0 V(3)=-1V I(L1)=2uAmp<br>.IC V(InPlus,InMinus)=1e-3 V(100,133)=5.0V                                                                                                    |  |
|                 | The voltage between two nodes and the current through an inductor can<br>be specified. During bias calculations, PSpice clamps the voltages to<br>specified values by attaching a voltage source with a 0.0002 ohm series<br>resistor between the specified nodes. After the bias point has been<br>calculated and the transient analysis started, the node is "released." |  |
| <value></value> | Is a voltage which is assigned to <i><node></node></i> , or a current which is assigned to an inductor, for the duration of the bias point calculation.                                                                                                    |  |
| Note            | The .IC sets the initial conditions for the bias point only. It does not affect a DC sweep.                                                                                                    |  |
|                 | If the circuit contains both the .IC command and .NODESET command<br>for the same node or inductor, the .NODESET command is ignored (.IC<br>overrides .NODESET).                                                                                                    |  |
|                 | Refer to your PSpice user's guide for more information on setting initial conditions.                                                                                                    |  |
| Note            | A .IC command which impose nonzero voltages on inductors<br>cannot work properly, since inductors are assumed to be short<br>circuits for bias point calculations. However, inductor currents can<br>be initialized.                                                                                                    |  |

### **.INC** (Include File)

| Purpose       | The .INC command is used to insert the contents of another file.                                                                                                    |  |
|---------------|----------------------------------------------------------------------------------------------------|--|
| General Form  | .INC <"file name">                                                                                                    |  |
| Example       | .INC "SETUP.CIR"<br>.INC "C:\LIB\VCO.CIR"                                                                                                    |  |
| <"file name"> | Can be any character string which is a legal file name for the computer system.                                                                                                    |  |
| Note          | For Unix based systems, file names are case sensitive. The file extension is not defaulted to ".inc". If a file name is specified, it must include its extension.                                                                            |  |
|               | Including a file is the same as bringing the file's text into the circuit file.<br>Everything in the included file is actually read in. The comments of the<br>included file are then treated just as if they were found in the parent file. |  |
|               | Included files can contain any legal PSpice statements, but the following notes must apply:                                                                                                    |  |
|               | • The included files should not contain title lines unless they are commented                                                                                                    |  |
|               | • .END command (if present), should mark only the end of the included file,                                                                                                    |  |
|               | • Included files can be nested. Up to 4 levels of "including" are allowed.                                                                                                    |  |
| Comments      | Every model and subcircuit definition, even if not needed, takes up space in the memory.                                                                                                    |  |

### .LIB (Library File)

| Purpose      | The .LIB command is used to reference a model or subcircuit library in another file.                                                                                                    |
|--------------|----------------------------------------------------------------------------------------------------|
| General Form | .LIB ["file name"]                                                                                                    |
| Example      | .LIB<br>.LIB linear.lib<br>.LIB "C:\lib\bipolar.lib"                                                                                                    |
| file name    | Can be any character string which is a legal file name for the computer system.                                                                                                    |
| Note         | For Unix based systems, file names are case sensitive. The file extension is not defaulted to ".lib". If a file name is specified, it must include its extension.                                                                                                    |
|              | If <i>file name</i> is left off, all references are defaulted to the master library file, "nom.lib." When a library file is referenced in Schematics, PSpice first searches for the file in the current working directory, and then in the directory specified by the LIBPATH variable (set in "msim.ini"). |
|              | When any library is modified, PSpice creates an index file only on the first time that the library is used. The index file is organized in a way which allows PSpice to find a particular .MODEL or .SUBCKT quickly, in spite of how large the library file is.                                             |
| Comments     | The index files have to be regenerated each time the library is changed.<br>Because of this, it is advantageous to configure separately any frequently<br>changed libraries.                                                                                                    |
|              | The NOM.LIB normally contains references to all parts in MicroSim's Standard Model Library. NOM.LIB can be edited to include your custom model references.                                                                                                    |

Library files can contain:

- comments,
- .MODEL commands,
- subcircuit definitions (including the .ENDS command),
- .PARAM commands,
- .FUNC commands, and
- .LIB commands.

No other statements are allowed. For further discussion of library files, refer to your PSpice user's guide.

### .LOADBIAS (Load Bias Point File)

| Purpose       | The .LOADBIAS command is used to load the contents of a bias point file.                                                                                                    |
|---------------|----------------------------------------------------------------------------------------------------|
| General Form  | .LOADBIAS <"file name">                                                                                                    |
| Example       | .LOADBIAS "SAVETRAN.NOD"<br>.LOADBIAS "C:\project\INIT.FIL"                                                                                                    |
|               | Normally, the bias point file has been produced by a previous circuit simulation using the .SAVEBIAS command, described on $1-52$ .                                                                                                    |
| <"file name"> | Can be any character string which is a legal computer system file name, but it must be enclosed in quotation marks.                                                                                                    |
|               | The bias point file is a text file which contains one or more comment<br>lines, and a .NODESET command having the bias point voltage or<br>inductor current values. If a fixed value for a transient analysis bias point<br>needs to be set, this can be edited to replace the .NODESET command<br>with a .IC command. |
| Note          | Any nodes mentioned in the loaded file that are not present in the circuit are ignored, and a warning message will be generated.                                                                                                    |
| Comments      | To echo the .LOADBIAS file contents to the output file, use the EXPAND option on the .OPTIONS command.                                                                                                    |

### .MC (Monte Carlo Analysis)

| Purpose                       | The .MC command causes a Monte Carlo (statistical) analysis of the circuit and multiple runs of the selected analysis (DC, AC, or transient) are performed.                                                                                                    |
|-------------------------------|----------------------------------------------------------------------------------------------------|
| General Form                  | .MC <#runs value> <analysis> <output variable=""><br/>+ <function> [option]* [SEED=value]</function></output></analysis>                                                                                                    |
| Example                       | .MC 10 TRAN V(5) YMAX<br>.MC 50 DC IC(Q7) YMAX LIST<br>.MC 20 AC VP(13,5) YMAX LIST OUTPUT ALL<br>.MC 10 TRAN V([OUT1],[OUT2]) YMAX SEED=9321                                                                                                    |
|                               | The first run uses nominal values of all components. Subsequent runs use variations on model parameters as specified by the DEV and LOT tolerances on each .MODEL parameter (see <u>.MODEL (Model)</u> command section for details on the DEV and LOT tolerances).                |
| <#runs value>                 | The total number of runs to be performed (for printed results the upper limit is 2,000, and if the output is to be viewed using Probe, the limit is 400).                                                                                                    |
|                               | The other specifications on the .MC command control the output generated by the Monte Carlo analysis.                                                                                                    |
| <analysis></analysis>         | At least one DC, AC, or TRAN must be specified for <i><analysis></analysis></i> . This analysis is repeated in subsequent passes. All analyses that the circuit contains are performed during the nominal pass. Only the selected analysis is performed during subsequent passes. |
| <output variable=""></output> | Identical in format to that of a .PRINT output variable; see <u>1-45</u> for .PRINT examples.                                                                                                    |

#### 1-22 Commands

<function> Specifies the operation to be performed on the values of <output variable> to reduce these to a single value. This value is the basis for the comparisons between the nominal and subsequent runs.

The *<function>* must be one of the following.

| Function                    | Definition                                                                                                    |  |
|-----------------------------|----------------------------------------------------------------------------------------------------|--|
| YMAX                        | Find the absolute value of the <i>greatest difference</i> in each waveform from the nominal run.                                                                                                    |  |
| MAX                         | Find the maximum value of each waveform.                                                                                                    |  |
| MIN                         | Find the minimum value of each waveform.                                                                                                    |  |
| RISE_EDGE( <value>)</value> | Find the <i>first occurrence</i> of the waveform crossing <i>above</i> the threshold <i><value></value></i> . The waveform must have one or more points at or below <i><value></value></i> followed by one above; the output value listed is the first point that the waveform increases above <i><value></value></i> . |  |
| FALL_EDGE( <value>)</value> | Find the <i>first occurrence</i> of the waveform crossing <i>below</i> the threshold <i><value></value></i> . The waveform must have one or more points at or above <i><value></value></i> followed by one below; the output value listed is where the waveform decreases below <i><value></value></i> .                |  |

Note

<function> and all [option]s (except for <output type>) have no effect on the Probe data that is saved from the simulation. They are only applicable to the output file.

| Option                                                                    | Definition                                                                                                    | Type Example                                                                                                    |
|---------------------------------------------------------------------------|----------------------------------------------------------------------------------------------------|----------------------------------------------------------------------------------------------------|
| LIST                                                                      | Lists, at the beginning of<br>each run, the model<br>parameter values<br>actually used for each<br>component during that<br>run.                                                                                                    |                                                                                                    |
| OUTPUT<br><i><output type=""></output></i>                                | Asks for an output from<br>subsequent runs, after the<br>nominal (first) run. The<br>output from any run is                                                                                                    | ALL forces all output to be generated (including the nominal run).                                                                        |
|                                                                           | governed by a .PRINT,<br>.PLOT, and .PROBE<br>command in the file. If<br>OUTPUT is omitted,<br>then only the nominal<br>run produces output.<br>The <i><output type=""></output></i> is one<br>of the ones shown in the<br>Type Example column | FIRST <i><n></n></i> generates output only during the first <i>n</i> runs.                                                                |
|                                                                           |                                                                                                    | EVERY $$ generates output every $n^{\text{th}}$ run.                                                                                      |
|                                                                           |                                                                                                    | RUNS <i><n></n></i> * does analysis and<br>generates output only for the listed<br>runs. Up to 25 values can be<br>specified in the list. |
| RANGE <sup>*</sup><br>( <low value="">,<br/><high value="">)</high></low> | Restricts the range over<br>which <i><function></function></i> is<br>evaluated. An "*" can be<br>used in place of a<br><i><value></value></i> to show "for all<br>values". See the range<br>examples in the Type<br>Example column.            | YMAX RANGE(*,.5) YMAX is<br>evaluated for values of the sweep<br>variable (e.g., time and frequency)<br>of .5 or less.                    |
|                                                                           |                                                                                                    | MAX RANGE(-1,*) The<br>maximum of the output variable is<br>found for values of the sweep<br>variable of -1 or more.                      |

[option]\*

Can include zero or more of the following.

\* If RANGE is omitted, then <function> is evaluated over the whole sweep range. This is equivalent to RANGE(\*,\*).

#### 1-24 Commands

| [SEED=value]    | Defines the seed for the random number generator within the Monte<br>Carlo analysis ( <i>The Art of Computer Programming</i> , Donald Knuth, vol.<br>2, pg. 171, "subtractive method"). |
|-----------------|----------------------------------------------------------------------------------------------------|
| <value></value> | Must be an odd integer ranging from 1 to 32,767. If the seed value is not set, it defaults to 17,533.                                                                                   |
|                 | For almost all analyses, the default seed value is adequate to achieve a constant set of results. The seed value can be modified within the integer value as required.                  |
| Comments        | For more information on Monte Carlo analysis, refer to your PSpice user's guide.                                                                                                    |

### .MODEL (Model)

| Purpose                                                                                                    | The .MODEL command defines a set of device parameters which can be referenced by devices in the circuit.                                                                                                    |
|----------------------------------------------------------------------------------------------------|----------------------------------------------------------------------------------------------------|
| General Form                                                                                                    | .MODEL <model name=""> [AKO: <reference model="" name="">]<br/>+ <model type=""><br/>+ ([<parameter name=""> = <value> [tolerance specification]]*<br/>+ [T_MEASURED=<value>] [[T_ABS=<value>] or<br/>+ [T_REL_GLOBAL=<value>] or [T_REL_LOCAL=<value>]])</value></value></value></value></value></parameter></model></reference></model>                                                                                                    |
| Example                                                                                                    | .MODEL RMAX RES (R=1.5 TC1=.02 TC2=.005)<br>.MODEL DNOM D (IS=1E-9)<br>.MODEL QDRIV NPN (IS=1E-7 BF=30)<br>.MODEL MLOAD NMOS(LEVEL=1 VT0=.7 CJ=.02pF)<br>.MODEL CMOD CAP (C=1 DEV 5%)<br>.MODEL DLOAD D (IS=1E-9 DEV .5% LOT 10%)<br>.MODEL DLOAD D (IS=1E-9 DEV .5% LOT 10%)<br>.MODEL RTRACK RES (R=1 DEV/GAUSS 1% LOT/UNIFORM 5%)<br>.MODEL QDR2 AKO:QDRIV NPN (BF=50 IKF=50m)<br>The examples are of the .MODEL parameter. The last example uses the<br>AKO syntax to reference the parameters of the model QDRIV in the<br>third example.                                                                                                 |
| <model name=""></model>                                                                                                    | The model name which is used to reference a particular model.                                                                                                    |
| <reference model="" n<="" td=""><td>ame&gt;<br/>The model types of the current model and the AKO (A Kind Of)<br/>reference model must be the same. The value of each parameter of the<br/>referenced model is used unless overridden by the current model, e.g.,<br/>for QDR2 in the last example, the value of IS derives from QDRIV, but<br/>the values of BF and IKF come from the current definition. Parameter<br/>values or formulas are transferred, but not the tolerance specification.<br/>The referenced model can be in the main circuit file, accessed through a<br/>.INC command, or it can be in a library file (see the <u>.LIB (Library File)</u><br/>command, <u>1-18</u>).</td></reference> | ame><br>The model types of the current model and the AKO (A Kind Of)<br>reference model must be the same. The value of each parameter of the<br>referenced model is used unless overridden by the current model, e.g.,<br>for QDR2 in the last example, the value of IS derives from QDRIV, but<br>the values of BF and IKF come from the current definition. Parameter<br>values or formulas are transferred, but not the tolerance specification.<br>The referenced model can be in the main circuit file, accessed through a<br>.INC command, or it can be in a library file (see the <u>.LIB (Library File)</u><br>command, <u>1-18</u> ). |
| <model type=""></model>                                                                                                    | The <i><model type=""></model></i> is the device type and must be one of the types outlined in the following table.                                                                                                    |

Devices can only reference models of a corresponding type; e.g.,

- A JFET can reference a model of types NJF or PJF, but not of type NPN.
- There can be more than one model of the same type in a circuit, although they must have different names.

Following the *<model type>* is a list of parameter values enclosed by parentheses. None, any, or all of the parameters can be assigned values. Default values are used for all unassigned parameters. The lists of parameter names, meanings, and default values are found in the individual device descriptions.

| Model Type | Instance<br>Name | Type of Device                                     |
|------------|------------------|----------------------------------------------------|
| CAP        | Cxxx             | capacitor                                          |
| CORE       | Kxxx             | nonlinear, magnetic core (transformer)             |
| D          | Desexed          | diode                                              |
| DINPUT     | Nxxx             | digital input device (receive from digital)        |
| DOUTPUT    | Oxxx             | digital output device (transmit to digital)        |
| GASFET     | Bxxx             | N-channel GaAs MESFET                              |
| IND        | Lxxx             | inductor                                           |
| ISWITCH    | Wxxx             | current-controlled switch                          |
| LPNP       | Qxxx             | lateral PNP bipolar transistor                     |
| NIGBT      | Zxxx             | N-channel insulated gate bipolar transistor (IGBT) |
| NJF        | Jxxx             | N-channel junction FET                             |
| NMOS       | Mxxx             | N-channel MOSFET                                   |
| NPN        | Qxxx             | NPN bipolar transistor                             |
| PJF        | Jxxx             | P-channel junction FET                             |
| PMOS       | Mxxx             | P-channel MOSFET                                   |
| PNP        | Qxxx             | PNP bipolar transistor                             |
| RES        | Rxxx             | resistor                                           |
| TRN        | Txxx             | lossy transmission line                            |
| UADC       | Uxxx             | multi-bit analog-to-digital converter              |
| UDAC       | Uxxx             | multi-bit digital-to-analog converter              |

| Model Type | Instance<br>Name | Type of Device            |
|------------|------------------|---------------------------|
| UDLY       | Uxxx             | digital delay line        |
| UEFF       | Uxxx             | edge-triggered flip-flop  |
| UGATE      | Uxxx             | standard gate             |
| UGFF       | Uxxx             | gated flip-flop           |
| UIO        | Uxxx             | digital I/O model         |
| UTGATE     | Uxxx             | tristate gate             |
| VSWITCH    | Sxxx             | voltage-controlled switch |

#### [tolerance specification]

Can be appended for each parameter, using the format:

[DEV [track & dist] <value>[%]] [LOT [track & dist] <value>[%]]

to specify an individual device (DEV) and the device lot (LOT) parameter value deviations. The tolerance specification is used by the .MC analysis only.

The LOT tolerance requires that all devices that refer to the same model use the same adjustments to the model parameter. DEV tolerances are independent, that is each device varies independently. The "%" shows a relative (percentage) tolerance. If it is omitted, *<value>* is in the same units as the parameter itself.

[*track & dist*] Specifies the tracking and non-default distribution, using the format:

[/<lot #>][/<distribution name>].

These specifications must immediately follow the keywords DEV and LOT (without spaces) and are separated by "/".

<lot #> Specifies which of ten random number generators, numbered 0 through 9, are used to calculate parameter value deviations. This allows deviations to be correlated between parameters in the same model, as well as between models. The generators for DEV and LOT tolerances are distinct: there are ten generators for DEV tracking and ten generators for LOT tracking. Tolerances without <*lot* #> get individually generated random numbers.

#### 1-28 Commands

#### <distribution name>

The distribution name is one of the following. The default distribution can be set by using the .OPTIONS command DISTRIBUTION parameter.

| Distribution Name     | Function                                                                                                    |
|-----------------------|----------------------------------------------------------------------------------------------------|
| UNIFORM               | Generates uniformly distributed deviations over the range $\pm \langle value \rangle$ .                                                                                                    |
| GAUSS                 | Generates deviations using a Gaussian distribution over the range $\pm 3\sigma$ and $\langle value \rangle$ specifies the $\pm 1\sigma$ deviation (i.e., this generates deviations greater than $\pm \langle value \rangle$ ). |
| <user name=""></user> | Generates deviations using a user-defined distribution and <i><value></value></i> specifies the ±1 deviation in the user-definition; see theDISTRIBUTION (User-Defined Distribution) command ( <u>1-10</u> ).                  |

**Comments** For more information refer to your PSpice user's guide.

#### **Temperature Setting Parameters**

Some Passive and semiconductor devices (C, L, R, B, D, J, M, and Q) have two levels of temperature attributes which can be customized on a model by model basis. First, the temperature at which the model parameters were measured can be defined using one of the following model parameter formats in the .MODEL command line:

T\_MEASURED = <*literal value*> T\_MEASURED = { <*parameter>* }

This overrides the nominal TNOM value which is set in the .OPTIONS command line (default =  $27^{\circ}$ C). All other parameters listed in the .MODEL command are assumed to have been measured at T\_MEASURED.

In addition to the measured model parameter temperature, current device temperatures can be customized to override the circuit's "global temperature" specification defined by the .TEMP command line (or equivalent .STEP TEMP or .DC TEMP). There are three forms as shown in Table 1-5

| Description                             | .MODEL<br>Format | Parameter Format                 | Referencing Device<br>Temperature    |
|-----------------------------------------|------------------|----------------------------------|--------------------------------------|
| absolute<br>temperature                 | standard         | T_ABS= <value></value>           | T_ABS                                |
| relative to current temperature         | standard         | T_REL_GLOBAL=<br><value></value> | global temperature<br>+ T_REL_GLOBAL |
| relative to AKO<br>model<br>temperature | АКО              | T_REL_LOCAL=<br><value></value>  | T_ABS(AKO Model)<br>+ T_REL_LOCAL    |

**Table 1-2** Model Parameters for Device Temperature

For all formats, *<value>* can be a literal value or a parameter of the form {*<parameter name>*}. *A maximum of one device temperature customization from* Table 1-2 *can coexist using the* T\_MEASURED *customization*. For instance,

```
.MODEL PNP_NEW PNP( T_ABS=35 T_MEASURED=0 BF=90 )
```

defines a new model PNP\_NEW where BF was measured at 0°C. Any bipolar transistor referencing this model has an absolute device temperature of 35°C.

The following example demonstrates device temperatures set relative to the global temperature of the circuit:

```
.TEMP 10 30 40
.MODEL PNP_NEW PNP( T_REL_GLOBAL=-5 BF=90 )
```

This produces three PSpice runs where global temperature changes from 10° to 30° to 40°C, respectively, and any bipolar transistor that references the PNP\_NEW model has a device temperature of 5°, 25°, or 35°C, respectively.

The following example sets the device temperature relative to a referenced AKO model:

```
.MODEL PNP_NEW PNP( AKO:PNP_OLD T_REL_LOCAL=10)
.MODEL PNP_OLD PNP( T_ABS=20)
```

Any bipolar transistor referencing the PNP\_NEW model has a device temperature of 30°C.

There are a few special considerations when using these temperature parameters:

- 1 If the technique for current device temperature is using the value relative to an AKO model's absolute temperature (T\_ABS), and the AKO referenced model does not specify T\_ABS, then the T\_REL\_LOCAL specification is ignored and the standard global temperature specification is used.
- 2 These temperature parameters cannot be used with the DEV and LOT model parameter tolerance feature.
- 3 A DC sweep analysis can be performed on these parameters so long as the temperature parameter assignment is to a variable parameter. For example:

```
.PARAM PTEMP 27
.MODEL PNP_NEW PNP ( T_ABS={PTEMP} )
.DC PARAM PTEMP 27 35 1
```

This method produces a single DC sweep in PSpice where any bipolar transistor referencing the PNP\_NEW model has a device temperature which is swept from  $27^{\circ}$ C to  $35^{\circ}$ C in  $1^{\circ}$ C increments.

A similar effect can be obtained by performing a parametric analysis. For instance:

```
.PARAM PTEMP 27
.MODEL PNP_NEW PNP( T_ABS={PTEMP} )
.STEP PARAM PTEMP 27 35 1
```

This method produces 9 PSpice runs where the PNP\_NEW model temperature steps from 27°C to 35°C in increments of 1°C, one step per run.

4 The effect of a temperature parameter is evaluated once prior to the bias point calculation, unless parameters are swept by means of a .DC PARAM or .STEP PARAM analysis described above. In these cases, the temperature parameter's effect is reevaluated once for each value of the swept variable.

### .NODESET (Endostea)

| Purpose      | The .NODESET command helps calculate the bias point by providing an initial best guess for some node voltages and/or inductor currents. Some or all of the circuit's node voltages and inductor currents can be given the initial guess, and in addition, the voltage between two nodes can be specified.             |
|--------------|----------------------------------------------------------------------------------------------------|
| General Form | .NODESET < V( <node> [,<node>])=<value>&gt;*<br/>.NODESET <i(<inductor>)=<value>&gt;</value></i(<inductor></value></node></node>                                                                                                    |
| Example      | .NODESET V(2)=3.4 V(102)=0 V(3)=-1V I(L1)=2uAmp<br>.NODESET V(InPlus,InMinus)=1e-3 V(100,133)=5.0V                                                                                                    |
|              | This command is effective for the bias point (both small-signal and transient bias points) and for the first step of the DC sweep. It has no effect during the rest of the DC sweep, nor during a transient analysis.                                                                                                 |
|              | Unlike the .IC command, .NODESET provides only an initial guess for<br>some initial values. It does not clamp those nodes to the specified<br>voltages. However, by providing an initial guess, .NODESET can be<br>used to "break the tie" in, for instance, a flip-flop, and make it come up<br>in a required state. |
|              | If both the .IC command and .NODESET command are present, the .NODESET command is ignored for the bias point calculations (.IC overrides .NODESET).                                                                                                    |
| Comments     | For Schematics-based designs, refer to your PSpice user's guide for<br>more information on setting initial conditions.                                                                                                    |

### .NOISE (Noise Analysis)

| Purpose                         | The .NOISE command causes a noise analysis of the circuit to be performed.                                                                                                    |
|---------------------------------|----------------------------------------------------------------------------------------------------|
| General Form                    | .NOISE V( <node> [,<node>]) <name> [interval value]</name></node></node>                                                                                                    |
| Example                         | .NOISE V(5) VIN<br>.NOISE V(101) VSRC 20<br>.NOISE V(4,5) ISRC<br>.NOISE V([OUT1],[OUT2]) V1                                                                                                    |
| Note                            | A noise analysis is performed in conjunction with AC analysis and requires a .AC command.                                                                                                    |
| V( <node>[,<node></node></node> | >])                                                                                                    |
|                                 | An output voltage. It has a form such as $V(5)$ , which is the voltage at the output node five, or a form such as $V(4,5)$ , which is the output voltage between two nodes four and five.                                                                                                    |
| <name></name>                   | The name of an independent voltage or current source where the equivalent input noise is calculated. The <i><name></name></i> is not itself a noise generator, but only a place where the equivalent input noise is calculated                                                                                                    |
|                                 | The noise-generating devices in a circuit are the resistors and the semiconductor devices. For each frequency of the AC analysis, each noise generator's contribution is calculated and propagated to the output nodes. At that point, all the propagated noise values are RMS-summed to calculate the total output noise. The gain from the input source to the output voltage, the total output noise, and the equivalent input noise are all calculated. If |
|                                 | < <i>name</i> > is a voltage source then the input noise units are volt/hertz <sup>1/2</sup>                                                                                                    |
|                                 | < <i>name</i> > is a current source then the input noise units are                                                                                                    |
|                                 | amp/hertz <sup>1/2</sup>                                                                                                    |
|                                 | The output noise units are always volt/hert $z^{1/2}$ .                                                                                                    |
|                                 | ±                                                                                                    |

[*interval value*] The interval value is an integer which specifies low after the detailed noise analysis data is written to the output file.

Every *n*th frequency, where *n* is the print interval, a detailed table is printed showing the individual contributions of all the circuit's noise generators to the total noise. These values are the noise amounts propagated to the output nodes, not the noise amounts at each generator. If [*interval value*] is not present, then no detailed table is printed.

The detailed table is printed while the analysis is being performed, and does not need a .PRINT command or a .PLOT command. The output noise and equivalent input noise can be printed in the output by using a .PRINT command or a .PLOT command.
### .OP (Bias Point)

| Purpose      | The .OP command causes detailed information about the bias point to be printed.                                                                                                    |
|--------------|----------------------------------------------------------------------------------------------------|
| General Form | .OP                                                                                                    |
| Example      | . OP                                                                                                    |
|              | This command does not write output to the Probe data file. The bias<br>point is calculated whether or not there is a .OP command. Without the<br>.OP command, the only information about the bias point in the output is<br>a list of the node voltages, voltage source currents, and total power<br>dissipation. |
|              | Using a .OP command can cause the small-signal (linearized) parameters of all the nonlinear controlled sources and all the semiconductor devices to be printed in the output file.                                                                                                    |
|              | The .OP command controls the output for the regular bias point only.<br>The .TRAN command controls the output for the transient analysis bias<br>point.                                                                                                    |
| Note         | If no other analysis is performed, no Probe data file can be created.                                                                                                    |

### .OPTIONS (Analysis Options)

| Purpose      | The .OPTIONS command is used to set all the options, limits, and control parameters for the simulator.                                                                                                    |  |
|--------------|----------------------------------------------------------------------------------------------------|--|
| General Form | .OPTIONS [option name]* [ <option name="">=<value> ]*</value></option>                                                                                                    |  |
| Example      | .OPTIONS NOECHO NOMOD DEFL=12u DEFW=8u DEFAD=150p<br>+ DEFAS=150p<br>.OPTIONS ACCT RELTOL=.01<br>.OPTIONS DISTRIBUTION=GAUSS<br>.OPTIONS DISTRIBUTION=USERDEF1                                               |  |
|              | The options can be listed in any order. There are two kinds of options: those with values, and those without values. Options without values are flags which are activated by simply listing the option name. |  |
|              | The .OPTIONS command is cumulative. That is, if there are two (or                                                                                                    |  |

more) of the .OPTIONS command is cumulative. That is, if there are two (or more) of the .OPTIONS command, the effect is the same as if all the options were listed together in one .OPTIONS command. If the same option is listed more than once, only its last value is used.

**Table 1-3** lists the flag options. The default for any flag option is "off" or "no" (i.e., the opposite of specifying the option). Flag options affect the output file unless otherwise specified.

| Table 1-3 | Flag Options |
|-----------|--------------|
|           |              |

| Flag Option   | Meaning                                                                                                    |  |
|---------------|----------------------------------------------------------------------------------------------------|--|
| ACCT          | Summary and accounting information is printed at the end of all the analyses (refer to your PSpice user's guide for further information on ACCT).                                                                                                    |  |
| EXPAND        | Lists devices created by subcircuit expansion and lists contents of the bias point file (see <u>.SAVEBIAS (Save Bias Point to File)</u> and <u>.LOADBIAS (Load Bias Point File)</u> ).                                                                                                    |  |
| LIBRARY       | Lists lines used from library files.                                                                                                    |  |
| LIST          | Lists a summary of the circuit elements (devices).                                                                                                    |  |
| NOBIAS        | Suppresses the printing of the bias point node voltages.                                                                                                    |  |
| NODE          | Lists a summary of the connections (node table).                                                                                                    |  |
| NOECHO        | Suppresses a listing of the input file(s).                                                                                                    |  |
| NOICTRANSLATE | Suppresses the translation of initial conditions (IC attributes) specified on capacitors and inductors into .IC statements ( IC pseudocomponents). This means that IC attributes are ignored if the keyword Skip Bias Point (SKIPBP) is not put at the end of the .TRAN statement. [See <u>.TRAN (Transient Analysis)</u> ]. |  |
| NOMOD         | Suppresses listing of model parameters and temperature updated values.                                                                                                    |  |
| NOOUTMSG      | Suppresses simulation error messages in output file.                                                                                                    |  |
| NOPAGE        | Suppresses paging and the banner for each major section of output.                                                                                                    |  |
| NOPRBMSG      | Suppresses simulation error messages in Probe data file.                                                                                                    |  |
| NOREUSE       | Suppresses the automatic saving and restoring of bias point information between different temperatures, Monte Carlo runs, worst-case runs, and parametric analyses (.STEP). [See also <u>.SAVEBIAS (Save Bias Point to File)</u> and <u>.LOADBIAS (Load Bias Point File)</u> ].                                              |  |
| OPTS          | Lists values for all options.                                                                                                    |  |
| STEPGMIN      | Enable GMIN stepping. This causes a GMIN stepping algorithm to be applied to circuits that fail to converge. GMIN stepping is applied first, and if that fails, the simulator falls back to supply stepping.                                                                                                    |  |

The following option has a name as its value.

| Table 1-4 Option With a Name as its Value |
|-------------------------------------------|
|-------------------------------------------|

| Option       | Meaning                                         | Default |
|--------------|-------------------------------------------------|---------|
| DISTRIBUTION | default distribution for Monte Carlo deviations | UNIFORM |

The default distribution is used for all of the deviations throughout the Monte Carlo analyses, unless specifically overridden for a particular tolerance. The default value for the default distribution is UNIFORM, but can also be set to GAUSS or a user-defined (*<user name>*) distribution. If a user-defined distribution is selected (as illustrated in the last example at the end of this section), a .DISTRIBUTION command must be included in the circuit file to define the user distribution for the tolerances. An example would be:

Example .DISTRIBUTION USERDEF1 (-1,1) (.5,1) (.5,0) (1,0) .OPTIONS DISTRIBUTION=USERDEF1

Table 1-5 lists the options containing values, with their default values.

| <b>Options With Values</b> | Meaning                                                                                    | Units              | Default  |
|----------------------------|--------------------------------------------------------------------------------------------|--------------------|----------|
| ABSTOL                     | Best accuracy of currents.                                                                 | amp                | 1pA      |
| CHGTOL                     | Best accuracy of charges.                                                                  | coulomb            | .01pC    |
| CPTIME <sup>*</sup>        | CPU time allowed for this run.                                                             | sec                | $0^{**}$ |
| DEFAD                      | MOSFET default drain area (AD).                                                            | meter <sup>2</sup> | 0        |
| DEFAS                      | MOSFET default source area (AS).                                                           | meter <sup>2</sup> | 0        |
| DEFL                       | MOSFET default length (L).                                                                 | meter              | 100u     |
| DEFW                       | MOSFET default width (W).                                                                  | meter              | 100u     |
| DIGFREQ                    | Minimum digital time step is 1/DIGFREQ.                                                    | hertz              | 10GHz    |
| DIGDRVF                    | Minimum drive resistance (Input/Output UIO type model, DRVH (high) and DRVL (low) values). | ohm                | 2        |
| DIGDRVZ                    | Maximum drive resistance (UIO type model, DRVH and DRVL values).                           | ohm                | 20K      |
| DIGERRDEFAULT              | Default error limit per digital constraint device.                                         |                    | 20       |
| DIGERRLIMIT                | Maximum digital error message limit.                                                       |                    | 0**      |
| DIGINITSTATE               | Sets initial state of all flip-flops and latches in circuit: 0=clear, 1=set, 2=X.          |                    | 2        |
| DIGIOLVL                   | Default digital I/O level: 1-4; see UIO in .MODEL (Model).                                 |                    | 1        |
| DIGMNTYMX***               | Default delay selector: 1=min, 2-typical, 3=max, 4=min/max.                                |                    | 2        |
| DIGMNTYSCALE               | Scale factor used to derive minimum delays from typical delays.                            |                    | 0.4      |

 Table 1-5
 Options With Their Default Values

| <b>Options With Values</b> | Meaning                                                                                                    | Units             | Default |
|----------------------------|----------------------------------------------------------------------------------------------------|-------------------|---------|
| DIGOVRDRV                  | Ratio of drive resistances required to allow one output to override another driving the same node.                 |                   | 3       |
| DIGTYMXSCALE               | Scale factor used to derive maximum delays from typical delays.                                                    |                   | 1.6     |
| GMIN                       | Minimum conductance used for any branch.                                                                           | ohm <sup>-1</sup> | 1E-12   |
| ITL1                       | DC and bias point "blind" repeating limit.                                                                         |                   | 150     |
| ITL2                       | DC and bias point "educated guess" repeating limit.                                                                |                   | 20      |
| ITL4                       | The limit at any repeating point in transient analysis.                                                            |                   | 10      |
| ITL5*                      | Total repeating limit for all points for transient analysis (ITL5=0 means ITL5=infinity).                          |                   | 0**     |
| LIMPTS*                    | Maximum points allowed for any print table or plot (LIMPTS=0 means LIMPTS=infinity).                               |                   | 0**     |
| NUMDG                      | Number of digits output in print tables (maximum 8 useful digits).                                                 |                   | 4       |
| PIVREL*                    | Relative magnitude required for pivot in matrix solution.                                                          |                   | 1E-3    |
| PIVTOL*                    | Absolute magnitude required for pivot in matrix solution.                                                          |                   | 1E-13   |
| RELTOL                     | Relative accuracy of V's and I's.                                                                                  |                   | .001    |
| TNOM                       | Default nominal temperature (also the temperature at which<br>model parameters are assumed to have been measured). | °C                | 27      |
| VNTOL                      | Best accuracy of voltages.                                                                                         | volt              | 1uV     |
| WIDTH                      | Same as ".WIDTH OUT=" statement (can be set to either 80 or 132).                                                  |                   | 80      |

#### Table 1-5 Options With Their Default Values

\*These options are available for modification in PSpice, but it is recommended that the program defaults be used.

\*\*For these options zero means infinity.

\*\*\*Setting the DIGMNTYMX=4 (min/max) directs PSpice to perform digital worst-case timing simulation. Refer to your PSpice user's guide for a complete description.

Other PSpice features (such as those that originate for the digital CONSTRAINT devices monitoring timing relationships of digital nodes) produce warning messages in simulations. These messages are directed to the PSpice output file (and in Windows, to the Probe data file).

Options are available for controlling where and how many of these messages are generated. Table 1-9 summarizes the PSpice message origins and a brief description of their meaning. Currently, the condition messages supported are specific to digital device timing violations and digital worst-case timing hazards. Refer to your PSpice user's guide for information on digital worst-case timing.

**Table 1-6** PSpice Simulation Condition Messages

| Message Type             | Meaning                                                                                                    |
|--------------------------|----------------------------------------------------------------------------------------------------|
| Timing Violations        |                                                                                                    |
| FREQUENCY                | The minimum or maximum frequency specification for a signal has <b>not</b> been satisfied. Minimum frequency violations show that the period of the measured signal is too long, while maximum frequency violations describe signals changing too rapidly.               |
| GENERAL                  | A boolean expression described within the GENERAL constraint checker was evaluated and produced a "true" result.                                                                                                    |
| HOLD                     | The minimum time required for a data signal to be stable <i>after</i> the assertion of a clock, has <b>not</b> been met.                                                                                                    |
| SETUP                    | The minimum time required for a data signal to be stable <i>prior</i> to the assertion of a clock, has <b>not</b> been met.                                                                                                    |
| RELEASE                  | The minimum time for a signal that has gone inactive (usually a control such as CLEAR) to remain inactive before the asserting clock edge, has not been met.                                                                                                    |
| WIDTH                    | The minimum pulse width specification for a signal has not been satisfied. That is, a pulse that is too narrow was observed on the node.                                                                                                    |
| Hazards                  |                                                                                                    |
| AMBIGUITY<br>CONVERGENCE | The convergence of conflicting rising and falling states (timing ambiguities) arriving at the inputs of a primitive, have produced a pulse (glitch) on the output.                                                                                                    |
| CUMULATIVE<br>AMBIGUITY  | Signal ambiguities are additive, increased by propagation through each level of logic<br>in the circuit. When the ambiguities associated with both edges of a pulse increase to<br>the point where they would overlap, this is flagged as a cumulative ambiguity hazard. |
| DIGITAL INPUT<br>VOLTAGE | When a voltage is out of range on a digital pin, PSpice uses the state whose voltage range is closest to the input voltage and continues using the simulation. A warning message is reported.                                                                            |

| Message Type               | Meaning                                                                                                    |
|----------------------------|----------------------------------------------------------------------------------------------------|
| NET-STATE CONFLICT         | When two or more outputs attempt to drive a net to different states, PSpice represents the conflict as an X (unknown) state. This usually results from improper selection of a bus driver's enable inputs.                                                                                                    |
| SUPPRESSED GLITCH          | A pulse applied to the input of a primitive that is shorter than the active propagation delay is ignored by PSpice. This can or cannot be significant, depending upon the nature of the circuit. The reporting of the suppressed glitch hazard shows that there might be a problem with either the stimulus, or the path delay configuration of the circuit. |
| PERSISTENT HAZARD          | If the effects of any of the other logic hazard messages mentioned in the output file are able to propagate to either an EXTERNAL port, or to any storage device in the circuit, they are flagged as PERSISTENT HAZARDs. (Refer to your PSpice user's guide for more details on PERSISTENT HAZARDs.)                                                         |
| ZERO-DELAY-<br>OSCILLATION | If the output of a primitive changes more than 50 times within a single digital time step, the node is considered to be oscillating. PSpice reports this and aborts the run.                                                                                                    |

#### Table 1-6 PSpice Simulation Condition Messages

## .PARAM (Parameter)

| Purpose                   | The .PARAM statem<br>name can be used in<br>description. Paramete<br>constants, or a combi-<br>parameters.                                                    | ent defines the value of a parameter. A parameter<br>place of most numeric values in the circuit<br>ers can be constants, or expressions involving<br>ination of these, and they can include other |  |  |
|---------------------------|----------------------------------------------------------------------------------------------------|----------------------------------------------------------------------------------------------------|--|--|
| General Form              | .PARAM < < <i>name</i> > =<br>.PARAM < <i><name< i="">&gt; =</name<></i>                                                                                      | <value> &gt;*<br/>{ <expression> } &gt;*</expression></value>                                                                                                    |  |  |
| Example                   | .PARAM VSUPPLY = 5V<br>.PARAM VCC = 12V, VEE = -12V<br>.PARAM BANDWIDTH = {100kHz/3}<br>.PARAM PI = 3.14159, TWO_PI = {2*3.14159}<br>.PARAM VNUM = {2*TWO_PI} |                                                                                                    |  |  |
| <name></name>             | Cannot begin with a number, and it cannot be one of the following predefined parameters, TIME, or .TEXT names.<br>There are several predefined parameters:    |                                                                                                    |  |  |
|                           | Predefined Parameter                                                                                                    | Meaning                                                                                                    |  |  |
|                           | TEMP                                                                                                    | temperature (works using digital models only)                                                                                                    |  |  |
|                           | VT                                                                                                    | thermal voltage (reserved)                                                                                                    |  |  |
|                           | GMIN                                                                                                    | shunt conductance for semiconductor p-n junctions                                                                                                    |  |  |
|                           | The parameter values must be either constants or expressions.                                                                                                 |                                                                                                    |  |  |
| <value></value>           | Constants ( <i><value></value></i> ) do not need "{" and "}".                                                                                                 |                                                                                                    |  |  |
| <expression></expression> | Can contain constant                                                                                                    | s or parameters.                                                                                                    |  |  |
|                           | The .PARAM statem a subcircuit definitio                                                                                                    | The .PARAM statements are order independent. They can be used inside a subcircuit definition to create local subcircuit parameters.                                                                |  |  |

Once defined, a parameter can be used in place of almost all numeric values in the circuit description with the following exceptions:

- Not in the transmission line parameters NL and F.
- Not in the *in-line* temperature coefficients for resistors (parameters can be used for the TC1 and TC2 resistor model parameters).
- Not in the PWL values for independent voltage and current source (V and I device) parameters.
- Not the E, F, G, and H device SPICE2G6 syntax for polynomial coefficient values and gain.

Parameters **cannot** be used in place of node numbers, nor can the values on an analysis command (e.g., TRAN and AC) be parameterized.

A .PARAM command can be in a library. The simulator can search libraries for parameters not defined in the circuit file, in the same way it searches for undefined models and subcircuits.

# .PLOT (Plot)

| Purpose                       | The .PLOT command allows results from DC, AC, noise, and transient<br>analyses to be an output in the form of "line printer" plots in the "out"<br>file.                                                                                                    |
|-------------------------------|----------------------------------------------------------------------------------------------------|
| General Form                  | .PLOT <analysis type=""> [output variable]*<br/>+ ( [<lower limit="" value=""> , <upper limit="" value="">] )*</upper></lower></analysis>                                                                                                    |
| Example                       | .PLOT DC V(3) V(2,3) V(R1) I(VIN) I(R2) IB(Q13) VBE(Q13)<br>.PLOT AC VM(2) VP(2) VM(3,4) VG(5) VDB(5) IR(D4)<br>.PLOT NOISE INOISE ONOISE DB(INOISE) DB(ONOISE)<br>.PLOT TRAN V(3) V(2,3) (0,5V) ID(M2) I(VCC) (-50mA,50mA)<br>.PLOT TRAN D(QA) D(QB) V(3) V(2,3)<br>.PLOT TRAN V(3) V(R1) V([RESET])                                                                                                    |
|                               | The last example illustrates how to plot the voltage at a node which has<br>a name rather than a number. The first item to plot is a node voltage, the<br>second item is the voltage across a resistor, and the third item to plot is<br>another node voltage, even though the second and third items both begin<br>with the letter "R". The square brackets force the interpretation of names<br>to mean node names. |
| Note                          | Lower and upper limit values do not apply to AC Analysis.                                                                                                    |
|                               | Plots are made by using text characters to draw the plot, therefore, they work using any kind of printer.                                                                                                    |
| <analysis type=""></analysis> | Can be one of DC, AC, NOISE, or TRAN. Only one analysis type can be specified.                                                                                                    |
| <output variable=""></output> | Following the analysis type is a list of the output variables and (possibly) Y axis scales. A maximum of 8 output variables are allowed on one .PLOT command. However, an analysis can have any number of a .PLOT command. See the <u>.PROBE (Probe)</u> section on <u>1-46</u> for the syntax of the output variables.                                                                                               |

The range and increment of the X axis is fixed by the analysis being plotted. The Y axis defaults to a "nice" range determined by the ranges of the output variables.

**Note** The Y axis of frequency response plots (AC) is always logarithmic.

If the different output variables differ considerably in their output ranges, then the plot is given more than one Y axis using ranges corresponding to the different output variables.

#### (<lower limit value>, <upper limit value>)

The range of the Y axis can be set by including the lower and upper limit values at the end of the .PLOT command.

This forces all output variables on the same Y axis to use the specified range. The same form, (*<lower limit value>*, *<upper limit value>*), can also be inserted one or more times in the middle of a set of output variables. Each occurrence defines one Y axis that has the specified range. All the output variables which come between it and the next range to the left in the .PLOT command are put on its corresponding Y axis. In the fourth example, the two voltage outputs go on the Y axis using the range (0,5V) and the two current outputs go on the Y axis using the range (-5mMA, 50mA).

# .PRINT (Print)

| Purpose                       | The .PRINT command allows results from DC, AC, noise, and transient<br>analyses to be an output in the form of tables, referred to as print tables<br>in the output file.                                                                                                    |
|-------------------------------|----------------------------------------------------------------------------------------------------|
| General Form                  | .PRINT[/DGTLCHG] <analysis type=""> [output variable]*</analysis>                                                                                                    |
| Example                       | .PRINT DC V(3) V(2,3) V(R1) I(VIN) I(R2) IB(Q13) VBE(Q13)<br>.PRINT AC VM(2) VP(2) VM(3,4) VG(5) VDB(5) IR(6) II(7)<br>.PRINT NOISE INOISE ONOISE DB(INOISE) DB(ONOISE)<br>.PRINT TRAN V(3) V(2,3) ID(M2) I(VCC)<br>.PRINT TRAN D(QA) D(QB) V(3) V(2,3)<br>.PRINT/DGTLCHG TRAN QA QB RESET<br>.PRINT TRAN V(3) V(R1) V([RESET])                                                                           |
| [/DGTLCHG]                    | This is for digital output variables only. Values are printed for each output variable whenever one of the variables changes.                                                                                                    |
| <analysis type=""></analysis> | Can be one of DC, AC, NOISE, or TRAN. Only one analysis type can be specified for each .PRINT command.                                                                                                    |
| <output variable=""></output> | Following the analysis type is a list of the output variables. There is no limit to the number of output variables: the printout is split up depending on the width of the data columns (set using NUMDGT option) and the output width (set using WIDTH option). See the <u>.PROBE (Probe)</u> command for the syntax of output variables.                                                                |
|                               | The values of the output variables are printed as a table having each column correspond to one output variable. The number of digits which are printed for analog values can be changed by NUMDGT on the .OPTIONS command.                                                                                                    |
|                               | The last example illustrates how to print a node which has a name rather<br>than a number. The first item to print is a node voltage, the second item<br>is the voltage across a resistor, and the third item to print is another node<br>voltage, even though the second and third items both begin with the letter<br>"R". The square brackets force the interpretation of names to mean node<br>names. |
|                               | An analysis can have any number of a .PRINT command.                                                                                                    |

## .PROBE (Probe)

| Purpose      |      | The .PROBE command writes the results from DC, AC, and transient analyses to a data file that is used by the Probe waveform analyzer.                                                                                                    |
|--------------|------|----------------------------------------------------------------------------------------------------|
| General Forr | n    | .PROBE[/CSDF][output variable]*                                                                                                    |
| Example      |      | .PROBE<br>.PROBE V(3) V(2,3) V(R1) I(VIN) I(R2) IB(Q13) VBE(Q13)<br>.PROBE/CSDF<br>.PROBE V(3) V(R1) V([RESET])<br>.PROBE D(QBAR)                                                                                                    |
|              |      | The first example (with no output variables) writes all the node voltages<br>and all the device currents to the data file. The list of device currents<br>written is the same as the device currents allowed as output variables.                                                                                                    |
|              |      | The second example writes only those output variables specified to the data file.                                                                                                    |
|              |      | The third example creates a data file in a text format using the Common<br>Simulation Data File (CSDF) format, not a binary format. This format is<br>primarily used for transfers between different computer families. This<br>example illustrates how to specify a node which has a name rather than<br>a number. The first item to output is a node voltage, the second item is<br>the voltage across a resistor, and the third item to output is another node<br>voltage, even though the second and third items both begin with the letter<br>"R". The square brackets force the interpretation of names to mean node<br>names. |
|              |      | The last example only writes the output at digital node QBAR to the data file.                                                                                                    |
| Comments     |      | Refer to your PSpice user's guide for a description of Probe and for information about using the Probe data file.                                                                                                    |
|              | Note | Unlike the .PRINT command and .PLOT command, there are no analysis names before the output variables. Also, the number of output variables is unlimited.                                                                                                    |

<output variable> This section describes the types of output variables allowed in a .PRINT, .PLOT, and .PROBE command. Each .PRINT or .PLOT can have up to 8 output variables. This format is similar to that used when calling up waveforms while running Probe.

See the tables below for a description of the possible output variables. If .PROBE is used without specifying a list of output variables, all of the circuit voltages and currents are stored for post-processing. When an output variable list is included, the data stored is limited to the listed items. This form is intended for users who want to limit the size of the Probe data file.

#### **DC Sweep and Transient Analysis**

For DC sweep and transient analysis, these are the available output variables:

| General Form             | Meaning of Output Variable                                                                     |
|--------------------------|------------------------------------------------------------------------------------------------|
| D(< <i>name</i> >)       | digital value of <i><name></name></i> (a digital node) <sup>*</sup>                            |
| I( <name>)</name>        | current through a two terminal device                                                          |
| Ix( <name>)</name>       | current into a terminal of a three or four terminal device (x is one of "B", "D", "G", or "S") |
| Iz( <name>)</name>       | current into one end of a transmission line (z is either "A" or "B")                           |
| V( <node>)</node>        | voltage at a node                                                                              |
| V(<+ node>,<br><- node>) | voltage between two nodes                                                                      |
| V( <name>)</name>        | voltage across a two-terminal device                                                           |
| Vx( <name>)</name>       | voltage at a non-grounded terminal of a device (see Ix)                                        |
| Vz( <name>)</name>       | voltage at one end of a transmission line (z is either "A" or "B")                             |
| Vxy( <name>)</name>      | voltage across two terminals of a three or four terminal device type                           |

\*These values are available for transient and DC analysis only. For the .PRINT/ DGTLCHG statement the "D()" is optional.

| Examples | Meaning of Output Variable                       |
|----------|--------------------------------------------------|
| D(QA)    | the value of digital node QA                     |
| I(D5)    | current through diode D5                         |
| IG(J10)  | current into gate of J10                         |
| V(3)     | voltage between node three and ground            |
| V(3,2)   | voltage between nodes three and two              |
| V(R1)    | voltage across resistor R1                       |
| VA(T2)   | voltage at port A of T2                          |
| VB(Q3)   | voltage between base of transistor Q3 and ground |
| VGS(M13) | gate-source voltage of M13                       |

For the V(*<name>*) and I(*<name>*) forms, where *<name>* must be the name of a two-terminal device, the devices are:

| Character ID | Two-Terminal Device                |
|--------------|------------------------------------|
| С            | capacitor                          |
| D            | diode                              |
| E            | voltage-controlled voltage source  |
| F            | current-controlled current source  |
| G            | voltage-controlled current source  |
| Н            | current-controlled voltage source) |
| Ι            | independent current source         |
| L            | inductor                           |
| R            | resistor                           |
| S            | voltage-controlled switch          |
| V            | independent voltage source         |
| W            | current-controlled switch          |

| Three & Four-Terminal Device Type | Terminal Abbreviation  |
|-----------------------------------|------------------------|
| B (GaAs MESFET)                   | D (drain)              |
|                                   | G (gate)               |
|                                   | S (source)             |
| J (Junction FET)                  | D (drain)              |
|                                   | G (gate)               |
|                                   | S (source)             |
| M (MOSFET)                        | D (drain)              |
|                                   | G (gate)               |
|                                   | S (source)             |
|                                   | B (bulk, substrate)    |
| Q (Bipolar transistor)            | C (collector)          |
|                                   | B (base)               |
|                                   | E (emitter)            |
|                                   | S (substrate)          |
| T (transmission line)             | Va (near side voltage) |
|                                   | Ia (near side current) |
|                                   | Vb (far side voltage)  |
|                                   | Ib (far side current)  |
| Z (IGBT)                          | C (collector)          |
|                                   | G (gate)               |
|                                   | E (emitter)            |

For the V*x*(*<name>*), V*xy*(*<name>*), and I*x*(*<name>*) forms, where *<name>* must be the name of a three or four-terminal device and *x* and *y* must each be a terminal abbreviation, the devices and the terminals are:

For the V*z*(*<name>*) and I*z*(*<name>*) forms, *<name>* must be the name of a transmission line (T device) and *z* must be "A" or "B".

#### **AC Analysis**

For AC analysis, the output variables listed in the preceding section are augmented by adding a suffix. These are the available suffixes:

| Suffix | Meaning of Output Variables for AC Analysis |
|--------|---------------------------------------------|
| none   | magnitude                                   |
| DB     | magnitude in decibels                       |
| G      | group delay (-dPHASE/dFREQUENCY)            |
| Ι      | imaginary part                              |
| М      | magnitude                                   |
| Р      | phase in degrees                            |
| R      | real part                                   |

| Examples | Meaning of Output Variables for AC Analysis     |
|----------|-------------------------------------------------|
| II(R13)  | imaginary part of current through R13           |
| IGG(M3)  | group delay of M3's gate current                |
| IR(VIN)  | real part of I through VIN                      |
| IAG(T2)  | group delay of current at port A of T2          |
| V(2,3)   | magnitude of complex voltage across nodes 2 & 3 |
| VDB(R1)  | db magnitude of V across R1                     |
| VBEP(Q3) | phase of base-emitter V at Q3                   |
| VM(2)    | magnitude of V at node 2                        |

**Note** Current outputs for the F and G devices are not available for DC and transient analyses.

For these devices, a zero-valued voltage source must be put in series with the device (or terminal) of interest. Then, the current through this voltage source can be printed or plotted .

**Note** For AC analysis, the suffixes are ignored for a .PROBE command, but can be used in a .PRINT command and a .PLOT command, and when adding a trace in Probe. For example, in a .PROBE command, VDB(R1) is translated to V(R1) which is the raw data.

#### **Noise Analysis**

For noise analysis, the output variables are predefined as follows.

|      | Output Variable                                             | Meaning of Output Variables for Noise Analysis                                                               |
|------|-------------------------------------------------------------|----------------------------------------------------------------------------------------------------|
|      | INOISE                                                      | Total RMS summed noise at input node                                                                         |
|      | ONOISE                                                      | INOISE equivalent at output node                                                                             |
|      | DB(INOISE)                                                  | INOISE in decibels                                                                                           |
|      | DB(ONOISE)                                                  | ONOISE in decibels                                                                                           |
| Note | The noise from a<br>However, the pri<br>to output this info | any one device cannot be .PRINTed or .PLOTed.<br>Int interval on the .NOISE command can be used<br>prmation. |

### **Comments** Refer to your PSpice user's guide for more information on the use of text files in Probe. You can also consult Probe Help.

### .SAVEBIAS (Save Bias Point to File)

| Purpose       | The .SAVEBIAS command is used to save the bias point node voltages<br>and inductor currents, to a file. It is used subsequently with<br>.LOADBIAS.                                                                                                    |
|---------------|----------------------------------------------------------------------------------------------------|
| General Form  | .SAVEBIAS <"file name"> <[OP] [TRAN] [DC]> [NOSUBCKT]<br>+[TIME= <value> [REPEAT]] [TEMP=<value>]<br/>+ [STEP=<value>] [MCRUN=<value>] [DC=<value>]<br/>+ [DC1=<value>] [DC2=<value>]</value></value></value></value></value></value></value>                                                              |
| Example       | .SAVEBIAS "OPPOINT" OP<br>.SAVEBIAS "TRANDATA.BSP" TRAN NOSUBCKT TIME=10u<br>.SAVEBIAS "SAVETRAN.BSP" TRAN TIME=5n REPEAT TEMP=50.0<br>.SAVEBIAS "DCBIAS.SAV" DC<br>.SAVEBIAS "SAVEDC.BSP" DC MCRUN=3 DC1=3.5 DC2=100                                                                                      |
|               | For the first example, the small-signal operating point (.AC or .OP) bias<br>point is saved. In the second example, the transient bias point is written<br>out at the time closest to, but not less than 10 usec. No bias point<br>information for subcircuits is saved.                                   |
|               | Use of the [REPEAT] keyword in the third example causes the bias point to be written out every 5ns when the temperature of the run is 50 degrees.                                                                                                    |
|               | In the fourth example, because there are no parameters supplied, only the very first DC bias point is written to the file.                                                                                                    |
|               | The fifth example saves the DC bias point when the following three conditions are all met: the first DC sweep value is 3.5, the second DC sweep value is 100, and the simulation is on the third Monte Carlo run. If only one DC sweep is being performed, then the keyword DC can be substituted for DC1. |
| <"file name"> | Any character string that is a legal file name for the computer system,<br>and must be enclosed in quotation marks.                                                                                                    |
|               | Only one analysis is specified in a .SAVEBIAS command (OP, TRAN, or DC). However, a circuit file can contain a .SAVEBIAS command for each of the three analysis types. If the simulation parameters do not match the keywords and values in the .SAVEBIAS command, then no file is produced.               |

[NOSUBCKT] When used, the node voltages and inductor currents for subcircuits are not saved.

[TIME=<value> [REPEAT]]

Used to define the transient analysis time at which the bias point is to be saved.

If REPEAT is not used, then the bias at the next time point greater than or equal to TIME=<*value>* is saved. If REPEAT is used, then TIME=<*value>* is the interval at which the bias is saved. However, only the latest bias is saved; any previous times are overwritten. The [TIME=<*value>* [REPEAT]] can only be used with a transient analysis.

- [TEMP=<*value*>] Defines the temperature at which the bias point is to be saved.
- [STEP=<*value*>] The step value at which the bias point is to be saved.
- [MCRUN=<value>]

The number of the Monte Carlo or worst-case analysis run for which the bias point is to be saved.

[DC=<*value*>], [DC1=<*value*>], and [DC2=<*value*>]

Used to specify the DC sweep value at which the bias point is to be saved.

The [DC=<*value*>] should be used if there is only one sweep variable. If there are two sweep variables, then [DC1=<*value*>] should be used to specify the first sweep value and [DC2=<*value*>] should be used to specify the second sweep value.

The saved bias point information is in the following format: one or more comment lines that list items such as:

- circuit name, title, date and time of run, analysis, and temperature, or
- a single .NODESET command containing the bias point voltage values and inductor currents.

Only one bias point is saved to the file during any particular analysis. At the specified time, the bias point information and the operating point data for the active devices and controlled sources are written to the output file. When the supplied specifications on the .SAVEBIAS command line match the "state" of the simulator during execution, the bias point is written out.

#### **Example of Usage**

A .SAVEBIAS command and a .LOADBIAS command can be used to shorten the simulation time of large circuits, and also to aid in convergence.

A typical application for a .SAVEBIAS and a .LOADBIAS command is for a simulation which takes a considerable amount of time to converge to a bias point. The bias point can be saved using a .SAVEBIAS command and when the simulation is run again, the previous bias point calculated is used as a starting point for the bias solution to save processing time.

The following example illustrates this procedure for a transient simulation.

.SAVEBIAS "SAVEFILE.TRN" TRAN

When the simulation is run, the transient analysis bias point information is saved to the file SAVEFILE.TRN in the form of a .NODESET command. This .NODESET command provides the simulator with a starting solution for determining the bias point calculation for future simulations. To use this file, replace the .SAVEBIAS command in the circuit file using the following .LOADBIAS command.

.LOADBIAS "SAVEFILE.TRN"

Note

A .SAVEBIAS and .LOADBIAS command should not refer to the same file during the same simulation run. Use the .SAVEBIAS during the first simulation and the .LOADBIAS for subsequent ones.

The simulator algorithms have been changed to provide an automatic saving and loading of bias point information under certain conditions. This automatic feature is used in parametric analyses (.STEP), DC sweeps (.DC), worst-case analyses (.WCASE), Monte Carlo analyses (.MC), and temperature analyses (.TEMP).

A typical application is a transient analysis where the bias point is calculated at several temperatures (such as .TEMP 0 10 20 30). As each new temperature is processed, the bias point for the previous temperature is used to find the new bias point. Since this process is automatic, the user does not have to change anything in the circuit file. However, there is some memory overhead since the bias point information is saved during the simulation. Disable the automatic saving feature, using the NOREUSE flag option in the .OPTIONS command as follows:

.OPTIONS NOREUSE

Another application for the .LOADBIAS and .SAVEBIAS command is the handling of convergence problems. Consider a circuit which has difficulty in starting a DC sweep. The designer has added a .NODESET command as shown below to help the simulator determine the bias point solution.

```
.NODESET V(3)=5.0V V(4)=2.75V
```

Even though this helps the simulator determine the bias point, the simulator still has to compute the starting values for each of the other nodes. These values can be saved using the following statement:

```
.SAVEBIAS "DCOP.NOD" DC
```

The next time the simulation is run, the .NODESET and .SAVEBIAS command should be removed and replaced using the following:

```
.LOADBIAS "DCOP.NOD"
```

This provides the starting values for all of the nodes in the circuit, and can assist the simulator in converging to the correct bias point for the start of the sweep. If convergence problems are caused by a change in the circuit topology, the designer can edit the bias point save file to change the values for specific nodes or to add new nodes.

## .SENS (Sensitivity Analysis)

| Purpose                       | The .SENS command causes a DC sensitivity analysis to be performed.                                                                                                    |
|-------------------------------|----------------------------------------------------------------------------------------------------|
| General Form                  | .SENS <output variable="">*</output>                                                                                                    |
| Example                       | .SENS V(9) V(4,3) V(17) I(VCC)                                                                                                    |
|                               | By linearizing the circuit about the bias point, the sensitivities of each of<br>the output variables to all the device values and model parameters is<br>calculated and output data generated. This can generate large amounts of<br>output data. |
| <output variable=""></output> | Same format and meaning as in the .PRINT command for DC and transient analyses. However, when <i><output variable=""></output></i> is a current, it is restricted to be the current through a voltage source.                                      |
|                               | Device sensitivities are only provided for the following device types:<br>resistors,<br>independent voltage and current sources,<br>voltage and current-controlled switches,<br>diodes, and<br>bipolar transistors.                                |
| Note                          | The results of the .SENS command are only available in the output file. They cannot be viewed in Probe.                                                                                                    |

### **.STEP** (Parametric Analysis)

| Purpose      | The .STEP command causes a parametric sweep to be performed for all of the analyses of the circuit.                                                                                                    |
|--------------|----------------------------------------------------------------------------------------------------|
| General Form | .STEP LIN <sweep name="" variable=""><br/>+ <start value=""> <end value=""> <increment value=""></increment></end></start></sweep>                                                                                                    |
|              | .STEP [DEC  OCT] <sweep name="" variable=""><br/>+ <start value=""> <end value=""> <points value=""></points></end></start></sweep>                                                                                                    |
|              | .STEP <sweep name="" variable=""> LIST <value>*</value></sweep>                                                                                                    |
|              | The first general form is for doing a linear sweep. The second form is for doing a logarithmic sweep. The third form is for using a list of values for the sweep variable.                                                                                                    |
| Example      | .STEP VCE 0V 10V .5V<br>.STEP LIN I2 5mA -2mA 0.1mA<br>.STEP RES RMOD(R) 0.9 1.1 .001<br>.STEP DEC NPN QFAST(IS) 1E-18 1E-14 5<br>.STEP TEMP LIST 0 20 27 50 80 100<br>.STEP PARAM CenterFreq 9.5kHz 10.5kHz 50Hz                                                                                                    |
|              | The first three examples, are for doing a linear sweep. The fourth<br>example is for doing a logarithmic sweep. The fifth example is for using<br>a list of values for the sweep variable.                                                                                                    |
|              | The .STEP command is at the same "level" as the .TEMP command: all<br>of the ordinary analyses (e.g., .DC, .AC, and .TRAN) are performed for<br>each step. Once all the runs have finished, the specified .PRINT table or<br>.PLOT plot for each value of the sweep is an output, just as for the<br>.TEMP or .MC command. (Probe allows nested sweeps to be displayed<br>as a family of curves.) |

Sweep typeThe sweep can be linear, logarithmic, or a list of values. For [linear<br/>sweep type], the keyword LIN is optional, but either OCT or DEC must<br/>be specified for the <logarithmic sweep type>. The sweep types are as<br/>follows.

| Sweep Types | Meaning                                                                                                    |
|-------------|----------------------------------------------------------------------------------------------------|
| LIN         | Linear sweep. The sweep variable is swept linearly from the starting to the ending value. The <i><increment value=""></increment></i> is the step size                    |
| OCT         | Sweep by octaves. The sweep variable is swept logarithmically by octaves. The <i><points value=""></points></i> is the number of steps per octave.                        |
| DEC         | Sweep by decades. The sweep variable is swept logarithmically by decades. The <i><points value=""></points></i> is the number of steps per decade.                        |
| LIST        | Use a list of values. In this case there are no start and end values. Instead, the numbers that follow the keyword LIST are the values that the sweep variable is set to. |

#### Note The LIST values must be in either ascending or descending order.

#### <sweep variable name>

| Sweep Variable<br>Name | Meaning                                                                                                    |
|------------------------|----------------------------------------------------------------------------------------------------|
| Source                 | A name of an independent voltage or current source.<br>During the sweep, the source's voltage or current is set to<br>the sweep value.                                                                                            |
| Model parameter        | A model type and model name followed by a model<br>parameter name in parenthesis. The parameter in the<br>model is set to the sweep value.                                                                                        |
| Temperature            | Use the keyword TEMP for <i><sweep name="" variable=""></sweep></i> . The temperature is set to the sweep value. For each value in the sweep, all the circuit components have their model parameters updated to that temperature. |
| Global Parameter       | Use the keyword PARAM, followed by the parameter name, for <i><sweep name="" variable=""></sweep></i> ). During the sweep, the global parameter's value is set to the sweep value and all expressions are reevaluated.            |

The *<sweep variable name>* can be one of the following types.

The .STEP command only steps the DC component of an AC source. In order to step the AC component of an AC source, a variable parameter has to be created. For example,

```
Vac 1 0 AC {variable}
.param variable=0
.step param variable 0 5 1
.ac dec 100 1000 1e6
```

*<start value>* Can be greater or less than *<end value>*: that is, the sweep can go in either direction.

<increment value> and <points value>

Must be greater than zero.

The following examples illustrate two ways of stepping a resistor from 30 to 50 ohms in steps of 5 ohms.

This example uses a global parameter:

.PARAM RVAL = 1 R1 1 2 {RVAL} .STEP PARAM RVAL 30,50,5

The parameter RVAL is global and PARAM is the keyword used by the .STEP command when using a global parameter.

The following example steps the resistor model parameter R:

```
R1 1 2 RMOD 1
.MODEL RMOD RES(R=30)
.STEP RES RMOD(R) 30,50,5 (Note: Do not use R={30}.)
```

RMOD is the model name, RES is the sweep variable name (a model type), and R is the parameter within the model to step. To step the value of the resistor, the line value of the resistor is multiplied by the R parameter value to achieve the final resistance value, that is:

final resistor value = line resistor value  $\cdot R$ 

Therefore, if the line value of the resistor is set to one ohm, the final resistor value is  $1 \cdot R$  or R. Stepping R from 30 to 50 ohms then steps the resistor value from  $1 \cdot 30$  ohms to  $1 \cdot 50$  ohms.

In both examples, all of the ordinary analyses (e.g., .DC, .AC, and .TRAN) are run for each step.

The .STEP command is similar to the .DC command and immediately raises the question of what happens if both .STEP and .DC try to set the same value. The same question can come up using the Monte Carlo analysis. The answer is that this is **not** allowed: no two analyses (.STEP, .TEMP, .MC, .WCASE, and .DC) can try to set the same value. This is flagged as an error during read-in and no analyses are performed.

The .STEP command provides the capability to look at the response of a circuit as a parameter varies. For example, how does the center frequency of a filter shift as a capacitor varies? Using .STEP, that capacitor can be varied, yielding a family of AC waveforms showing the variation. Similar comments apply to looking at, for example, propagation delay in transient analysis.

### .STIMLIB (Stimulus Library File)

| Purpose               | Stimulus library files created by StmEd are made available to PSpice by the use of the .STMLIB command. |
|-----------------------|----------------------------------------------------------------------------------------------------|
| General Form          | .STMLIB <file name[.stl]=""></file>                                                                     |
| Example               | .STMLIB mylib.stl<br>.STMLIB volts.stl<br>.STMLIB dgpulse                                               |
| <file name=""></file> | Specification that identifies a file containing .STIMULUS commands.                                     |

### .STIMULUS (Stimulus)

| Purpose                       | .STIMULUS commands generally appear within stimulus libraries created by StmEd.                                 |
|-------------------------------|----------------------------------------------------------------------------------------------------|
| General Form                  | .STIMULUS <stimulus name=""> <type> <type-specific parameters="">*</type-specific></type></stimulus>            |
| Example                       | .STIMULUS InputPulse PULSE (-1mv 1mv 2ns 2ns 50ns 100ns)                                                        |
|                               | .STIMULUS DigitalPulse STIM (1,1)<br>+ OS 1<br>+ 10NS 0<br>+ 20NS 1                                             |
|                               | .STIMULUS 50KHZSIN SIN (0 5 50KHZ 0 0 0)                                                                        |
| <stimulus name=""></stimulus> | Is the name by which the stimulus is referred to by the source devices (V or I), or by the digital STIM device. |
|                               | The STIMULUS command definition encompasses only the Transient                                                  |

The .STIMULUS command definition encompasses only the Transient specification portion of what is allowed in the V or I device syntax.

### .SUBCKT, .ENDS (Subcircuit and End Subcircuit)

| names and default parameters which control<br>instantiated by the X devices in Chapter $24$<br>command marks the end of a subcircuit def                                                                                                    | Analog Devices. The .ENDS Enition. |
|----------------------------------------------------------------------------------------------------|------------------------------------|
| General Form SUBCKT <name> [node]* + [OPTIONAL: &lt; <interface node=""> = <default +="" <<name="" [params:=""> = <value> &gt;* ] + [TEXT: &lt; <name> = <text value=""> &gt;* ]ENDS</text></name></value></default></interface></name>                                                                                                    | value>>*]                          |
| Example .SUBCKT OPAMP 1 2 101 102 17<br><br>.ENDS<br>.SUBCKT FILTER INPUT, OUTPUT PARAMS<br>+ BANDWIDTH=10kHz<br><br>.ENDS<br>.SUBCKT PLD IN1 IN2 IN3 OUT1<br>+ PARAMS: MNTYMXDLY=0 IO_LEVEL=0<br>+ TEXT: JEDEC_FILE="PROG.JED"<br><br>.ENDS<br>.SUBCKT 74LS00 A B Y<br>+ OPTIONAL: DPWR=\$G_DPWR DGND=\$G_DC<br>+ PARAMS: MNTYMXDLY=0 IO_LEVEL=0<br> | : CENTER=100kHz,                   |
| . ENDS                                                                                                    |                                    |

The subcircuit definition is ended using a .ENDS command. All of the netlist between .SUBCKT and .ENDS is included in the definition. Whenever the subcircuit is used, by an X device, all of the netlist in the definition replaces the X device.

| <name></name> | The name is used by an X device to reference the subcircuit.                                                                                                    |
|---------------|----------------------------------------------------------------------------------------------------|
| [node]*       | An optional list of nodes (pins). This is optional because it is possible to specify a subcircuit that has no interface nodes.                                                                                                    |
|               | There must be the same number of nodes in the subcircuit calling<br>statements as in its definition. When the subcircuit is called, the actual<br>nodes (the ones in the calling statement) replace the argument nodes (the<br>ones in the defining statement).                                                                                                |
| Note          | Do not use 0 ("zero") in this node list: that is reserved for global "ground" node.                                                                                                    |
| OPTIONAL:     | The "OPTIONAL:" keyword allows specification of one or more optional nodes (pins) in the subcircuit definition.                                                                                                    |
|               | The optional nodes are stated as pairs consisting of an interface node and<br>its default value. If an optional node is not specified in an X device, its<br>default value is used inside the subcircuit; otherwise, the value specified<br>in the definition is used.                                                                                         |
|               | This feature is particularly useful when specifying power supply nodes,<br>because the same nodes are normally used in every device. This makes<br>the subcircuits easier to use because the same two nodes do not have to<br>be specified in each subcircuit statement. This method is used in the<br>libraries provided with the Digital Simulation feature. |
|               | In the example of the 74LS00 subcircuit, the following subcircuit reference uses the default power supply nodes \$G_DPWR and \$G_DGND:                                                                                                    |
|               | X1 IN1 IN2 OUT 74LS00                                                                                                    |
|               | To specify your own power supply nodes MYPOWER and MYGROUND, use the following subcircuit instantiation:                                                                                                    |
|               | X2 IN1 IN2 OUT MYPOWER MYGROUND 74LS00                                                                                                    |
|               | If wanted, one optional node in the subcircuit instantiation can be provided. In the following subcircuit instantiation, the default \$G_DGND would be used:                                                                                                    |
|               | X3 IN1 IN2 OUT MYPOWER 74LS00                                                                                                    |
|               | However, to specify values beyond the first optional node, all nodes<br>previous to that node must be specified. For example, to specify your<br>own ground node, the default power node before it must be explicitly<br>stated:                                                                                                    |

X4 IN1 IN2 OUT \$G\_DPWR MYGROUND 74LS00

The keyword PARAMS: allows values to be passed into subcircuits as arguments and used in expressions inside the subcircuit. The keyword TEXT: allows text values to be passed into subcircuits as arguments and used as expressions inside the subcircuit. Once defined, a text parameter can be used in the following places:

- To specify a JEDEC file name on a PLD device.
- To specify an Intel Hex file name to program a ROM device or initialize a RAM device.
- To specify a stimulus file name or signal name on a FSTIM device.
- To specify a text parameter to a (lower level) subcircuit.
- As part of a text expression used in one of the above.

### **Note** The text parameters and expressions are currently only used by the Digital Simulation feature.

Subcircuits can be nested. That is, an X device can appear between a .SUBCKT and a .ENDS command. However, subcircuit definitions *cannot be nested*. That is, a .SUBCKT statement cannot appear in the statements between a .SUBCKT and a .ENDS.

Subcircuit definitions should contain only device instantiations (statements without a leading ".") and possibly .IC, .NODESET, .MODEL, .PARAM, or, .FUNC statements. Models, parameters, and functions defined within a subcircuit definition are *available only within the subcircuit definition* in which they appear. Also, if a .MODEL, .PARAM, or a, .FUNC statement appears in the main circuit, it is available in the main circuit and all subcircuits.

Node, device, and model names are local to the subcircuit in which they are defined. It is acceptable to use a name in a subcircuit which has already been used in the main circuit. When the subcircuit is expanded, all its names are prefixed using the subcircuit instance name: for example, "Q13" becomes "X3.Q13" and node "5" becomes "X3.5" after expansion. After expansion all names are unique. The *only exception* is the use of global node names (refer to your PSpice user's guide) which are not expanded.

## **.TEMP** (Temperature)

| Purpose      | The .TEMP statement sets the temperature at which all analyses are done.                                                                                                    |
|--------------|----------------------------------------------------------------------------------------------------|
| General Form | .TEMP <temperature value="">*</temperature>                                                                                                    |
| Example      | .TEMP 125<br>.TEMP 0 27 125                                                                                                    |
|              | The temperatures are in degrees Centigrade. If more than one temperature is given, then all analyses are performed for each temperature.                                                                                                    |
|              | It is assumed that the model parameters were measured or derived at the nominal temperature, TNOM (27°C by default). See the <u>.OPTIONS</u> ( <u>Analysis Options</u> ) command (page <u>1-35</u> ) for setting TNOMTEMP behaves similarly to the list variant of the .STEP statement, with the stepped variable being the temperature. |

# **.TEXT** (Text Parameter)

| Purpose       | The command .TEXT is followed by a list of names and text values.                                                                                                    |
|---------------|----------------------------------------------------------------------------------------------------|
| General Form  | .TEXT < <name> = "<text value="">" &gt;*<br/>.TEXT &lt; <name> =   <text expression="">   &gt;*</text></name></text></name>                                                                |
| Example       | .TEXT MYFILE = "FILENAME.EXT"<br>.TEXT FILE = "ROM.DAT", FILE2 = "ROM2.DAT"<br>.TEXT PROGDAT =  "ROM"+TEXTINT(RUN_NO)+".DAT" <br>.TEXT DATA1 = "PLD.JED", PROGDAT =  "\PROG\DAT\"+FILENAME |
|               | The values can be text constants (enclosed in "") or text expressions (enclosed in  ). Text expressions can contain only text constants or previously defined parameters.                  |
| <name></name> | Cannot be a .PARAM name, or any of the reserved parameters names.                                                                                                    |
|               | Once defined, a text parameter can be used in the following places:                                                                                                    |
|               | • To specify a JEDEC file name on a PLD device.                                                                                                    |
|               | • To specify an Intel Hex file name to program a ROM device or initialize a RAM device.                                                                                                    |
|               | • To specify a stimulus file name or signal name on an FSTIM device.                                                                                                    |
|               | • To specify a text parameter to a subcircuit.                                                                                                    |
|               | • As part of a text expression used in one of the above.                                                                                                    |
| Note          | The text parameters and expressions are currently only used by the digital simulation feature.                                                                                             |

#### 1-68 Commands

*<text expression>* Text expressions can contain the following.

| Text Expressions                              | Definition                                                                                                    |
|-----------------------------------------------|----------------------------------------------------------------------------------------------------|
| enclosed in ""                                | text constants                                                                                                    |
| text parameters                               | previously defined parameters                                                                                                    |
| "+"                                           | the operator which concatenates two text values                                                                                                    |
| TEXTINT( <value expression="" or="">)</value> | a function which returns a text string which is the integer value closest to the value of the <i><value expression="" or=""></value></i> ; ( <i><value expression="" or=""></value></i> is a floating-point value) |

# **.TF** (Transfer)

| Purpose                       | The .TF statement causes the small-signal DC gain to be calculated by linearizing the circuit around the bias point.                                                                                                    |
|-------------------------------|----------------------------------------------------------------------------------------------------|
| General Form                  | .TF <output variable=""> <input name="" source=""/></output>                                                                                                    |
| Example                       | .TF V(5) VIN<br>.TF I(VDRIV) ICNTRL                                                                                                    |
|                               | The gain from <i><input name="" source=""/></i> to <i><output variable=""></output></i> and the input and output resistances are evaluated and written to the output file. This output does not require a .PRINT, .PLOT, or .PROBE statement. |
| <output variable=""></output> | This has the same format and meaning as in the .PRINT statement.                                                                                                    |
|                               | When <i><output variable=""></output></i> is a current, it is restricted to be the current through a voltage source.                                                                                                    |
| Note                          | The results of the .TF command are only available in the output file. They cannot be viewed in Probe.                                                                                                    |
## **.TRAN** (Transient Analysis)

| Purpose                          | The .TRAN statement causes a transient analysis to be performed on the circuit.                                                                                                    |
|----------------------------------|----------------------------------------------------------------------------------------------------|
| General Form                     | .TRAN[/OP] <print step="" value=""> <final time="" value=""><br/>+[no-print value [step ceiling value]][SKIPBP]</final></print>                                                                                                    |
| Example                          | .TRAN lns 100ns<br>.TRAN/OP lns 100ns 20ns SKIPBP<br>.TRAN lns 100ns 0ns .lns                                                                                                    |
|                                  | Prior to doing the transient analysis, PSpice computes a bias point for the circuit separate from the regular bias point. This is performed because the independent sources can have different values at the start of a transient analysis than their DC value. |
|                                  | The transient analysis uses an internal time step which is adjusted as the<br>analysis proceeds. Over intervals where there is little activity, the<br>internal time step is increased and during busy intervals it is decreased.                               |
|                                  | The default ceiling on the internal time step is <i><final time="" value="">/50.</final></i> When there are no charge storage elements, inductances, or capacitances in the circuit, the ceiling is <i><print step="" value="">.</print></i>                    |
| [/OP]                            | Normally, only the node voltages are printed for the transient analysis bias point. However, the "/OP" suffix (on .TRAN) has the same detailed printing of the bias point that the .OP command has for the regular bias point.                                  |
| <print step="" value=""></print> | The time interval used for printing, plotting (.PRINT or .PLOT), or performing a Fourier integral on the results of the transient analysis.                                                                                                    |
|                                  | Since the results are computed at different times than they are printed, a 2nd-order polynomial interpolation is used to obtain the printed values. This applies only to .PRINT, .PLOT, and .FOUR outputs and does not affect Probe.                            |
| <final time="" value=""></final> | The transient analysis calculates the circuit's behavior over time, starting at TIME=0 and going to the <i><final time="" value=""></final></i> .                                                                                                    |

|                      | The variables TSTEP and TSTOP, which are used in defaulting some waveform parameters, are set by the .TRAN command. TSTEP is <i><print step="" value=""></print></i> and TSTOP is <i><final time="" value=""></final></i> .                                                  |  |  |
|----------------------|----------------------------------------------------------------------------------------------------|--|--|
|                      | The transient analysis always starts at TIME=0. However, it is possible to suppress output of a portion of the analysis.                                                                                                    |  |  |
| [no-print value]     | The amount of time from TIME=0 which is not printed, plotted, or given to Probe.                                                                                                    |  |  |
| [step ceiling value] | Overrides the default ceiling on the internal times step with a lower value.                                                                                                    |  |  |
| SKIPBP               | When the SKIPBP is put at the end of the .TRAN statement, the calculation of the bias point is skipped. This option means that the bias conditions are fully determined by the IC= specifications for capacitors and inductors.                                              |  |  |
| Comments             | Schematics users should refer to the PSpice user's guide for more<br>information on setting initial conditions. HP and Sun users that have<br>circuit file based designs should also refer to the PSpice user's guide for<br>more information on setting initial conditions. |  |  |
|                      | The .PRINT, .PLOT, .FOUR, or .PROBE statements must be used to get the results of the transient analysis.                                                                                                    |  |  |

## .VECTOR (Digital Output)

| Purpose                          | The .VECTOR command is used to create files containing digital simulation results.                                                                                                    |  |  |  |
|----------------------------------|----------------------------------------------------------------------------------------------------|--|--|--|
| General Form                     | <pre>.VECTOR <number nodes="" of=""> <node>* + [ POS = <column position=""> ] + [ FILE = <filename> ] + [ RADIX = "Binary"   "Hex"   "Octal" + [ BIT = <bit index=""> ] ] + [ SIGNAMES = <signal names=""> ]</signal></bit></filename></column></node></number></pre>                                                                                                    |  |  |  |
| Example                          | .VECTOR 1 CLOCK SIGNAMES=SYSCLK<br>.VECTOR 4 DATA3 DATA2 DATA1 DATA0<br>.VECTOR 1 ADDR3 POS=2 RADIX=H BIT=4<br>.VECTOR 1 ADDR2 POS=2 RADIX=H BIT=3<br>.VECTOR 1 ADDR1 POS=2 RADIX=H BIT=2<br>.VECTOR 1 ADDR0 POS=2 RADIX=H BIT=1<br>The resultant file contains time and state values for the circuit nodes<br>specified in the statement. The file format is identical to that used by the |  |  |  |
|                                  | digital file stimulus device (FSTIM). Thus, the results of one simulation can be used to drive inputs of a subsequent simulation. See <u>File Stimulus</u> on page <u>3-85</u> for more information on the file stimulus file format.                                                                                                    |  |  |  |
| <filename></filename>            | By default, the .VECTOR command creates a file named " <i><circuit file="" i="" name<="">&gt;.vec".</circuit></i>                                                                                                    |  |  |  |
|                                  | A different file name can be specified by using the FILE parameter<br>which is described below. A multiple .VECTOR command can be used<br>to specify nodes for the same file.                                                                                                    |  |  |  |
|                                  | The optional parameters on the .VECTOR command can be used to<br>control the file name, column order, radix of the state values, and signal<br>names which appear in the file header. Each parameter is described in<br>detail in the following table.                                                                                                    |  |  |  |
| <number nodes="" of=""></number> | This means the number of nodes in the list.                                                                                                    |  |  |  |
| <node></node>                    | This defines the nodes whose states are to be stored.                                                                                                    |  |  |  |

| <column position=""></column> | Specifies the column position in the file. By default, the column position is determined through the order in which the .VECTOR command appears in the circuit file, and by the order of the signals within a .VECTOR command. Valid values for <i><column position=""></column></i> are 1-255.                                                                                                    |
|-------------------------------|----------------------------------------------------------------------------------------------------|
| <filename></filename>         | Specifies the name of the file to which the simulation results are saved. If left blank, the simulator creates a file named " <i>circuit filename</i> >.vec", where " <i>circuit filename</i> >.cir" is the name of the netlist file.                                                                                                    |
| RADIX                         | The radix of the values for the specified nodes is defined if <i><number i="" of<=""> <i>nodes&gt;</i> is greater than one. Valid values are "BINARY," "OCTAL," or "HEX" (abbreviation to the first letter is allowed). If <i><number nodes="" of=""></number></i> is one, and a radix of OCTAL or HEX is specified, a bit position within the octal or hex digit via the BIT parameter can also be specified. A separate .VECTOR command can be used to construct multi-bit values out of single signals, provided the same POS value is specified. The default radix is BINARY if <i><number nodes="" of=""></number></i> is one. Otherwise, the default radix is HEX. If a RADIX of OCTAL or HEX is specified, the simulator creates "dummy" entries in the vector file header to fill out the value if <i><number nodes="" of=""></number></i> is not an even power of two.</number></i> |
| <bit index=""></bit>          | Defines the bit position within a single hex or octal digit when the VECTOR symbol is attached to a wire. Valid values are one through four if RADIX=HEX, and one through three if RADIX=OCTAL.                                                                                                    |
| <signal names=""></signal>    | Defines the names of the signals which appear in the header of the vector file. If SIGNAMES is not specified, the <i><node></node></i> names are used in the vector file header. If <i><number nodes="" of=""></number></i> is greater than one, names are defined positionally, msb to lsb. If fewer signal names than <i><number nodes="" of=""></number></i> are specified, the <i><node></node></i> names are used for the remaining unspecified names.                                                                                                    |

## **.WATCH** (Watch Analysis Results)

| The .WATCH statement allows results from DC, AC, and transient<br>analyses to be an output to the PSpice display in text format while the<br>simulation is running.                                                                                                    |
|----------------------------------------------------------------------------------------------------|
| .WATCH [DC][AC][TRAN]<br>+ [ <output variable=""> [<lower limit="" value="">,<upper limit="" value="">]]*</upper></lower></output>                                                                                                    |
| .WATCH DC V(3) (-1V,4V) V(2,3) V(R1)<br>.WATCH AC VM(2) VP(2) VMC(Q1)<br>.WATCH TRAN VBE(Q13) (0V,5V) ID(M2) I(VCC) (0,500mA)<br>.WATCH DC V([RESET]) (2.5V,10V)                                                                                                    |
| The first example displays three output variables on the screen. The first variable, $V(3)$ , has an operating range set from minus one volt to four volts. If during the simulation the voltage at node three exceeds four volts, the simulation will pause. If the simulation is allowed to proceed, and node three continues to rise in value, the simulation is then not interrupted. However, if the simulation is allowed to continue and $V(3)$ falls below -1 volt, the simulation would again pause because a new boundary condition was exceeded. |
| Up to three output variables can be seen on the display at one time. More than three variables can be specified, but they are not all displayed.                                                                                                    |
| N<br>These are the analysis types whose results can be displayed by using the<br>.WATCH command.                                                                                                    |
| Only one analysis type must be specified per .WATCH command, but there can be a .WATCH command for each analysis type in the circuit.                                                                                                    |
| A maximum of eight output variables are allowed on a single .WATCH statement.                                                                                                    |
|                                                                                                    |

The possible output variables are given in <u>.PROBE (Probe) on</u> page 1-46, with the exception that digital nodes cannot be used and group delay is not available.

<lower limit value>,<upper limit value>

The optional value range specifies the normal operating range of that particular output variable. If the range is exceeded during the simulation, the simulator beeps and pauses. At this point, the simulation can be aborted or continued. If continued, the check for that output variable's boundary condition is eliminated. Each output variable can have its own value range.

## .WCASE (Sensitivity/Worst-Case Analysis)

| Purpose                       | The .WCASE statement causes a sensitivity and worst-case analysis of the circuit to be performed.                                                                                                    |  |  |  |
|-------------------------------|----------------------------------------------------------------------------------------------------|--|--|--|
| General Form                  | .WCASE <analysis> <output variable=""> <function> [option]*</function></output></analysis>                                                                                                    |  |  |  |
| Example                       | .WCASE TRAN V(5) YMAX<br>.WCASE DC IC(Q7) YMAX VARY DEV<br>.WCASE AC VP(13,5) YMAX DEVICES RQ OUTPUT ALL<br>.WCASE TRAN V([OUT1],[OUT2]) YMAX RANGE(.4u,.6u)<br>+ LIST OUTPUT ALL VARY DEV HI                                                                                                    |  |  |  |
|                               | Multiple runs of the selected analysis (DC, AC, or transient) are<br>performed while parameters are varied. Unlike .MC, .WCASE varies<br>only one parameter per run. This allows PSpice to calculate the<br>sensitivity of the output waveform to each parameter. Once all the<br>sensitivities are known, one final run is performed using all parameters<br>varied so as to produce the worst-case waveform. The sensitivity and<br>worst-case runs are performed using variations on model parameters as<br>specified by the DEV and LOT tolerances on each .MODEL parameter<br>(see <u>MODEL (Model)</u> command section for details on the DEV and<br>LOT tolerances). Other specifications on the .WCASE command control<br>the output generated by the analysis. |  |  |  |
| Note                          | Either .MC or .WCASE can be run, but not both in the same circuit.                                                                                                    |  |  |  |
| <analysis></analysis>         | Only one of DC, AC, or TRAN must be specified for <i><analysis></analysis></i> . This analysis is repeated in subsequent passes of the worst-case analysis. All requested analyses are performed during the nominal pass. Only the selected analysis is performed during subsequent passes.                                                                                                    |  |  |  |
| <output variable=""></output> | Identical in format to that of a .PRINT output variable; see <u>1-47</u> for details.                                                                                                    |  |  |  |
| <function></function>         | Specifies the operation to be performed on the values of the <i><output< i=""> <i>variable&gt;</i> to reduce these to a single value.</output<></i>                                                                                                    |  |  |  |

This value is the basis for the comparisons between the nominal and subsequent runs. The *<function>* must be one of the following.

| Function                        | Meaning                                                                                                    |
|---------------------------------|----------------------------------------------------------------------------------------------------|
| YMAX                            | Find the absolute value of the <i>greatest difference</i> in each waveform from the nominal run.                                                                                                    |
| MAX                             | Find the maximum value of each waveform.                                                                                                    |
| MIN                             | Find the <i>minimum value</i> of each waveform.                                                                                                    |
| RISE_EDGE<br>( <value>)</value> | Find the <i>first occurrence</i> of the waveform crossing <i>above</i> the threshold <i><value></value></i> . The waveform must have one or more points at or below <i><value></value></i> followed by one above; the output value listed is where the waveform increases above <i><value></value></i> . |
| FALL_EDGE<br>( <value>)</value> | Find the <i>first occurrence</i> of the waveform crossing <i>below</i> the threshold <i><value></value></i> . The waveform must have one or more points at or above <i><value></value></i> followed by one below; the output value listed is where the waveform decreases below <i><value></value></i> . |

**Note** The <function> and all [option]s do not affect the Probe data saved from the simulation. They are only applicable to the output file.

[option]\*

Could have none or one or more of the following.

| [option]                                                                  | Meaning                                                                                                    |
|---------------------------------------------------------------------------|----------------------------------------------------------------------------------------------------|
| LIST                                                                      | Prints the updated model parameters for the sensitivity<br>analysis. This does <b>nOt</b> affect the Probe data generated<br>by the simulation.                                                                                                    |
| OUTPUT ALL                                                                | Prints output from the sensitivity runs, after the nominal (first) run. The output from any run is governed by the .PRINT, .PLOT, and .PROBE command in the file. If OUTPUT ALL is omitted, then only the nominal and worst-case runs produce output. OUTPUT ALL ensures that all sensitivity information is saved for Probe. |
| RANGE <sup>*</sup><br>( <low value="">,<br/><high value="">)</high></low> | Restricts the range over which <i><function></function></i> can be evaluated. An "*" can be used in place of a <i><value></value></i> to show "for all values." For example see the next two rows.                                                                                                    |
| YMAX<br>RANGE(*,.5)                                                       | YMAX is evaluated for values of the sweep variable (e.g., time, and frequency) of .5 or less.                                                                                                    |
| MAX RANGE(-1,*)                                                           | The maximum of the output variable is found for values of the sweep variable of -1 or more.                                                                                                    |

| [option]                           | Meaning                                                                                                    |
|------------------------------------|----------------------------------------------------------------------------------------------------|
| HI or LOW                          | Specify the direction which <i><function></function></i> should move for<br>the worst-case run is to go (relative to the nominal). If<br><i><function></function></i> is YMAX or MAX, the default is HI,<br>otherwise the default is LOW.                                                                                                    |
| VARY DEV/<br>VARY LOT<br>VARY BOTH | By default, any device which has a model parameter<br>specifying <i>either</i> a DEV tolerance or a LOT tolerance is<br>included in the analysis. The analysis can be limited to<br>only those devices which have DEV or LOT tolerances<br>by specifying the appropriate option. The default is<br>VARY BOTH. When VARY BOTH is used, sensitivity<br>to parameters using both DEV and LOT specifications is<br>checked only with respect to LOT variations. The<br>parameter is then maximized or minimized using both<br>DEV and LOT tolerances for the worst-case. All devices<br>referencing the model have the same parameter values<br>for the worst-case simulation. |
| DEVICES<br>(list of device types   | By default, all devices are included in the sensitivity and<br>worst-case analyses. The devices considered can be<br>limited by listing the device types after the keyword<br>DEVICES. Do not use any spaces or tabs in the devices<br>list. For example, to only perform the analysis on<br>resistors and MOSFETs, enter:<br>DEVICES RM                                                                                                    |

\* If RANGE is omitted, then *<function>* is evaluated over the whole sweep range. This is equivalent to RANGE(\*,\*).

## \* (Comment)

| Purpose      | A statement beginning with "*" is a comment line and has no effect.                                                                                                    |  |  |  |  |  |
|--------------|----------------------------------------------------------------------------------------------------|--|--|--|--|--|
| General Form | * [any text]                                                                                                    |  |  |  |  |  |
| Example      | * This is an example of a comment                                                                                                    |  |  |  |  |  |
|              | The use of comment statements throughout the input is recommended. It<br>is good practice to place a comment just before a subcircuit definition to<br>identify the nodes, for example |  |  |  |  |  |
|              | * +IN -IN V+ V- +OUT -OUT<br>.SUBCKT OPAMP 100 101 1 2 200 201                                                                                                    |  |  |  |  |  |
|              | or to identify major blocks of circuitry.                                                                                                    |  |  |  |  |  |

### ; (In-line Comment)

| Purpose      | A ";" is treated as the end of a line.                                                                                                    |  |  |  |  |
|--------------|----------------------------------------------------------------------------------------------------|--|--|--|--|
| General Form | circuit file text ;[any text]                                                                                                    |  |  |  |  |
|              | The simulator moves on to the next line in the circuit file. The text on line after the ";" is a comment and has no effect. The use of commer throughout the input is recommended. This type of comment can als replace comment lines, which must start with "*" in the first column |  |  |  |  |
|              | Trailing in-line comments that extend to more that one line can use a semicolon to mark the beginning of the subsequent comment lines, as shown in the example.                                                                                                    |  |  |  |  |
| Example      | R13 6 8 10 ; R13 is a<br>; feedback resistor<br>C3 15 0 .1U ; decouple supply                                                                                                    |  |  |  |  |

# **Analog Devices**

### **Overview**

This chapter describes the analog devices supported by PSpice A/D and PSpice. The following information is provided:

- device type
- format
- usage
- library location

## **Analog Devices**

This chapter describes the different types of analog devices supported by PSpice and PSpice A/D. These device types include analog primitives, independent and controlled sources, and subcircuit calls. Each device type is described separately, and each description includes the following information as applicable:

- A description, and example of, the proper netlist syntax.
- The corresponding model types and their description.
- The corresponding list of model parameters and their descriptions.
- The equivalent circuit diagram and characteristic equations for the model (as required).
- References to publications on which the model is based.

These analog devices include all of the standard circuit components that normally are not considered part of the two-state (binary) devices that are found in the digital devices.

The model library consists of analog models of off-the-shelf parts that can be used directly in circuits that are being developed. Refer to the *Library Reference Manual* for device models and in which library they can be found. The model library includes models implemented using the .MODEL statement and macromodels implemented as subcircuits with the .SUBCKT statement.

This chapter includes a summary table, Table 2-1, which lists all of the analog device primitives supported by the simulator. Each primitive is described in detail in the sections following the table.

## **Device Types**

PSpice supports many types of analog devices, including sources and general subcircuits. PSpice A/D also supports digital devices. The supported devices are categorized into device types. each of which can have one or more model types. For example, the BJT device type has three model types: NPN, PNP, and LPNP (Lateral PNP). The description of each devices type includes a description of any of the model types it supports.

The device declarations in the netlist always begin with the name of the individual device (instance). The first letter of the name determines the device type. What follows the name depends on the device type and its requested characteristics. Table 2-1 summarizes the device types and the general form of their declaration formats.

**Note** The "Device Type" column in the table includes the designator (letter) used in the device modeling.

| Device Type                          | Letter | Declaration Format                                                                                                    | Page         |
|--------------------------------------|--------|----------------------------------------------------------------------------------------------------|--------------|
| Bipolar Transistor                   | Q      | Q <name> <collector node=""> <base node=""/> <emitter node=""><br/>+ [substrate node] <model name=""> [area value]</model></emitter></collector></name> | <u>2-83</u>  |
| Capacitor                            | С      | C <name> &lt;+ node&gt; &lt;- node&gt; [model name] <value><br/>+ [IC=<initial value="">]</initial></value></name>                                      | <u>2-22</u>  |
| Voltage-Controlled<br>Voltage Source | E      | E <name> &lt;+ node&gt; &lt;- node&gt; &lt;+ controlling node&gt;<br/>+ &lt;- controlling node&gt; <gain></gain></name>                                 | <u>2-29</u>  |
|                                      |        | (additional Analog Behavioral Modeling forms: VALUE,<br>TABLE, LAPLACE, FREQ, and CHEBYSHEV; additional<br>POLY form)                                   |              |
| Voltage-Controlled<br>Current Source | G      | G <name> &lt;+ node&gt; &lt;- node&gt; &lt;+ controlling node&gt;<br/>+ &lt;- controlling node&gt; <transconductance></transconductance></name>         | <u>2-29</u>  |
|                                      |        | (additional Analog Behavioral Modeling forms: VALUE,<br>TABLE, LAPLACE, FREQ, and CHEBYSHEV; additional<br>POLY form)                                   |              |
| Current-Controlled<br>Current Source | F      | F <name> &lt;+ node&gt; &lt;- node&gt; <controlling device="" name="" v=""><br/>+ <gain></gain></controlling></name>                                    | <u>2-32</u>  |
|                                      |        | (additional POLY form)                                                                                                    |              |
| Current-Controlled<br>Switch         | W      | W <name> &lt;+ switch node&gt; &lt;- switch node&gt;<br/>+ <controlling device="" name="" v=""> <model name=""></model></controlling></name>            | <u>2-104</u> |

 Table 2-1
 Analog Device Summary

| Device Type                                    | Letter | Declaration Format                                                                                                    | Page         |
|------------------------------------------------|--------|----------------------------------------------------------------------------------------------------|--------------|
| Current-Controlled<br>Voltage Source           | Н      | H <name> &lt;+ node&gt; &lt;- node&gt; <controlling device="" name="" v=""><br/>+ <transresistance><br/>(additional POLY form)</transresistance></controlling></name>                                                                                                    | <u>2-32</u>  |
| Digital Input                                  | Ν      | N <name> <interface node=""> <low level="" node=""> <high level="" node=""><br/>+ <model name=""> <input specification=""/></model></high></low></interface></name>                                                                                                    |              |
| Digital Output                                 | 0      | O <name> <interface node=""> <low level="" node=""> <high level="" node=""> + <model name=""> <output specification=""></output></model></high></low></interface></name>                                                                                                    |              |
| Digital Primitive*                             | U      | U <name> <primitive type=""> ([parameter value]*)<br/>+ <digital node="" power=""> <digital ground="" node=""> <node>*<br/>+ <timing model="" name=""></timing></node></digital></digital></primitive></name>                                                                                        |              |
| Digital Stimulus*                              | U STIM | U <name> STIM (<width value="">, <format value="">)<br/>+ <digital node="" power=""> <digital ground="" node=""> <node>*<br/>+ <i model="" name="" o=""> [TIMESTEP=<stepsize value="">]<br/>+ <waveform description=""></waveform></stepsize></i></node></digital></digital></format></width></name> |              |
| Diode                                          | D      | D <name> <anode node=""> <cathode node=""> <model name=""><br/>[area value]</model></cathode></anode></name>                                                                                                    | <u>2-24</u>  |
| GaAsFET                                        | В      | B <name> <drain node=""> <gate node=""> <source node=""/><br/>+ <model name=""> [area value]</model></gate></drain></name>                                                                                                    | <u>2-6</u>   |
| Independent<br>Current Source &<br>Stimulus    | Ι      | I <name> &lt;+ node&gt; &lt;- node&gt; [[DC] <value>]<br/>+ [AC <magnitude value=""> [phase value]] [transient specification]</magnitude></value></name>                                                                                                    | <u>2-33</u>  |
| Independent<br>Voltage Source &<br>Stimulus    | V      | V <name> &lt;+ node&gt; &lt;- node&gt; [[DC] <value>]<br/>+ [AC <magnitude value=""> [phase value]] [transient specification]</magnitude></value></name>                                                                                                    | <u>2-33</u>  |
| Inductor                                       | L      | L <name> &lt;+ node&gt; &lt;- node&gt; [model name] <value><br/>+ [IC=<initial value="">]</initial></value></name>                                                                                                    | <u>2-61</u>  |
| Inductor Coupling                              | K      | K <name> L<inductor name=""> <l<inductor name="">&gt;*<br/>+ <coupling value=""><br/>K&lt; name&gt; <l<inductor name="">&gt;* <coupling value=""></coupling></l<inductor></coupling></l<inductor></inductor></name>                                                                                  | <u>2-50</u>  |
|                                                |        | + <model name=""> [size value]</model>                                                                                                    |              |
| Insulated Gate<br>Bipolar Transistor<br>(IGBT) | Z      | Z <name> <collector> <gate> <emitter> <model name=""><br/>+ [AREA=<value>] [WB=<value>] [AGD=<value>]<br/>+ [KP=<value>] [TAU=<value>]</value></value></value></value></value></model></emitter></gate></collector></name>                                                                           | <u>2-108</u> |
| JFET                                           | J      | J <name> <drain node=""> <gate node=""> <source node=""/><br/>+ <model name=""> [area value]</model></gate></drain></name>                                                                                                    | <u>2-44</u>  |

#### Table 2-1 Analog Device Summary (continued)

| Device Type                   | Letter | Declaration Format                                                                                                    | Page         |
|-------------------------------|--------|----------------------------------------------------------------------------------------------------|--------------|
| MOSFET                        | М      | M <name> <drain node=""> <gate node=""> <source node=""/><br/>+ <bulk node="" substrate=""> <model name=""><br/>+ [common model parameter]*</model></bulk></gate></drain></name>                             | <u>2-63</u>  |
| Resistor                      | R      | R <name> &lt;+ node&gt; &lt;- node&gt; [model name] <value><br/>+ [TC=<linear coefficient="" temp.="">[,<quadratic coefficient]]<="" td="" temp.=""><td><u>2-94</u></td></quadratic></linear></value></name> | <u>2-94</u>  |
| Subcircuit Call               | Х      | X <name> [node]* <subcircuit name=""><br/>+ [PARAMS: &lt;<name>=<value>&gt;*] [TEXT:&lt;<name>=<text<br>value&gt;&gt;*]</text<br></name></value></name></subcircuit></name>                                  | <u>2-107</u> |
| Transmission Line             | Т      | T <name> <a +="" node="" port=""> <a -="" node="" port=""><br/>+ <b +="" node="" port=""> <b -="" node="" port=""> <ideal lossy="" or="" specification=""></ideal></b></b></a></a></name>                    | <u>2-99</u>  |
| Transmission Line<br>Coupling | К      | K <name> T<line name=""> <t<line name="">&gt;*<br/>+ CM=<coupling capacitance=""> LM=<coupling inductance=""></coupling></coupling></t<line></line></name>                                                   | <u>2-50</u>  |
| Voltage-Controlled<br>Switch  | S      | S <name> &lt;+ switch node&gt; &lt;- switch node&gt;<br/>+ &lt;+ controlling node&gt; &lt;- controlling node&gt; <model name=""></model></name>                                                              | <u>2-96</u>  |

 Table 2-1
 Analog Device Summary (continued)

\*The Digital Primitive and Digital Stimulus device types are generic in form. They have flexible syntax, and can refer to numerous different devices. See <u>Chapter 3</u>, *Digital Devices* for details.

### GaAsFET

| General Form | B <name> <drain node=""> <gate node=""> <source node=""/><br/>+ <model name=""> [area value]</model></gate></drain></name> |
|--------------|----------------------------------------------------------------------------------------------------|
| Examples     | BIN 100 10 0 GFAST<br>B13 22 14 23 GNOM 2.0                                                                                |
| Model Form   | .MODEL <model name=""> GASFET [model parameters]</model>                                                                   |
|              | As shown in Figure 2-1, the GaAsFET is modeled as                                                                          |

As shown in Figure 2-1, the GaAsFET is modeled as an intrinsic FET using an ohmic resistance (RD/area) in series with the drain, another ohmic resistance (RS/area) in series with the source, and another ohmic resistance (RG) in series with the gate. The [*area value*] is the relative device area and defaults to 1.

Figure 2-1 GaAsFET Model

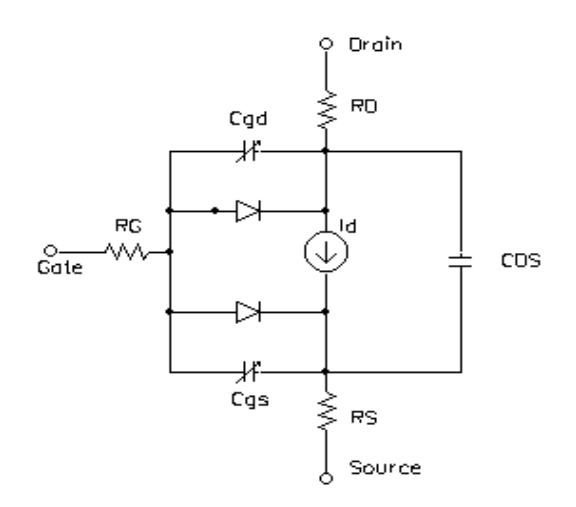

The **LEVEL** model parameter selects between different models for the intrinsic GaAsFET:

| GaAsFET<br>LEVELS | Definition                                                                                              |
|-------------------|----------------------------------------------------------------------------------------------------|
| LEVEL=1           | "Curtice" model (see reference [1]).                                                                    |
| LEVEL=2           | "Raytheon" or "Statz" model (see reference [3])<br>and is equivalent to the GaAsFET model in<br>SPICE3. |
| LEVEL=3           | "TOM" model by TriQuint (see reference [4]).                                                            |
| LEVEL=4           | "Parker-Skellern" model (see reference [5] and [6]).                                                    |
| LEVEL=5           | "TOM-2" model by TriQuint (see reference [7].                                                           |

**Note** A support for the improved model of the GaAs MESFET (LEVEL=5) has been added. The TOM-2 model is based on the original TriQuint TOM model. The new model retains the desirable features of the TOM model while improving accuracy in the subthreshold near cutoff, and knee regions (Vds of 1 volt or less). This new model includes additional temperature coefficients that relate to the drain current. It also corrects the major deficiencies in the behavior of the capacitance as a function of temperature. Three "auxiliary" model parameters **BTRK**, **DVT**, and **DVTT** are added to LEVEL=5 to make the Monte Carlo analysis easier.

### **Model Parameters**

| Table 2-2 | GaAsFET Model Parameters for All Levels |  |
|-----------|-----------------------------------------|--|
|-----------|-----------------------------------------|--|

|                   | Properties                                     | Unito                 | Default |
|-------------------|------------------------------------------------|-----------------------|---------|
| Model Parameters* | Description                                    | Units                 | Detault |
| AF                | Flicker noise exponent                         |                       | 1       |
| BETA              | Transconductance coefficient                   | amp/volt <sup>2</sup> | 0.1     |
| BETATCE           | BETA exponential temperature coefficient       | %/°C                  | 0       |
| CDS               | Drain-source capacitance                       | farad                 | 0       |
| CGD               | Zero-bias gate-drain p-n capacitance           | farad                 | 0       |
| CGS               | Zero-bias gate-source p-n capacitance          | farad                 | 0       |
| EG                | Band gap voltage (barrier height)              | eV                    | 1.11    |
| FC                | Forward-bias depletion capacitance coefficient |                       | 0.5     |
| IS                | Gate p-n saturation current                    | amp                   | 1E-14   |
| KF                | Flicker noise coefficient                      |                       | 0       |
| LEVEL             | Model index (1, 2, 3, 4, or 5)                 |                       | 1       |
| Ν                 | Gate p-n emission coefficient                  |                       | 1       |
| RD                | Drain ohmic resistance                         | ohm                   | 0       |
| RG                | Gate ohmic resistance                          | ohm                   | 0       |
| RS                | Source ohmic resistance                        | ohm                   | 0       |
| TRD1              | <b>RD</b> temperature coefficient (linear)     | °C <sup>-1</sup>      | 0       |
| TRG1              | <b>RG</b> temperature coefficient (linear)     | °C <sup>-1</sup>      | 0       |
| TRS1              | <b>RS</b> temperature coefficient (linear)     | °C <sup>-1</sup>      | 0       |
| T_ABS             | Absolute temperature                           | °C                    |         |
| T_MEASURED        | Measured temperature                           | °C                    |         |
| T_REL_GLOBAL      | Relative to current temperature                | °C                    |         |
| T_REL_LOCAL       | Relative to AKO model temperature              | °C                    |         |
| VBI               | Gate p-n potential                             | volt                  | 1.0     |

|                   | ,                           | ,       |         |
|-------------------|-----------------------------|---------|---------|
| Model Parameters* | Description                 | Units   | Default |
| VTO               | Pinchoff voltage            | volt    | -2.5    |
| VTOTC             | VTO temperature coefficient | volt/°C | 0       |
| ХТІ               | IS temperature exponent     |         | 0       |

 Table 2-2
 GaAsFET Model Parameters for All Levels (continued)

 $\ast\,$  For information on T\_ABS, T\_MEASURED, T\_REL\_GLOBAL, and T\_REL\_LOCAL, see the .MODEL statement.

 Table 2-3
 GaAsFET Model Parameters for Level 1

| Model Parameters | Description                   | Units              | Default |
|------------------|-------------------------------|--------------------|---------|
| ALPHA            | Saturation voltage parameter  | volt <sup>-1</sup> | 2.0     |
| LAMBDA           | Channel-length modulation     | volt <sup>-1</sup> | 0       |
| Μ                | Gate p-n grading coefficient  |                    | 0.5     |
| TAU              | Conduction current delay time | sec                | 0       |

 Table 2-4
 GaAsFET Model Parameters for Level 2

| Model Parameters | Description                     | Units              | Default |
|------------------|---------------------------------|--------------------|---------|
| ALPHA            | Saturation voltage parameter    | volt <sup>-1</sup> | 2.0     |
| В                | Doping tail extending parameter | volt <sup>-1</sup> | 0.3     |
| LAMBDA           | Channel-length modulation       | volt <sup>-1</sup> | 0       |
| Μ                | Gate p-n grading coefficient    |                    | 0.5     |
| TAU              | Conduction current delay time   | sec                | 0       |
| VDELTA           | Capacitance transition voltage  | volt               | 0.2     |
| VMAX             | Capacitance limiting voltage    | volt               | 0.5     |

| Model<br>Parameters | Description                                   | Units                 | Default |
|---------------------|-----------------------------------------------|-----------------------|---------|
| ALPHA               | Saturation voltage parameter                  | volt <sup>-1</sup>    | 2.0     |
| BTRK                | Auxiliary parameter for Monte Carlo analysis* | amp/volt <sup>3</sup> | 0       |
| DELTA               | Output feedback parameter                     | (amp·volt)⁻1          | 0       |
| DVT                 | Auxiliary parameter for Monte Carlo analysis* | volt                  | 0       |
| DVTT                | Auxiliary parameter for Monte Carlo analysis* | volt                  | 0       |
| GAMMA               | Static feedback parameter                     |                       | 0       |
| М                   | Gate p-n grading coefficient                  |                       | 0.5     |
| Q                   | Power-law parameter                           |                       | 2       |
| TAU                 | Conduction current delay time                 | sec                   | 0       |
| VDELTA              | Capacitance transition voltage                | volt                  | 0.2     |
| VMAX                | Gate diode capacitance limiting voltage       | volt                  | 0.5     |

 Table 2-5
 GaAsFET Model Parameters for Level 3

#### Table 2-6 GaAsFET Model Parameters for Level 4

| Model<br>Parameters | Description                           | Units                    | Defaul<br>t |
|---------------------|---------------------------------------|--------------------------|-------------|
| ACGAM               | Capacitance modulation                |                          | 0           |
| DELTA               | Output feedback parameter             | (amp·volt) <sup>-1</sup> | 0           |
| HFETA               | High-frequency VGS feedback parameter |                          | 0           |
| HFE1                | HFGAM modulation by VGD               | volt <sup>-1</sup>       | 0           |
| HFE2                | HFGAM modulation by VGS               | volt <sup>-1</sup>       | 0           |
| HFGAM               | High-frequency VGD feedback parameter |                          | 0           |
| HFG1                | HFGAM modulation by VSG               | volt <sup>-1</sup>       | 0           |
| HFG2                | HFGAM modulation by VDG               | volt <sup>-1</sup>       | 0           |
| IBD                 | Gate junction breakdown current       | amp                      | 0           |
| LAMBDA              | Channel-length modulation             | volt <sup>-1</sup>       | 0           |

| Model<br>Parameters | Description                           | Units              | Defaul<br>t |
|---------------------|---------------------------------------|--------------------|-------------|
| LFGAM               | Low-frequency feedback parameter      |                    | 0           |
| LFG1                | LFGAM modulation by VSG               | volt <sup>-1</sup> | 0           |
| LFG2                | LFGAM modulation by VDG               | volt <sup>-1</sup> | 0           |
| MVST                | Subthreshold modulation               | volt <sup>-1</sup> | 0           |
| МХІ                 | Saturation knee-potential modulation  |                    | 0           |
| Р                   | Linear-region power law exponent      |                    | 2           |
| Q                   | Power-law parameter                   |                    | 2           |
| TAUD                | Relaxation time for thermal reduction | sec                | 0           |
| TAUG                | Relaxation time for GAM feedback      | sec                | 0           |
| VBD                 | Gate junction breakdown potential     | volt               | 1           |
| VST                 | Subthreshold potential                | volt               | 0           |
| XC                  | Capacitance pinchoff reduction factor |                    | 0           |
| XI                  | Saturation knee potential factor      |                    | 1000        |
| Z                   | Knee transition parameter             |                    | 0.5         |

**Table 2-6** *GaAsFET Model Parameters for Level 4 (continued)*

 Table 2-7
 GaAs FET Model Parameter for Level 5

| Model<br>Parameters | Description                                   | Units                    | Defaul<br>t |
|---------------------|-----------------------------------------------|--------------------------|-------------|
| ALPHA               | Saturation voltage parameter                  | volt <sup>-1</sup>       | 2.0         |
| ALPHATCE            | ALPHA temperature coefficient                 | %/°C                     | 0           |
| BTRK                | Auxiliary parameter for Monte Carlo analysis* | amp/volt <sup>3</sup>    | 0           |
| CGDTCE              | CGD temperature coefficient                   | °C <sup>-1</sup>         | 0           |
| CGSTCE              | <b>CGS</b> temperature coefficient            | °C <sup>-1</sup>         | 0           |
| DELTA               | Output feedback parameter                     | (amp·volt) <sup>-1</sup> | 0           |
| DVT                 | Auxiliary parameter for Monte Carlo analysis* | volt                     | 0           |
| DVTT                | Auxiliary parameter for Monte Carlo analysis* | volt                     | 0           |
| GAMMA               | Static feedback parameter                     |                          | 0           |

| Model<br>Parameters | Description                             | Units              | Defaul<br>t |
|---------------------|-----------------------------------------|--------------------|-------------|
| GAMMATC             | GAMMA temperature coefficient           | °C <sup>-1</sup>   | 0           |
| ND                  | Subthreshold slope drain pull parameter | volt <sup>-1</sup> | 0           |
| NG                  | Subthreshold slope gate parameter       |                    | 0           |
| Q                   | Power-law parameter                     |                    | 2           |
| TAU                 | Conduction current delay time           | sec                | 0           |
| VBITC               | <b>VBI</b> temperature coefficient      | volt/°C            | 0           |
| VDELTA              | Capacitance transition voltage          | volt               | 0.2         |
| VMAX                | Gate diode capacitance limiting voltage | volt               | 0.5         |

**Table 2-7** *GaAs FET Model Parameter for Level 5 (continued)*

\*See Auxiliary model parameters BTRK, DVT, and DVTT

#### Auxiliary model parameters BTRK, DVT, and DVTT

The parameters BTRK, DVT, and DVTT are "auxiliary" model parameters that are used to make the Monte Carlo analysis easier when using PSpice. In the analysis, these affect the parameters VTO and BETA as follows:

VTO = VTO + DVT + DVTTBETA = BETA + BTRK · (DVT + DVTT)

In Monte Carlo analysis, DEV tolerances placed on the **DVT** or **DVTT** cause variations in both **VTO** and **BETA**. PSpice does not support correlated DEV variations in Monte Carlo analysis. Without **DVT** and **DVTT**, DEV tolerances placed on **VTO** and **BETA** can result in independent variations, there is a definite correlation between **VTO** and **BETA** on real devices.

The BTRK, DVT, and DVTT parameters are also used to provide tracking between distinct GaAs FETs such as in depletion mode versus enhancement mode. PSpice already provides a limited mechanism for this, but only allows one "DEV" and one "LOT" (or LOT/n and DEV/n) tolerance per model parameter. The added parameters circumvent this restriction by extending the capability of Monte Carlo to model correlation between the critical model parameters.

### **Equations**

In the following equations:

| Vgs  | = intrinsic gate-intrinsic source voltage        |
|------|--------------------------------------------------|
| Vgd  | = intrinsic gate-intrinsic drain voltage         |
| Vds  | = intrinsic drain-intrinsic source voltage       |
| Vt   | = k T / q (thermal voltage)                      |
| k    | = Boltzmann constant                             |
| q    | = electron charge                                |
| T    | = analysis temperature (°K)                      |
| Tnom | = nominal temperature (set using .OPTIONS TNOM=) |

These equations describe an N-channel GaAsFET.

Positive current is current flowing into a terminal (for example, positive drain current flows from the drain through the channel to the source).

### DC Currents<sup>1</sup>

Ig = gate current =  $area \cdot (Igs+Igd)$ Igs = gate-source leakage current Igd = gate-drain leakage current LEVEL=1, 2, 3, or 5: Igs = IS  $\cdot (e^{v_{gs/}(N_{Vt})}-1)$ 

For **LEVEL**=4:

Igs = Igs<sub>f</sub> + Igs<sub>r</sub>  
where  
Igs<sub>f</sub> = IS 
$$\cdot \left[ e^{\frac{Vgs}{\mathbf{N} \cdot V_t}} - 1 \right] + Vgs \cdot GMIN$$

and

Igd =  $IS \cdot (e^{Vgd/(N \cdot Vt)} - 1)$ 

$$\operatorname{Igs}_{r} = \operatorname{IBD} \cdot \left[1 - e^{-\frac{\operatorname{Vgs}}{\operatorname{VBD}}}\right]$$

Igd = Igd<sub>f</sub> + Igd<sub>r</sub>  
where  
Igd<sub>f</sub> = IS 
$$\cdot \left[ e^{\frac{Vgd}{\mathbf{N} \cdot V_t}} - 1 \right] + Vgd \cdot GMIN$$

and

$$Igd_r = IBD \cdot \left[1 - e^{-\frac{Vgd}{VBD}}\right]$$

Id = drain current = area (Idrain-Igd)

Is = source current =  $area \cdot (-Idrain-Igs)$ 

<sup>1.</sup> Positive current is current flowing into a terminal

#### Equations for Idrain: LEVEL=1

 $\begin{array}{ll} \mbox{For: } Vds \geq 0 & (normal \mbox{ mode}) \\ \mbox{ and: } Vgs \mbox{ - } VTO < 0 & (cutoff \mbox{ region}) \\ \mbox{ Idrain = 0} \\ \mbox{ and: } Vgs \mbox{ - } VTO \geq 0 & (linear \mbox{ $\&$ saturation \mbox{ region})} \\ \mbox{ Idrain = } BETA \cdot (1 + LAMBDA \cdot Vds) \cdot (Vgs \mbox{ - } VTO)^2 \cdot tanh(ALPHA \cdot Vds) \\ \end{array}$ 

For: Vds < 0 (inverted mode) Switch the source and drain in equations (above).

#### **Equations for Idrain: LEVEL=**2

 $\begin{array}{ll} \mbox{For: } Vds \geq 0 & (normal \mbox{ mode}) \\ \mbox{and: } Vgs - \mbox{VTO} < 0 & (cutoff \mbox{ region}) \\ \mbox{Idrain} = 0 \\ \mbox{and: } Vgs - \mbox{VTO} \geq 0 & (linear \mbox{ $k$ saturation region}) \\ \mbox{Idrain} = \mbox{BETA} \cdot (1 + \mbox{LAMBDA} \cdot Vds) \cdot (Vgs - \mbox{VTO})^2 \cdot \mbox{Kt}/(1 + \mbox{B} \cdot \mbox{VTO})) \\ \mbox{where } Kt \mbox{ (a polynomial approximation of $tanh$) is: $for: $0 < Vds < 3/ \mbox{ALPHA} (linear \mbox{ region}) \\ \mbox{Kt} = 1 - (1 - \mbox{Vds} \cdot \mbox{ALPHA}/3)^3 \\ \mbox{for: } Vds \geq 3/ \mbox{ALPHA} \mbox{ (saturation \mbox{ region}) \\ \mbox{Kt} = 1 \end{array}$ 

For: Vds < 0 (inverted mode) Switch the source and drain in equations (above).

#### **Equations for Idrain: LEVEL**=3

For:  $Vds \ge 0$  (normal mode) and:  $Vgs - V_{to} < 0$  (cutoff region) Idrain = 0 and:  $Vgs - V_{to} \ge 0$  (linear & saturation region) Idrain = Idso/(1 + DELTA·Vds·Idso) where Idso = BETA·(Vgs-V<sub>to</sub>)<sup>Q</sup>·Kt where  $V_{to} = VTO - GAMMA·Vds$ Kt is the same as for LEVEL=2 For: Vds < 0 (inverted mode) Switch the source and drain in equations (above).

#### **Equations for Idrain:** LEVEL=4

For Vds 
$$\geq 0$$
, then:  

$$Idrain = \frac{Ids}{1 + DELTA \cdot P_{avg}}$$

$$Vgst = Vgs - VTO - \gamma_{ff} \cdot Vgd_{avg} - \gamma_{hf} \cdot (Vgd - Vgd_{avg}) - \eta_{hf} \cdot (Vgs - Vgs_{avg})$$

$$Vdst = Vds$$
For  $0 < Vds$ , then:  

$$Idrain = \frac{-Ids}{1 + DELTA \cdot P_{avg}}$$

$$Vgst = Vgd - VTO - \gamma_{ff} \cdot Vgd_{avg} - \gamma_{hf} \cdot (Vgs - Vgd_{avg}) - \eta_{hf} \cdot (Vgd - Vgs_{avg})$$

$$Vdst = -Vds$$
where:  

$$Ids = BETA \cdot (1 + LAMBDA \cdot Vdst) \cdot (Vgt^{Q} - (Vgt - Vdt)^{Q})$$

$$\gamma_{lf} = LFGAM - LFG1 \cdot Vgs_{avg} - LFG2 \cdot Vgd_{avg}$$

$$\gamma_{hf} = HFGAM - HFG1 \cdot Vgs_{avg} - HFG2 \cdot Vgd_{avg}$$

$$\gamma_{hf} = HFGAM - HFG1 \cdot Vgs_{avg} - HFG2 \cdot Vgs_{avg}$$

$$Vdt = \frac{1}{2} \cdot \sqrt{(Vdp \cdot \sqrt{1 + Z} + Vsat)^{2} + Z \cdot Vsat^{2}} - \frac{1}{2} \cdot \sqrt{(Vdp \cdot \sqrt{1 + Z} - Vsat)^{2} + Z \cdot Vsat^{2}}$$

$$Vdp = Vdst \cdot \frac{P}{Q} \cdot \left(\frac{Vgt}{VBI - VTO}\right)^{P - Q}$$

$$Vgt = \frac{Vgt \cdot (Vgt \cdot MXI + XI \cdot (VBI - VTO))}{Vgt + Vgt \cdot MXI + XI \cdot (VBI - VTO)}$$

$$Vgt = VST \cdot (1 + MVST \cdot Vdst) \cdot ln\left(exp\left(\frac{Vgst}{VST \cdot (1 + MVST \cdot Vdst)}\right) + 1\right)$$
and,  

$$Vgd_{avg} = Vgg - TAUG \cdot d/dt Vgs_{avg} if Vgd \le Vgs$$

$$Vgs_{avg} = Vgg - TAUG \cdot d/dt Vgs_{avg}$$

$$If Vgd \le Vgs$$

 $P_{avg} = Vds \cdot Ids - \textbf{TAUD} \cdot d/dt P_{avg}$ 

#### **Equations for Idrain: LEVEL**=5

For: Vds  $\ge 0$ 

(normal mode)

and:  $Vgs - VTO + GAMMA \cdot Vds \le 0$  and  $NG + ND \cdot Vds = 0$  (cutoff region) Idrain = 0

and:  $Vgs - VTO + GAMMA \cdot Vds > 0$  or  $NG + ND \cdot Vds \neq 0$ 

(linear and saturation region)

Idrain = Idso /  $(1 + DELTA \cdot Vds \cdot Idso)$ 

where 
$$Idso = BETA \cdot (Vg)^{Q} \cdot \frac{ALPHA \cdot Vds}{\sqrt{1 + (ALPHA \cdot Vds)^{2}}}$$

and 
$$Vg = \mathbf{Q} \cdot V_{st} \cdot \log\left(exp\left(\frac{Vgs - (VTO + GAMMA \cdot Vds)}{\mathbf{Q} \cdot V_{st}}\right) + 1\right)$$

$$V_{st} = (NG + ND \cdot Vds) \cdot \left(\frac{kT}{q}\right)$$

For: Vds < 0

(inverted mode)

Switch the source and drain in the above equations.

#### Capacitance<sup>1</sup>

 $Cds = drain-source capacitance = area \cdot CDS$ 

#### Equations for Cgs and Cgd: LEVEL=1

```
\begin{array}{ll} Cgs = gate-source \ capacitance \\ & \ For: \ Vgs \leq \textbf{FC} \cdot \textbf{VBI} \\ & \ Cgs = area \cdot \textbf{CGS} \cdot (1 - Vgs/\textbf{VBI})^{\textbf{-M}} \\ & \ For: \ Vgs > \textbf{FC} \cdot \textbf{VBI} \\ & \ Cgs = area \cdot \textbf{CGS} \cdot (1 - \textbf{FC})^{-(1 + \textbf{M})} \cdot (1 - \textbf{FC} \cdot (1 + \textbf{M}) + \textbf{M} \cdot \textbf{Vgs}/\textbf{VBI}) \\ & \ Cgd = gate-drain \ capacitance \\ & \ For: \ Vgd \leq \textbf{FC} \cdot \textbf{VBI} \\ & \ Cgd = area \cdot \textbf{CGD} \cdot (1 - Vgd/\textbf{VBI})^{\textbf{-M}} \\ & \ For: \ Vgd > \textbf{FC} \cdot \textbf{VBI} \\ & \ Cgd = area \cdot \textbf{CGD} \cdot (1 - \textbf{FC})^{-(1 + \textbf{M})} \cdot (1 - \textbf{FC} \cdot (1 + \textbf{M}) + \textbf{M} \cdot \textbf{Vgd}/\textbf{VBI}) \end{array}
```

#### Equations for Cgs and Cgd: LEVEL=2, 3, and 5

$$\begin{split} \text{Cgs} = \text{gate-source capacitance} &= area \cdot (\text{CGS} \cdot \text{K2} \cdot \text{K1} / (1 - \text{Vn} / \text{VBI})^{1/2} + \text{CGD} \cdot \text{K3}) \\ \text{Cgd} = \text{gate-drain capacitance} &= area \cdot (\text{CGS} \cdot \text{K3} \cdot \text{K1} / (1 - \text{Vn} / \text{VBI})^{1/2} + \text{CGD} \cdot \text{K2}) \\ \text{where} \\ & \text{K1} &= (1 + (\text{Ve-VTO}) / ((\text{Ve-VTO})^2 + \text{VDELTA}^2)^{1/2}) / 2 \\ & \text{K2} &= (1 + (\text{Vgs-Vgd}) / ((\text{Vgs-Vgd})^2 + (1 / \text{ALPHA})^2)^{1/2}) / 2 \\ & \text{K3} &= (1 - (\text{Vgs-Vgd}) / ((\text{Vgs-Vgd})^2 + (1 / \text{ALPHA})^2)^{1/2}) / 2 \\ & \text{Ve} &= (\text{Vgs} + \text{Vgd} + ((\text{Vgs-Vgd})^2 + (1 / \text{ALPHA})^2)^{1/2}) / 2 \\ & \text{If:} (\text{Ve} + \text{VTO} + ((\text{Ve-VTO})^2 + \text{VDELTA}^2)^{1/2}) / 2 < \text{VMAX} \\ & \text{Vn} &= (\text{Ve} + \text{VTO} + ((\text{Ve-VTO})^2 + \text{VDELTA}^2)^{1/2}) / 2 \end{split}$$

else: Vn = VMAX

<sup>1.</sup> All capacitances are between terminals of the intrinsic GaAsFET (that is, to the inside of the ohmic drain, source, and gate resistances).

#### **Equations for Cgs and Cgd:** LEVEL=4

Charge storage is implemented using a modified Statz model.

Cgs = gate-source capacitance

$$Cgs = \frac{1}{2} \cdot K1 \cdot \left( 1 + 2ACGAM + \frac{Vds}{\sqrt{Vds^{2} + \alpha^{2}}} \right) + \frac{1}{2} \cdot CGD \cdot area \cdot \left( 1 + 2ACGAM - \frac{Vds}{\sqrt{Vds^{2} + \alpha^{2}}} \right)$$

Cgd = gate-drain capacitance

$$Cgd = \frac{1}{2} \cdot K1 \cdot \left(1 - 2\text{ACGAM} - \frac{Vds}{\sqrt{Vds^2 + \alpha^2}}\right) + \frac{1}{2} \cdot \text{CGD} \cdot \text{area} \cdot \left(1 - 2\text{ACGAM} + \frac{Vds}{\sqrt{Vds^2 + \alpha^2}}\right)$$

where:

$$K1 = \frac{1}{2} \frac{CGS}{\sqrt{1 - V_{ge}}/VBI} \left[ 1 + XC + (1 - XC) \frac{V_{gn}}{\sqrt{V_{gn}^2 + 0.2^2}} \right]$$

$$V_{ge} = \begin{pmatrix} V_x & \text{if } Vx < FC \cdot VBI \\ VBI \begin{bmatrix} 1 - \frac{4(1 - FC)^3}{\left(2 - 3FC + \frac{V_x}{VBI}\right)^2} \end{bmatrix} & \text{if } Vx \ge FC \cdot VBI \\ \end{pmatrix}$$
$$V_x = Vgs + ACGAM \cdot Vds - \frac{1}{2}(V_{gn} - \sqrt{V_{gn}^2 + 0.2^2}) - \frac{1}{2}(V_{gn} - \sqrt{V_{gn}^2 + 0.2^2})$$

$$V_{gn} = \left[ (Vgs + \textbf{ACGAM}) \cdot Vds - \textbf{VTO} - \frac{1}{2}(Vds - \sqrt{Vds^{2} + \alpha^{2}}) \right] \cdot (1 - \textbf{XC})$$

and,

$$\alpha \ = \ \frac{\textbf{XI}}{\textbf{XI}+1} \cdot \frac{\textbf{VBI}-\textbf{VTO}}{2}$$

If the source and drain potentials swap, the model reverses over a range set by  $\alpha$ . The model maintains a straight line relation between gate-source capacitance and gate bias in the region Vgs > **FC** ·**VBI**.

#### **Temperature Effects**

For all levels:

 $VTO(T) = VTO+VTOTC \cdot (T-Tnom)$   $BETA(T) = BETA \cdot 1.01^{BETATCE \cdot (T-Tnom)}$   $IS(T) = IS \cdot e^{(T/Tnom-1) \cdot EG/(N \cdot Vt)} \cdot (T/Tnom)^{XTI/N}$   $RG(T) = RG \cdot (1 + TRG1 \cdot (T-Tnom))$   $RD(T) = RD \cdot (1 + TRD1 \cdot (T-Tnom))$   $RS(T) = RS \cdot (1 + TRS1 \cdot (T-Tnom))$ 

The following are specific to **LEVEL**=1, 2, 3, and 4:

 $\textbf{VBI}(T) = \textbf{VBI} \cdot T/Tnom - 3 \cdot Vt \cdot ln(T/Tnom) - \textbf{EG}(Tnom) \cdot T/Tnom + \textbf{EG}(T)$ 

where  $EG(T) = silicon bandgap energy = 1.16 - .000702 \cdot T^2/(T+1108)$ 

 $\textbf{CGS}(T) = \textbf{CGS} \cdot (1 + \textbf{M} \cdot (.0004 \cdot (T - Tnom) + (1 - \textbf{VBI}(T) / \textbf{VBI})))$ 

 $\textbf{CGD}(T) = \textbf{CGD} \cdot (1 + \textbf{M} \cdot (.0004 \cdot (T - Tnom) + (1 - \textbf{VBI}(T) / \textbf{VBI})))$ 

The following are specific to **LEVEL**=5:

 $\begin{aligned} \textbf{ALPHA}(T) &= \textbf{ALPHA} \cdot 1.01^{\textbf{ALPHATCE} \cdot (T\text{-}Tnom)} \\ \textbf{GAMMA}(T) &= \textbf{GAMMA} + \textbf{GAMMATC} \cdot (T\text{-}Tnom) \\ \textbf{VBI}(T) &= \textbf{VBI} + \textbf{VBITC} \cdot (T\text{-}Tnom) \\ \textbf{VMAX}(T) &= \textbf{VMAX} + \textbf{VBITC} \cdot (T\text{-}Tnom) \\ \textbf{CGS}(T) &= \textbf{CGS} \cdot (1 + \textbf{CGSTCE} \cdot (T\text{-}Tnom)) \\ \textbf{CGD}(T) &= \textbf{CGD} \cdot (1 + \textbf{CGDTCE} \cdot (T\text{-}Tnom)) \end{aligned}$ 

#### Noise

Noise is calculated assuming a one hertz bandwidth, using the following spectral power densities (per unit bandwidth):

the parasitic resistances, RS, RD, and RG generate thermal noise ...

 $Is^{2} = 4 \cdot k \cdot T/(RS/area)$  $Id^{2} = 4 \cdot k \cdot T/(RD/area)$  $Ig^{2} = 4 \cdot k \cdot T/RG$ 

the intrinsic GaAsFET generates shot and flicker noise ...  $Id^2 = 4 \cdot k \cdot T \cdot gm \cdot 2/3 + KF \cdot Id^{AF}/FREQUENCY$ where gm = dIdrain/dVgs (at the DC bias point)

### References

For more information on this GaAsFET model, refer to:

[1] W. R. Curtice, "A MESFET model for use in the design of GaAs integrated circuits," *IEEE Transactions on Microwave Theory and Techniques*, MTT-28, 448-456 (1980).

[2] S. E. Sussman-Fort, S. Narasimhan, and K. Mayaram, "A complete GaAs MESFET computer model for SPICE," *IEEE Transactions on Microwave Theory and Techniques*, MTT-32, 471-473 (1984).

[3] H. Statz, P. Newman, I. W. Smith, R. A. Pucel, and H. A. Haus, "GaAs FET Device and Circuit Simulation in SPICE," *IEEE Transactions on Electron Devices*, **ED-34**, 160-169 (1987).

[4] A. J. McCamant, G. D. McCormack, and D. H. Smith, "An Improved GaAs MESFET Model for SPICE," *IEEE Transactions on Microwave Theory and Techniques*, June 1990 (est).

[5] A. E. Parker and D. J. Skellern "Improved MESFET Characterization for Analog Circuit Design and Analysis," 1992 *IEEE GaAs IC Symposium Technical Digest*, pp. 225-228, Miami Beach, October 4-7, 1992.

[6] A. E. Parker, "Device Characterization and Circuit Design for High Performance Microwave Applications," IEE EEDMO'93, London, October 18, 1993.

[7] D. H. Smith, "An Improved Model for GaAs MESFETs," Publication forthcoming. (Copies available from TriQuint Semiconductors Corporation or MicroSim.)

## Capacitor

| General Form | C <name> &lt;(+) node&gt; &lt;(-) node&gt; [model name] <value><br/>+ [IC=<initial value="">]</initial></value></name> |  |  |
|--------------|----------------------------------------------------------------------------------------------------|--|--|
| Examples     | CLOAD 15 0 20pF<br>C2 1 2 .2E-12 IC=1.5V<br>CFDBCK 3 33 CMOD 10pF                                                      |  |  |
| Model Form   | .MODEL <model name=""> CAP [model parameters]</model>                                                                  |  |  |

| Table 2-8 | Capacitor Model | <b>Parameters</b> |
|-----------|-----------------|-------------------|
|-----------|-----------------|-------------------|

| Model Parameters* | Description                       | Units              | Default |
|-------------------|-----------------------------------|--------------------|---------|
| C                 | Capacitance multiplier            |                    | 1       |
| TC1               | Linear temperature coefficient    | °C-1               | 0       |
| TC2               | Quadratic temperature coefficient | °C-2               | 0       |
| T_ABS             | Absolute temperature              | °C                 |         |
| T_MEASURED        | Measured temperature              | °C                 |         |
| T_REL_GLOBAL      | Relative to current temperature   | °C                 |         |
| T_REL_LOCAL       | Relative to AKO model temperature | °C                 |         |
| VC1               | Linear voltage coefficient        | volt <sup>-1</sup> | 0       |
| VC2               | Quadratic voltage coefficient     | volt <sup>-2</sup> | 0       |

\* For information on T\_MEASURED, T\_ABS, T\_REL\_GLOBAL, and T\_REL\_LOCAL, see the .MODEL statement.

(+) and (-) *nodes* Define the polarity when the capacitor has a positive voltage across it. The first node listed (or pin one in Schematics), is defined as positive. The voltage across the component is therefore defined as the first node voltage less the second node voltage.

Positive current flows from the (+) node through the capacitor to the (-) node. Current flow from the first node through the component to the second node is considered positive.

| [model name]                 | If [ <i>model name</i> ] is left out then <i>&lt; value&gt;</i> is the <i>capacitance</i> in farads. If [ <i>model name</i> ] is specified, then the capacitance is given by the formula                                                                              |
|------------------------------|----------------------------------------------------------------------------------------------------|
|                              | $< value > \cdot C \cdot (1 + VC1 \cdot V + VC2 \cdot V^2) \cdot (1 + TC1 \cdot (T - Tnom) + TC2 \cdot (T - Tnom)^2)$                                                                                                    |
|                              | where < <i>value</i> > is normally positive (though it can be negative, but <i>not</i> zero). "Tnom" is the nominal temperature (set using TNOM option).                                                                                                    |
| <initial value=""></initial> | The initial voltage across the capacitor during the bias point calculation. It can also be specified in a circuit file using a .IC command as follows:                                                                                                    |
|                              | .IC V(+node, -node) <initial value=""></initial>                                                                                                    |
|                              | For details on using the .IC command in a circuit file, see page $1-16$ of this manual, and refer to your PSpice user's guide, for more information.                                                                                                    |
|                              | The initial voltage across the capacitor can also be set in<br>Schematics by using the IC1 symbol if the capacitor is connected<br>to ground, or the IC2 symbol for setting the initial conditions<br>between two nodes. These symbols can be found in "special.slb". |
|                              | If you are using Schematics, for more information about setting<br>initial conditions, refer to your Schematic user's guide. If you are<br>using PSpice, refer to your PSpice user's guide for more<br>information on setting initial conditions.                     |
|                              |                                                                                                    |

### Noise

The capacitor does not have a noise model.

### Diode

| General Form | D <name> &lt;(+) node&gt; &lt;(-) node&gt; <model name=""> [area value]</model></name> |  |  |
|--------------|----------------------------------------------------------------------------------------|--|--|
| Examples     | DCLAMP 14 0 DMOD<br>D13 15 17 SWITCH 1.5                                               |  |  |
| Model Form   | .MODEL <model name=""> D [model parameters]</model>                                    |  |  |
|              | Figure 2-2 Diode Model                                                                 |  |  |
|              | 1                                                                                      |  |  |
|              | Ŷ                                                                                      |  |  |

RS

Ċ

As shown, the diode is modeled as an ohmic resistance (RS/*area*) in series with an intrinsic diode. The <(+) *node*> is the anode and <(-) *node*> is the cathode. Positive current is current flowing from the anode through the diode to the cathode. The [*area value*] scales IS, ISR, IKF,RS, CJO, and IBV, and defaults to 1. IBV and BV are both specified as positive values.

С

### **Model Parameters**

| Table 2-9 | Diode Model Parameters |
|-----------|------------------------|
|           |                        |

| Model Parameters* | Description                                    | Unit  | Default  |
|-------------------|------------------------------------------------|-------|----------|
| AF                | Flicker noise exponent                         |       | 1        |
| BV                | Reverse breakdown "knee" voltage               | volt  | infinite |
| CJO               | Zero-bias <i>p-n</i> capacitance               | farad | 0        |
| EG                | Bandgap voltage (barrier height)               | eV    | 1.11     |
| FC                | Forward-bias depletion capacitance coefficient |       | 0.5      |
| IBVL              | Low-level reverse breakdown "knee" current     | amp   | 0        |
| IBV               | Reverse breakdown "knee" current               | amp   | 1E-10    |
| IKF               | High-injection "knee" current                  | amp   | infinite |
| IS                | Saturation current                             | amp   | 1E-14    |
| ISR               | Recombination current parameter                | amp   | 0        |
| KF                | Flicker noise coefficient                      |       | 0        |
| м                 | <i>p-n</i> grading coefficient                 |       | 0.5      |
| Ν                 | Emission coefficient                           |       | 1        |
| NBV               | Reverse breakdown ideality factor              |       | 1        |
| NBVL              | Low-level reverse breakdown ideality factor    |       | 1        |
| NR                | Emission coefficient for ISR                   |       | 2        |
| RS                | Parasitic resistance                           | ohm   | 0        |
| TBV1              | BV temperature coefficient (linear)            | °C-1  | 0        |
| TBV2              | BV temperature coefficient (quadratic)         | °C-2  | 0        |
| TIKF              | IKF temperature coefficient (linear)           | °C-1  | 0        |
| TRS1              | RS temperature coefficient (linear)            | °C-1  | 0        |
| TRS2              | RS temperature coefficient (quadratic)         | °C-2  | 0        |
| π                 | Transit time                                   | sec   | 0        |
| T_ABS             | Absolute temperature                           | °C    |          |
| T_MEASURED        | Measured temperature                           | °C    |          |
| Model Parameters* | Description                       | Unit | Default |
|-------------------|-----------------------------------|------|---------|
| T_REL_GLOBAL      | Relative to current temperature   | °C   |         |
| T_REL_LOCAL       | Relative to AKO model temperature | °C   |         |
| VJ                | <i>p-n</i> potential              | volt | 1       |
| ХТІ               | IS temperature exponent           |      | 3       |

 Table 2-9
 Diode Model Parameters (continued)

 $\ast$  For information on T\_MEASURED, T\_ABS, T\_REL\_GLOBAL, and T\_REL\_LOCAL, see the .MODEL statement.

### **Equations**

In the following equations:

- Vd = voltage across the intrinsic diode only
- Vt =  $k \cdot T / q$  (thermal voltage)
- *k* = Boltzmann's constant
- q = electron charge
- T = analysis temperature (°K)

Tnom = nominal temperature (set using TNOM option)

Other variables are from the model parameter list.

### **DC Current**

$$\begin{split} \text{Id} &= area \cdot (\text{Ifwd} - \text{Irev}) \\ \text{Ifwd} &= \text{forward current} = \text{Inrm} \cdot \text{Kinj} + \text{Irec} \cdot \text{Kgen} \\ \text{Inrm} &= \text{normal current} = \text{IS} \cdot (e^{\text{Vd}(\text{N} \cdot \text{Vt})} - 1) \\ \text{Kinj} &= \text{high-injection factor} \\ \text{For: } \mathbf{IKF} > 0 \\ \text{Kinj} &= (\mathbf{IKF}/(\mathbf{IKF} + \text{Inrm}))^{1/2} \\ \text{otherwise} \\ \text{Kinj} &= 1 \\ \text{Irec} &= \text{recombination current} = \mathbf{ISR} \cdot (e^{\text{Vd}(\text{NR} \cdot \text{Vt})} - 1) \\ \text{Kgen} &= \text{generation factor} = ((1 - \text{Vd}/\text{VJ})^2 + 0.005)^{M/2} \\ \text{Irev} &= \text{reverse current} = \text{Irev}_{\text{high}} + \text{Irev}_{\text{low}} \\ \text{Irev}_{\text{high}} &= \mathbf{IBV} \cdot e^{\cdot(\text{Vd} + \text{BV})/(\text{NBV} \cdot \text{Vt})} \\ \text{Irev}_{\text{low}} &= \mathbf{IBV} \cdot e^{\cdot(\text{Vd} + \text{BV})/(\text{NBV} \cdot \text{Vt})} \end{split}$$

### Capacitance

 $\begin{array}{l} Cd = Ct + area \cdot Cj \\ Ct = transit time capacitance = \textbf{TT} \cdot Gd \\ where \quad Gd = DC \ conductance = area \cdot \quad \frac{d(Inrm \cdot Kinj + Irec \cdot Kgen)}{dVd} \\ Cj = junction \ capacitance \\ For: Vd \leq \textbf{FC} \cdot \textbf{VJ} \\ Cj = \textbf{CJO} \cdot (1 - Vd/VJ)^{-M} \\ For: Vd > FC \cdot VJ \\ Cj = \textbf{CJO} \cdot (1 - \textbf{FC}) \cdot (1 + \textbf{M}) + \textbf{M} \cdot Vd/\textbf{VJ}) \end{array}$ 

### **Temperature Effects**

 $IS(T) = IS \cdot e^{(T/Tnom-1) \cdot EG/(N \cdot Vt)} \cdot (T/Tnom)^{XTI/N}$ 

 $\mathsf{ISR}(T) = \mathsf{ISR} \cdot e^{(T/\text{Tnom}-1) \cdot \mathsf{EG}/(\mathsf{NR} \cdot \mathsf{Vt})} \cdot (T/\text{Tnom})^{\mathsf{XTI/NR}}$ 

 $\mathsf{IKF}(T) = \mathsf{IKF} \cdot (1 + \mathsf{TIKF} \cdot (T - Tnom))$ 

 $\mathbf{BV}(T) = \mathbf{BV} \cdot (1 + \mathbf{TBV1} \cdot (T - Tnom) + \mathbf{TBV2} \cdot (T - Tnom)^2)$ 

 $RS(T) = RS \cdot (1 + TRS1 \cdot (T - Tnom) + TRS2 \cdot (T - Tnom)^2)$ 

 $VJ(T) = VJ \cdot T/Tnom - 3 \cdot Vt \cdot ln(T/Tnom) - Eg(Tnom) \cdot T/Tnom + Eg(T)$ where Eg(T) = silicon bandgap energy = 1.16 - .000702 \cdot T<sup>2</sup>/(T+1108)

 $\textbf{CJO}(T) = \textbf{CJO} \cdot (1 + \textbf{M} \cdot (.0004 \cdot (T-Tnom) + (1-\textbf{VJ}(T)/\textbf{VJ})))$ 

### Noise

Noise is calculated assuming a one hertz bandwidth, using the following spectral power densities (per unit bandwidth):

the parasitic resistance, RS, generates thermal noise ...  $In^2 = 4 \cdot k \cdot T/(RS/area)$ 

the intrinsic diode generates shot and flicker noise ...  $In^2 = 2 \cdot q \cdot Id + \mathbf{KF} \cdot Id^{AF} / FREOUENCY$ 

### References

For a detailed description of *p*-*n* junction physics refer to:

[1] A. S. Grove, *Physics and Technology of Semiconductor Devices*, John Wiley and Sons, Inc., 1967.

Also, for a generally detailed discussion of the U.C. Berkeley SPICE models, including the diode device, refer to:

[2] P. Antognetti and G. Massobrio, *Semiconductor Device Modeling with SPICE*, McGraw-Hill, 1988.

# Voltage-Controlled Voltage Source and Voltage-Controlled Current Source

| Note | The Voltage-Controlled Voltage Source (E) and the Voltage-Controlled Current Source |
|------|-------------------------------------------------------------------------------------|
|      | (G) devices have the same syntax. For a Voltage-Controlled Current Source just      |
|      | substitute a "G" for the "E". The "G" device generates a current, whereas, the "E"  |
|      | device generates a voltage.                                                         |

**General Form** E<name> <(+) node> <(-) node> <(+) controlling node> <(-) controlling node> <gain>

E<name> <(+) node> <(-) node> POLY(<value>) + < <(+) controlling node> <(-) controlling node> >\* + < <polynomial coefficient value> >\*

E<name> <(+) <node> <(-) node> VALUE = { <expression> }

E<name> <(+) <node> <(-) node> TABLE { <expression> } = + < <input value>,<output value> >\*

E<name> <(+) node> <(-) node> LAPLACE { <expression> } =
+ { <transform> }

E<name> <(+) node> <(-) node> FREQ { <expression> } = [KEYWORD] + < <frequency value>,<magnitude value>,<phase value> >\* + [DELAY = <delay value>]

E<name> <(+) node> <(-) node> CHEBYSHEV { <expression> } = + <[LP] [HP] [BP] [BR]>,<cutoff frequencies>\*,<attenuation>\*

Examples EBUFF 1 2 10 11 1.0 EAMP 13 0 POLY(1) 26 0 0 500 ENONLIN 100 101 POLY(2) 3 0 4 0 0.0 13.6 0.2 0.005 ESQROOT 5 0 VALUE = {5V\*SQRT(V(3,2))} ET2 2 0 TABLE {V(ANODE,CATHODE)} = (0,0) (30,1) ERC 5 0 LAPLACE {V(10)} = {1/(1+.001\*s)} ELOWPASS 5 0 FREQ {V(10)}=(0,0,0)(5kHz, 0,0)(6kHz -60, 0) DELAY=3.2ms ELOWPASS 5 0 CHEBYSHEV {V(10)} = LP 800 1.2K .1dB 50dB

GBUFF 1 2 10 11 1.0
GAMP 13 0 POLY(1) 26 0 0 500
GNONLIN 100 101 POLY(2) 3 0 4 0 0.0 13.6 0.2 0.005
GPSK 11 6 VALUE = {5MA\*SIN(6.28\*10kHz\*TIME+V(3))}
GT ANODE CATHODE VALUE = {200E-6\*PWR(V(1)\*V(2),1.5)}
GLOSSY 5 0 LAPLACE {V(10)} = {exp(-sqrt(C\*s\*(R+L\*s)))}

| The first fo                                                                                                    | orm and the first two examples apply to the linear case.                                                                                                    |  |
|----------------------------------------------------------------------------------------------------|----------------------------------------------------------------------------------------------------|--|
| The secon                                                                                                    | d form and the third example are for the nonlinear case.                                                                                                    |  |
| Specifies t                                                                                                    | he number of dimensions of the polynomial. The                                                                                                    |  |
| number of                                                                                                    | Fpairs of controlling nodes must be equal to the number                                                                                                    |  |
| of dimens                                                                                                    | ions.                                                                                                    |  |
| The last fiv                                                                                                    | ve forms and examples are analog behavioral modeling                                                                                                    |  |
| (ABM) tha                                                                                                    | at have: expression, look up table, Laplace transform,                                                                                                    |  |
| frequency                                                                                                    | response, and filtering. Refer to your PSpice user's                                                                                                    |  |
| guide for i                                                                                                    | information on the analog behavioral modeling.                                                                                                    |  |
| Output no                                                                                                    | odes. Positive current flows from the (+) node through                                                                                                    |  |
| the source                                                                                                    | to the (-) node.                                                                                                    |  |
| The <(+) of                                                                                                    | <i>controlling node&gt;</i> and <(-) <i>controlling node&gt;</i> are in pairs                                                                                                    |  |
| and define                                                                                                    | e a set of controlling voltages. A particular node can                                                                                                    |  |
| appear mo                                                                                                    | bre than once, and the output and controlling nodes                                                                                                    |  |
| need not b                                                                                                    | be different. The TABLE form has a maximum size of                                                                                                    |  |
| 2048 input                                                                                                    | t/output value pairs.                                                                                                    |  |
| If a DELAY value is specified, the simulator modifies the phases<br>in the FREQ table to incorporate the specified delay value. This is<br>useful for cases of tables which the simulator identifies as being<br>non-causal. When this occurs, the simulator provides a delay<br>value necessary to make the table causal. The new syntax allows<br>this value to be specified in subsequent simulation runs, without<br>requiring the user to modify the table. |                                                                                                    |  |
| If a KEYW<br>the table.                                                                                                    | ORD is specified for FREQ tables, it alters the values in The KEYWORD can be one of the following:                                                                                                    |  |
| MAG<br>DB<br>RAD<br>DEG<br>R_I                                                                                                    | Causes magnitude of frequency response to be<br>interpreted as a raw value instead of dB<br>causes magnitude to be interpreted as dB (the default)<br>causes phase to be interpreted in radians<br>causes phase to be interpreted in degrees (the default)<br>causes magnitude and phase values to be interpreted<br>as real and imaginary magnitudes                                           |  |
|                                                                                                    | The first for<br>The second<br>Specifies t<br>number of<br>of dimens.<br>The last fiv<br>(ABM) that<br>frequency<br>guide for it<br>Output not<br>the source<br>The <(+) of<br>and define<br>appear mon<br>need not b<br>2048 input<br>If a DELA<br>in the FRE<br>useful for<br>non-causa<br>value need<br>this value<br>requiring<br>If a KEYW<br>the table.<br>MAG<br>DB<br>RAD<br>DEG<br>R_I |  |

Chebyshev filters have two attenuation values, given in dB, which specify the pass band ripple and the stop band attenuation. They can be given in either order, but must appear after all of the cutoff frequencies have been given. Low pass (LP) and high pass (HP) have two cutoff frequencies, specifying the pass band and stop band edges, while band pass (BP) and band reject (BR) filters have four. Again, these can be given in any order.

**Note** A listing of the filter Laplace coefficients can be obtained for each stage by turning on the LIST option in the Analysis/Setup/Options dialog box in Schematics. The output is written to the ".out" file after the simulation is complete.

For the linear case, there are two controlling nodes and these are followed by the gain. For all cases, including the nonlinear case (POLY), refer to your PSpice user's guide.

Expressions **cannot** be used for linear and polynomial coefficient values in a voltage-controlled voltage source device statement.

# Current-Controlled Current Source and Current-Controlled Voltage Source

| Note | The Current-Controlled Current Source (F) and the Current-Controlled Voltage Source |
|------|-------------------------------------------------------------------------------------|
|      | (H) devices have the same syntax. For a Current-Controlled Voltage Source just      |
|      | substitute a "H" for the "F". The "H" device generates a voltage, whereas, the "F"  |
|      | device generates a current.                                                         |

General Form F<name> <(+) node> <(-) node> + <controlling V device name> <gain>

> F<name> <(+) node> <(-) node> POLY(<value>) + <controlling V device name>\* + < <polynomial coefficient value> >\*

 (+) and (-)
 These nodes are the output nodes. A positive current flows from the (+) node through the source to the (-) node. The current through the controlling voltage source determines the output current. The controlling source must be an independent voltage source (V device), although it need not have a zero DC value.

> For the linear case, there must be one controlling voltage source and its name is followed by the gain. For all cases, including the nonlinear case (POLY), refer to your PSpice user's guide.

**Note** Expressions cannot be used for linear and polynomial coefficient values in a current-controlled current source device statement.

# ExamplesFSENSE 1 2 VSENSE 10.0<br/>FAMP 13 0 POLY(1) VIN 0 500<br/>FNONLIN 100 101 POLY(2) VCNTRL1 VCINTRL2 0.0 13.6 0.2 0.005The first form and the first two examples apply to the linear case.<br/>The second form and the last example are for the nonlinear case.<br/>POLY(<value>) specifies the number of dimensions of the<br/>polynomial. The number of controlling voltage sources must be

equal to the number of dimensions.

# Independent Current Source & Stimulus and Independent Voltage Source & Stimulus

| Note                          | The Independent Current Source & Stimulus (I) and the Independent Voltage Source & Stimulus (V) devices have the same syntax. For an Independent Voltage Source & Stimulus just substitute a "V" for the "I". The "V" device functions identically and has the same syntax as the "I" device, except that it generates voltage instead of current.                                                                                             |                                                                                                    |  |
|-------------------------------|----------------------------------------------------------------------------------------------------|----------------------------------------------------------------------------------------------------|--|
| General Form                  | I <name> &lt;(+) node&gt; &lt;(-) node&gt;<br/>+ [ [DC] <value> ]<br/>+ [ AC <magnitude value=""> [phase value] ]<br/>+ [STIMULUS=<stimulus name="">]<br/>+ [transient specification]</stimulus></magnitude></value></name>                                                                                                    |                                                                                                    |  |
| Examples                      | IBIAS 13 0 2.3mA<br>IAC 2 3 AC .001<br>IACPHS 2 3 AC .001 90<br>IPULSE 1 0 PULSE(-1mA 1mA 2ns 2ns 2ns 50ns 100ns)<br>I3 26 77 DC .002 AC 1 SIN(.002 .002 1.5MEG)                                                                                                    |                                                                                                    |  |
|                               | This element is a current source. Positive current flows from the (+) node through the source to the (-) node: in the first example, IBIAS drives node 13 to have a <i>negative</i> voltage. The default value is zero for the DC, AC, and transient values. None, any, or all of the DC, AC, and transient values can be specified. The AC phase value is in degrees. The pulse and exponential examples are explained later in this section. |                                                                                                    |  |
| <stimulus name=""></stimulus> | References a .STIMULUS definition. See .STIMULUS.                                                                                                    |                                                                                                    |  |
| [transient specifica          | tion]                                                                                                    |                                                                                                    |  |
|                               | If present, they must be o<br>EXP ( <parameters>)<br/>PULSE (<parameters>)<br/>PWL (<parameters>)<br/>SFFM (<parameters>)</parameters></parameters></parameters></parameters>                                                                                                    | one of:<br>for an exponential waveform<br>for a pulse waveform<br>for a piecewise linear waveform<br>for a frequency-modulated waveform |  |
|                               | SIIN ( <i><parameters></parameters></i> )                                                                                                    | tor a sinusoidal waveform                                                                                                    |  |

The variables TSTEP and TSTOP, which are used in defaulting some waveform parameters, are set by the .TRAN command. TSTEP is *<print step value>* and TSTOP is *<final time value>*. The .TRAN command can be anywhere in the circuit file; it need not come after the voltage source.

### Independent Current Source & Stimulus (EXP)

| General Form | EXP ( <i1> <i2> <td1> <tc1> <td2> <tc2>)</tc2></td2></tc1></td1></i2></i1> |
|--------------|----------------------------------------------------------------------------|
| Examples     | IRAMP 10 5 EXP(1 5 1 .2 2 .5)                                              |

| Table 2-10  | Independent Current Source and Stimulus Expon | nential |
|-------------|-----------------------------------------------|---------|
| Waveform Pa | rameters                                      |         |

| Parameters  | Description               | Units | Default                  |
|-------------|---------------------------|-------|--------------------------|
| <i1></i1>   | Initial current           | amp   | none                     |
| <i2></i2>   | Peak current              | amp   | none                     |
| <td1></td1> | Rise (fall) delay         | sec   | 0                        |
| <tc1></tc1> | Rise (fall) time constant | sec   | TSTEP                    |
| <td2></td2> | Fall (rise) delay         | sec   | <td1>+<b>TSTEP</b></td1> |
| <tc2></tc2> | Fall (rise) time constant | sec   | TSTEP                    |

**Figure 2-3** *EXP* current waveform created using StmEd (Stimulus Editor)

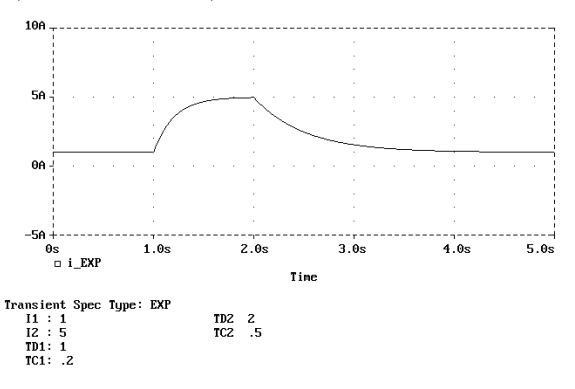

Exit <u>Transient\_parameters</u> Spec\_type Other\_info X\_Axis Y\_Axis Display\_help Hard\_copy Cursor The EXP form causes the current to be <i1> for the first <td1> seconds. Then, the current decays exponentially from <i1> to <i2> using a time constant of <tc1>. The decay lasts td2-td1 seconds. Then, the current decays from <i2> back to <i1> using a time constant of <tc2>. This behavior is shown in Figure 2-3. Alternatively, the waveform could be described by the following formulas

**Table 2-11**Independent Current Source and Stimulus ExponentialWaveform Formulas

| Time Period                | Value                                                                    |
|----------------------------|--------------------------------------------------------------------------|
| 0 to <td1></td1>           | il                                                                       |
| <td1> to <td2></td2></td1> | $i1 + (i2-i1) \cdot (1-e^{-(TIME-td1)/tc1)}$                             |
| <td2> to TSTOP</td2>       | $i1 + (i2-i1) \cdot ((1-e^{-(TIME-td1)/tc1}) - (1-e^{-(TIME-td2)/tc2}))$ |

### Independent Current Source & Stimulus (PULSE)

| General Form | PULSE ( <i1> <i2> <tf> <pw> <per>)</per></pw></tf></i2></i1> |
|--------------|--------------------------------------------------------------|
|--------------|--------------------------------------------------------------|

Examples ISW 10 5 PULSE(1A 5A 1sec .1sec .4sec .5sec 2sec)

**Table 2-12**Independent Current Source and Stimulus PulseWaveform Parameters

| Parameters  | Description     | Units | Default |
|-------------|-----------------|-------|---------|
| <i1></i1>   | Initial current | amp   | none    |
| <i2></i2>   | Pulsed current  | amp   | none    |
| <per></per> | Period          | sec   | TSTOP   |
| <pw></pw>   | Pulse width     | sec   | TSTOP   |
|             | Delay           | sec   | 0       |
| <tf></tf>   | Fall time       | sec   | TSTEP   |
|             | Rise time       | sec   | TSTEP   |

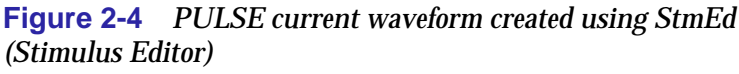

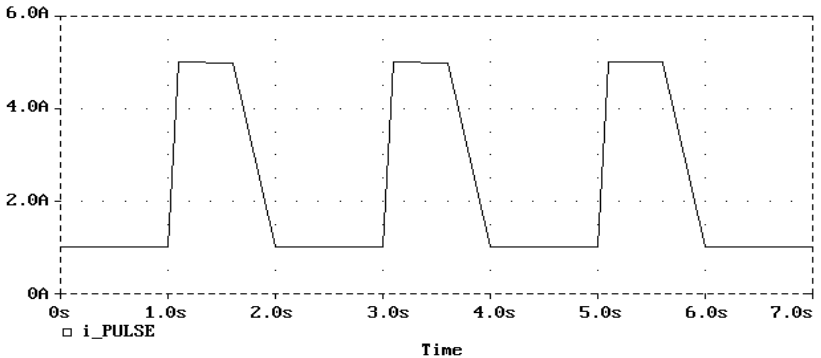

The PULSE form causes the current to start at <i1>, and stay there for seconds. Then, the current goes linearly from <i1> to <i2> during the next seconds, and then the current stays at <i2> for <pw> seconds. Then, it goes linearly from <i2> back to <i1> during the next <tf> seconds. It stays at <i1> for per-(tr+pw+tf) seconds, and then the cycle is repeated except for the initial delay of seconds. This behavior is shown in Figure 2-4. Alternatively, the waveform could be described by the following table:

| Time        | Value |
|-------------|-------|
| 0           | i1    |
| td          | i1    |
| td+tr       | i2    |
| td+tr+pw    | i2    |
| td+tr+pw+tf | i1    |
| td+per      | i1td  |
| td+per+tr   | i2    |
|             |       |
| •           | •     |
|             | •     |

**Table 2-13** Independent Current Source and Stimulus PulseWaveform Formulas

# Independent Current Source & Stimulus (PWL)

### General Form PWL

- + [TIME\_SCALE\_FACTOR=<*value*>]
- + [VALUE\_SCALE\_FACTOR=<value>]
- + (corner\_points)\*

where *corner\_points* are:

(<tn>, <in>)to specify a pointFILE <filename>to read point values from a fileREPEAT FOR <n> (corner\_points)\*ENDREPEATto repeat <n> timesREPEAT FOREVER (corner\_points)\*ENDREPEATto repeat forever

#### **Examples**

| S | vl    | 1 2   | PWL (0,1) (1.2,5) (1.4,2) (2,4) (3,1) | ) |
|---|-------|-------|---------------------------------------|---|
|   | v2    | 3 4   | PWL REPEAT FOR 5 (1,0) (2,1) (3,0)    |   |
|   | ENDRE | EPEAT |                                       |   |
|   | v3    | 5,6   | PWL REPEAT FOR 5 FILE DATA1.TAB       |   |
|   | +     |       | ENDREPEAT                             |   |
|   | v4    | 78    | PWL TIME_SCALE_FACTOR=0.1             |   |
|   | +     |       | REPEAT FOREVER                        |   |
|   | +     |       | REPEAT FOR 5 (1,0) (2,1) (3,0)        |   |
|   | ENDRE | EPEAT |                                       |   |
|   | +     |       | REPEAT FOR 5 FILE DATA1.TAB           |   |
|   | +     |       | ENDREPEAT                             |   |
|   | +     |       | ENDREPEAT                             |   |

*n* volt square wave (where *n* is 1, 2, 3, 4, then 5); 75% duty cycle; 10 cycles; 1 microseconds per cycle:

```
.PARAM N=1

.STEP PARAM N 1,5,1

V1 1 0 PWL

+ TIME_SCALE_FACTOR=1e-6 ;all time units are scaled to

+ microseconds

+ REPEAT FOR 10

+ (.25, 0)(.26, {N})(.99, {N})(1, 0)

+ ENDREPEAT
```

5 volt square wave; 75% duty cycle; 10 cycles; 10 microseconds per cycle; followed by 50% duty cycle *n* volt square wave (where *n* is 1, 2, 3, 4, then 5) lasting until the end of simulation:

```
.PARAM N=.2

.STEP PARAM N .2, 1.0, .2

V1 1 0 PWL

+TIME_SCALE_FACTOR=1e-5 ; all time units are scaled +to 10

us

+VALUE_SCALE_FACTOR=5

+REPEAT FOR 10

+(.25, 0)(.26, 1)(.99, 1)(1, 0)

+ENDREPEAT
```

```
+REPEAT FOREVER
+(+.50, 0)
+(+.01, {N}); iteration time .51
+(+.48, {N}); iteration time .99
+(1, 0)
+ENDREPEAT
```

Assuming that a PWL specification has been given for a device to generate two triangular waveforms:

```
V3 1 0 PWL
+ (lms, 1)(2ms, 0)(3ms, 1)(4ms, 0)
Or, to replace the above with
V3 1 0 PWL FILE TRIANGLE.IN
```

where the file "triangle.in" would need to contain:

(1ms, 1)(2ms, 0)(3ms, 1)(4ms, 0)

 Table 2-14
 Independent Voltage Source and Stimulus PWL Waveform Parameters

| Parameters* | Description           | Units                      | Default |
|-------------|-----------------------|----------------------------|---------|
| <tn></tn>   | Time at corner        | seconds                    | None    |
| <vn></vn>   | Voltage at corner     | volts                      | None    |
| <n></n>     | Number of repetitions | positive integer, 0, or -1 | None    |

\* <tn> and <n> cannot be expressions; <vn> may be an expression.

The PWL form describes a piecewise linear waveform. Each pair of time-current values specifies a corner of the waveform. The current at times between corners is the linear interpolation of the currents at the corners. This behavior is shown in Figure 2-5

#### Figure 2-5 PWL current waveform created using StmEd (Stimulus

Editor).

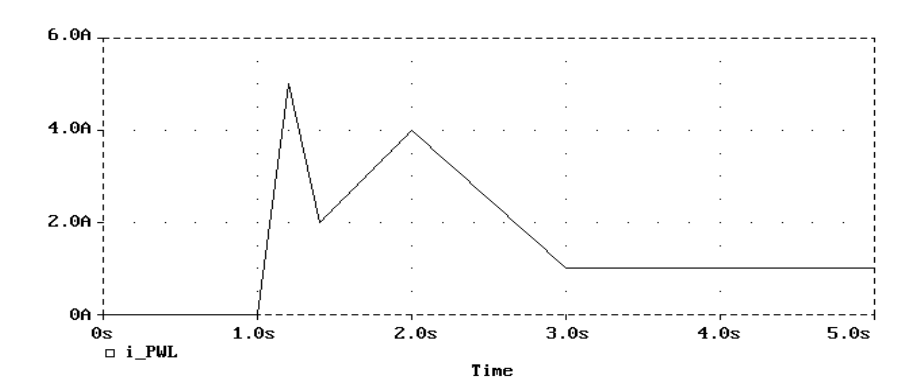

<time\_scale\_factor> and/or <value\_scale\_factor>

These keywords can be coded immediately after the PWL keyword to show that the time and/or current value pairs are to be multiplied by the appropriate scale factor.

These scale factors can be expressions. If they are expressions, they are evaluated once per outer simulation loop, and thus should be composed of expressions not containing references to voltages or currents.

<tn> and <in> The transient specification corner points for the PWL waveform shown in Figure 2-5 are shown in the first example.

The *<in>* can be an expression having the same restrictions as the scaling keywords, but *<tn>* must be a literal.

<file name> The file named <file name> can be read to supply the (<tn> <in>)
pairs. The specified file is a text file containing the time-current
pairs. The contents of this file are read by the same parser that
reads the circuit file. Thus, engineering units (e.g., 10us) are
correctly interpreted. Note that the continuation + signs in the
first column are unnecessary and are discouraged.

A typical file can be created by editing an existing PWL specification, replacing all + signs with blanks (to avoid

unintentional +time). Only numbers (having units attached) can appear in the file; expressions for  $\langle tn \rangle$  and  $\langle n \rangle$  values are not allowed. All absolute time points in  $\langle file name \rangle$  are with respect to the last ( $\langle tn \rangle \langle in \rangle$ ) entered. All relative time points are with respect to the last time point.

### **REPEAT ... ENDREPEAT**

These loops permit repetitions.

They can appear anywhere a ( $\langle tn \rangle \langle in \rangle$ ) pair can appear. Absolute times within REPEAT loops are with respect to the start of the current iteration. The REPEAT ... ENDREPEAT specifications can be nested to any depth. Make sure that the current value associated with the beginning and ending time points (within the same REPEAT loop or between adjacent REPEAT loops), are the same when 0 is specified as the first point in a REPEAT loop.

<n> A REPEAT FOR -1 ... ENDREPEAT is treated as if it had been REPEAT FOREVER ... ENDREPEAT. A REPEAT FOR 0 ... ENDREPEAT is ignored (other than syntax checking of the enclosed corner points).

# Independent Current Source & Stimulus (SFFM)

| General Form | SFFM | l ( <i< th=""><th>off</th><th>f&gt; <iamp< th=""><th>l&gt;</th><th><fc></fc></th><th><r< th=""><th>nod&gt; <fm>)</fm></th></r<></th></iamp<></th></i<> | off | f> <iamp< th=""><th>l&gt;</th><th><fc></fc></th><th><r< th=""><th>nod&gt; <fm>)</fm></th></r<></th></iamp<> | l> | <fc></fc> | <r< th=""><th>nod&gt; <fm>)</fm></th></r<> | nod> <fm>)</fm> |
|--------------|------|----------------------------------------------------------------------------------------------------|-----|----------------------------------------------------------------------------------------------------|----|-----------|--------------------------------------------|-----------------|
| Examples     | IMOD | 10                                                                                                    | 5   | SFFM(2                                                                                                    | 1  | 8Hz       | 4                                          | 1Hz)            |

### **Table 2-15**Independent Current Source and StimulusFrequency-Modulated Waveform Parameters

| Parameter<br>s  | Description               | Units | Default |
|-----------------|---------------------------|-------|---------|
| <fc></fc>       | Carrier frequency         | hertz | 1/TSTOP |
| <fm></fm>       | Modulation frequency      | hertz | 1/TSTOP |
| <iampl></iampl> | Peak amplitude of current | amp   | none    |
| <ioff></ioff>   | Offset current            | amp   | none    |
| <mod></mod>     | Modulation index          |       | 0       |

### **Figure 2-6** *SFFM current waveform created using StmEd (Stimulus Editor)*

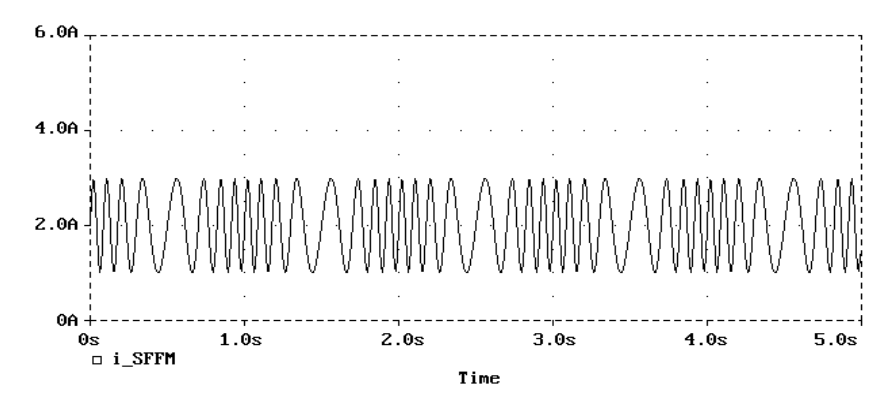

The SFFM (Single-Frequency FM) form causes the current, as shown in Figure 2-6, to follow this formula

 $ioff + iampl \cdot sin(2\pi \cdot fc \cdot TIME + mod \cdot sin(2\pi \cdot fm \cdot TIME))$ 

# Independent Current Source & Stimulus (SIN)

| General Form | SIN ( <ioff> <iampl> <freq> <df> <phase>)</phase></df></freq></iampl></ioff> |
|--------------|------------------------------------------------------------------------------|
| Examples     | ISIG 10 5 SIN(2 2 5Hz 1sec 1 30)                                             |

| Table 2-16  | Independent Current Source and Stimulus Sinusoidal |
|-------------|----------------------------------------------------|
| Waveform Pa | rameters                                           |

| Parameters      | Description               | Units             | Default |
|-----------------|---------------------------|-------------------|---------|
| <df></df>       | Damping factor            | sec <sup>-1</sup> | 0       |
| <freq></freq>   | Frequency                 | hertz             | 1/TSTOP |
| <iampl></iampl> | Peak amplitude of current | amp               | none    |
| <ioff></ioff>   | Offset current            | amp               | none    |
| <phase></phase> | Phase                     | degree            | 0       |
|                 | Delay                     | sec               | 0       |

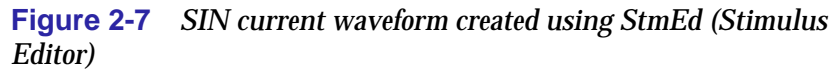

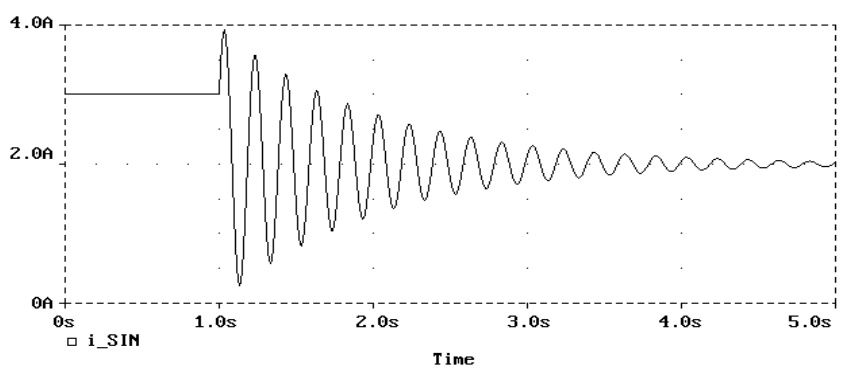

The sinusoidal (SIN) waveform causes the current to start at <ioff> and stay there for seconds.

Then, the current becomes an exponentially damped sine wave. This behavior is shown in Figure 2-7. The waveform could be described by the following formulas.

**Table 2-17**Independent Current Source and Stimulus SinusoidalWaveform Formulas

| Time period | Value                                                                                   |
|-------------|-----------------------------------------------------------------------------------------|
| to          | $ioff+iampl\cdot sin(2\pi \cdot phase / 360^{\circ})$                                   |
| to<br>TSTOP | ioff+iampl· <i>sin</i> ( $2\pi$ ·(freq·(TIME-td)+phase/360°))· $e^{-(TIME-td)\cdot df}$ |

**Note** The SIN waveform is for transient analysis only. It does not have any effect during AC analysis. To give a value to a current during AC analysis, use an AC specification, such as

IAC 3 0 AC 1mA

where IAC has an amplitude of one milliampere during AC analysis, and can be zero during transient analysis. For transient analysis use (for example)

ITRAN 3 0 SIN(0 1mA 1kHz)

where ITRAN has an amplitude of one milliampere during transient analysis and is zero during AC analysis. Refer to your PSpice user's guide.

### **Junction FET**

| General Form | J <name> <drain node=""> <gate node=""> <source node=""/><br/>+ <model name=""> [area value]</model></gate></drain></name> |  |  |  |  |
|--------------|----------------------------------------------------------------------------------------------------|--|--|--|--|
| Examples     | JIN 100 1 0 JFAST<br>J13 22 14 23 JNOM 2.0                                                                                 |  |  |  |  |
| Model Form   | .MODEL <model name=""> NJF [model parameters]<br/>.MODEL <model name=""> PJF [model parameters]</model></model>            |  |  |  |  |

Figure 2-8 JFET Model

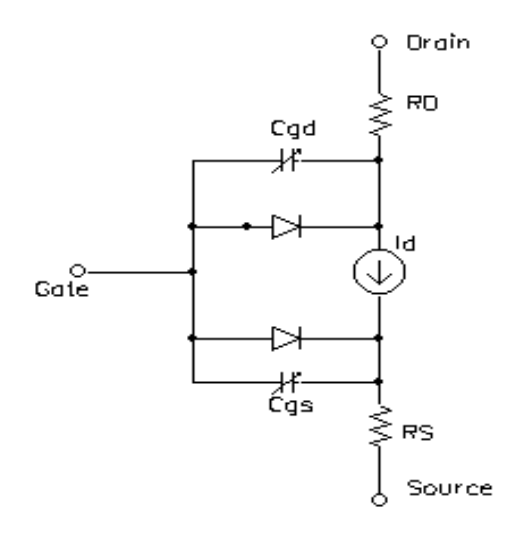

As shown, the JFET is modeled as an intrinsic FET using an ohmic resistance (RD/area) in series with the drain, and using another ohmic resistance (RS/area) in series with the source. Positive current is current flowing into a terminal. The [*area value*] is the relative device area and defaults to 1.

| Model Parameters* | Description                                     | Units                 | Defau<br>It |
|-------------------|-------------------------------------------------|-----------------------|-------------|
| AF                | Flicker noise exponent                          |                       | 1           |
| ALPHA             | Ionization coefficient                          | volt <sup>-1</sup>    | 0           |
| BETA              | Transconductance coefficient                    | amp/volt <sup>2</sup> | 1E-4        |
| BETATCE           | BETA exponential temperature coefficient        | %/°C                  | 0           |
| CGD               | Zero-bias gate-drain <i>p-n</i> capacitance     | farad                 | 0           |
| CGS               | Zero-bias gate-source <i>p-n</i> capacitance    | farad                 | 0           |
| FC                | Forward-bias depletion capacitance coefficient  |                       | 0.5         |
| IS                | Gate <i>p-n</i> saturation current              | amp                   | 1E-14       |
| ISR               | Gate <i>p-n</i> recombination current parameter | amp                   | 0           |
| KF                | Flicker noise coefficient                       |                       | 0           |
| LAMBDA            | Channel-length modulation                       | volt <sup>-1</sup>    | 0           |
| Μ                 | Gate <i>p-n</i> grading coefficient             |                       | 0.5         |
| Ν                 | Gate <i>p-n</i> emission coefficient            |                       | 1           |
| NR                | Emission coefficient for ISR                    |                       | 2           |
| PB                | Gate <i>p-n</i> potential                       | volt                  | 1.0         |
| RD                | Drain ohmic resistance                          | ohm                   | 0           |
| RS                | Source ohmic resistance                         | ohm                   | 0           |
| T_ABS             | Absolute temperature                            | °C                    |             |
| T_MEASURED        | Measured temperature                            | °C                    |             |
| T_REL_GLOBAL      | Relative to current temperature                 | °C                    |             |
| T_REL_LOCAL       | Relative to AKO model temperature               | °C                    |             |
| VK                | Ionization "knee" voltage                       | volt                  | 0           |
| VTO               | Threshold voltage                               | volt                  | -2.0        |
| VTOTC             | VTO temperature coefficient                     | volt/°C               | 0           |
| ХТІ               | IS temperature coefficient                      |                       | 3           |

**Table 2-18** Junction FET Model Parameters

\* For information on **T\_MEASURED**, **T\_ABS**, **T\_REL\_GLOBAL**, and **T\_REL\_LOCAL**, see the .MODEL statement on page <u>1-25</u>.

**vto** < 0 means the device is a depletion-mode JFET (for both N-channel and Note P-channel) and  $v \tau o > 0$  means the device is an enhancement-mode JFET. This conforms to U.C. Berkeley SPICE.

### Equations

In the following equations:

- Vgs = intrinsic gate-intrinsic source voltage
- Vgd = intrinsic gate-intrinsic drain voltage
- Vds = intrinsic drain-intrinsic source voltage
- Vt  $= k \cdot T / q$  (thermal voltage)
- k = Boltzmann's constant
- = electron charge q Ť
  - = analysis temperature (°K)

Tnom = nominal temperature (set using TNOM option)

Other variables are from the model parameter list. These equations describe an N-channel JFET. For P-channel devices, reverse the sign of all voltages and currents. Positive current is current flowing into a terminal (for example, positive drain current flows from the drain through the channel to the source).

### DC Currents<sup>1</sup>

 $Ig = gate current = area \cdot (Igs + Igd)$ Igs = gate-source leakage current =  $In + Ir \cdot Kg$ In = normal current =  $IS \cdot (e^{Vgs/(N \cdot Vt)} - 1)$ Ir = recombination current =  $ISR \cdot (e^{Vgs/(NR \cdot Vt)} - 1)$ Kg = generation factor =  $((1-Vgs/PB)^2+0.005)^{M/2}$  $Igd = gate-drain \ leakage \ current = In + Ir \cdot Kg + Ii$ In = normal current =  $IS \cdot (e^{Vgd/(N \cdot Vt)} - 1)$ Ir = recombination current =  $ISR \cdot (e^{Vgd/(NR \cdot Vt)} - 1)$ Kg = generation factor =  $((1-Vgd/PB)^2+0.005)^{M/2}$ Ii = impact ionization current For: 0 < Vgs-**VTO** < Vds forward saturation region) Ii = Idrain·ALPHA·vdif· $e^{-VK/vdif}$ where vdif = Vds - (Vgs-VTO)otherwise Ii = 0 $Id = drain current = area \cdot (Idrain-Igd)$ 

Is = source current =  $area \cdot (-Idrain-Igs)$ 

### **Equation for Idrain**

For:  $Vds \ge 0$  (normal mode) and: Vgs-**VTO**  $\le 0$  (cutoff region) Idrain = 0 and:  $Vds \le Vgs$ -**VTO** (linear region) Idrain = **BETA**·(1+LAMBDA·Vds)·Vds·(2·(Vgs-VTO)-Vds) and: 0 < Vgs-**VTO** < Vds(saturation region) Idrain = **BETA**·(1+LAMBDA·Vds)·(Vgs-VTO)<sup>2</sup> For: Vds < 0 (inverted mode)

Vds < 0 (inverted mode) Switch the source and drain in equations (above).

<sup>1.</sup> Positive current is current flowing into a terminal.

### Capacitance<sup>1</sup>

Cgs = gate-source depletion capacitance

```
For: Vgs \le FC \cdot PB

Cgs = area \cdot CGS \cdot (1 - Vgs/PB)^{-M}

For: Vgs > FC \cdot PB

Cgs = area \cdot CGS \cdot (1 - FC)^{-(1+M)} \cdot (1 - FC \cdot (1+M) + M \cdot Vgs/PB)

Cgd = gate-drain depletion capacitance

For: Vgd \le FC \cdot PB

Cgd = area \cdot CGD \cdot (1 - Vgd/PB)^{-M}
```

For: Vgd > **FC**·**PB** 

 $Cgd = area \cdot CGD \cdot (1-FC) \cdot (1-FC \cdot (1+M) + M \cdot Vgd/PB)$ 

<sup>1.</sup> All capacitances are between terminals of the intrinsic JFET (that is, to the inside of the ohmic drain and source resistances).

### **Temperature Effects**

$$\begin{split} & \textbf{VTO}(T) = \textbf{VTO} + \textbf{VTOTC} \cdot (T-Tnom) \\ & \textbf{BETA}(T) = \textbf{BETA} \cdot 1.01^{\text{BETATCE} \cdot (T-Tnom)} \\ & \textbf{IS}(T) = \textbf{IS} \cdot e^{(T/Tnom-1) \cdot EG/(N \cdot Vt)} \cdot (T/Tnom)^{XTI/N} \\ & \text{where } EG = 1.11 \\ & \textbf{ISR}(T) = \textbf{ISR} \cdot e^{(T/Tnom-1) \cdot EG/(NR \cdot Vt)} \cdot (T/Tnom)^{XTI/NR} \\ & \text{where } EG = 1.11 \\ & \textbf{PB}(T) = \textbf{PB} \cdot T/Tnom - 3 \cdot \text{Vt} \cdot ln(T/Tnom) - Eg(Tnom) \cdot T/Tnom \\ & + Eg(T) \\ & \text{where } Eg(T) = \text{silicon bandgap energy} = 1.16 \\ & - .000702 \cdot T^2/(T+1108) \\ & \textbf{CGS}(T) = \textbf{CGS} \cdot (1+\textbf{M} \cdot (.0004 \cdot (T-Tnom) + (1-\textbf{PB}(T)/\textbf{PB}))) \end{split}$$

 $\textbf{CGD}(T) = \textbf{CGD} \cdot (1 + \textbf{M} \cdot (.0004 \cdot (T - Tnom) + (1 - \textbf{PB}(T) / \textbf{PB})))$ 

The drain and source ohmic (parasitic) resistances have no temperature dependence.

### Noise

Noise is calculated assuming a one hertz bandwidth, using the following spectral power densities (per unit bandwidth):

the parasitic resistances, Rs and Rd, generate thermal noise ...

 $Is^{2} = 4 \cdot k \cdot T/(RS/area)$  $Id^{2} = 4 \cdot k \cdot T/(RD/area)$ 

the intrinsic JFET generates shot and flicker noise ...

Idrain<sup>2</sup> =  $4 \cdot k \cdot T \cdot gm \cdot 2/3 + KF \cdot Idrain^{AF}/FREQUENCY$ where gm = dIdrain/dVgs (at the DC bias point)

### Reference

For a generally detailed discussion of the U.C. Berkeley SPICE models, including the JFET device, refer to:

[1] P. Antognetti and G. Massobrio, *Semiconductor Device Modeling with SPICE*, McGraw-Hill, 1988.

# Inductor or Transmission Line Coupling

| General Form | K <name> L<inductor name=""> &lt; L<inductor name=""> &gt;*<br/>+ <coupling value=""></coupling></inductor></inductor></name>                                                                     |  |  |  |  |  |
|--------------|----------------------------------------------------------------------------------------------------|--|--|--|--|--|
|              | K <name> &lt; L<inductor name=""> &gt;* <coupling value=""><br/>+ <model name=""> [size value]</model></coupling></inductor></name>                                                               |  |  |  |  |  |
|              | K <name>T<transmission line="" name="">T<transmission line="" name=""><br/>+ Cm=<capacitive coupling=""> Lm=<inductive coupling=""></inductive></capacitive></transmission></transmission></name> |  |  |  |  |  |
| Examples     | KTUNED L3OUT L4IN .8<br>KTRNSFRM LPRIMARY LSECNDRY 1<br>KXFRM L1 L2 L3 L4 .98 KPOT_3C8<br>K2LINES T1 T2 Lm=1m Cm=.5p                                                                              |  |  |  |  |  |
| Model Form   | .MODEL <model name=""> CORE [model parameters]</model>                                                                                                    |  |  |  |  |  |

This device can be used to define coupling between inductors (transformers) or between transmission lines. This device also refers to a nonlinear magnetic core (CORE) model to include magnetic hysteresis effects in the behavior of a single inductor (winding), or in multiple coupled windings.

**Table 2-19**Inductor Coupling Model Parameters

| Model<br>Parameters* | Description                 | Units           | Defaul<br>t |
|----------------------|-----------------------------|-----------------|-------------|
| А                    | Thermal energy parameter    | amp/meter       | 1E+3        |
| AREA                 | Mean magnetic cross-section | cm <sup>2</sup> | 0.1         |
| С                    | Domain flexing parameter    |                 | 0.2         |
| GAP                  | Effective air-gap length    | cm              | 0           |
| к                    | Domain anisotropy parameter | amp/meter       | 500         |
| LEVEL                | Model index                 |                 | 2           |
| MS                   | Magnetization saturation    | amp/meter       | 1E+6        |
| PACK                 | Pack** (stacking) factor    |                 | 1.0         |
| PATH                 | Mean magnetic path length   | cm              | 1.0         |

\*See .MODEL statement.

\*\*Flux is proportional to PACK.

### **Inductor Coupling**

K<*name>* couples two, or more, inductors. Using the "dot" convention, place a "dot" on the first node of each inductor. In other words, given:

I1 1 0 AC 1mA L1 1 0 10uH L2 2 0 10uH R2 2 0 .1 K12 L1 L2 1

the current through L2 is in the opposite direction as the current through L1. The polarity is determined by the order of the nodes in the L device(s) and not by the order of inductors in the K statement.

*<coupling value>* This is the "coefficient of mutual coupling" which must be between 0 and 1.

This coefficient is defined by the equation

<coupling value $> = M_{ii}/(L_i \cdot L_i)^{1/2}$ 

where

| L <sub>i</sub> ,L <sub>i</sub> | are a coupled-pair of inductors                                    |
|--------------------------------|--------------------------------------------------------------------|
| M <sub>ij</sub>                | is the mutual inductance between L <sub>i</sub> and L <sub>i</sub> |

For transformers of normal geometry, the value one should be used. Values less than one occur in air core transformers when the coils do not completely overlap.

The linear branch relation for transient analysis is

$$V_{i} = L_{i} \cdot \frac{dI_{i}}{dt} + M_{ij} \cdot \frac{dI_{j}}{dt} + M_{ik} \cdot \frac{dI_{k}}{dt} + \cdots$$

For U.C. Berkeley SPICE2: if there are several coils on a transformer, then there must be K statements coupling all combinations of inductor pairs. For instance, a transformer using a center-tapped primary and two secondaries would be written:

\* PRIMARY L1 1 2 10uH L2 2 3 10uH \* SECONDARY L3 11 12 10uH L4 13 14 10uH \* MAGNETIC COUPLING K12 L1 L2 1 K13 L1 L3 1 K14 L1 L4 1 K23 L2 L3 1 K24 L2 L4 1 K34 L3 L4 1

This "older" technique is still supported, but *not required*, for simulation. The same transformer can now be written:

\* PRIMARY L1 1 2 10uH L2 2 3 10uH \* SECONDARY L3 11 12 10uH L4 13 14 10uH \* MAGNETIC COUPLING KALL L1 L2 L3 L4 1

**Note** Do not mix the two techniques.

<model name> If <model name> is present, four things change:

- 1 The mutual coupling inductor becomes a nonlinear, magnetic core device. The magnetic core's B-H characteristics are analyzed using the Jiles-Atherton model (see Reference [1] below).
- **2** The inductors become "windings," so the number specifying inductance now specifies the "number of turns."
- 3 The list of coupled inductors could be just one inductor.
- 4 A model statement is required to specify the model parameters.

[*size value*] Defaults to one and scales the magnetic cross-section. It is intended to represent the number of lamination layers, so only one model statement is needed for each lamination type.

For example

| L1 5 9 20               | ; inductor having 20 turns   |
|-------------------------|------------------------------|
| K1 L1 1 K528T500_3C8    | ; Ferroxcube toroid core     |
| L2 3 8 15               | ; primary winding having     |
|                         | 15 turns                     |
| L3 4 6 45               | ; secondary winding having   |
|                         | 45 turns                     |
| K2 L2 L3 1 K528T500_3C8 | ; another core (not the same |
|                         | as K1)                       |

The Jiles-Atherton model is based on existing ideas of domain wall motion, including flexing and translation. The model derives an anhysteric magnetization curve using a mean field technique in which any domain is coupled to the magnetic field (H) and the bulk magnetization (M). This anhysteric value is the magnetization which would be reached in the absence of domain wall pinning. Hysteresis is modeled by the effects of pinning of domain walls on material defect sites. This impedance to motion and flexing due to the differential field exhibits all of the main features of real, nonlinear magnetic devices, such as: the initial magnetization, coercivity, remanence, and hysteresis loss. These features are shown in Figure 2-9.

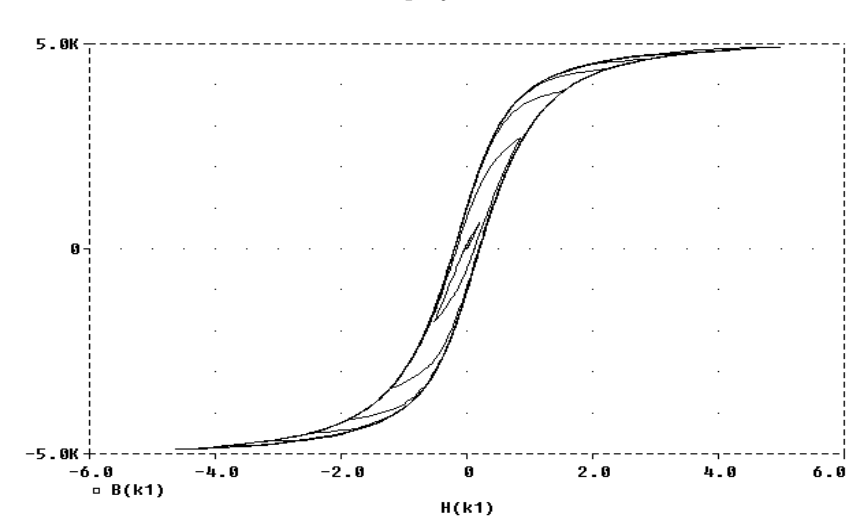

**Figure 2-9** *Probe B-H display of 3C8 ferrite (Ferroxcube)* 

The simulator uses the JilesAtherton model to analyze the B-H curve of the magnetic core, and calculate values for inductance and flux for each of the "windings."

The state of the nonlinear core can be viewed in Probe by specifying B(K*xxx*), for the magnetization, or H(K*xxx*), for the magnetizing influence. These values are not available for .PRINT or .PLOT output.

### **Jiles-Atherton Model**

Magnetic material made up of loosely coupled domains have an equilibrium B-H curve, called the "anhysteric". This curve is the locus of B-H values generated by superimposing a DC magnetic bias and a large AC signal which decays to zero. It is the curve representing minimum energy for the domains, and is modeled, in theory, by

$$M_{an} = MS \cdot H / (|H| + A)$$

where

| M <sub>an</sub> | is the anhysteric magnetization                     |
|-----------------|-----------------------------------------------------|
| MS              | is the saturation magnetization                     |
| Н               | is the magnetizing influence (after GAP correction) |
| Α               | is a thermal energy parameter                       |
|                 |                                                     |

For a given magnetizing influence, H, the anhysteric magnetization is the global flux level the material would attain if the domain walls could move freely. The walls, however, are stopped or pinned on dislocations in the material. The wall remains pinned until enough magnetic potential is available to break free, and travel to the next pinning site. The theory supposes a mean energy required, per volume, to move domain walls. This is analogous to mechanical "drag." So a (simplified) equation of this is

change-in-magnetization = potential / drag

The irreversible domain wall motion can, therefore, be expressed as

$$dM_{\rm irr}/dH = (M_{\rm an} - M)/\kappa$$

where

**K** is the pinning energy per volume (drag)

Reversible wall motion comes from flexing in the domain walls, especially when it is pinned at a dislocation due to the magnetic potential (that is, the magnetization is not the anhysteric value). The theory supposes spherical flexure to calculate energy values and arrives at the (simplified) equation

 $dM_{rev}/dH = C \cdot d(M_{an} - M)/dH$ 

where

**c** is the domain flexing parameter

The equation for the total magnetization is the sum of these two state equations, and is, therefore:

 $dM/dH = (1/(1 + c)) \cdot (M_{an} - M)/\kappa) + (C/(1 + c)) \cdot dM_{an}/dH$ 

### Including Air-Gap Effects in the Model

If the gap thickness is small compared with the other dimensions of the core, it can be assumed that all of the magnetic flux lines go through the gap directly and that there is little "fringing flux" (having a modest amount of fringing flux only increases the effective air-gap length). Checking the field values around the entire magnetic path, gives the equation

```
Hcore·Lcore + Hgap·Lgap = n \cdot I
```

where n-I is the sum of the amp-turns of the windings on the core. Also, the magnetization in the air-gap is negligible so that Bgap = Hgap, and Bgap = Bcore. These combine in the previous equation to yield

```
Hcore \cdot Lcore + Bcore \cdot Lgap = n \cdot I
```

This is a difficult equation to solve especially for the Jiles-Atherton model, which is a state equation model rather than an explicit function (which one would expect since the B-H curve depends on the history of the material). However, there is a graphical technique which solves for Bcore and Hcore, given n·I, which is to: (i) take the non-gapped B-H curve, (ii) extend a line from the current value of n·I having a slope of -Lcore/Lgap (this would be vertical if Lgap = 0), and (iii) find the intersection of the line using the B-H curve.

The intersection point is the value for Bcore and Hcore for the  $n \cdot I$  of the gapped core. The  $n \cdot I$  value is the apparent or external value of Hcore, but the real value of Hcore is less. This results in a smaller value for Bcore and the "sheared over" B-H curves of a gapped core. The simulator implements the numerical equivalent

of this graph technique.

The resulting B-H values are recorded in the Probe data file as  $B_{core}$  and  $H_{apparent}$ , since this is what the circuit "sees."

### **Getting Core Model Values**

Characterizing core materials can be performed using Parts, and verified by using PSpice and Probe. The model uses MKS (metric) units, however the results for Probe are converted to Gauss and Oersted, which can be displayed using B(Kxxx) and H(Kxxx). The traditional B-H curve is made by a transient run, ramping current through a test inductor, then displaying B(Kxxx) and setting the X axis to H(Kxxx).

### Reference

For a further description of the Jiles-Atherton model, refer to:

[1] D.C. Jiles, and D.L. Atherton, "Theory of ferromagnetic hysteresis," *Journal of Magnetism and Magnetic Materials*, 61, 48 (1986).

### **Transmission Line Coupling**

If a K device is used to couple two transmission lines, then two coupling parameters are required.

 Table 2-20
 Transmission Line Coupling Device Parameters

| Device | Description         | Units           | Default |
|--------|---------------------|-----------------|---------|
| Cm     | Capacitive coupling | Farad/Length*   | none    |
| Lm     | Inductive coupling  | Henries/Length* | none    |

\* Length units must be consistent using the LEN parameter for the transmission lines being coupled.

These parameters can be thought of as the off-diagonal terms of a capacitive coupling matrix, [C], and an inductive coupling matrix, [L], respectively. [C] and [L] are both symmetric matrices, and for two coupled lines, the following relationships hold:

 $\begin{bmatrix} C \end{bmatrix} = \begin{bmatrix} C_{11} & C_{12} \\ C_{21} & C_{22} \end{bmatrix} \qquad \begin{bmatrix} L \end{bmatrix} = \begin{bmatrix} L_{11} & L_{12} \\ L_{21} & L_{22} \end{bmatrix}$  $Cm = C12 = C21 \qquad Lm = L12 = L21$ 

 $C_{12}$  represents the charge induced on the first conductor when the second conductor has a potential of one volt. In general, for a system of N coupled lines,  $C_{ij}$  is the charge on the i<sup>th</sup> conductor when the j<sup>th</sup> conductor is set to one volt, and all other conductors are grounded. The diagonal of the matrix is determined with the understanding that the self-capacitance is really the capacitance between the conductor and ground, so

$$C_{ii} = C_{ig} + \sum |C_{ij}|$$

 $C_{ig}$  is equal to the capacitance per unit length for the i<sup>th</sup> transmission line, and is provided along with the T device that describes the i<sup>th</sup> line. The simulator computes  $C_{ii}$  from this.

The values of  $C_{ij}$  in the matrix are negative values. Note that the simulator assigns - |Cm| to the appropriate  $C_{ij}$ , so the sign used when specifying Cm is ignored.

 $L_{12}$  is defined in terms of the flux between the  $1^{st}$  conductor and the ground plane when the  $2^{nd}$  conductor carries a current of one ampere. If there are more than two conductors, all other conductors are assumed to be open.

 $L_{11}$  is equal to the inductance per unit length for the 1<sup>st</sup> line, and is obtained directly from the appropriate T device.

The following circuit fragment shows an example using two coupled lines:

```
T1 1 0 2 0 R=.31 L=.38u G=6.3u C=70p LEN=1
T2 3 0 4 0 R=.29 L=.33u G=6.0u C=65p LEN=1
K12 T1 T2 Lm=.04u Cm=6p
```

This fragment leads to the following [C] and [L]:

 $\begin{bmatrix} C \end{bmatrix} = \begin{bmatrix} 76p & -6p \\ -6p & 71p \end{bmatrix} \qquad \begin{bmatrix} L \end{bmatrix} = \begin{bmatrix} 0.38u & 0.04u \\ 0.04u & 0.33u \end{bmatrix}$ 

The model used to simulate this system is based on the approach described by Tripathi and Rettig in reference [1] and extended for lossy lines by Roychowdhury and Pederson in reference [2]. The approach involves computing the system propagation modes by extracting the eigenvalues and eigenvectors of the matrix product [L][C]. The interested reader is referred to the references for the details. However, it is important to note that the model is not general for lossy lines.

For the lossy line case, the matrix product to be decoupled is actually [R+sL][G+sC], where s is the Laplace variable, R is the resistance per unit length matrix, and G is the conductance per unit length matrix. The modes obtained from [L][C] represent a high frequency asymptote for this system. Simulation results should be good approximations for low-loss lines. However, as shown in reference [2], the approximation becomes exact for homogeneous, equally-spaced lossy lines, provided that coupling beyond immediately adjacent lines is negligible (i.e., the coupling matrices are tridiagonal and Toeplitz).

**Note** Coupled ideal lines can be modeled by setting R and G to zero. The ZO/TD parameter set is not supported for coupled lines.

### References

[1] Tripathi and Rettig, "A SPICE Model for Multiple Coupled Microstrips and Other Transmission Lines," *IEEE MTT-S Internal Microwave Symposium Digest*, 1985.

[2] Roychowdhury and Pederson, "Efficient Transient Simulation of Lossy Interconnect," Design Automation Conference, 1991.

# Inductor

| General Form                 | L <name> &lt;(+) node&gt; &lt;(-) node&gt; [model name] <value><br/>+ [IC=<initial value="">]</initial></value></name>                                                                                                    |
|------------------------------|----------------------------------------------------------------------------------------------------|
| Examples                     | LLOAD 15 0 20mH<br>L2 1 2 .2E-6<br>LCHOKE 3 42 LMOD .03<br>LSENSE 5 12 2UH IC=2mA                                                                                                    |
| Model Form                   | .MODEL <model name=""> IND [model parameters]</model>                                                                                                    |
| (+) and (-)                  | The (+) and (-) nodes define the polarity when the inductor has a positive voltage across it.                                                                                                    |
|                              | The first node listed (or pin one in Schematics), is defined as positive. The voltage across the component is therefore defined as the first node voltage less the second node voltage.                                                                        |
|                              | Positive current flows from the (+) node through the inductor to the (-) node. Current flow from the first node through the component to the second node is considered positive.                                                                               |
| [model name]                 | If [ <i>model name</i> ] is left out, then the effective value is < <i>value</i> >.                                                                                                    |
|                              | If [ <i>model name</i> ] is specified, then the effective value is given by the formula                                                                                                    |
|                              | $< value > \cdot L \cdot (1 + IL1 \cdot I + IL2 \cdot I^2) \cdot (1 + TC1 \cdot (T-Tnom) + TC2 \cdot (T-Tnom)^2)$                                                                                                    |
|                              | where < <i>value</i> > is normally positive (though it can be negative, but <i>not</i> zero). "Tnom" is the nominal temperature (set using TNOM option).                                                                                                    |
|                              | If the inductor is associated with a Core model, then the effective value is the number of turns on the core. Otherwise, the effective value is the inductance. See the .MODEL statement for the "K" device on page 50 for more information on the Core model. |
| <initial value=""></initial> | The initial current through the inductor during the bias point calculation.                                                                                                    |
It can also be specified in a circuit file using a .IC statement as follows:

.IC I(L<name>) <initial value>

For details on using the .IC statement in a circuit file, see page <u>1-16</u> in this manual, and refer to your PSpice user's guide for more information.

| Model<br>Parameters* | Description                       | Units | Defa<br>ult |
|----------------------|-----------------------------------|-------|-------------|
| L                    | Inductance multiplier             |       | 1           |
| IL1                  | Linear current coefficient        | amp-1 | 0           |
| IL2                  | Quadratic current coefficient     | amp-2 | 0           |
| TC1                  | Linear temperature coefficient    | °C-1  | 0           |
| TC2                  | Quadratic temperature coefficient | °C-2  | 0           |
| T_ABS                | Absolute temperature              | °C    |             |
| T_MEASURED           | Measured temperature              | °C    |             |
| T_REL_GLOBAL         | Relative to current temperature   | °C    |             |
| T_REL_LOCAL          | Relative to AKO model temperature | °C    |             |

 Table 2-21
 Inductor Model Parameters

\* For information on **T\_MEASURED**, **T\_ABS**, **T\_REL\_GLOBAL**, and **T\_REL\_LOCAL**, see the .MODEL statement on page<u>1-25</u>.

### Noise

The inductor does not have a noise model.

# MOSFET

| General Form | M <name> <drain node=""> <gate node=""> <source node=""/><br/>+ <bulk node="" substrate=""> <model name=""><br/>+ [L=<value>] [W=<value>]<br/>+ [AD=<value>] [AS=<value>]<br/>+ [PD=<value>] [PS=<value>]<br/>+ [NRD=<value>] [NRS=<value>]<br/>+ [NRG=<value>] [NRB=<value>]<br/>+ [M=<value>]</value></value></value></value></value></value></value></value></value></value></value></model></bulk></gate></drain></name> |
|--------------|----------------------------------------------------------------------------------------------------|
| Examples     | M1 14 2 13 0 PNOM L=25u W=12u<br>M13 15 3 0 0 PSTRONG<br>M16 17 3 0 0 PSTRONG M=2<br>M28 0 2 100 100 NWEAK L=33u W=12u<br>+ AD=288p AS=288p PD=60u PS=60u NRD=14 NRS=24 NRG=10                                                                                                    |
| Model Form   | .MODEL <model name=""> NMOS [model parameters]<br/>.MODEL <model name=""> PMOS [model parameters]</model></model>                                                                                                    |

### Figure 2-10 MOSFET Model

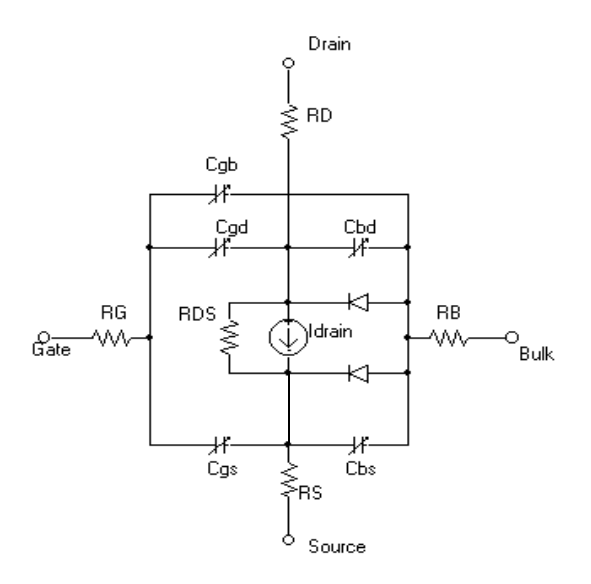

As shown in Figure Model Form, the MOSFET is modeled as an intrinsic MOSFET using ohmic resistances in series with the drain, source, gate, and bulk (substrate). There is also a shunt resistance (RDS) in parallel with the drain-source channel.

#### **Note** [L=<value>] [W=<value>] cannot be used in conjunction with Monte Carlo analysis.

The simulator provides four MOSFET device models, which differ in the formulation of the I-V characteristic. The **LEVEL** parameter selects between different models:

| MOSEET LEV | /FLS   | Model Definitio |
|------------|--------|-----------------|
| Table 2-22 | MOSFET | ' Levels        |

| MOSFET LEVELS | Model Definition                                           |
|---------------|------------------------------------------------------------|
| LEVEL=1       | Shichman-Hodges model (see reference [1])                  |
| LEVEL=2       | geometry-based, analytic model (see<br>reference [2])      |
| LEVEL=3       | semi-empirical, short-channel model<br>(see reference [2]) |
| LEVEL=4       | BSIM model (see reference [3])                             |
| LEVEL=5       | (No longer supported.)                                     |
| LEVEL=6       | BSIM3 model (see reference [7] Version 2.0)                |

| L and W   | These are the channel length and width, and are decreased to get<br>the effective channel length and width.                                                                                                 |  |  |
|-----------|----------------------------------------------------------------------------------------------------|--|--|
|           | L and W can be specified in the device, model, or .OPTIONS statements. The value in the device statement supersedes the value in the model statement, which supersedes the value in the .OPTIONS statement. |  |  |
| AD and AS | These are the drain and source diffusion areas.                                                                                                    |  |  |
| PD and PS | These are the drain and source diffusion perimeters.                                                                                                    |  |  |

The drain-bulk and source-bulk saturation currents can be specified either by JS, which is multiplied by AD and AS, or by IS, which is an absolute value. The zero-bias depletion capacitances can be specified by CJ, which is multiplied by AD and AS, and by CJSW, which is multiplied by PD and PS. Or they can be set by CBD and CBS, which are absolute values.

#### NRD, NRS, NRG, and NRB

Consider a square sheet of resistive material. Analysis shows that the resistance between two parallel edges of such a sheet depends upon its composition and thickness, but is *independent* of its size as long as it is *square*. In other words, the resistance will be the same whether the square's edge is 2 mm, 2 cm, or 2 m. For this reason, the "sheet resistance" of such a layer, abbreviated **RSH** (see Table 2-27), has units of *ohms per square*.

The quantities NRD, NRS, NRG, and NRB are multipliers (in units of squares) that can be multiplied by **RSH** to yield the parasitic (ohmic) resistances of the drain, source, gate, and substrate respectively (designated **RD**, **RS**, **RG**, and **RB**).

PD and PS default to 0, NRD and NRS default to 1, and NRG and NRB default to 0. Defaults for L, W, AD, and AS can be set in the .OPTIONS statement. If AD or AS defaults are not set, they also default to 0. If L or W defaults are not set, they default to 100 u.

Device "multiplier" (default = 1), which simulates the effect of multiple devices in parallel.

The effective width, overlap and junction capacitances, and junction currents of the MOSFET are multiplied by M. The parasitic resistance values (e.g., **RD** and **RS**) are divided by M. Note the third example showing a device twice the size of the second example.

#### Model Levels 1, 2, and 3

The DC characteristics of the first three model levels are defined by the parameters VTO, KP, LAMBDA, PHI, and GAMMA. These are computed by the simulator if process parameters (e.g., TOX, and NSUB) are given, but the user-specified values always override (Note: The default value for TOX is 0.1  $\mu$  for model levels two and three, but is unspecified for level one which "turns off" the use of process parameters). VTO is positive (negative) for enhancement

Μ

mode and negative (positive) for depletion mode of N-channel (P-channel) devices.

| Model<br>Parameters* | Description                                                                                 | Units               | Default        |
|----------------------|---------------------------------------------------------------------------------------------|---------------------|----------------|
| DELTA                | Width effect on threshold                                                                   |                     | 0              |
| ETA                  | Static feedback (LEVEL=3)                                                                   |                     | 0              |
| GAMMA                | Bulk threshold parameter                                                                    | volt <sup>1/2</sup> | calculate<br>d |
| КР                   | Transconductance coefficient                                                                | amp∕vol<br>t²       | 2E-5           |
| KAPPA                | Saturation field factor ( <b>LEVEL</b> =3)                                                  |                     | 0.2            |
| LAMBDA               | Channel-length modulation ( <b>LEVEL</b> =1 or 2)                                           | volt <sup>-1</sup>  | 0              |
| LD                   | Lateral diffusion (length)                                                                  | meter               | 0              |
| NEFF                 | Channel charge coefficient (LEVEL=2)                                                        |                     | 1.0            |
| NFS                  | Fast surface state density                                                                  | 1/cm <sup>2</sup>   | 0              |
| NSS                  | Surface state density                                                                       | 1/cm <sup>2</sup>   | none           |
| NSUB                 | Substrate doping density                                                                    | 1/cm <sup>3</sup>   | none           |
| PHI                  | Surface potential                                                                           | volt                | 0.6            |
| THETA                | Mobility modulation (LEVEL=3)                                                               | volt <sup>-1</sup>  | 0              |
| тох                  | Oxide thickness                                                                             | meter               | see<br>above   |
| TPG                  | Gate material type:<br>+1 = opposite of substrate<br>-1 = same as substrate<br>0 = aluminum |                     | +1             |
| UCRIT                | Mobility degradation critical field ( <b>LEVEL</b> =2)                                      | volt/cm             | 1E4            |
| UEXP                 | Mobility degradation exponent (LEVEL=2)                                                     |                     | 0              |
| UTRA                 | ( <i>not used</i> ) Mobility degradation transverse field coefficient                       |                     | 0              |
| UO                   | Surface mobility. (The second character is the letter O, not the numeral zero.)             | cm²∕volt∙<br>sec    | 600            |

 Table 2-23
 MOSFET Level 1, 2, and 3 Model Parameters

| Model<br>Parameters* | Description                                    | Units         | Default |
|----------------------|------------------------------------------------|---------------|---------|
| VMAX                 | Maximum drift velocity                         | meter/se<br>c | 0       |
| νто                  | Zero-bias threshold voltage                    | volt          | 0       |
| WD                   | Lateral diffusion (width)                      | meter         | 0       |
| XJ                   | Metallurgical junction depth (LEVEL=2 or 3)    | meter         | 0       |
| XQC                  | Fraction of channel charge attributed to drain |               | 1.0     |

 Table 2-23
 MOSFET Level 1, 2, and 3 Model Parameters (continued)

\* See .MODEL statement.

 $\zeta$  in L&W column indicates that parameter may have corresponding parameters exhibiting length and width dependence. See discussion under *Model Level 4* following.

### **Model Level 4**

The LEVEL=4 (BSIM1) model parameters are all values obtained from process characterization, and can be generated automatically. Reference [4] describes a means of generating a "process" file, which *must* then be converted into .MODEL statements for inclusion in the Model Library or circuit file. (The simulator *does not* read process files.)

In the following list, parameters marked using a " $\zeta$ " in the L&W column also have corresponding parameters with a length and width dependency. For example, VFB is a basic parameter using units of volts, and LVFB and WVFB also exist and have units of volt· $\mu$ . The formula

 $P_{i} = P_{0} + P_{L}/L_{e} + P_{W}/W_{e}$ 

is used to evaluate the parameter for the actual device, where

 $L_e = effective length = L - DL$  $W_e = effective width = W - DW$ 

**Note** Unlike the other models in PSpice, the BSIM model is designed for use with a process characterization system that provides all parameters: there are no defaults specified for the parameters, and leaving one out can cause problems.

| Model<br>Parameter<br>s* | Description                                                             | Units                                   | L&W |
|--------------------------|-------------------------------------------------------------------------|-----------------------------------------|-----|
| DL                       | Channel shortening                                                      | μ                                       |     |
| DW                       | Channel narrowing                                                       | μ                                       |     |
| ETA                      | Zero-bias drain-induced barrier lowering coefficient                    |                                         | ζ   |
| K1                       | Body effect coefficient                                                 | volt <sup>1/2</sup>                     | ζ   |
| K2                       | Drain/source depletion charge sharing coefficient                       |                                         | ζ   |
| MUS                      | Mobility at zero substrate bias and Vds=Vdd                             | cm <sup>2</sup> /volt <sup>2</sup> ·sec | ζ   |
| MUZ                      | Zero-bias mobility                                                      | cm <sup>2</sup> /volt·sec               |     |
| N0                       | Zero-bias subthreshold slope coefficient                                |                                         | ζ   |
| NB                       | Sens. of subthreshold slope to substrate bias                           |                                         | ζ   |
| ND                       | Sens. of subthreshold slope to drain bias                               |                                         | ζ   |
| PHI                      | Surface inversion potential                                             | volt                                    | ζ   |
| TEMP                     | Temperature at which parameters were measured                           | °C                                      |     |
| тох                      | Gate-oxide thickness                                                    | μ                                       |     |
| U0                       | Zero-bias transverse-field mobility degradation                         | volt <sup>-1</sup>                      | ζ   |
| U1                       | Zero-bias velocity saturation                                           | µ/volt                                  | ζ   |
| VDD                      | Measurement bias range                                                  | volts                                   |     |
| VFB                      | Flat-band voltage                                                       | volt                                    | ζ   |
| WDF                      | Drain, source junction default width                                    | meter                                   |     |
| X2E                      | Sens. of drain-induced barrier lowering effect to substrate bias        | volt <sup>-1</sup>                      | ζ   |
| X2MS                     | Sens. of mobility to substrate bias @ Vds=0                             | cm <sup>2</sup> /volt <sup>2</sup> ·sec | ζ   |
| X2MZ                     | Sens. of mobility to substrate bias @ Vds=0                             | cm <sup>2</sup> /volt <sup>2</sup> ·sec | ζ   |
| X2U0                     | Sens. of transverse-field mobility degradation effect to substrate bias | volt <sup>-2</sup>                      | ζ   |
| X2U1                     | Sens. of velocity saturation effect to substrate bias                   | $\mu/volt^2$                            | ζ   |

 Table 2-24
 MOSFET Level 4 Model Parameters

| Model<br>Parameter<br>s* | Description                                                                                                    | Units                                   | L&W |
|--------------------------|----------------------------------------------------------------------------------------------------|-----------------------------------------|-----|
| X3E                      | Sens. of drain-induced barrier lowering effect to drain bias<br>@ Vds = Vdd                                                                                                    | volt <sup>-1</sup>                      | ζ   |
| X3MS                     | Sens. of mobility to drain bias @ Vds=Vdd                                                                                                    | cm <sup>2</sup> /volt <sup>2</sup> ·sec | ζ   |
| X3U1                     | Sens. of velocity saturation effect on drain                                                                                                    | $\mu/\text{volt}^2$                     | ζ   |
| XPART                    | Gate-oxide capacitance charge model flag.<br><b>XPART=</b> 0 selects a 40/60 drain/source charge partition in<br>saturation, while <b>XPART=</b> 1 selects a 0/100 drain/source charge<br>partition. |                                         |     |

 Table 2-24
 MOSFET Level 4 Model Parameters (continued)

\* See .MODEL statement

 $\zeta$  in L&W column indicates that parameter may have corresponding parameters exhibiting length and width dependence. See discussion under *Model Level 4* on page 2-67.

#### Model Level 6 (BSIM3 - Version 2.0)

The BSIM3 model is a physical model using extensive built-in dependencies of important dimensional and processing parameters. It includes the major effects that are important to modeling deep-submicrometer MOSFETs such as threshold voltage reduction, nonuniform doping, mobility reduction due to the vertical field, bulk charge effect, carrier velocity saturation, drain-induced barrier lowering (DIBL), channel length modulation (CLM), hot-carrier-induced output resistance reduction, subthreshold conduction, source/drain parasitic resistance, substrate current induced body effect (SCBE), and drain voltage reduction in LDD structure. More detailed model information is available in reference [7].

| Model<br>Parameters | Description                                                     | Units            | Default | Note* |
|---------------------|-----------------------------------------------------------------|------------------|---------|-------|
| A0                  | Bulk charge effect coefficient NMOS                             |                  | 1.0     |       |
|                     | Bulk charge effect coefficient PMOS                             |                  | 4.4     |       |
| A1                  | First non-saturation coefficient NMOS                           | 1/V              | 0.0     |       |
|                     | First non-saturation coefficient PMOS                           | 1/V              | 0.23    |       |
| A2                  | Second non-saturation coefficient NMOS                          |                  | 1.0     |       |
|                     | Second non-saturation coefficient PMOS                          |                  | 0.08    |       |
| AT                  | Saturation velocity temperature coefficient                     | m/sec            | 3.3E4   |       |
| BULKMOD             | Bulk charge model selector:                                     |                  |         |       |
|                     | NMOS                                                            |                  | 1       |       |
|                     | PMOS                                                            |                  | 2       |       |
| CDSC                | Drain/source and channel coupling capacitance                   | F/m <sup>2</sup> | 2.4E-4  |       |
| CDSCB               |                                                                 |                  | 0.0     |       |
| DL                  | Channel length reduction on one side                            | m                | 0.0     |       |
| DROUT               | Channel length dependent coefficient of the DIBL effect on Rout |                  | 0.56    |       |
| DSUB                | Subthreshold DIBL coefficient exponent                          |                  | DROUT   |       |

 Table 2-25
 MOSFET Level 6 Model Parameters

| Model<br>Parameters | Description                                                                  | Units             | Default    | Note* |
|---------------------|------------------------------------------------------------------------------|-------------------|------------|-------|
| DVT0                | First coefficient of short-channel effect on threshold voltage               |                   | 2.2        |       |
| DVT1                | Second coefficient of short-channel effect on threshold voltage              |                   | 0.53       |       |
| DVT2                | Body bias coefficient of short-channel effect on threshold voltage           | 1/V               | -0.032     |       |
| DW                  | Channel width reduction on one side                                          | m                 | 0.0        |       |
| ETA0                | DIBL coefficient in subthreshold region                                      |                   | 0.08       |       |
| ETAB                | Body bias coefficient for the subthreshold DIBL coefficient                  | 1/V               | -0.07      |       |
| K1                  | First-order body effect coefficient                                          | $\sqrt{V}$        | calculated | 1     |
| K2                  | Second-order body effect coefficient                                         |                   | calculated | 1     |
| K3                  | Narrow width effect coefficient                                              |                   | 80.0       |       |
| КЗВ                 |                                                                              |                   | 0.0        |       |
| KETA                | Body bias coefficient of the bulk charge effect.                             | 1/V               | -0.047     |       |
| KT1                 | Temperature coefficient for threshold voltage                                | V                 | -0.11      |       |
| KT1L                | Channel length sensitivity of temperature coefficient for threshold voltage. | V-m               | 0.0        |       |
| KT2                 | Body bias coefficient of the threshold voltage temperature effect            |                   | 0.022      |       |
| NFACTOR             | Subthreshold swing coefficient                                               |                   | 1.0        |       |
| NGATE               | Poly gate doping concentration                                               | 1/cm <sup>3</sup> |            |       |
| NLX                 | Lateral nonuniform doping coefficient                                        | m                 | 1.74E-7    |       |
| NPEAK               | Peak doping concentration near interface                                     | $1/cm^3$          | 1.7E17     |       |
| NSUB                | Substrate doping concentration                                               | $1/cm^3$          | 6.0E16     |       |
| PCLM                | Channel length modulation coefficient                                        |                   | 1.3        |       |
| PDIBL1              | First output resistance DIBL effect coefficient                              |                   | 0.39       |       |

 Table 2-25
 MOSFET Level 6 Model Parameters (continued)

| Model<br>Parameters | Description                                                                                       | Units              | Default   | Note* |
|---------------------|---------------------------------------------------------------------------------------------------|--------------------|-----------|-------|
| PDIBL2              | Second output resistance DIBL effect coefficient                                                  |                    | 0.0086    |       |
| PSCBE1              | First substrate current body effect coefficient                                                   | V/m                | 4.24E8    |       |
| PSCBE2              | Second substrate current body effect coefficient                                                  | m/V                | 1.0E-5    |       |
| PVAG                |                                                                                                   |                    | 0.0       |       |
| RDS0                | Contact resistance                                                                                | ohms               | 0.0       |       |
| RDSW                | Parasitic resistance per unit width                                                               | ohms∕<br>µ m       | 0.0       |       |
| SATMOD              | Saturation model selector:<br>Semi-empirical output<br>resistance model 1<br>Physical output      |                    | 2         |       |
|                     | resistance model 2                                                                                |                    |           |       |
| SUBTHMOD            | Subthreshold model selector:                                                                      |                    | 2         |       |
|                     | No subthreshold model0BSIM1 subthreshold model1BSIM3 subthreshold model2BSIM3 subthreshold model3 |                    |           |       |
| TNOM                | Temperature at which parameters are extracted.                                                    | deg. C             | 27        |       |
| тох                 | Gate oxide thickness                                                                              | m                  | 1.5E-8    |       |
| UA                  | First-order mobility degradation coefficient                                                      | m/V                | 2.25E-9   | 2     |
| UA1                 | Temperature coefficient for <b>UA</b>                                                             | m/V                | 4.31E-9   | 2     |
| UB                  | Second-order mobility degradation coefficient                                                     | (m/V) <sup>2</sup> | 5.87E-19  | 2     |
| UB1                 | Temperature coefficient for <b>UB</b>                                                             | (m/V) <sup>2</sup> | -7.61E-18 | 2     |
| UC                  | Body effect mobility degradation coefficient                                                      | 1/V                | 0.0465    | 2     |
| UC1                 | Temperature coefficient for <b>UC</b>                                                             | 1/V                | -0.056    | 2     |
| UTE                 | Mobility temperature exponent                                                                     |                    | -1.5      |       |
| VOFF                | Offset voltage in subthreshold region                                                             | V                  | -0.11     |       |

### Table 2-25 MOSFET Level 6 Model Parameters (continued)

|                     | · · · · · · · · · · · · · · · · · · ·                                                                                                |        |            |       |
|---------------------|----------------------------------------------------------------------------------------------------|--------|------------|-------|
| Model<br>Parameters | Description                                                                                                    | Units  | Default    | Note* |
| VSAT                | Saturation velocity at Temp= <b>TNOM</b>                                                                                             | cm/sec | 8.0E6      |       |
| VTH0                | Threshold voltage at Vbs=0 for large channel length                                                                                  | V      | calculated | 1     |
| W0                  | Narrow width effect parameter                                                                                                    | m      | 2.5E-6     |       |
| XJ                  | Junction depth                                                                                                    | m      | 1.5E-7     |       |
| XPART               | Charge partitioning coefficient:<br>No charge model < 0.0<br>40/60 partition = 0.0<br>50/50 partition = 0.5<br>0/100 partition = 1.0 |        | 0.0        |       |

 Table 2-25
 MOSFET Level 6 Model Parameters (continued)

\* See *Notes* on page 2-74 for Note references.

The following parameters presented in Table 2-26 are "expert parameters". These should not be changed unless the detail structure of the device is known having specified meaningful values.

| Model<br>Parameters | Description                                    | Units      | Default    | Note* |
|---------------------|------------------------------------------------|------------|------------|-------|
| CIT                 | Capacitance due to interface trapped charge    | F/m2       | 0.0        |       |
| EM                  | Critical electrical field in channel           | V/m        | 4.1E7      |       |
| ETA                 | Drain voltage reduction coefficient due to LDD |            | 0.3        |       |
| GAMMA1              | Body effect coefficient near the interface     | $\sqrt{V}$ | calculated | 1     |
| GAMMA2              | Body effect coefficient in the bulk            | $\sqrt{V}$ | calculated | 1     |
| LDD                 | Total length of the LDD region                 | m          | 0.0        |       |
| LITL                | Characteristic length related to current depth | m          | calculated | 1     |
| PHI                 | Surface potential under strong inversion       | V          | calculated | 1     |
| U0                  | Mobility at Temp=TNOM:                         | 0 (T.I.    | 070.0      |       |
|                     | NMOS                                           | cm2/V-sec  | 670.0      |       |
|                     | PMUS                                           | cm2/V-sec  | 250.0      |       |
| VBM                 | Maximum applied body bias                      | V          | -5.0       |       |

 Table 2-26
 MOSFET Level 6 "Expert Parameters"

| Model<br>Parameters | Description                                                | Units | Default    | Note* |
|---------------------|------------------------------------------------------------|-------|------------|-------|
| VBX                 | Vbs at which the depletion width equals XT                 | V     | calculated | 1     |
| VFB                 | Flat-band voltage                                          | V     | calculated | 1     |
| VGHIGH              | Voltage shift of the higher bound of the transition region | V     | 0.12       |       |
| VGLOW               | Voltage shift of the lower bound of the transition region  | V     | -0.12      |       |
| ХТ                  | Doping depth                                               | m     | 1.55E-7    |       |

#### Table 2-26 MOSFET Level 6 "Expert Parameters" (continued)

\* See Notes on page 2-74 for Note references.

#### **Notes**

1 If any of the following BSIM3 Version 2.0 model parameters are not explicitly specified, they are calculated using the following equations.

VTH0 = VFB + PHI +  $K_{\sqrt{PHI}}$ 

 $K1 = GAMMA2 - 2 \cdot K2\sqrt{(PHI - VBM)}$ 

 $K2 = \frac{(GAMMA1 - GAMMA2)(\sqrt{PHI - VBX} - \sqrt{PHI})}{2\sqrt{PHI}(\sqrt{PHI - VBX} - \sqrt{PHI}) + VBM}$ 

 $VBF = VTH0 - PHI - K1 \sqrt{PHI}$ 

$$\mathbf{PHI} = 2V_{tm} \ln \left( \frac{\mathbf{NPEAK}}{n_{i}} \right)$$

$$GAMMA1 = \frac{\sqrt{2q\epsilon_{si}}NPEAK}{COX}$$

$$\textbf{GAMMA2} = \frac{\sqrt{2q\epsilon_{si}}\textbf{NSUB}}{\textbf{COX}}$$

$$\mathbf{VBX} = \mathbf{PHI} - q \cdot \mathbf{NPEAK} \cdot \mathbf{XT}^2 / (2\epsilon_{si})$$

$$\text{LITL} = \sqrt{\frac{\epsilon_{si} \text{TOXX}_{j}}{\epsilon_{ox}}}$$

2 Default values listed in Table 2-25 for the parameters UA, UB, UC UA1, AB1, and UC1 are used for simplified mobility modeling.

### For All Model Levels

The following list describes the parameters common to all model levels, which are primarily parasitic element values such as series resistance, overlap and junction capacitance, and so on.

 Table 2-27
 MOSFET Model Parameters for All Levels

| Model Parameters* | Description                                           | Units                    | Default |
|-------------------|-------------------------------------------------------|--------------------------|---------|
| AF                | Flicker noise exponent                                |                          | 1       |
| CBD               | Zero-bias bulk-drain <i>p-n</i> capacitance           | farad                    | 0       |
| CBS               | Zero-bias bulk-source <i>p-n</i> capacitance          | farad                    | 0       |
| CGBO              | Gate-bulk overlap capacitance/channel length          | farad/meter              | 0       |
| CGDO              | Gate-drain overlap capacitance/channel width          | farad/meter              | 0       |
| CGSO              | Gate-source overlap capacitance/channel width         | farad/meter              | 0       |
| CJ                | Bulk <i>p-n</i> zero-bias bottom capacitance/area     | farad/meter <sup>2</sup> | 0       |
| CJSW              | Bulk <i>p-n</i> zero-bias sidewall capacitance/length | farad/meter              | 0       |
| FC                | Bulk <i>p-n</i> forward-bias capacitance coefficient  |                          | 0.5     |
| IS                | Bulk <i>p-n</i> saturation current                    | amp                      | 1E-14   |
| JS                | Bulk <i>p-n</i> saturation current/area               | amp/meter <sup>2</sup>   | 0       |
| JSSW              | Bulk <i>p-n</i> saturation sidewall current/length    | amp/meter                | 0       |
| KF                | Flicker noise coefficient                             |                          | 0       |
| L                 | Channel length                                        | meter                    | DEFL    |
| LEVEL             | Model index                                           |                          | 1       |
| MJ                | Bulk <i>p-n</i> bottom grading coefficient            |                          | 0.5     |
| MJSW              | Bulk <i>p-n</i> sidewall grading coefficient          |                          | 0.33    |
| Ν                 | Bulk <i>p-n</i> emission coefficient                  |                          | 1       |
| РВ                | Bulk <i>p-n</i> bottom potential                      | volt                     | 0.8     |

| Model Parameters* | Description                              | Units      | Default  |
|-------------------|------------------------------------------|------------|----------|
| PBSW              | Bulk <i>p-n</i> sidewall potential       | volt       | PB       |
| RB                | Bulk ohmic resistance                    | ohm        | 0        |
| RD                | Drain ohmic resistance                   | ohm        | 0        |
| RDS               | Drain-source shunt resistance            | ohm        | infinite |
| RG                | Gate ohmic resistance                    | ohm        | 0        |
| RS                | Source ohmic resistance                  | ohm        | 0        |
| RSH               | Drain, source diffusion sheet resistance | ohm/square | 0        |
| Π                 | Bulk <i>p-n</i> transit time             | sec        | 0        |
| T_ABS             | Absolute temperature                     | °C         |          |
| T_MEASURED        | Measured temperature                     | °C         |          |
| T_REL_GLOBAL      | Relative to current temperature          | °C         |          |
| T_REL_LOCAL       | Relative to AKO model temperature        | °C         |          |
| w                 | Channel width                            | meter      | DEFW     |

 Table 2-27
 MOSFET Model Parameters for All Levels (continued)

\* For information on **T\_MEASURED**, **T\_ABS**, **T\_REL\_GLOBAL**, and **T\_REL\_LOCAL**, see the .MODEL statement on page <u>1-25</u>.

## **Equations**

In the following equations:

| Vgs  | = intrinsic gate-intrinsic source voltage      |
|------|------------------------------------------------|
| Vgd  | = intrinsic gate-intrinsic drain voltage       |
| Vds  | = intrinsic drain-intrinsic source voltage     |
| Vbs  | = intrinsic substrate-intrinsic source voltage |
| Vbd  | = intrinsic substrate-intrinsic drain voltage  |
| Vt   | = k T/q (thermal voltage)                      |
| k    | = Boltzmann's constant                         |
| q    | = electron charge                              |
| Ť    | = analysis temperature (°K)                    |
| Tnom | = nominal temperature (set using TNOM option)  |

Other variables are from the model parameter list. These equations describe an N-channel MOSFET. For P-channel devices, reverse the signs of all voltages and currents. Positive current is current flowing into a terminal (for example, positive drain current flows from the drain through the channel to the source).

### DC Currents<sup>1</sup>

$$\begin{split} Ig &= \text{gate current} = 0 \\ Ib &= \text{bulk current} = Ibs + Ibd \\ Ibs &= \text{bulk-source leakage current} = Iss \cdot (e^{\text{Vbs/(N-Vt)}-1}) \\ Ibd &= \text{bulk-drain leakage current} = Ids \cdot (e^{\text{Vbd/(N-Vt)}-1}) \\ \text{where if: } \textbf{JS} &= 0, \text{ or } AS = 0, \text{ or } AD = 0 \\ Iss &= IS \\ Ids &= IS \\ \text{otherwise:} \\ Iss &= AS \cdot \textbf{JS} + PS \cdot \textbf{JSSW} \\ Ids &= AD \cdot \textbf{JS} + PD \cdot \textbf{JSSW} \end{split}$$

Id = drain current = Idrain-Ibd

Is = source current = -Idrain-Ibs

#### Equations for Idrain: LEVEL=1

| For: Vds $\geq 0$                 | (normal mode)                                                |
|-----------------------------------|--------------------------------------------------------------|
| and: Vgs- $V_{to} < 0$            | (cutoff region)                                              |
| Idrain = 0                        |                                                              |
| and: Vds < Vgs-V <sub>to</sub>    | (linear region)                                              |
| Idrain =                          |                                                              |
| $(W/L)\cdot(KP/2)\cdot(1)$        | $1 + LAMBDA \cdot Vds \cdot (2 \cdot (Vgs - V_{to}) - Vds)$  |
| and: $0 \le Vgs - V_{to} \le Vds$ | s(saturation region)                                         |
| Idrain = $(W/L)$ ·                | $(KP/2) \cdot (1 + LAMBDA \cdot Vds) \cdot (Vgs - V_{to})^2$ |
| where $V_{to} = VTO + GAN$        | $IMA \cdot ((PHI-Vbs)^{1/2}-PHI^{1/2})$                      |
|                                   |                                                              |

For: Vds < 0 (inverted mode)

Switch the source and drain in equations (above).

For LEVEL=2, or LEVEL=3 MOSFET models, see reference [2] on <u>2-49</u> for detailed information.

<sup>1.</sup> Positive current is current flowing into a terminal.

### Capacitance<sup>1</sup>

Cbs = bulk-source capacitance = area cap. + sidewall cap. + transit time cap.

Cbd = bulk-drain capacitance = area cap. + sidewall cap. + transit time cap.

For: CBS = 0 and CBD = 0 $Cbs = AS \cdot CJ \cdot Cbsj + PS \cdot CJSW \cdot Cbss + TT \cdot Gbs$  $Cbd = AD \cdot CJ \cdot Cbdj + PD \cdot CJSW \cdot Cbds + TT \cdot Gds$ otherwise  $Cbs = CBS \cdot Cbsj + PS \cdot CJSW \cdot Cbss + TT \cdot Gbs$  $Cbd = CBD \cdot Cbdj + PD \cdot CJSW \cdot Cbds + TT \cdot Gds$ where Gbs = DC bulk-source conductance = dIbs/dVbsGbd = DC bulk-drain conductance = dIbd/dVbdor: Vbs < FC·PB  $Cbsi = (1 - Vbs/PB)^{-MJ}$  $Cbss = (1 - Vbs/PBSW)^{-MJSW}$ For: Vbs > FC·PB  $Cbsi = (1-FC) \cdot (1-FC \cdot (1+MJ) + MJ \cdot Vbs/PB)$  $Cbss = (1-FC) \cdot (1-FC \cdot (1+MJSW) + MJSW \cdot Vbs/PBSW)$ For: Vbd < FC·PB  $Cbdj = (1-Vbd/PB)^{-MJ}$  $Cbds = (1-Vbd/PBSW)^{-MJSW}$ For: Vbd > FC·PB  $Cbdj = (1-FC) \cdot (1-FC \cdot (1+MJ) + MJ \cdot Vbd/PB)$  $Cbds = (1-FC) \cdot (1+MJSW) \cdot (1-FC \cdot (1+MJSW))$ 

+MJSW·Vbd/PBSW)

 $Cgs = gate-source overlap capacitance = CGSO \cdot W$ 

 $Cgd = gate-drain overlap capacitance = CGDO \cdot W$ 

 $Cgb = gate-bulk \text{ overlap capacitance} = CGBO \cdot L$ 

For MOSFETs the capacitance model has been changed to conserve charge. This change affects the level 1, 2, and 3 models. The level 4 (BSIM) and level 6 (BSIM3) models have their own capacitance model, which already conserves charge and remains unchanged. See reference [6] and reference [7] on page 82 for the equations describing the capacitances due to the channel charge.

<sup>1.</sup> All capacitances are between terminals of the intrinsic MOSFET. That is, to the inside of the ohmic drain and source resistances.

### **Temperature Effects**

- $IS(T) = IS \cdot e^{(Eg(Tnom) \cdot T/Tnom Eg(T))/Vt}$
- $\mathsf{JS}(T) = \mathsf{JS} \cdot e^{(\mathrm{Eg}(\mathrm{Tnom}) \cdot T/\mathrm{Tnom} \mathrm{Eg}(T))/\mathrm{Vt}}$
- $\mathsf{JSSW}(T) = \mathsf{JSSW} \cdot e^{(\mathsf{Eg}(\mathsf{Tnom}) \cdot T/\mathsf{Tnom} \mathsf{Eg}(T))/\mathsf{Vt}}$
- $PB(T) = PB \cdot T/Tnom 3 \cdot Vt \cdot ln(T/Tnom) Eg(Tnom) \cdot T/Tnom + Eg(T)$
- **PBSW**(T) = **PBSW**·T/Tnom 3·Vt·ln(T/Tnom) Eg(Tnom)·T/Tnom + Eg(T)
- $PHI(T) = PHI \cdot T/Tnom 3 \cdot Vt \cdot ln(T/Tnom) Eg(Tnom) \cdot T/Tnom + Eg(T)$ where Eg(T) = silicon bandgap energy = 1.16 - .000702 \cdot T<sup>2</sup>/(T+1108)
- $CBD(T) = CBD \cdot (1 + MJ \cdot (.0004 \cdot (T Tnom) + (1 PB(T)/PB)))$
- $\textbf{CBS}(T) = \textbf{CBS} \cdot (1 + \textbf{MJ} \cdot (.0004 \cdot (T Tnom) + (1 \textbf{PB}(T)/\textbf{PB})))$
- $CJ(T) = CJ \cdot (1 + MJ \cdot (.0004 \cdot (T Tnom) + (1 PB(T)/PB)))$
- $\textbf{CJSW}(T) = \textbf{CJSW} \cdot (1 + \textbf{MJSW} \cdot (.0004 \cdot (T Tnom) + (1 \textbf{PB}(T)/\textbf{PB})))$
- $\mathbf{KP}(T) = \mathbf{KP} \cdot (T/Tnom)^{-3/2}$
- $UO(T) = UO \cdot (T/Tnom)^{-3/2}$
- $MUS(T) = MUS \cdot (T/Tnom)^{-3/2}$
- $MUZ() = MUZ \cdot (T/Tnom)^{-3/2}$
- $X3MS(T) = X3MS \cdot (T/Tnom)^{-3/2}$

The ohmic (parasitic) resistances have no temperature dependence.

### Noise

Noise is calculated assuming a one hertz bandwidth, using the following spectral power densities (per unit bandwidth):

the parasitic resistances (Rd, Rg, Rs, and Rb) generate thermal noise ...

 $Id^{2} = 4 \cdot k \cdot T/Rd$  $Ig^{2} = 4 \cdot k \cdot T/Rg$  $Is^{2} = 4 \cdot k \cdot T/Rs$  $Ib^{2} = 4 \cdot k \cdot T/Rb$ 

the intrinsic MOSFET generates shot and flicker noise ...

 $Idrain^{2} = 4 \cdot k \cdot T \cdot gm \cdot 2/3 + KF \cdot Idrain^{AF}/(FREQUENCY \cdot Kchan)$ 

where

gm = dIdrain/dVgs (at the DC bias point) Kchan = (effective length)<sup>2</sup>·(permittivity of SiO<sub>2</sub>)/TOX

### References

For a more complete description of the MOSFET models, refer to:

[1] H. Shichman and D. A. Hodges, "Modeling and simulation of insulated-gate field-effect transistor switching circuits," *IEEE Journal of Solid-State Circuits*, SC-3, 285, September 1968.

[2] A. Vladimirescu, and S. Lui, "The Simulation of MOS Integrated Circuits Using SPICE2," Memorandum No. M80/7, February 1980.

[3] B. J. Sheu, D. L. Scharfetter, P.-K. Ko, and M.-C. Jeng, "BSIM: Berkeley Short-Channel IGFET Model for MOS Transistors," *IEEE Journal of Solid-State Circuits*, SC-22, 558-566, August 1987.

[4] J. R. Pierret, "A MOS Parameter Extraction Program for the BSIM Model," Memorandum No. M84/99 and M84/100, November 1984.

[5] P. Antognetti and G. Massobrio, *Semiconductor Device Modeling* with SPICE, McGraw-Hill, 1993.

[6] Ping Yang, Berton Epler, and Pallab K. Chatterjee, "An Investigation of the Charge Conservation Problem for MOSFET Circuit Simulation," *IEEE Journal of Solid-State Circuits*, Vol. **SC-18**, No.1, February 1983.

[7] J.H. Huang, Z.H. Liu, M.C. Jeng, K. Hui, M. Chan, P.K. KO, and C. Hu, "BSIM3 Manual," Department of Electrical Engineering and Computer Science, University of California, Berkeley, CA 94720.

References [2] and [4] are available for \$10.00 (each) by sending a check payable to *The Regents of the University of California* to this address:

Cindy Manly EECS/ERL Industrial Support Office 497 Cory Hall University of California Berkeley, CA 94720

## **Bipolar Transistor**

| General Form | Q <name> &lt; collector node&gt; <base node=""/> <emitter node=""><br/>+ [substrate node] <model name=""> [area value]</model></emitter></name>                            |
|--------------|----------------------------------------------------------------------------------------------------|
| Examples     | Q1 14 2 13 PNPNOM<br>Q13 15 3 0 1 NPNSTRONG 1.5<br>Q7 VC 5 12 [SUB] LATPNP                                                                                                 |
| Model Form   | .MODEL <model name=""> NPN [model parameters]<br/>.MODEL <model name=""> PNP [model parameters]<br/>.MODEL <model name=""> LPNP [model parameters]</model></model></model> |

**Figure 2-11** Bipolar Transistor Model (enhanced Gummel-Poon)

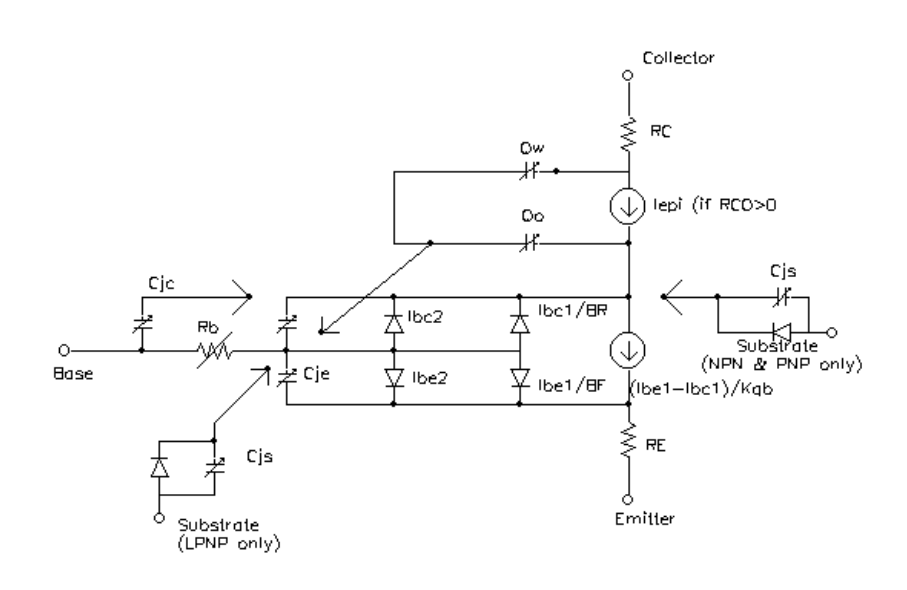

As shown, the bipolar transistor is modeled as an intrinsic transistor using ohmic resistances in series with the collector (**RC**/*area*), the base (value varies with current, see equations below), and with the emitter (**RE**/*area*). Positive current is current flowing into a terminal. The [*area value*] is the relative device area and defaults to 1. For those model parameters which have alternate names, such as **VAF** and **VA** (the alternate name is shown

by using parentheses), either name can be used.

The substrate node is optional, and if not specified it defaults to ground. Because the simulator allows alphanumeric names for nodes, and because there is no easy way to distinguish these from the model names, it makes it necessary to enclose the name (not a number) used for the substrate node using square brackets "[]". Otherwise it is interpreted as a model name. See the third example.

For model types NPN and PNP, the isolation junction capacitance is connected between the intrinsic-collector and substrate nodes. This is the same as in SPICE2, or SPICE3, and works well for vertical IC transistor structures. For lateral IC transistor structures there is a third model, LPNP, where the isolation junction capacitance is connected between the intrinsic-base and substrate nodes.

| Model Parameters* | Description                                     | Units | Default  |
|-------------------|-------------------------------------------------|-------|----------|
| AF                | Flicker noise exponent                          |       | 1        |
| BF                | F Ideal maximum forward beta                    |       | 100      |
| BR                | Ideal maximum reverse beta                      |       | 1        |
| CJC               | Base-collector zero-bias <i>p-n</i> capacitance | farad | 0        |
| CJE               | Base-emitter zero-bias <i>p-n</i> capacitance   | farad | 0        |
| CJS (CCS)         | Substrate zero-bias <i>p-n</i> capacitance      | farad | 0        |
| EG                | Bandgap voltage (barrier height)                | eV    | 1.11     |
| FC                | Forward-bias depletion capacitor coefficient    |       | 0.5      |
| GAMMA             | Epitaxial region doping factor                  |       | 1E-11    |
| IKF (IK)          | Corner for forward-beta high-current roll-off   | amp   | infinite |
| IKR               | Corner for reverse-beta high-current roll-off   | amp   | infinite |
| IRB               | Current at which Rb falls halfway to            | amp   | infinite |
| IS                | Transport saturation current                    | amp   | 1E-16    |
| ISC (C4)          | Base-collector leakage saturation current       | amp   | 0        |

 Table 2-28
 Bipolar Transistor Model Parameters

| I $I$ $I$ $I$ $I$ $I$ $I$ $I$ $I$ $I$ |                                             |         |         |
|---------------------------------------|---------------------------------------------|---------|---------|
| Model Parameters*                     | Description                                 | Units   | Default |
| ISE (C2)                              | Base-emitter leakage saturation current     | amp     | 0       |
| ISS                                   | Substrate <i>p-n</i> saturation current     | amp     | 0       |
| ITF                                   | Transit time dependency on Ic               | amp     | 0       |
| KF                                    | Flicker noise coefficient                   |         | 0       |
| MJC (MC)                              | Base-collector <i>p-n</i> grading factor    |         | 0.33    |
| MJE (ME)                              | Base-emitter <i>p-n</i> grading factor      |         | 0.33    |
| MJS (MS)                              | Substrate <i>p-n</i> grading factor         |         | 0       |
| NC                                    | Base-collector leakage emission coefficient |         | 2       |
| NE                                    | Base-emitter leakage emission coefficient   |         | 1.5     |
| NF                                    | Forward current emission coefficient        |         | 1       |
| NK                                    | High-current roll-off coefficient           |         | .5      |
| NR                                    | Reverse current emission coefficient        |         | 1       |
| NS                                    | Substrate <i>p-n</i> emission coefficient   |         | 1       |
| PTF                                   | Excess phase @ $1/(2\pi \cdot TF)Hz$        | degree  | 0       |
| QCO                                   | Epitaxial region charge factor              | coulomb | 0       |
| RB                                    | Zero-bias (maximum) base resistance         | ohm     | 0       |
| RBM                                   | Minimum base resistance                     | ohm     | RB      |
| RC                                    | Collector ohmic resistance                  | ohm     | 0       |
| RCO                                   | Epitaxial region resistance                 | ohm     | 0       |
| RE                                    | Emitter ohmic resistance                    | ohm     | 0       |
| TF                                    | Ideal forward transit time                  | sec     | 0       |
| TR                                    | Ideal reverse transit time                  | sec     | 0       |
| TRB1                                  | RB temperature coefficient (linear)         | °C-1    | 0       |
| TRB2                                  | RB temperature coefficient (quadratic)      | °C-2    | 0       |
| TRC1                                  | RC temperature coefficient (linear)         | °C-1    | 0       |
| TRC2                                  | RC temperature coefficient (quadratic)      | °C-2    | 0       |
| TRE1                                  | RE temperature coefficient (linear)         | °C-1    | 0       |

 Table 2-28
 Bipolar Transistor Model Parameters (continued)

| Model Parameters* | Description Units                                   |                  | Default  |
|-------------------|-----------------------------------------------------|------------------|----------|
| TRE2              | RE temperature coefficient (quadratic)              | °C-2             | 0        |
| TRM1              | RBM temperature coefficient (linear)                | °C <sup>-1</sup> | 0        |
| TRM2              | RBM temperature coefficient (quadratic)             | °C-2             | 0        |
| T_ABS             | Absolute temperature                                | °C               |          |
| T_MEASURED        | Measured temperature                                | °C               |          |
| T_REL_GLOBAL      | Relative to current temperature                     | °C               |          |
| T_REL_LOCAL       | Relative to AKO model temperature                   | °C               |          |
| VAF (VA)          | Forward Early voltage                               | volt             | infinite |
| VAR (VB)          | Reverse Early voltage                               | volt             | infinite |
| VJC (PC)          | Base-collector built-in potential                   | volt             | 0.75     |
| VJE (PE)          | Base-emitter built-in potential                     | volt             | 0.75     |
| VJS (PS)          | Substrate <i>p-n</i> built-in potential             | volt             | 0.75     |
| VO                | Carrier mobility "knee" voltage                     | volt             | 10       |
| VTF               | Transit time dependency on Vbc                      | volt             | infinite |
| XCJC              | Fraction of <b>CJC</b> connected internally to Rb 1 |                  | 1        |
| XCJC2             | Fraction of <b>CJC</b> connected internally to Rb 1 |                  | 1        |
| ХТВ               | Forward and reverse beta temperature coefficient 0  |                  | 0        |
| XTF               | Transit time bias dependence coefficient 0          |                  | 0        |
| XTI (PT)          | IS temperature effect exponent 3                    |                  | 3        |

 Table 2-28
 Bipolar Transistor Model Parameters (continued)

\* For information on **T\_MEASURED**, **T\_ABS**, **T\_REL\_GLOBAL**, and **T\_REL\_LOCAL**, see the .MODEL statement on page <u>1-25</u>.

The parameters ISE (C2) and ISC (C4) can be set to be greater than one. In this case, they are interpreted as multipliers of IS instead of absolute currents: that is, if ISE is greater than one then it is replaced by ISE-IS. Likewise for ISC.

If the model parameter **RCO** is specified, then quasi-saturation effects are included.

The model parameter **XCJC2** is used like of **XCJC**. The differences between the two parameters are as follows.

| Branch                                       | XCJC             | XCJC2             |
|----------------------------------------------|------------------|-------------------|
| Intrinsic base to intrinsic collector        | XCJC*CJC         | XCJC2*CJC         |
| Extrinsic base to intrinsic collector        | (1.0 – XCJC)*CJC | not applicable    |
| Extrinsic base to <b>extrinsic</b> collector | not applicable   | (1.0 – XCJC2)*CJC |

 Table 2-29
 How XCJC and XCJC2 Specify the Distribution of the CJC

When **XCJC2** is specified in the range 0 < XCJC2 < 1.0, **XCJC** is ignored. Also, the extrinsic base to extrinsic collector capacitance (Cbx2) and the gain-bandwidth product (Ft2) are included in the operating point information (in the output listing generated during a Bias Point Detail analysis, **.OP**). For backward compatibility, the parameter **XCJC** and the associated calculation of Cbx and Ft remain unchanged. Cbx and Ft appears in the output listing only when **XCJC** is specified.

The use of **XCJC2** produces more accurate results because Cbx2 (the fraction of **CJC** associated with the intrinsic collector node) now equals the ratio of the device's emitter area-to-base area. This results in a better correlation between the measured data and the gain bandwidth product (Ft2) calculated by PSpice.

Capacitance

## **Equations**

In the following equations:

| = intrinsic base-intrinsic emitter voltage      |
|-------------------------------------------------|
| = intrinsic base-intrinsic collector voltage    |
| = intrinsic base-substrate voltage              |
| = intrinsic base-extrinsic collector voltage    |
| (quasi-saturation only)                         |
| = extrinsic base-intrinsic collector voltage    |
| = intrinsic collector-intrinsic emitter voltage |
| = (NPN) intrinsic collector-substrate voltage   |
| = (PNP) intrinsic substrate-collector voltage   |
| = (LPNP) intrinsic base-substrate voltage       |
| = k T/q (thermal voltage)                       |
| = Boltzmann's constant                          |
| = electron charge                               |
| = analysis temperature (°K)                     |
| = nominal temperature (set using TNOM option)   |
|                                                 |

Other variables are from the model parameter list. These equations describe an NPN transistor. For the PNP and LPNP devices, reverse the signs of all voltages and currents.

### DC Currents<sup>1</sup>

 $Ib = base \ current = area \cdot (Ibe1/BF + Ibe2 + Ibc1/BR + Ibc2)$ 

Ic = collector current

 $= area \cdot (Ibe1/Kqb - Ibc1/Kqb - Ibc1/BR - Ibc2)$ Ibe1 = forward diffusion current = IS  $\cdot (e^{Vbc/(NF \cdot Vt)} - 1)$ Ibe2 = non-ideal base-emitter current = ISE  $\cdot (e^{Vbc/(NE \cdot Vt)} - 1)$ Ibc1 = reverse diffusion current = IS  $\cdot (e^{Vbc/(NE \cdot Vt)} - 1)$ Ibc2 = non-ideal base-collector current = ISC  $\cdot (e^{Vbc/(NC \cdot Vt)} - 1)$ Kqb = base charge factor = Kq1  $\cdot (1 + (1 + 4 \cdot Kq2)^{NK})/2$ Kq1 = 1/(1 - Vbc/VAF - Vbe/VAR) Kq2 = Ibe1/IKF + Ibc1/IKR

Is = substrate current =  $area \cdot ISS \cdot (e^{Vjs/(NS \cdot Vt)} - 1)$ 

Rb = actual base parasitic resistance

For: IRB = infinite (default value) Rb = (RBM + (RB-RBM)/Kqb)/areaFor: IRB > 0  $Rb = (RBM + 3 \cdot (RB-RBM) \cdot \frac{\tan(x) - x}{x \cdot (\tan(x))^2})/area$ where  $x = \frac{(1 + (144/\pi^2) \cdot Ib/(area \cdot IRB))^{1/2} - 1}{(24/\pi^2) \cdot (Ib/(area \cdot IRB))^{1/2}}$ 

<sup>1.</sup> Positive current is current flowing into a terminal.

### Capacitances<sup>1</sup>

```
Cbe = base-emitter capacitance = Ctbe + area \cdot Cibe
          Ctbe = transit time capacitance = tf \cdot Gbe
            tf = effective TF
                     = \mathbf{TF} \cdot (1 + \mathbf{XTF} \cdot (\mathbf{Ibe1} / (\mathbf{Ibe1} + area \cdot \mathbf{ITF}))^2 \cdot e^{\mathbf{Vbc} / (1.44 \cdot \mathbf{VTF})})
            Gbe = DC base-emitter conductance = (dIbe)/(dVb)
          Ibe = Ibe1 + Ibe2
          For: Vbe < FC·VJE
                     Cibe = CJE \cdot (1 - Vbe/VJE)^{-MJE}
          For: Vbe > FC·VJE
                     Cjbe = CJE \cdot (1-FC) \cdot (1-FC \cdot (1+MJE))
                               +MJE·Vbe/VJE)
Cbc = base-collector capacitance = Ctbc + area \cdot XCJC \cdot Cjbc
          Ctbc = transit time capacitance = TR \cdot Gbc
                     Gbc = DC base-collector conductance
                               = (dIbc)/(dVbc)
          For: Vbc < FC·VJC
                     Cibc = CJC \cdot (1 - Vbc/VJC)^{-MJC}
          For: Vbc > FC \cdot VJC
                     Cibc = CJC \cdot (1-FC) \cdot (1-FC \cdot (1+MJC) + MJC \cdot Vbc/VJC)
Cbx = extrinsic-base to intrinsic-collector capacitance
          = area \cdot (1 - \mathbf{XCJC}) \cdot Cjbx
          For: Vbx < FC·VJC
                    Cjbx = CJC \cdot (1 - Vbx/VJC)^{-MJC}
          For: Vbx > FC \cdot VJC
                     Cibx = CJC \cdot (1-FC) \cdot (1-FC \cdot (1+MJC) + MJC \cdot Vbx/VJC)
Cis = substrate junction capacitance = area \cdot Cijs
          For: V js \leq 0
                     Cjjs = CJS \cdot (1 - Vjs/VJS) \cdot MJS (assumes FC = 0)
          For: V_{js} > 0
                     C_{ijs} = CJS \cdot (1 + MJS \cdot V_{is} / VJS)
```

<sup>1.</sup> All capacitances, except Cbx, are between terminals of the intrinsic transistor which is inside of the collector, base, and emitter parasitic resistances. Cbx is between the intrinsic collector and the extrinsic base.

### **Quasi-saturation Effect**

Quasi-saturation is an operating region where the internal base-collector metallurgical junction is forward biased, while the external base-collector terminal remains reverse biased.

This effect is modeled by extending the intrinsic Gummel-Poon model, adding a new internal node, a controlled current source, Iepi, and two controlled capacitances, represented by the charges Qo and Qw. These additions are only included if the model parameter **RCO** is specified. See reference [3] for the derivation of this extension.

$$\begin{split} \text{Iepi} &= area \cdot \\ (\texttt{VO} \cdot (\texttt{Vt} \cdot (\texttt{K}(\texttt{Vbc}) - \texttt{K}(\texttt{Vbn}) - ln((1 + \texttt{K}(\texttt{Vbc}))/(1 + \texttt{K}(\texttt{Vbn})))) \\ &+ \texttt{Vbc} - \texttt{Vbn}))/\texttt{RCO} \cdot (|\texttt{Vbc} - \texttt{Vbn}| + \texttt{VO}) \\ \text{Qo} &= area \cdot \texttt{QCO} \cdot (\texttt{K}(\texttt{Vbc}) - 1 - \texttt{GAMMA}/2) \\ \text{Qw} &= area \cdot \texttt{QCO} \cdot (\texttt{K}(\texttt{Vbn}) - 1 - \texttt{GAMMA}/2) \\ & \text{where } \texttt{K}(\texttt{v}) = (1 + \texttt{GAMMA} \cdot e^{(\texttt{v}/\texttt{Vt})})^{1/2} \end{split}$$

### **Temperature Effects**

- $IS(T) = IS \cdot e^{(T/Tnom-1) \cdot EG/(N \cdot Vt)} \cdot (T/Tnom)^{XTI/N}$ where N = 1
- $\mathsf{ISE}(T) = (\mathsf{ISE}/(T/Tnom)^{XTB}) \cdot e^{(T/Tnom-1) \cdot \mathsf{EG}/(NE \cdot Vt)} \cdot (T/Tnom)^{XTI/NE}$
- $\mathsf{ISC}(T) = (\mathsf{ISC}/(T/\mathsf{Tnom})^{\mathsf{XTB}}) \cdot e^{(T/\mathsf{Tnom}-1) \cdot \mathsf{EG}/(\mathsf{NC} \cdot \mathsf{Vt})} \cdot (T/\mathsf{Tnom})^{\mathsf{XTI/NC}}$
- $\mathsf{ISS}(T) = (\mathsf{ISS}/(T/Tnom)^{XTB}) \cdot e^{(T/Tnom-1) \cdot \mathsf{EG}/(NS \cdot Vt)} \cdot (T/Tnom)^{XTI/NS}$
- $BF(T) = BF \cdot (T/Tnom)^{XTB}$
- $BR(T) = BR \cdot (T/Tnom)^{XTB}$
- $RE(T) = RE \cdot (1 + TRE1 \cdot (T Tnom) + TRE2 \cdot (T Tnom)^2)$
- $RB(T) = RB \cdot (1 + TRB1 \cdot (T Tnom) + TRB2 \cdot (T Tnom)^2)$
- $RBM(T) = RBM \cdot (1 + TRM1 \cdot (T Tnom) + TRM2 \cdot (T Tnom)^2)$
- $\mathbf{RC}(T) = \mathbf{RC} \cdot (1 + \mathbf{TRC1} \cdot (T Tnom) + \mathbf{TRC2} \cdot (T Tnom)^2)$
- $VJE(T) = VJE \cdot T/Tnom$ - 3·Vt·*ln*(T/Tnom) - Eg(Tnom)·T/Tnom + Eg(T)
- $VJC(T) = VJC \cdot T/Tnom$ -  $3 \cdot Vt \cdot ln(T/Tnom) - Eg(Tnom) \cdot T/Tnom + Eg(T)$
- $VJS(T) = VJS \cdot T/Tnom$ 
  - $3 \cdot \text{Vt} \cdot ln(\text{T/Tnom})$  Eg(Tnom) $\cdot \text{T/Tnom}$  + Eg(T)
  - where Eg(T) = silicon bandgap energy= 1.16 - .000702·T<sup>2</sup>/(T+1108)
- $\textbf{CJE}(T) = \textbf{CJE} \cdot (1 + \textbf{MJE} \cdot (.0004 \cdot (T Tnom) + (1 \textbf{VJE}(T) / \textbf{VJE})))$
- $\textbf{CJC}(T) = \textbf{CJC} \cdot (1 + \textbf{MJC} \cdot (.0004 \cdot (T Tnom) + (1 \textbf{VJC}(T) / \textbf{VJC})))$
- $\textbf{CJS}(T) = \textbf{CJS} \cdot (1 + \textbf{MJS} \cdot (.0004 \cdot (T Tnom) + (1 \textbf{VJS}(T) / \textbf{VJS})))$

### Noise

Noise is calculated assuming a one hertz bandwidth, using the following spectral power densities (per unit bandwidth):

the parasitic resistances generate thermal noise ...

 $Ic^{2} = 4 \cdot k \cdot T/(RC/area)$  $Ib^{2} = 4 \cdot k \cdot T/Rb$  $Ie^{2} = 4 \cdot k \cdot T/(RE/area)$ 

the base and collector currents generate shot and flicker noise ...

 $Ib^{2} = 2 \cdot q \cdot Ib + KF \cdot Ib^{AF} / FREQUENCY$  $Ic^{2} = 2 \cdot q \cdot Ic$ 

## References

For a more complete description of bipolar transistor models, refer to

[1] Ian Getreu, *Modeling the Bipolar Transistor*, Tektronix, Inc. part# 062-2841-00.

Also, for a generally detailed discussion of the U.C. Berkeley SPICE models, including the bipolar transistor.

[2] P. Antognetti and G. Massobrio, *Semiconductor Device Modeling with SPICE*, McGraw-Hill, 1988.

For a description of the extension for the quasi-saturation effect, refer to

[3] G. M. Kull, L. W. Nagel, S. W. Lee, P. Lloyd, E. J. Prendergast, and H. K. Dirks, "A Unified Circuit Model for Bipolar Transistors Including Quasi-Saturation Effects," *IEEE Transactions on Electron Devices*, ED-32, 1103-1113 (1985).

#### Q

# Resistor

| General Form             | R <name> &lt;(+) node&gt; &lt;(-) node&gt; [model name] <value><br/>+ [TC = <tc1> [,<tc2>]]</tc2></tc1></value></name>                                                                                                    |
|--------------------------|----------------------------------------------------------------------------------------------------|
| Examples                 | RLOAD 15 0 2K<br>R2 1 2 2.4E4 TC=.015,003<br>RFDBCK 3 33 RMOD 10K                                                                                                    |
| Model Form               | .MODEL <model name=""> RES [model parameters]</model>                                                                                                    |
| (+) and (-) <i>nodes</i> |                                                                                                    |
|                          | Define the polarity when the resistor has a positive voltage across it.                                                                                                    |
|                          | The first node listed (or pin one in Schematics) is defined as<br>positive. The voltage across the component is therefore defined as<br>the first node voltage less the second node voltage.                                                                                                    |
|                          | Positive current flows from the (+) node through the resistor to the (-) node. Current flow from the first node through the component to the second node is considered positive.                                                                                                    |
|                          | Temperature coefficients for the resistor can be specified in-line,<br>as in the second example. If the resistor <i>has a model specified</i> , then<br>the coefficients from the model are used for the temperature<br>updates, otherwise the in-line values are used. In both cases the<br>temperature coefficients default to zero. Expressions <i>cannot be<br/>used</i> for the in-line coefficients. |
| [model name]             | If this is included and <b>TCE</b> (in the model) <i>is not specified</i> , then the resistance is given by the formula                                                                                                    |
|                          | $< value > \cdot R \cdot (1 + TC1 \cdot (T-Tnom) + TC2 \cdot (T-Tnom)^2)$                                                                                                    |
|                          | where <i><value></value></i> is normally positive (though it can be negative, but <i>not</i> zero). If [ <i>model name</i> ] is included and TCE (in the model) <i>is specified</i> , then the resistance is given by the formula                                                                                                    |
|                          | $< value > \cdot R \cdot 1.01$ TCE-(T-Tnom)                                                                                                    |
|                          | where <i><value></value></i> is normally positive (though it can be negative, but <i>not</i> zero). "Tnom" is the nominal temperature (set using TNOM option).                                                                                                    |

| Model Parameters* | Description                         | Units | Default |
|-------------------|-------------------------------------|-------|---------|
| R                 | Resistance multiplier               |       | 1       |
| TC1               | Linear temperature coefficient      | °C-1  | 0       |
| TC2               | Quadratic temperature coefficient   | °C-2  | 0       |
| TCE               | Exponential temperature coefficient | %/°C  | 0       |
| T_ABS             | Absolute temperature                | °C    |         |
| T_MEASURED        | Measured temperature                | °C    |         |
| T_REL_GLOBAL      | Relative to current temperature     | °C    |         |
| T_REL_LOCAL       | Relative to AKO model temperature   | °C    |         |

#### Table 2-30 Resistor Model Parameters

\* For information on **T\_MEASURED**, **T\_ABS**, **T\_REL\_GLOBAL**, and **T\_REL\_LOCAL**, see the .MODEL statement on page <u>1-25</u>.

### **Noise**

Noise is calculated assuming a one hertz bandwidth. The resistor generates thermal noise using the following spectral power density (per unit bandwidth)

 $i^2 = 4 \cdot k \cdot T / resistance$ 

# **Voltage-Controlled Switch**

| General Form | S <name> &lt;(+) switch node&gt; &lt;(-) switch node&gt;<br/>+ &lt;(+) controlling node&gt; &lt;(-) controlling node&gt;<br/>+ <model name=""></model></name>                                                                                                    |
|--------------|----------------------------------------------------------------------------------------------------|
| Examples     | S12 13 17 2 0 SMOD<br>SESET 5 0 15 3 RELAY                                                                                                    |
| Model Form   | .MODEL <model name=""> VSWITCH [model parameters]</model>                                                                                                    |
|              | The voltage-controlled switch is a special kind of voltage-controlled resistor.                                                                                                    |
|              | The resistance between the <(+) <i>switch node</i> > and <(-) <i>switch node</i> > depends on the voltage between the <(+) <i>controlling node</i> > and <(-) <i>controlling node</i> >. The resistance varies continuously between the RON and ROFF model parameters.                                                                                  |
|              | A resistance of $1/GMIN$ is connected between the controlling nodes to keep them from floating. See the .OPTIONS statement (page <u>1-35</u> ) for setting GMIN.                                                                                                    |
|              | Although very little computer time is required to evaluate<br>switches, during transient analysis the simulator must step<br>through the transition region using a fine enough step size to get<br>an accurate waveform. Applying many transitions can produce<br>long run times when evaluating the other devices in the circuit at<br>each time step. |

| Model<br>Parameters* | Description                     | Units | Defaul<br>t |
|----------------------|---------------------------------|-------|-------------|
| ROFF                 | "Off" resistance                | ohm   | 1E+6        |
| RON                  | "On" resistance                 | ohm   | 1.0         |
| VOFF                 | Control voltage for "off" state | volt  | 0.0         |
| VON                  | Control voltage for "on" state  | volt  | 1.0         |

#### **Table 2-31** Voltage-Controlled Switch Model Parameters

\* See .MODEL statement.

RON and ROFF must be greater than zero and less than 1/GMIN.

This switch model was designed to minimize numerical problems. However, there are a few things to consider:

Using double precision numbers, the simulator can only handle a dynamic range of about 12 decades. Making the ratio of **ROFF** to **RON** greater than 1E+12 is not recommended.

Also, it not recommend to make the transition region too narrow. Remember that in the transition region the switch has gain. The narrower the region, the higher the gain and the greater the potential for numerical problems. The smallest allowed value for |VON-VOFF| is RELTOL·(MAX(|VON|, |VOFF|))+ VNTOL.

### Equations

In the following equations:

| Vc | = voltage across control nodes                               |
|----|--------------------------------------------------------------|
| Lm | = log-mean of resistor values = $ln((RON \cdot ROFF)^{1/2})$ |
| Lr | = log-ratio of resistor values = $ln(RON/ROFF)$              |
| Vm | = mean of control voltages = $(VON+VOFF)/2$                  |
| Vd | = difference of control voltages = VON-VOFF                  |
| k  | = Boltzmann's constant                                       |
| Т  | = analysis temperature (°K)                                  |
### **Switch Resistance**

```
Rs = switch resistance
If: VON > VOFF
         For: Vc > VON
                  Rs = RON
         For: Vc < VOFF
                  Rs = ROFF
         For: VOFF < Vc < VON
                  Rs = exp(Lm + 3 \cdot Lr \cdot (Vc - Vm) / (2 \cdot Vd))
                           -2 \cdot Lr \cdot (Vc - Vm)^3 / Vd^3)
If: VON < VOFF
         For: Vc < VON
                  Rs = RON
         For: Vc > VOFF
                  Rs = ROFF
         For: VOFF > Vc > VON
                  Rs = exp(Lm - 3 \cdot Lr \cdot (Vc - Vm) / (2 \cdot Vd))
                           + 2 \cdot Lr \cdot (Vc - Vm)^3 / Vd^3)
```

### Noise

Noise is calculated assuming a one hertz bandwidth. The voltage-controlled switch generates thermal noise as if it were a resistor having the same resistance that the switch has at the bias point, using the following spectral power density (per unit bandwidth)

 $\mathbf{i}^2 = 4 \cdot \mathbf{k} \cdot \mathbf{T} / \mathbf{Rs}$ 

## **Transmission Line**

## **Ideal Line**

| General Form | T < name > < A port (+) node > < A port (-) node >                                                                                                    |
|--------------|----------------------------------------------------------------------------------------------------|
|              | + < B port (+) node > < B port (-) node > + [model name]                                                                                                    |
|              | + Z0= <value> [TD=<value>] [F=<value> [NL=<value>]]<br/>+ IC= <near voltage=""> <near current=""> <far voltage=""> <far current=""></far></far></near></near></value></value></value></value> |

## **Lossy Line**

| General Form | T <name> <a (+)="" node="" port=""> <a (-)="" node="" port=""><br/>+ <b (+)="" node="" port=""> <b (-)="" node="" port=""><br/>+ [ <model name=""> [electrical length value] ]<br/>+ LEN=<value> R=<value> L=<value><br/>+ G=<value> C=<value></value></value></value></value></value></model></b></b></a></a></name> |  |  |
|--------------|----------------------------------------------------------------------------------------------------|--|--|
| Examples     | T1 1 2 3 4 Z0=220 TD=115ns<br>T2 1 2 3 4 Z0=220 F=2.25MEG<br>T3 1 2 3 4 Z0=220 F=4.5MEG NL=0.5<br>T4 1 2 3 4 LEN=1 R=.311 L=.378u G=6.27u C=67.3p<br>T5 1 2 3 4 TMOD 1                                                                                                    |  |  |
| Model Form   | .MODEL <model name=""> TRN [model parameters]</model>                                                                                                    |  |  |

### Figure 2-12 Ideal Transmission Line Model

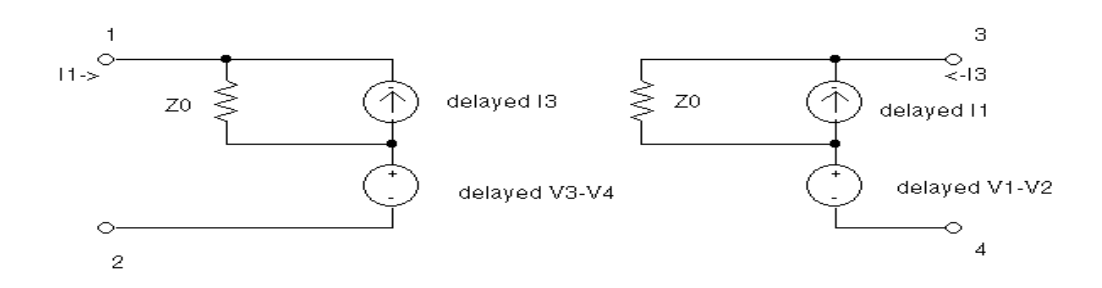

| Model<br>Parameters*                                          | Description                                                                                                    | Units**                          | Default |
|---------------------------------------------------------------|----------------------------------------------------------------------------------------------------|----------------------------------|---------|
| Model Paramet                                                 | ers for Ideal Transmission Lines                                                                                                    |                                  |         |
| ZO                                                            | Characteristic impedance                                                                                                    | ohms                             | none    |
| TD                                                            | Transmission delay                                                                                                    | seconds                          | none    |
| F                                                             | Frequency for NL                                                                                                    | Hz                               | none    |
| NL                                                            | Relative wavelength                                                                                                    | none                             | .25     |
| Model Paramet                                                 | ers for Lossy Transmission Lines                                                                                                    |                                  |         |
| R                                                             | Per unit length resistance                                                                                                    | ohms/unit length                 | none    |
| L                                                             | Per unit length inductance                                                                                                    | henries/unit<br>length           | none    |
| G                                                             | Per unit length conductance                                                                                                    | mhos/unit length                 | none    |
| С                                                             | Per unit length capacitance                                                                                                    | farads/unit<br>length            | none    |
| LEN***                                                        | Physical length                                                                                                    | agrees with<br>RLGC <sup>*</sup> | none    |
| Model Parameters Common to Ideal and Lossy Transmission Lines |                                                                                                    |                                  |         |
| IC                                                            | Sets the initial condition and all four values must<br>be entered (This parameter is for both ideal and<br>lossy lines.) (Four values are expected when IC is<br>specified. These are the near-end voltage, the |                                  |         |

#### Table 2-32 Transmission Line Model Parameters

\* See .MODEL statement. The order is, from the most commonly used to the least commonly used parameter.

near-end current, the far-end voltage, and the

far-end current, given in that order.)

\*\* Any length units can be used, but they must be consistent. For instance, if LEN is in feet, then the units of R must be in ohms/foot.

\*\*\* A lossy line with R=G=0 and LEN=1 is equivalent to an ideal line with  $ZO = \sqrt{\frac{L}{C}}$  and  $TD = LEN \cdot \sqrt{L \cdot C}$ .

As shown in Figure 2-12, the transmission line device is a bidirectional, delay line. It has two ports, A and B. The (+) and (-) nodes define the polarity of a positive voltage at a port. In Figure 2-12, port A's (+) and (-) nodes are one and two, and port B's (+) and (-) nodes are three and four, respectively.

For the ideal line, IC sets the initial guess for the voltage or current across the ports. The *<near voltage>* value is the voltage across A(+) and A(-) and the *<far voltage>* is the voltage across B(+) and B(-). The *<near current>* is the current through A(+) and A(-) and the *<far current>* is the current through B(+) and B(-).

For the ideal case, Z0 is the characteristic impedance. The transmission line's length can be specified either by TD, a delay in seconds, or by F and NL, a frequency and a relative wavelength at F. NL defaults to 0.25 (F is then the quarter-wave frequency). Although TD and F are both shown as optional, one of the two must be specified. Examples T1, T2, and T3 all specify the same transmission ideal line.

**Note** Both Z0 ("zee-zero") and ZO ("zee-oh") are accepted by the simulator.

During transient (.TRAN) analysis, the internal time step is limited to be no more than one-half the smallest transmission delay, so short transmission lines cause long run times.

For a lossy line, LEN is the electrical length. R, L, G, and C are the per unit length values of resistance, inductance, conductance, and capacitance, respectively. Example T4 specifies a lossy line one meter long. The lossy line model is similar to that shown for the ideal case in Figure 2-13 on page 2-103, except that the delayed voltage and current values include terms which vary with frequency. These terms are computed in transient analysis using an impulse response convolution method, and the internal time step is limited by the time resolution required to accurately model the frequency characteristics of the line. As with ideal lines, short lossy lines cause long run times.

|                   | The simulation status window displays the properties of the three<br>shortest transmission lines in a circuit if a transient run's time step<br>ceiling is set more frequently by one of the transmission lines. This<br>is helpful if there is a large number of transmission lines. The<br>properties displayed are:                                                                                                    |
|-------------------|----------------------------------------------------------------------------------------------------|
| % loss            | Percent attenuation at the characteristic delay (i.e., the degree to which the line is lossy)                                                                                                    |
| time step ceiling | Induced by the line                                                                                                    |
| % of line delay   | Time step size at percentage of characteristic delay                                                                                                    |
|                   | These transmission line properties are displayed only if they are slowing down the simulation.                                                                                                    |
|                   | For a line which uses a model, the electrical length is given after<br>the model name. Example T5 uses TMOD to specify the line<br>parameters and has an electrical length of one unit. All of the<br>transmission line parameters from either the ideal or lossy<br>parameter set can be expressions. In addition, R and G can be<br>general Laplace expressions. This allows the user to model<br>frequency dependent effects, such as skin effect and dielectric<br>loss. However, this adds to the computation time for transient<br>analysis, since the impulse responses must be obtained by an<br>inverse FFT instead of analytically. |
|                   | The simulator uses a distributed model to represent the properties<br>of a lossy transmission line. That is, the line resistance,<br>inductance, conductance, and capacitance are all continuously<br>apportioned along the line's length. A common approach to<br>simulating lossy lines is to model these characteristics using                                                                                                    |

discrete passive elements to represent small sections of the line.

This is the lumped model approach, and it involves connecting a set of many small subcircuits in series as shown in the following figure.

#### Figure 2-13 Lossy transmission line lumped line segment

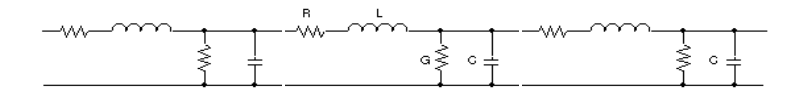

Lumped Line Segment

This method requires that there is enough lumps to adequately represent the distributed character of the line, and this often results in the need for a large netlist and correspondingly long simulation times. The method also produces spurious oscillations near the natural frequencies of the lumped elements.

An additional extension allows systems of coupled transmission lines to be simulated. Transmission line coupling is specified using the K device. This is done in much the same way that coupling is specified for inductors. See the description of the K device on page 50 for further details.

The distributed model allows freedom from having to determine how many lumps are sufficient, and eliminates the spurious oscillations. It also allows lossy lines to be simulated in a fraction of the time necessary when using the lumped approach, for the same accuracy.

### References

For more information on how the lossy transmission line is implemented, refer to:

[1] Roychowdhury and Pederson, "Efficient Transient Simulation of Lossy Interconnect," Design Automation Conference, 1991.

## **Current-Controlled Switch**

| General Form | W <name> &lt;(+) switch node&gt; &lt;(-) switch node&gt;<br/>+ <controlling device="" name="" v=""> <model name=""></model></controlling></name> |  |  |
|--------------|----------------------------------------------------------------------------------------------------|--|--|
| Examples     | W12 13 17 VC WMOD<br>WRESET 5 0 VRESET RELAY                                                                                                    |  |  |
| Model Form   | .MODEL <model name=""> ISWITCH [model parameters]</model>                                                                                        |  |  |
|              | Table 2-33         Current-Controlled Switch Model Parameters                                                                                    |  |  |

| Model<br>Parameters* | Description                     | Units | Default |
|----------------------|---------------------------------|-------|---------|
| IOFF                 | Control current for "off" state | amp   | 0.0     |
| ION                  | Control current for "on" state  | amp   | 1E-3    |
| ROFF                 | "Off" resistance                | ohm   | 1E+6    |
| RON                  | "On" resistance                 | ohm   | 1.0     |

\* See .MODEL statement.

The current-controlled switch is a special kind of current-controlled resistor.

#### <controlling V device name>

The resistance between the <(+) *switch node* and <(-) *switch node*> depends on the current through <*controlling V device name*>.

The resistance varies continuously between **RON** and **ROFF**.

**RON** and **ROFF** Must be greater than zero and less than 1/GMIN.

A resistance of 1/GMIN is connected between the controlling nodes to keep them from floating. See the .OPTIONS statement (page <u>1-35</u>) for setting GMIN.

This model was chosen for a switch to try to minimize numerical problems. However, there are a few things that must be evaluated:

Using double precision numbers, the simulator can handle only a dynamic range of about 12 decades. Therefore, it is not recommended making the ratio of **ROFF** to **RON** greater than 1E+12.

Similarly, it is also not recommended making the transition region too narrow. Remembering that in the transition region the switch has gain. The narrower the region, the higher the gain and the greater the potential for numerical problems. The smallest allowed value for |ION - IOFF| is RELTOL·(MAX(|ION|, |IOFF|))+ ABSTOL.

Although very little computer time is required to evaluate switches, during transient analysis the simulator must step through the transition region using a fine enough step size to get an accurate waveform. Having many transitions can produce long run times when evaluating the other devices in the circuit for many times.

In the following equations:

| Ic | = controlling current                                        |
|----|--------------------------------------------------------------|
| Lm | = log-mean of resistor values = $ln((RON \cdot ROFF)^{1/2})$ |
| Lr | = log-ratio of resistor values = $ln(RON/ROFF)$              |
| Im | = mean of control currents = $(ION+IOFF)/2$                  |
| Id | = difference of control currents = ION-IOFF                  |
| k  | = Boltzmann's constant                                       |
| Т  | = analysis temperature (°K)                                  |
|    |                                                              |

**Switch Resistance** 

```
Rs = switch resistance
If: ION > IOFF
         For: Ic > ION
                   Rs = RON
         For: Ic < IOFF
                   Rs = ROFF
         For: IOFF < Ic < ION
                   Rs = exp(Lm + 3 \cdot Lr \cdot (Ic - Im) / (2 \cdot Id))
                   - 2 \cdot Lr \cdot (Ic - Im)^3 / Id^3)
If: ION < IOFF
         For: Ic < ION
                   Rs = RON
          For: I_{C} > IOFF
                   Rs = ROFF
         For: IOFF > Ic > ION
                   Rs = exp(Lm - 3 \cdot Lr \cdot (Ic - Im) / (2 \cdot Id))
                    + 2 \cdot Lr \cdot (Ic - Im)^3 / Id^3)
```

### Noise

Noise is calculated assuming a one hertz bandwidth. The current-controlled switch generates thermal noise as if it were a resistor using the same resistance as the switch has at the bias point, using the following spectral power density (per unit bandwidth)

 $i^2 = 4 \cdot k \cdot T / Rs$ 

## **Subcircuit Instantiation**

| General Form                      | X <name> [node]* <subcircuit name=""> [PARAMS: &lt;<name> = <value>&gt;*]<br/>+ [TEXT: &lt; <name> = <text value=""> &gt;*]</text></name></value></name></subcircuit></name>                                                                                                    |  |
|-----------------------------------|----------------------------------------------------------------------------------------------------|--|
| Examples                          | X12 100 101 200 201 DIFFAMP<br>XBUFF 13 15 UNITAMP<br>XFOLLOW IN OUT VCC VEE OUT OPAMP<br>XFELT 1 2 FILTER PARAMS: CENTER=200kHz<br>X27 A1 A2 A3 Y PLD PARAMS: MNTYMXDLY=1<br>+ TEXT: JEDEC_FILE=MYJEDEC.JED<br>XNANDI 25 28 7 MYPWR MYGND PARAMS: IO_LEVEL=2                                                                                              |  |
| <subcircuit name=""></subcircuit> | The <i><subcircuit name=""></subcircuit></i> is the name of the subcircuit's definition (see .SUBCKT statement).                                                                                                    |  |
|                                   | There must be the same number of nodes in the call as in the subcircuit's definition. This statement causes the referenced subcircuit to be inserted into the circuit using the given nodes to replace the argument nodes in the definition. It allows a block of circuitry to be defined once and then used in several places.                            |  |
| PARAMS                            | The keyword PARAMS: allows values to be passed into subcircuits as arguments and used in expressions inside the subcircuit.                                                                                                    |  |
| TEXT                              | The keyword TEXT: allows text values to be passed into subcircuits, and to be used in text expressions inside the subcircuit.                                                                                                    |  |
|                                   | Subcircuit references can be nested. That is, a call can be given to subcircuit A, whose definition contains a call to subcircuit B. The nesting can be to any level, but <i>must not be circular</i> : for example, if subcircuit A's definition contains a call to subcircuit B, then subcircuit B's definition must not contain a call to subcircuit A. |  |

## IGBT

| General Form | Z <name> <collector> <gate> <emitter> <model name=""><br/>+ [AREA=<value>] [WB=<value>] [AGD=<value>]<br/>+ [KP=<value>] [TAU=<value>]</value></value></value></value></value></model></emitter></gate></collector></name> |  |  |
|--------------|----------------------------------------------------------------------------------------------------|--|--|
| Examples     | ZDRIVE 1 4 2 IGBTA AREA=10.1u WB=91u AGD=5.1u KP=0.381<br>Z231 3 2 9 IGBT27                                                                                                    |  |  |
| Model Form   | .MODEL <model name=""> NIGBT [model parameters]</model>                                                                                                    |  |  |

Figure 2-14 IGBT Equivalent Circuit

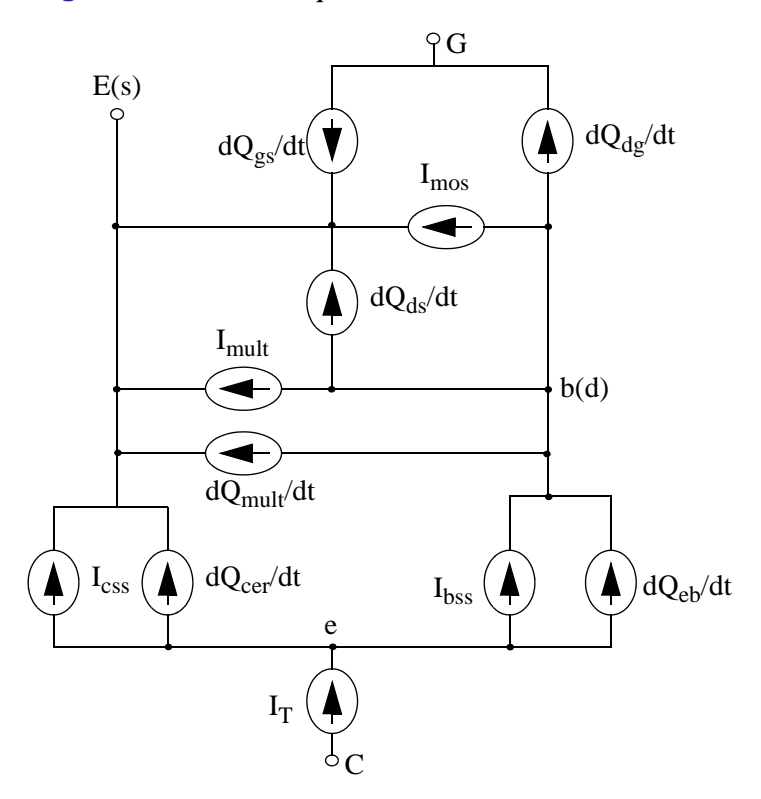

The equivalent circuit for the IGBT is shown in Figure 2-14. It is modeled as an intrinsic device (not as a subcircuit) and contains five dc current components and six charge (capacitive) components. An overview of the model equations is included below. This overview is not complete. For a more detailed description of the defining equations see references [1] to [4].

| Device<br>Parameters | Description                      | Units          | Default |
|----------------------|----------------------------------|----------------|---------|
| AGD                  | Gate-drain overlap area          | m <sup>2</sup> | 5.0e-6  |
| AREA                 | Area of the device               | m <sup>2</sup> | 1.0e-5  |
| KP                   | MOS transconductance             | $A/V^2$        | 0.38    |
| TAU                  | Ambipolar recombination lifetime | sec            | 7.1e-6  |
| WB                   | Metallurgical base width         | m              | 9.0e-5  |

 Table 2-34
 IGBT Device Parameters

The general form of the IGBT syntax allows for the specification of five device parameters.

These device parameters and their associated default values are defined in previous table. The IGBT model parameters and their associated default values are defined in the table that follows. Model parameters can be extracted from data sheet information by using the Parts program. Also, a library of model parameters for commercially available IGBT's is supplied with the software.

The parameters AGD, AREA, KP, TAU, and WB are specified as both device and model parameters, and they cannot be used in a Monte Carlo analysis.

When specified as device parameters, the assigned values take precedence over those which are specified as model parameters. Also, as device parameters (but not as model parameters), they can be assigned a parameter value and used in conjunction with a .DC or .STEP analysis.

| Model<br>Parameters* | Description                                | Units             | Defaul<br>t |
|----------------------|--------------------------------------------|-------------------|-------------|
| AGD                  | Gate-drain overlap area                    | $m^2$             | 5.0e-6      |
| AREA                 | Area of the device                         | $m^2$             | 1.0e-5      |
| BVF                  | Avalanche uniformity factor                | -                 | 1.0         |
| BVN                  | Avalanche multiplication exponent          | -                 | 4.0         |
| CGS                  | Gate-source capacitance per unit area      | F/cm <sup>2</sup> | 1.24e-8     |
| COXD                 | Gate-drain oxide capacitance per unit area | F/cm <sup>2</sup> | 3.5e-8      |

 Table 2-35
 IGBT Model Parameters

| Model<br>Parameters* | Description                            | Units             | Defaul<br>t |
|----------------------|----------------------------------------|-------------------|-------------|
| JSNE                 | Emitter saturation current density     | A/cm <sup>2</sup> | 6.5e-13     |
| KF                   | Triode region factor                   | -                 | 1.0         |
| KP                   | MOS transconductance                   | $A/V^2$           | 0.38        |
| MUN                  | Electron mobility                      | cm²∕(V·s)         | 1.5e3       |
| MUP                  | Hole mobility                          | cm²∕(V·s)         | 4.5e2       |
| NB                   | Base doping                            | 1/cm <sup>3</sup> | 2.e14       |
| TAU                  | Ambipolar recombination lifetime       | sec               | 7.1e-6      |
| THETA                | Transverse field factor                | 1/V               | 0.02        |
| VT                   | Threshold voltage                      | V                 | 4.7         |
| VTD                  | Gate-drain overlap depletion threshold | V                 | 1.e-3       |
| WB                   | Metallurgical base width               | m                 | 9.0e-5      |

 Table 2-35
 IGBT Model Parameters

\* See .MODEL statement.

## **Equations**

In the IGBT equations that follow the values are:

| I <sub>mos</sub>                  | MOSFET channel current                               |
|-----------------------------------|------------------------------------------------------|
| IT                                | anode current                                        |
| Icss                              | steady-state (bipolar) collector current             |
| Ibss                              | Steady-state base current                            |
| I <sub>mult</sub>                 | avalanche multiplication current                     |
| R <sub>b</sub>                    | conductivity modulated base resistance               |
| b                                 | ambipolar mobility ratio                             |
| D <sub>p</sub>                    | diffusion coefficient for holes                      |
| Ŵ                                 | quasi-neutral base width                             |
| $Q_{eb}$                          | instantaneous excess carrier base charge             |
| $Q_{\rm h}$                       | background mobile carrier charge                     |
| ni                                | intrinsic carrier concentration                      |
| M                                 | avalanche multiplication factor                      |
| Igen                              | (bipolar) collector-base thermally generated current |
| E <sub>si</sub>                   | dielectric permittivity of silicon                   |
| q                                 | electron charge                                      |
| $\mathbf{\hat{W}}_{\mathbf{bcj}}$ | base (bipolar) to collector depletion width          |

### **DC Current**

The MOSFET channel current is defined for the three regions of operation as follows:

$$I_{MOS} = \begin{cases} 0 & \text{For } V_{gs} < \textbf{VT} \\ \frac{\textbf{KF} \cdot \textbf{KP} \cdot \left( (V_{gs} - \textbf{VT}) \cdot V_{ds} - \frac{\textbf{KF} \cdot V_{ds}^{-2}}{2} \right)}{1 + \textbf{THETA} \cdot (V_{gs} - \textbf{VT})} & \text{For } V_{ds} \leq (V_{gs} - \textbf{VT})/\textbf{KF} \\ \frac{\textbf{KP} \cdot (V_{gs} - \textbf{VT})^2}{2 \cdot (1 + \textbf{THETA} \cdot (V_{gs} - \textbf{VT}))} & \text{For } V_{ds} > (V_{gs} - \textbf{VT})/\textbf{KF} \end{cases}$$

The anode current is the current through the resistor R<sub>b</sub>:

$$I_{\rm T} = \frac{V_{\rm Ce}}{R_{\rm b}}$$

The steady-state collector current is given by:

$$I_{css} = \begin{cases} 0 & \text{For } V_{eb} \le 0\\ \left(\frac{1}{1+b}\right) \cdot I_{T} + \left(\frac{b}{1+b}\right) \cdot \left(\frac{4 \cdot D_{p}}{W^{2}}\right) \cdot Q_{eb} & \text{For } V_{eb} > 0 \end{cases}$$

The steady-state base current is defined as follows:

$$I_{bss} = \begin{cases} 0 & \text{For } V_{eb} \le 0 \\ \hline \mathbf{TAU}^{-} + \left(\frac{Q_{eb}^{-2}}{Q_B}\right) \cdot \left(\frac{4 \cdot \mathbf{NB}^2}{n_i^2}\right) \cdot (\mathbf{JSNE} \cdot \mathbf{AREA}) & For \ V_{eb} > 0 \end{cases}$$

The avalanche multiplication current is given by:

$$I_{mult} = (M-1) \cdot (I_{mos} + I_{css}) + M \cdot I_{gen}$$

## Capacitance

C<sub>gs</sub>:

$$C_{gs} = \textbf{CGS} \qquad \qquad Q_{gs} = \textbf{CGS} \cdot V_{gs}$$

C<sub>ds</sub>:

$$C_{ds} = \frac{(\textbf{AREA} - \textbf{AGD}) \cdot \boldsymbol{\epsilon}_{si}}{W_{dsj}} \qquad \qquad Q_{ds} = q \cdot (\textbf{AREA} - \textbf{AGD}) \cdot \textbf{NB} \cdot W_{dsj}$$

where 
$$W_{dsj} = \sqrt{\frac{2 \cdot \epsilon_{si} \cdot (V_{ds} + 0.6)}{q \cdot NB}}$$

C<sub>dg</sub>:

For 
$$V_{ds} < V_{gs} - \textbf{VTD}$$
 , 
$$C_{dg} = \textbf{COXD} \qquad \qquad Q_{dg} = \textbf{COXD} \cdot V_{dg}$$

For 
$$V_{ds} \ge V_{gs} - VTD$$
,

$$\begin{split} C_{dg} &= \frac{C_{dgj} \cdot \textbf{COXD}}{C_{dgj} + \textbf{COXD}} \\ Q_{dg} &= \frac{q \cdot \textbf{NB} \cdot \epsilon_{si} \cdot \textbf{AGD}^2}{\textbf{COXD}} \Bigl( \frac{\textbf{COXD} \cdot W_{dgj}}{\epsilon_{si} \cdot \textbf{AGD}} - \log\Bigl(1 + \frac{\textbf{COXD} \cdot W_{dgj}}{\epsilon_{si} \cdot \textbf{AGD}} \Bigr) \Bigr) - \textbf{COXD} \cdot \textbf{VTD} \end{split}$$

where

$$C_{dgj} = \frac{AGD \cdot \varepsilon_{si}}{W_{dgj}} \qquad \qquad W_{dgj} = \sqrt{\frac{2 \cdot \varepsilon_{si} \cdot (V_{dg} + VTD)}{q \cdot NB}}$$

C<sub>cer</sub>:

$$C_{cer} = \frac{Q_{eb} \cdot C_{bcj}}{3 \cdot Q_B} \qquad \qquad C_{bcj} = \frac{\varepsilon_{si} \cdot AREA}{W_{bcj}}$$

C<sub>mult</sub>:

$$C_{mult} = (M-1) \cdot C_{cer}$$
  $Q_{mult} = (M-1) \cdot Q_{cer}$ 

C<sub>eb</sub>:

$$C_{eb} = \frac{dQ_{eb}}{dV_{eb}}$$

## References

For more information on the IGBT model, refer to:

[1] G.T. Oziemkiewicz, "Implementation and Development of the NIST IGBT Model in a SPICE-based Commercial Circuit Simulator," Engineer's Thesis, University of Florida, December 1995.

[2] A.R.Hefner, Jr., "INSTANT - IGBT Network Simulation and Transient Analysis Tool," National Institute of Standards and Technology Special Publication SP 400-88, June 1992.

[3] A.R.Hefner, Jr., "An Investigation of the Drive Circuit Requirements for the Power Insulated Gate Bipolar Transistor (IGBT)," *IEEE Transactions on Power Electronics*, Vol. 6, No. 2, April 1991, pp. 208-219.

[4] A.R.Hefner, Jr., "Modeling Buffer Layer IGBT's for Circuit Simulation," *IEEE Transactions on Power Electronics*, Vol. 10, No. 2, March 1995, pp. 111-123

# **Digital Devices**

## **Overview**

This chapter describes the digital devices that are supported by PSpice A/D. These devices include primitives, such as gates and flip-flops, stimulus devices which provide inputs to the simulation, and interface devices that provide A-D and D-A interfaces.

The digital primitives are used to build more complex device models, such as those found in the digital model libraries included with the simulator.

## **Digital Devices**

The digital devices are summarized below.

 Table 3-1
 Digital Device Summary

| Device Class | Туре | Description                                            |
|--------------|------|--------------------------------------------------------|
| Primitives   | U    | Low-level digital devices (e.g., gates and flip-flops) |
| Stimuli      | U    | Digital stimulus generators<br>File-based stimulus     |
| Interface    | Ν    | Digital input device                                   |
|              | 0    | Digital output device                                  |

Primitives are primarily used in subcircuits to model complete devices. Stimulus devices are used in the circuit to provide input for other digital devices during the simulation. Interface devices are mainly used inside subcircuits which model analog/digital and digital/analog interfaces.

**Note** The digital devices are part of the digital simulation feature of PSpice A/D. For more information on digital simulation and creating models, refer to your PSpice user's guide.

## **Digital Primitives**

Digital primitives are low-level devices whose main use, often in combinations with each other, is to model off-the-shelf parts for the model library. Digital primitives should not be confused with the subcircuits in the libraries which use them. For instance, the 74LS00 subcircuit in "74ls.lib" uses a NAND digital primitive to model the 74LS00 part, but it also includes timing and interface information that makes the model adapted for use in a circuit simulation. For more information, refer to your PSpice user's guide.

This section provides a reference for each of the digital primitives supported by the simulator. The purpose of this section is to assist the designer in the creation of digital parts which are not in the model library. The references are grouped as shown in the Digital Primitives Summary, Table 3-2.

| Primitive Class | Туре  | Description              | Page Number |
|-----------------|-------|--------------------------|-------------|
| Standard Gates  | BUF   | Buffer                   | <u>3-12</u> |
|                 | INV   | Inverter                 |             |
|                 | AND   | AND gate                 |             |
|                 | NAND  | NAND gate                |             |
|                 | OR    | OR gate                  |             |
|                 | NOR   | NOR gate                 |             |
|                 | XOR   | Exclusive OR gate        |             |
|                 | NXOR  | Exclusive NOR gate       |             |
|                 | BUFA  | Buffer array             |             |
|                 | INVA  | Inverter array           |             |
|                 | ANDA  | AND gate array           |             |
|                 | NANDA | NAND gate array          |             |
|                 | ORA   | OR gate array            |             |
|                 | NORA  | NOR gate array           |             |
|                 | XORA  | Exclusive OR gate array  |             |
|                 | NXORA | Exclusive NOR gate array |             |
|                 | AO    | AND-OR compound gate     |             |
|                 | OA    | OR-AND compound gate     |             |
|                 | AOI   | AND-NOR compound gate    |             |
|                 | OAI   | OR-NAND compound gate    |             |
|                 |       |                          |             |

 Table 3-2
 Digital Primitives Summary

### 3-4 Digital Devices

| Primitive Class       | Туре    | Description                     | Page Number |
|-----------------------|---------|---------------------------------|-------------|
| Tristate Gates        | BUF3    | Buffer                          | <u>3-15</u> |
|                       | INV3    | Inverter                        |             |
|                       | AND3    | AND gate                        |             |
|                       | NAND3   | NAND gate                       |             |
|                       | OR3     | OR gate                         |             |
|                       | NOR3    | NOR gate                        |             |
|                       | XOR3    | Exclusive OR gate               |             |
|                       | NXOR3   | Exclusive NOR gate              |             |
|                       | BUF3A   | Buffer array                    |             |
|                       | INV3A   | Inverter array                  |             |
|                       | AND3A   | AND gate array                  |             |
|                       | NAND3A  | NAND gate array                 |             |
|                       | OR3A    | OR gate array                   |             |
|                       | NOR3A   | NOR gate array                  |             |
|                       | XOR3A   | Exclusive OR gate array         |             |
|                       | NXOR3A  | Exclusive NOR gate array        |             |
| Bidirectional         | NBTG    | N-channel transfer gate         | 3-18        |
| Transfer Gates        | PBTG    | P-channel transfer gate         |             |
| Flip-Flops and        | JKFF    | J-K, negative-edge triggered    | <u>3-19</u> |
| Latches               | DFF     | D-type, positive-edge triggered |             |
|                       | SRFF    | S-R gated latch                 |             |
|                       | DLTCH   | D gated latch                   |             |
| Pullup and            | PULLUP  | Pullup resistor array           | <u>3-32</u> |
| Pulldown<br>Resistors | PULLDN  | Pulldown resistor array         |             |
| Delay Lines           | DLYLINE | Delay line                      | <u>3-33</u> |

 Table 3-2 Digital Primitives Summary (continued)

| Primitive Class       | Туре       | Description                              | Page Number |  |
|-----------------------|------------|------------------------------------------|-------------|--|
| Programmable          | PLAND      | AND array                                | <u>3-34</u> |  |
| Logic Arrays          | PLOR       | OR array                                 |             |  |
|                       | PLXOR      | Exclusive OR array                       |             |  |
|                       | PLNAND     | NAND array                               |             |  |
|                       | PLNOR      | NOR array                                |             |  |
|                       | PLNXOR     | Exclusive NOR array                      |             |  |
|                       | PLANDC     | AND array, true and complement           |             |  |
|                       | PLORC      | OR array, true and complement            |             |  |
|                       | PLXORC     | Exclusive OR array, true and complement  |             |  |
|                       | PLNANDC    | NAND array, true and complement          |             |  |
|                       | PLNORC     | NOR array, true and complement           |             |  |
|                       | PLNXORC    | Exclusive NOR array, true and complement |             |  |
| Memory                | ROM        | Read-only memory                         | <u>3-39</u> |  |
|                       | RAM        | Random access read-write memory          | <u>3-43</u> |  |
| Multi-Bit A/D         | ADC        | Multi-bit A/D converter                  | <u>3-47</u> |  |
| and D/A<br>Converters | DAC        | Multi-bit D/A converter                  |             |  |
| Behavioral            | LOGICEXP   | Logic expression                         | <u>3-52</u> |  |
|                       | PINDLY     | Pin-to-pin delay                         |             |  |
|                       | CONSTRAINT | Constraint checking                      |             |  |

 Table 3-2 Digital Primitives Summary (continued)

The format for specifying a digital primitive follows the general format described in the next section. Primitive-specific formats are also described which includes parameters and nodes that are specific to the primitive type.

Also listed is the specific timing model format for each primitive, along with the appropriate timing model parameters.

For example, the 74393 part provided in the model library is defined as a subcircuit composed of "U" devices as shown below.

```
subckt 74393
              A CLR QA QB QC QD
+ optional: DPWR=$G DPWR DGND=$G DGND
+ params: MNTYMXDLY=0 IO_LEVEL=0
UINV inv DPWR DGND
+ CLR
       CLRBAR
+ D0_GATE IO_STD IO_LEVEL={IO_LEVEL}
U1 jkff(1) DPWR DGND
                   $D HI $D HI
+ $D HI CLRBAR A
                                 OA BUF $D NC
+ D_393_1 IO_STD MNTYMXDLY={MNTYMXDLY}=
+ IO_LEVEL={IO_LEVEL}
U2 jkff(1) DPWR DGND
+ $D_HI CLRBAR QA_BUF
                        $D_HI $D_HI
                                      QB_BUF $D_NC
+ D_393_2 IO_STD MNTYMXDLY={MNTYMXDLY}
U3 jkff(1) DPWR DGND
+ $D_HI CLRBAR QB_BUF
                        $D_HI $D_HI
                                      QC_BUF $D_NC
+ D_393_2 IO_STD MNTYMXDLY={MNTYMXDLY}
U4 jkff(1) DPWR DGND
+ $D_HI CLRBAR QC_BUF
                        $D_HI $D_HI
                                       QD_BUF $D_NC
+ D_393_3 IO_STD MNTYMXDLY={MNTYMXDLY}
UBUFF bufa(4) DPWR DGND
+ QA_BUF QB_BUF QC_BUF QD_BUF
                                QA QB QC QD
+ D_393_4 IO_STD MNTYMXDLY={MNTYMXDLY}IO_LEVEL={IO_LEVEL}
.ends
```

When adding digital parts to the Symbol Library, corresponding digital device models can be created by connecting U devices in a subcircuit definition similar to the one shown above. It is recommend that these be saved in a custom model file. The model files can then be configured into the model library or specified for use in a given schematic.

## **General Digital Primitive Format**

|              | The format of digital primitives is similar to that of analog devices. One difference is that most digital primitives use two models instead of one. One of the models is the timing model, which specifies propagation delays and timing constraints, such as setup and hold times. The other model is the I/O model, which specifies information specific to the device's input/output characteristics. The reason for having two models is that, while timing information is specific to a device, the input/output characteristics apply to a whole device family. Thus, many devices in the same family reference the same I/O model, but each device has its own timing model. If wanted, the timing models can be selected among primitives of the same class. |
|--------------|----------------------------------------------------------------------------------------------------|
|              | The general digital primitive format is shown below. Each statement can<br>span one or more lines by using the '+' continuation character in the first<br>column position. Comments can be added to each line by first typing the<br>';' and then adding the comments. For specific information on each<br>primitive type, see the sections that follow.                                                                                                    |
| General Form | U <name> <primitive type=""> [(<parameter value="">*)]<br/>+ <digital node="" power=""> <digital ground="" node=""><br/>+ <node>*<br/>+ <timing model="" name=""> <i model="" name="" o=""><br/>+ [MNTYMXDLY=<delay select="" value="">]<br/>+ [IO_LEVEL=<interface select="" subckt="" value="">]</interface></delay></i></timing></node></digital></digital></parameter></primitive></name>                                                                                                    |
| Example      | U1 NAND(2) \$G_DPWR \$G_DGND 1 2 10 D0_GATE IO_DFT<br>U2 JKFF(1) \$G_DPWR \$G_DGND 3 5 200 3 3 10 2 D_293ASTD IO_STD<br>U3 INV \$G_DPWR \$G_DGND IN OUT D_INV IO_INV MNTYMXDLY=3<br>IO_LEVEL=2                                                                                                    |

<primitive type> [(<parameter value>\*)]

The type of digital device, such as NAND, JKFF, or INV. It is followed by zero or more parameters specific to the primitive type, such as number of inputs. The number and meaning of the parameters depends on the primitive type. See the sections that follow for a complete description of each primitive type and its parameters. <digital power node> <digital ground node>

These nodes are used by the interface subcircuits which connect analog nodes to digital nodes or vice versa. Refer to your PSpice user's guide for more information.

<node>\* One or more input and output nodes. The number of nodes depends on the primitive type and its parameters. Analog devices, digital devices, or both can be connected to a node. If a node has both analog and digital connections, then the simulator automatically inserts an interface subcircuit to translate between logic levels and voltages. Refer to your PSpice user's guide for more information.

#### <timing model name>

The name of a timing model, which describes the device's timing characteristics, such as propagation delay and setup and hold times. Each timing parameter has a minimum, typical, or maximum value which can be selected using the optional MNTYMXDLY device parameter (described below) or the DIGMNTYMX option (see <u>.OPTIONS (Analysis Options)</u> command on page <u>1-35</u>). The type of the timing model and its parameters are specific to each primitive type and are discussed in the following sections. (Note that the PULLUP, PULLDN, and PINDLY primitives do not have timing models.)

#### <I/O model name>

The name of an I/O model, which describes the device's loading and driving characteristics. I/O models also contain the names of up to four DtoA and AtoD interface subcircuits, which are automatically called by the simulator to handle interface nodes. Refer to your PSpice user's guide for a more detailed description of I/O models.

| MNTYMXDLY           | An optional device parameter which selects either the minimum, typical, or maximum delay values from the device's timing model. A fourth option operates the primitive in Digital Worst-Case (min/max) mode. If not specified, MNTYMXDLY defaults to 0. Valid values are:                                                                       |
|---------------------|----------------------------------------------------------------------------------------------------|
|                     | 0 = Current value of .OPTIONS DIGMNTYMX (default=2)<br>1 = Minimum<br>2 = Typical<br>3 = Maximum<br>4 = Worst-case (min/max) timing                                                                                                    |
| IO LEVEL            |                                                                                                    |
| IO_LEVEE            | An optional device parameter which selects one of the four AtoD or<br>DtoA interface subcircuits from the device's I/O model. The simulator<br>calls the selected subcircuit automatically in the event a node connecting<br>to the primitive also connects to an analog device. If not specified,<br>IO_LEVEL defaults to 0. Valid values are: |
|                     | 0 = the current value of .OPTIONS DIGIOLVL (default=1)<br>1 = AtoD1/DtoA1<br>2 = AtoD2/DtoA2<br>3 = AtoD3/DtoA3<br>4 = AtoD4/DtoA4                                                                                                    |
|                     | Refer to your PSpice user's guide for more information.                                                                                                    |
| Timing Model Format | .MODEL <model name=""> <model type=""> ( <model parameters="">* )</model></model></model>                                                                                                    |
|                     | The <i><model type=""></model></i> is specific to the primitive type. See the specific primitive for the correct <i><model type=""></model></i> and associated <i><model parameters=""></model></i> . General timing model issues are discussed in the next section.                                                                            |
| Model Form          | .MODEL <model name=""> UIO ( <model parameters="">* )</model></model>                                                                                                    |
|                     | See <u>Table 3-22 on page 3-91</u> , for a list of the UIO model parameters.                                                                                                    |

## **Timing Models**

With the exception of the PULLUP, PULLDN, and PINDLY devices, all digital primitives have a timing model which provides timing parameters to the simulator. Within a timing model, there can be one or more types of parameters: propagation delays (TP), setup times (TSU), hold times (TH), pulse widths (TW), and switching times (TSW). Each parameter is further divided into three values: minimum (MN), typical (TY), and maximum (MX). For example, the typical low-to-high propagation delay on a gate is specified as TPLHTY. The minimum data-to-clock setup time on a flip-flop is specified as TSUDCLKMN.

One or more parameters can be missing from the timing model definition. Data books do not always provide all three (minimum, typical, and maximum) timing specifications. The way the simulator handles missing parameters depends on the type of parameter.

### **Treatment of Unspecified Propagation Delays**

Note that this discussion applies *only* to propagation delay parameters (TP). All other timing parameters, such as setup/hold times and pulse widths are handled differently, and are discussed in the following section.

Often, only the typical and maximum delays are specified in data books. If, in this case, the simulator were to assume that the unspecified minimum delay just defaults to zero, the logic in certain circuits could break down. For this reason, the simulator provides two configurable options, DIGMNTYSCALE and DIGTYMXSCALE (set using the .OPTIONS command), which are used to extrapolate unspecified propagation delays in the timing models.

The first option, DIGMNTYSCALE, is used to compute the minimum delay when a typical delay is known, using the formula

 $TPxxMN = DIGMNTYSCALE \cdot TPxxTY$ 

DIGMNTYSCALE defaults to the value 0.4, or 40% of the typical delay. Its value must be between 0.0 and 1.0.

The second option, DIGTYMXSCALE, is used in a similar manner to compute the maximum delay from a typical delay, using the formula

 $TPxxMX = \mathsf{DIGTYMXSCALE} \cdot TPxxTY$ 

DIGTYMXSCALE defaults to the value 1.6. Its value must be greater than 1.0.

When a typical delay is unspecified, its value is derived from the minimum and/or maximum delays, in one of the following ways. If both the minimum and maximum delays are known, the typical delay is the average of these two values. If only the minimum delay is known, the typical delay is derived using the value of the DIGMNTYSCALE option. Likewise, if only the maximum delay is specified, the typical delay is derived using DIGTYMXSCALE. Obviously, if no values are specified, all three delays default to zero.

# Treatment of Unspecified Timing Constraints

The remaining timing constraint parameters are handled differently than the propagation delays. Often, data books state pulse widths, setup times, and hold times as a minimum value. These parameters do not lend themselves to the extrapolation method used for propagation delays.

Instead, when one or more timing constraints are omitted, the simulator uses the following steps to fill in the missing values:

- If the minimum value is omitted, it defaults to zero.
- If the maximum value is omitted, it takes on the typical value if one was specified, otherwise it takes on the minimum value.
- If the typical value is omitted, it is computed as the average of the minimum and maximum values.

### Gates

Logic gates come in two types: standard and tristate. Standard gates always have their outputs enabled, whereas tristate gates have an enable control. When the enable control is 0, the output's strength is Z and its level is X.

Logic gates also come in two forms: simple gates and gate arrays. Simple gates have one or more inputs and only one output. Gate arrays contain one or more simple gates in one component. Gate arrays allow one to work directly using parts that have several gates in one package.

The usual Boolean equations apply to these gates having the addition of the X level. The rule for X is: if an input is X, and if changing that input between one and zero would cause the output to change, then the output is also X. In other words, X is only propagated to the output when necessary. For example: 1 AND X = X; 0 AND X = 0; 0 OR X = X; 1 OR X = 1.

### **Standard Gates**

| Device Format | U <name> <gate type=""> [(<parameter value="">*)]<br/>+ <digital node="" power=""> <digital ground="" node=""><br/>+ <input node=""/>* <output node="">*<br/>+ <timing model="" name=""> <i model="" name="" o=""><br/>+ [MNTYMXDLY=<delay select="" value="">]<br/>+ [IO_LEVEL=<interface select="" subckt="" value="">]</interface></delay></i></timing></output></digital></digital></parameter></gate></name> |
|---------------|----------------------------------------------------------------------------------------------------|
|               | The standard gate types and their parameters are listed in Table 3-3.                                                                                                    |
| Example       | <pre>U5 AND(2) \$G_DPWR \$G_DGND IN0 IN1 OUT; two-input AND gate<br/>+ T_AND2 IO_STD<br/>U2 INV \$G_DPWR \$G_DGND 3 5; simple INVerter<br/>+ T_INV IO_STD<br/>U13 NANDA(2,4) \$G_DPWR \$G_DGND; four two-input NAND gates<br/>+ INA0 INA1 INB0 INB1 INC0 INC1<br/>+ IND0 IND1 OUTA OUTB OUTC OUTD<br/>+ T_NANDA IO_STD</pre>                                                                                      |
|               | .MODEL T_AND2 UGATE; AND2 Timing Model-see below<br>+ TPLHMN=15ns TPLHTY=20ns TPLHMX=25ns<br>+ TPHLMN=10ns TPHLTY=15ns TPHLMX=20ns<br>+ )                                                                                                    |

| Туре  | Parameters                                                | Nodes         | Description              |
|-------|-----------------------------------------------------------|---------------|--------------------------|
| AND   | ( <no. inputs="" of="">)</no.>                            | in*, out      | AND gate                 |
| ANDA  | ( <no. inputs="" of="">,<no. gates="" of="">)</no.></no.> | in*, out*     | AND gate array           |
| AO    | ( <no. inputs="" of="">,<no. gates="" of="">)</no.></no.> | in*, out      | AND-OR compound gate     |
| AOI   | ( <no. inputs="" of="">,<no. gates="" of="">)</no.></no.> | in*, out      | AND-NOR compound gate    |
| BUF   |                                                           | in, out       | Buffer                   |
| BUFA  | ( <no. gates="" of="">)</no.>                             | in*, out*     | Buffer array             |
| INV   |                                                           | in, out       | Inverter                 |
| INVA  | ( <no. gates="" of="">)</no.>                             | in*, out*     | Inverter array           |
| NAND  | ( <no. inputs="" of="">)</no.>                            | in*, out      | NAND gate                |
| NANDA | ( <no. inputs="" of="">,<no. gates="" of="">)</no.></no.> | in*, out*     | NAND gate array          |
| NOR   | ( <no. inputs="" of="">)</no.>                            | in*, out      | NOR gate                 |
| NORA  | ( <no. inputs="" of="">,<no. gates="" of="">)</no.></no.> | in*, out*     | NOR gate array           |
| NXOR  |                                                           | in1, in2, out | Exclusive NOR gate       |
| NXORA | ( <no. gates="" of="">)</no.>                             | in*, out*     | Exclusive NOR gate array |
| OA    | ( <no. inputs="" of="">,<no. gates="" of="">)</no.></no.> | in*, out      | OR-AND compound gate     |
| OAI   | ( <no. inputs="" of="">,<no. gates="" of="">)</no.></no.> | in*, out      | OR-NAND compound gate    |
| OR    | ( <no. inputs="" of="">)</no.>                            | in*, out      | OR gate                  |
| ORA   | ( <no. inputs="" of="">,<no. gates="" of="">)</no.></no.> | in*, out*     | OR gate array            |
| XOR   |                                                           | in1, in2, out | Exclusive OR gate        |
| XORA  | ( <no. gates="" of="">)</no.>                             | in*, out*     | Exclusive OR gate array  |

 Table 3-3
 Standard Gate Types

#### <no. of inputs><no. of gates>

The *<no. of inputs>* is the number of inputs per gate and *<no. of gates>* is the number of gates. "in\*" and "out\*" mean one or more nodes, whereas "in" and "out" refer to only one node.

In gate arrays the order of the nodes is: all inputs for the first gate, all inputs for the second gate, ..., output for the first gate, output for the second gate, ... In other words, all of the input nodes come first, then all of the output nodes. The total number of input nodes is *<no. of inputs>:<no. of gates>*; the number of output nodes is *<no. of gates>*.

A compound gate is a set of *<no. of gates>* first-level gates which each have *<no. of inputs>* inputs. Their outputs are connected to a single second-level gate. For example, the AO component has *<no. of gates>* AND gates whose outputs go into one OR gate. The OR gate's output is the AO device's output. The order of the nodes is: all inputs for the first, first-level gate; all inputs for the second, first-level gate; ...; the output of the second-level gate. In other words, all of the input nodes followed by the one output node.

Timing Model Format MODEL < timing model name> UGATE [model parameters]

| Model Parameters* | Description             | Units | Default |
|-------------------|-------------------------|-------|---------|
| TPLHMN            | delay: low to high, min | sec   | 0       |
| TPLHTY            | delay: low to high, typ | sec   | 0       |
| TPLHMX            | delay: low to high, max | sec   | 0       |
| TPHLMN            | delay: high to low, min | sec   | 0       |
| TPHLTY            | delay: high to low, typ | sec   | 0       |
| TPHLMX            | delay: high to low, max | sec   | 0       |

#### Table 3-4 Standard Gate Timing Model Parameters

\* See .MODEL statement.

## **Tristate Gates**

| Device Format               | U <name> <tristate gate="" type=""> [( <parameter value="">* )]<br/>+ <digital node="" power=""> <digital ground="" node=""><br/>+ <input node=""/>* <enable node=""> <output node="">*<br/>+ <timing model="" name=""> <i model="" name="" o=""><br/>+ [MNTYMXDLY=<delay select="" value="">]<br/>+ [IO_LEVEL=<interface select="" subckt="" value="">]</interface></delay></i></timing></output></enable></digital></digital></parameter></tristate></name>                                                                                                    |
|-----------------------------|----------------------------------------------------------------------------------------------------|
| Example                     | <pre>U5 AND3(2) \$G_DPWR \$G_DGND IN0 IN1 ENABLE OUT two-input AND<br/>+ T_TRIAND2 IO_STD<br/>U2 INV3 \$G_DPWR \$G_DGND 3 100 5; INVerter<br/>+ T_TRIINV IO_STD<br/>U13 NAND3A(2,4) \$G_DPWR \$G_DGND; four two-input NAND<br/>+ INA0 INA1 INB0 INB1 INC0 INC1 IND0 IND1<br/>+ ENABLE OUTA OUTB OUTC OUTD<br/>+ T_TRINAND IO_STD<br/>.MODEL T_TRIAND2 UTGATE    ; TRI-AND2 Timing Model see below<br/>+ TPLHMN=15ns TPLHTY=20ns TPLHMX=25ns<br/>+ TPZHMN=10ns TPZHTY=15ns TPZHMX=20ns<br/>+ )</pre>                                                                                                    |
| <no. inputs="" of=""></no.> | The number of inputs per gate.                                                                                                    |
| <no. gates="" of=""></no.>  | The number of gates in model.                                                                                                    |
|                             | In gate arrays the order of the nodes is: all inputs for the first gate, all inputs for the second gate,, enable, output for the first gate, output for the second gate, In other words, all of the input nodes come first, then the enable, then all of the output nodes. The total number of input nodes is <i><no. inputs="" of=""></no.></i> · <i><no. gates="" of=""></no.></i> +1; the number of output nodes is <i><no. gates="" of=""></no.></i> . If a tristate gate is connected to a net which has at least one device input using an INLD I/O model, or a device output using an OUTLD I/O model where both parameters are greater than zero, then that net is simulated as a charge storage net. |

### 3-16 Digital Devices

|  | <b>Table</b> | 3-5 | Tristate | Gate | Types |
|--|--------------|-----|----------|------|-------|
|--|--------------|-----|----------|------|-------|

| Туре   | Parameters                                                | Nodes <sup>*</sup> | Description          |
|--------|-----------------------------------------------------------|--------------------|----------------------|
| AND3   | ( <no. inputs="" of="">)</no.>                            | in*, en, out       | AND gate             |
| AND3A  | ( <no. inputs="" of="">,<no. gates="" of="">)</no.></no.> | in*, en, out*      | AND gate array       |
| BUF3   |                                                           | in, en, out        | Buffer               |
| BUF3A  | ( <no. gates="" of="">)</no.>                             | in*, en, out*      | Buffer array         |
| INV3   |                                                           | in, en, out        | Inverter             |
| INV3A  | ( <no. gates="" of="">)</no.>                             | in*, en, out*      | Inverter array       |
| NAND3  | ( <no. inputs="" of="">)</no.>                            | in*, en, out       | NAND gate            |
| NAND3A | ( <no. inputs="" of="">,<no. gates="" of="">)</no.></no.> | in*, en, out*      | NAND gate array      |
| NOR3   | ( <no. inputs="" of="">)</no.>                            | in*, en, out       | NOR gate             |
| NOR3A  | ( <no. inputs="" of="">,<no. gates="" of="">)</no.></no.> | in*, en, out*      | NOR gate array       |
| NXOR3  |                                                           | in1, in2, en, out  | Exclusive NOR gate   |
| NXOR3A | ( <no. gates="" of="">)</no.>                             | in*, en, out*      | Excl. NOR gate array |
| OR3    | ( <no. inputs="" of="">)</no.>                            | in*, en, out       | OR gate              |
| OR3A   | ( <no. inputs="" of="">,<no. gates="" of="">)</no.></no.> | in*, en, out*      | OR gate array        |
| XOR3   |                                                           | in1, in2, en, out  | Exclusive OR gate    |
| XOR3A  | ( <no. gates="" of="">)</no.>                             | in*, en, out*      | Excl. OR gate array  |

\* "in\*" and "out\*": One or more nodes present.

"in" and "out": Refers to only one node.

"en": Refers to the output enable node.

**Timing Model Format**.MODEL *<timing model name>* UTGATE [model parameters]

| Model Parameters* | Description             | Units | Default |
|-------------------|-------------------------|-------|---------|
| TPLHMN            | Delay: low to high, min | sec   | 0       |
| TPLHTY            | Delay: low to high, typ | sec   | 0       |
| TPLHMX            | Delay: low to high, max | sec   | 0       |
| TPHLMN            | Delay: high to low, min | sec   | 0       |
| TPHLTY            | Delay: high to low, typ | sec   | 0       |
| TPHLMX            | Delay: high to low, max | sec   | 0       |
| TPHZMN            | Delay: high to Z, min   | sec   | 0       |
| TPHZTY            | Delay: high to Z, typ   | sec   | 0       |
| TPHZMX            | Delay: high to Z, max   | sec   | 0       |
| TPLZMN            | Delay: low to Z, min    | sec   | 0       |
| TPLZTY            | Delay: low to Z, typ    | sec   | 0       |
| TPLZMX            | Delay: low to Z, max    | sec   | 0       |
| TPZLMN            | Delay: Z to low, min    | sec   | 0       |
| TPZLTY            | Delay: Z to low, typ    | sec   | 0       |
| TPZLMX            | Delay: Z to low, max    | sec   | 0       |
| TPZHMN            | Delay: Z to high, min   | sec   | 0       |
| TPZHTY            | Delay: Z to high, typ   | sec   | 0       |
| TPZHMX            | Delay: Z to high, max   | sec   | 0       |

 Table 3-6
 Tristate Gate Timing Model Parameters

\* See .MODEL statement.

## **Bidirectional Transfer Gates**

|               | The bidirectional transfer gate is a passive device which connects or<br>disconnects two nodes. The state of the gate input controls whether the<br>gate connects the two digital nets. The device type NBTG connects the<br>nodes if the gate is one, and disconnects the nodes if the gate is zero.<br>Device type PBTG connects the nodes if the gate is zero and disconnects<br>the nodes if the gate is one. The bidirectional transfer gates have no<br>parameters. |
|---------------|----------------------------------------------------------------------------------------------------|
|               | The I/O Model DRVH and DRVL parameters are used as a ceiling on the strength of a one or zero which is passed through a bidirectional transfer gate. If a bidirectional transfer gate is connected to a net which has at least one device input using an INLD I/O model parameter greater than zero, or a device output using an OUTLD I/O model parameter greater than zero, then that net is simulated as a charge storage net.                                         |
| Device Format | U <name> NBTG<br/>+ <digital node="" power=""> <digital ground="" node=""><br/>+ <gate node=""> <channel 1="" node=""> <channel 2="" node=""><br/>+ <timing model="" name=""> <i model="" name="" o=""><br/>+ [MNTYMXDLY = <delay select="" value="">]<br/>+ [IO_LEVEL = <interface select="" subckt="" value="">]</interface></delay></i></timing></channel></channel></gate></digital></digital></name>                                                                 |
|               | U <name> PBTG<br/>+ <digital node="" power=""> <digital ground="" node=""><br/>+ <gate node=""> <channel 1="" node=""> <channel 2="" node=""><br/>+ <timing model="" name=""> <i model="" name="" o=""><br/>+ [MNTYMXDLY = <delay select="" value="">]<br/>+ [IO_LEVEL = <interface select="" subckt="" value="">]</interface></delay></i></timing></channel></channel></gate></digital></digital></name>                                                                 |
| Example       | U4 NBTG \$G_DPWR \$G_DGND GATE SD1 SD2<br>+ BTG1 IO_BTG<br>.MODEL BTG1 UBTG                                                                                                    |
| Model Form    | .MODEL <timing model="" name=""> UBTG</timing>                                                                                                    |
## **Flip-Flops and Latches**

The simulator supports both edge-triggered and gated flip-flops. Edgetriggered flip-flops change state when the clock changes: on the falling edge for JKFFs, on the rising edge for DFFs. Gated flip-flops are often referred to as latches. The state of gated flip-flops follows the input as long as the clock (gate) is high. The state is "frozen" when the clock (gate) falls. Multiple flip-flops can be specified in each device. This allows direct modeling of parts which contain more than one flip-flop in a package.

#### Initialization

By default, at the beginning of each simulation, all flip-flops and latches are initialized to the unknown state (that is, they output an X). Each device remains in the unknown state until explicitly set or cleared by an active-low pulse on either the preset or clear pins, or until a known state is clocked in.

The X start-up state can be overridden by setting .OPTIONS DIGINITSTATE to either zero or one. If set to zero, all flip-flops and latches in the circuit are cleared. Likewise, if set to one, all such devices are preset. Any other values produce the default (X) start-up state. The DIGINITSTATE option is useful in situations where the initial state of the flip-flop is unimportant to the function of the circuit, such as a toggle flip-flop in a frequency divider.

It is important to note that if the initial state is set to zero or one, the device still outputs an X at the beginning of the simulation if the inputs would normally produce an X on the output. For example, if the initial state is set to one, but the clock is an X at time zero, Q and QBar both go to X when the simulation begins.

#### **X-Level Handling**

The truth-table for each type of flip-flop and latch is given in the sections that follow. However, how the flip-flops treat X levels on the inputs is not depicted in the truth tables because it can depend on the state of the device.

The rule is as follows: if an input is X, and if changing that input between one and zero would cause the output to change, then the output is set to X. In other words, X is only propagated to the output when necessary. For example: if Q = 0 and PresetBar = X, then  $Q \rightarrow X$ ; but if Q = 1 and PresetBar = X, then  $Q \rightarrow 1$ .

#### **Timing Violations**

The flip-flop and latch primitives have model parameters which specify timing constraints such as setup/hold times and minimum pulse-widths. If these model parameter values are greater than zero, the simulator compares measured times on the inputs against the specified value. See **Table 3-4 on page 3-14** and **Table 3-6 on page 3-17**.

The simulator reports flip-flop timing violations as digital simulation warning messages in the ".out" file. These messages can also be viewed using the Windows version of Probe.

### **Edge-Triggered Flip-Flops**

The simulator supports four types of edge-triggered flip-flops:

- D-type flip-flop (DFF), which is positive-edge triggered
- J-K flip-flop (JKFF), which is negative-edge triggered
- Dual-edge D flip-flop (DFFDE), which is selectively positive and/or negative edge triggered
- Dual-edge J-K flip-flop (JKFFDE), which is selectively positive and/ or negative edge triggered

#### **Device Format**

- U<name> DFF (<no. of flip-flops>)
  - + <digital power node> <digital ground node>
  - + <presetbar node> <clearbar node> <clock node>
  - + <*d* node 1> ... <*d* node n>
  - + <*q* output *1*> ... <*q* output *n*>
  - + < qbar output l > ... < qbar output n >
  - + <timing model name> <I/O model name>
  - + [MNTYMXDLY=<*delay select value*>]
  - + [IO\_LEVEL=<interface subckt select value>]

U<name> JKFF (<no. of flip-flops>)

- + <digital power node> <digital ground node>
- + <presetbar node> <clearbar node> <clockbar node>
- + <*j* node 1> ... <*j* node n>
- + <k node 1> ... <k node n>
- + <*q* output *l*> ... <*q* output *n*>
- + < qbar output l > ... < qbar output n >
- + <timing model name> <I/O model name>
- + [MNTYMXDLY=<delay select value>]
- + [IO\_LEVEL=<interface subckt select value>]

U<name> DFFDE(<no. of flip-flops>)

- + <digital power node> <digital ground node>
- + <presetbar node> <clrbar node> <clock node>
- + + positive-edge enable node> <negative-edge enable node>
- + <*d* node 1> ... <*d* node n>
- + <*q* output *l*> ... <*q* output *n*>
- + <*qbar output 1*> ... <*qbar output n*>
- + <timing model name> <I/O model name>
- + [MNTYMXDLY = <delay select value>]
- + [IO\_LEVEL = <interface subckt select value>]

U<name> JKFFDE(<no. of flip-flops>) + <digital power node> <digital ground node> + <presetbar node> <clrbar node> <clock node> + <positive-edge enable node> <negative-edge enable node> + <*j* node 1> ... <*j* node n> + <*k* node 1> ... <*k* node n> + < q output l > ... < q output n >+ < qbar output l > ... < qbar output n >+ <timing model name> <I/O model name> + [MNTYMXDLY = <delay select value>] + [IO LEVEL = <interface subckt select value>] Use *<no. of flip-flops>* to specify the number of flip-flops in the device. The three nodes, *<presetbar node>*, *<clearbar node>* and *<clock(bar)* node>, are common to all flip-flops in the device. The *<positive-edge enable node>* and *<negative-edge enable node>* are common to all flip-flops in the dual-edge flip-flops. Example U5 JKFF(1) \$G\_DPWR \$G\_DGND PREBAR CLRBAR CLKBAR \* one JK flip-flop + J K Q QBAR + T\_JKFF IO\_STD U2 DFF(2) \$G\_DPWR \$G\_DGND PREBAR CLRBAR CLK \* two DFF flip-flops + D0 D1 Q0 Q1 QBAR0 QBAR1 + T\_DFF IO\_STD .MODEL T\_JKFF UEFF(...) ; JK Timing Model ; - see below

Timing Model Format .MODEL <timing model name> UEFF [model parameters]

| Model Parameters* | Description                                 | Units | Default |
|-------------------|---------------------------------------------|-------|---------|
| THDCLKMN          | Hold: j/k/d after clk/clkb edge, min        | sec   | 0       |
| THDCLKTY          | Hold: j/k/d after clk/clkb edge, typ        | sec   | 0       |
| THDCLKMX          | Hold: j/k/d after clk/clkb edge, max        | sec   | 0       |
| TPCLKQLHMN        | Delay: clk/clkb edge to q/qb low to hi, min | sec   | 0       |
| TPCLKQLHTY        | Delay: clk/clkb edge to q/qb low to hi, typ | sec   | 0       |
| TPCLKQLHMX        | Delay: clk/clkb edge to q/qb low to hi, max | sec   | 0       |
| TPCLKQHLMN        | Delay: clk/clkb edge to q/qb hi to low, min | sec   | 0       |
| TPCLKQHLTY        | Delay: clk/clkb edge to q/qb hi to low, typ | sec   | 0       |
| TPCLKQHLMX        | Delay: clk/clkb edge to q/qb hi to low, max | sec   | 0       |
| TPPCQLHMN         | Delay: preb/clrb to q/qb low to hi, min     | sec   | 0       |
| TPPCQLHTY         | Delay: preb/clrb to q/qb low to hi, typ     | sec   | 0       |
| TPPCQLHMX         | Delay: preb/clrb to q/qb low to hi, max     | sec   | 0       |
| TPPCQHLMN         | Delay: preb/clrb to q/qb hi to low, min     | sec   | 0       |
| TPPCQHLTY         | Delay: preb/clrb to q/qb hi to low, typ     | sec   | 0       |
| TPPCQHLMX         | Delay: preb/clrb to q/qb hi to low, max     | sec   | 0       |
| TSUDCLKMN         | Setup: j/k/d to clk/clkb edge, min          | sec   | 0       |
| TSUDCLKTY         | Setup: j/k/d to clk/clkb edge, typ          | sec   | 0       |
| TSUDCLKMX         | Setup: j/k/d to clk/clkb edge, max          | sec   | 0       |
| TSUPCCLKHMN       | Setup: preb/clrb hi to clk/clkb edge, min   | sec   | 0       |
| TSUPCCLKHTY       | Setup: preb/clrb hi to clk/clkb edge, typ   | sec   | 0       |
| TSUPCCLKHMX       | Setup: preb/clrb hi to clk/clkb edge, max   | sec   | 0       |
| TWPCLMN           | Min preb/clrb width low, min                | sec   | 0       |
| TWPCLTY           | Min preb/clrb width low, typ                | sec   | 0       |
| TWPCLMX           | Min preb/clrb width low, max                | sec   | 0       |
| TWCLKLMN          | Min clk/clkb width low, min                 | sec   | 0       |
| TWCLKLTY          | Min clk/clkb width low, typ                 | sec   | 0       |
| TWCLKLMX          | Min clk/clkb width low, max                 | sec   | 0       |
| TWCLKHMN          | Min clk/clkb width hi, min                  | sec   | 0       |

 Table 3-7
 Edge-Triggered Flip-Flop Timing Model Parameters

| Model Parameters* | Description                            | Units | Default |
|-------------------|----------------------------------------|-------|---------|
| TWCLKHTY          | Min clk/clkb width hi, typ             | sec   | 0       |
| TWCLKHMX          | Min clk/clkb width hi, max             | sec   | 0       |
| TSUCECLKMN        | Setup: clock enable to clk edge, min   | sec   | 0       |
| TSUCECLKTY        | Setup: clock enable to clk edge, typ   | sec   | 0       |
| TSUCECLKMX        | Setup: clock enable to clk edge, max   | sec   | 0       |
| THCECLKMN         | Hold: clock enable after clk edge, min | sec   | 0       |
| THCECLKTY         | Hold: clock enable after clk edge, typ | sec   | 0       |
| THCECLKMX         | Hold: clock enable after clk edge, max | sec   | 0       |

 Table 3-7
 Edge-Triggered Flip-Flop Timing Model Parameters

\* See .MODEL statement.

### Edge-Triggered Flip-Flop Truth Tables DFF and JKFF

The function tables for the DFF and JKFF primitives are given in Table 3-8 and Table 3-9.

| Inputs Outputs |            |             |   |       |                |  |
|----------------|------------|-------------|---|-------|----------------|--|
| D              | CLK        | CLK PRE CLR |   | Q     | Q              |  |
| Х              | Х          | 1           | 0 | 0     | 1              |  |
| Х              | Х          | 0           | 1 | 1     | 0              |  |
| Х              | Х          | 0           | 0 | $1^*$ | 1*             |  |
| Х              | 0          | 1           | 1 | Q′    | <u>Q</u> ′     |  |
| Х              | 1          | 1           | 1 | Q′    | <del>Q</del> ′ |  |
| 0              | $\uparrow$ | 1           | 1 | 0     | 1              |  |
| 1              | $\uparrow$ | 1           | 1 | 1     | 0              |  |

 Table 3-8
 D-Type Flip-Flop (DFF) Truth Table

\* Shows an unstable condition.

| Table 3-9 | J-K Flip-Flop (JKFF) Truth Table |
|-----------|----------------------------------|
|           |                                  |

| Inputs |   | Output       | ts  |     |            |                                                                                          |
|--------|---|--------------|-----|-----|------------|------------------------------------------------------------------------------------------|
| J      | К | CLK          | PRE | CLR | Q          | Q                                                                                        |
| Х      | Х | Х            | 1   | 0   | 0          | 1                                                                                        |
| Х      | Х | Х            | 0   | 1   | 1          | 0                                                                                        |
| Х      | Х | Х            | 0   | 0   | $1^*$      | $1^*$                                                                                    |
| Х      | Х | 0            | 1   | 1   | Q′         | <u>Q</u> ′                                                                               |
| Х      | Х | 1            | 1   | 1   | Q′         | <u></u> <u> </u> <u> </u> <u> </u> <u> </u> <u> </u> <u> </u> <u> </u> <u> </u> <u> </u> |
| 0      | 0 | Ø            | 1   | 1   | Q′         | <u>Q</u> ′                                                                               |
| 0      | 1 | Ø            | 1   | 1   | 0          | 1                                                                                        |
| 1      | 0 | $\downarrow$ | 1   | 1   | 1          | 0                                                                                        |
| 1      | 1 | $\downarrow$ | 1   | 1   | <u>Q</u> ′ | Q′                                                                                       |

### Edge-Triggered Flip-Flop Truth Tables DFFDE and JKFFDE

The function tables for the DFF and JKFF primitives are given in Table 3-10 and Table 3-11.

| Inputs | Inputs       |      |      |     |     |       |           |  |
|--------|--------------|------|------|-----|-----|-------|-----------|--|
| D      | CLK          | PENA | NENA | PRE | CLR | Q     | Q         |  |
| Х      | Х            | Х    | Х    | 1   | 0   | 0     | 1         |  |
| Х      | Х            | Х    | Х    | 0   | 1   | 1     | 0         |  |
| Х      | Х            | Х    | Х    | 0   | 0   | $1^*$ | $1^*$     |  |
| Х      | 0            | Х    | Х    | 1   | 1   | Q'    | <u> </u>  |  |
| Х      | 1            | Х    | Х    | 1   | 1   | Q'    | <u>Q'</u> |  |
| Х      | Х            | 0    | 0    | 1   | 1   | Q'    | ਹਾ        |  |
| 0      | Ŷ            | 1    | Х    | 1   | 1   | 0     | 1         |  |
| 1      | Ŷ            | 1    | Х    | 1   | 1   | 1     | 0         |  |
| 0      | $\downarrow$ | Х    | 1    | 1   | 1   | 0     | 1         |  |
| 1      | $\downarrow$ | Х    | 1    | 1   | 1   | 1     | 0         |  |

 Table 3-10
 Dual-Edge D Flip-Flop (DFFDE) Truth Table

| Inputs |   |              |      |      |     |     |                                                                                          | ts                                                                                       |
|--------|---|--------------|------|------|-----|-----|------------------------------------------------------------------------------------------|------------------------------------------------------------------------------------------|
| J      | к | CLK          | PENA | NENA | PRE | CLR | Q                                                                                        | ٥                                                                                        |
| Х      | Х | Х            | Х    | Х    | 1   | 0   | 0                                                                                        | 1                                                                                        |
| Х      | Х | Х            | Х    | Х    | 0   | 1   | 1                                                                                        | 0                                                                                        |
| х      | Х | Х            | Х    | Х    | 0   | 0   | $1^*$                                                                                    | $1^*$                                                                                    |
| Х      | Х | 0            | Х    | Х    | 1   | 1   | Q'                                                                                       | <u> </u>                                                                                 |
| х      | Х | 1            | Х    | Х    | 1   | 1   | Q'                                                                                       | <u> </u>                                                                                 |
| х      | Х | Х            | 0    | 0    | 1   | 1   | Q'                                                                                       | <u>Q'</u>                                                                                |
| 0      | 0 | $\uparrow$   | 1    | Х    | 1   | 1   | Q'                                                                                       | <u> </u>                                                                                 |
| 0      | 1 | $\uparrow$   | 1    | Х    | 1   | 1   | 0                                                                                        | 1                                                                                        |
| 1      | 0 | $\uparrow$   | 1    | Х    | 1   | 1   | 1                                                                                        | 0                                                                                        |
| 1      | 1 | $\uparrow$   | 1    | Х    | 1   | 1   | <u></u> <u> </u> <u> </u> <u> </u> <u> </u> <u> </u> <u> </u> <u> </u> <u> </u> <u> </u> | Q'                                                                                       |
| 0      | 0 | $\downarrow$ | Х    | 1    | 1   | 1   | Q'                                                                                       | <u></u> <u> </u> <u> </u> <u> </u> <u> </u> <u> </u> <u> </u> <u> </u> <u> </u> <u> </u> |
| 0      | 1 | $\downarrow$ | Х    | 1    | 1   | 1   | 0                                                                                        | 1                                                                                        |
| 1      | 0 | $\downarrow$ | Х    | 1    | 1   | 1   | 1                                                                                        | 0                                                                                        |
| 1      | 1 | $\downarrow$ | Х    | 1    | 1   | 1   | <u></u> <u> </u> <u> </u> <u> </u> <u> </u> <u> </u> <u> </u> <u> </u> <u> </u> <u> </u> | Q'                                                                                       |

 Table 3-11
 Dual-edge J-K Flip-Flop (JKFFDE) Truth Table

# **Gated Latch**

The simulator supports two types of gated latches: the S-R flip-flop (SRFF) and the D-type latch (DLTCH).

| Device Format | U <name> SRFF (<no. flip-flops="" of="">)<br/>+ <digital node="" power=""> <digital ground="" node=""><br/>+ <presetbar node=""> <clearbar node=""> <gate node=""><br/>+ <s 1="" node=""> <s n="" node=""><br/>+ <r 1="" node=""> <r n="" node=""><br/>+ <q 1="" output=""> <q n="" output=""><br/>+ <qbar 1="" output=""> <qbar n="" output=""><br/>+ <timing model="" name=""> <i model="" name="" o=""><br/>+ [MNTYMXDLY=<delay select="" value="">]<br/>+ [IO_LEVEL=<interface select="" subckt="" value="">]</interface></delay></i></timing></qbar></qbar></q></q></r></r></s></s></gate></clearbar></presetbar></digital></digital></no.></name>                                                                                                    |
|---------------|----------------------------------------------------------------------------------------------------|
|               | U <name> DLTCH (<no. latches="" of="">)<br/>+ <digital node="" power=""> <digital ground="" node=""><br/>+ <presetbar node=""> <clearbar node=""> <gate node=""><br/>+ <d 1="" node=""> <d n="" node=""><br/>+ <q 1="" output=""> <q n="" output=""><br/>+ <qbar 1="" output=""> <qbar n="" output=""><br/>+ <timing model="" name=""> <i model="" name="" o=""><br/>+ [MNTYMXDLY=<delay select="" value="">]<br/>+ [IO_LEVEL=<interface select="" subckt="" value="">]<br/>Use <no. flip-flops="" of=""> to specify the number of flip-flops in the device.<br/>The three nodes, <presetbar node="">, <clearbar node="">, and <gate node="">,</gate></clearbar></presetbar></no.></interface></delay></i></timing></qbar></qbar></q></q></d></d></gate></clearbar></presetbar></digital></digital></no.></name> |
| Example       | <pre>are common to all of the flip-flops in the device.<br/>U5 SRFF(4)\$G_DPWR \$G_DGND PRESET CLEAR GATE<br/>* four S-R latches<br/>+ S0 S1 S2 S3 R0 R1 R2 R3<br/>+ Q0 Q1 Q2 Q3 QB0 QB1 QB2 QB3<br/>+ T_SRFF IO_STD<br/>U2 DLTCH(8) \$G_DPWR \$G_DGND PRESET CLEAR GATE<br/>* eight D latches<br/>+ D0 D1 D2 D3 D4 D5 D6 D7<br/>+ Q0 Q1 Q2 Q3 Q4 Q5 Q6 Q7<br/>+ QB0 QB1 QB2 QB3 QB4 QB5 QB6 QB7<br/>+ T_DLTCH IO_STD</pre>                                                                                                    |
| Model Form    | .MODEL T_SRFF UGFF() ; SRFF Timing Model - see below                                                                                                    |
|               | . HODED CLIMING MODEL NAME? OGFF [MODEL PALAMELEIS]                                                                                                    |

| Model<br>Parameters <sup>*</sup> | Description                             | Units | Default |
|----------------------------------|-----------------------------------------|-------|---------|
| THDGMN                           | Hold: s/r/d after gate edge, min        | sec   | 0       |
| THDGTY                           | Hold: s/r/d after gate edge, typ        | sec   | 0       |
| THDGMX                           | Hold: s/r/d after gate edge, max        | sec   | 0       |
| TPDQLHMN                         | Delay: s/r/d to q/qb low to hi, min     | sec   | 0       |
| TPDQLHTY                         | Delay: s/r/d to q/qb low to hi, typ     | sec   | 0       |
| TPDQLHMX                         | Delay: s/r/d to q/qb low to hi, max     | sec   | 0       |
| TPDQHLMN                         | Delay: s/r/d to q/qb hi to low, min     | sec   | 0       |
| TPDQHLTY                         | Delay: s/r/d to q/qb hi to low, typ     | sec   | 0       |
| TPDQHLMX                         | Delay: s/r/d to q/qb hi to low, max     | sec   | 0       |
| TPGQLHMN                         | Delay: gate to q/qb low to hi, min      | sec   | 0       |
| TPGQLHTY                         | Delay: gate to q/qb low to hi, typ      | sec   | 0       |
| TPGQLHMX                         | Delay: gate to q/qb low to hi, max      | sec   | 0       |
| TPGQHLMN                         | Delay: gate to q/qb hi to low, min      | sec   | 0       |
| TPGQHLTY                         | Delay: gate to q/qb hi to low, typ      | sec   | 0       |
| TPGQHLMX                         | Delay: gate to q/qb hi to low, max      | sec   | 0       |
| TPPCQLHMN                        | Delay: preb/clrb to q/qb low to hi, min | sec   | 0       |
| TPPCQLHTY                        | Delay: preb/clrb to q/qb low to hi, typ | sec   | 0       |
| TPPCQLHMX                        | Delay: preb/clrb to q/qb low to hi, max | sec   | 0       |
| TPPCQHLMN                        | Delay: preb/clrb to q/qb hi to low, min | sec   | 0       |
| TPPCQHLTY                        | Delay: preb/clrb to q/qb hi to low, typ | sec   | 0       |
| TPPCQHLMX                        | Delay: preb/clrb to q/qb hi to low, max | sec   | 0       |
| TSUDGMN                          | Setup: s/r/d to gate edge, min          | sec   | 0       |
| TSUDGTY                          | Setup: s/r/d to gate edge, typ          | sec   | 0       |
| TSUDGMX                          | Setup: s/r/d to gate edge, max          | sec   | 0       |
| TSUPCGHMN                        | Setup: preb/clrb hi to gate edge, min   | sec   | 0       |
| TSUPCGHTY                        | Setup: preb/clrb hi to gate edge, typ   | sec   | 0       |
| TSUPCGHMX                        | Setup: preb/clrb hi to gate edge, max   | sec   | 0       |
| TWPCLMN                          | Min preb/clrb width low, min            | sec   | 0       |

 Table 3-12
 Gated Latch Timing Model Parameters

| Model<br>Parameters <sup>*</sup> | Description                  |     | Default |
|----------------------------------|------------------------------|-----|---------|
| TWPCLTY                          | Min preb/clrb width low, typ | sec | 0       |
| TWPCLMX                          | Min preb/clrb width low, max | sec | 0       |
| TWGHMN                           | Min gate width hi, min       | sec | 0       |
| TWGHTY                           | Min gate width hi, typ       | sec | 0       |
| TWGHMX                           | Min gate width hi, max       | sec | 0       |

 Table 3-12
 Gated Latch Timing Model Parameters (continued)

\* See .MODEL statement.

#### **Gated Latch Truth Tables**

The function tables for the SRFF and DLTCH primitives are given in Table 3-13 and Table 3-14, below.

| Inpu | uts | Outputs |     |     |       |            |
|------|-----|---------|-----|-----|-------|------------|
| S    | R   | GATE    | PRE | CLR | Q     | Q          |
| Х    | Х   | Х       | 1   | 0   | 0     | 1          |
| Х    | Х   | Х       | 0   | 1   | 1     | 0          |
| Х    | Х   | Х       | 0   | 0   | $1^*$ | $1^*$      |
| Х    | Х   | 0       | 1   | 1   | Q′    | Q′         |
| 0    | 0   | 1       | 1   | 1   | Q′    | <u>Q</u> ′ |
| 0    | 1   | 1       | 1   | 1   | 0     | 1          |
| 1    | 0   | 1       | 1   | 1   | 1     | 0          |
| 1    | 1   | 1       | 1   | 1   | 1*    | 1*         |

 Table 3-13
 S-R Flip-Flop (SRFF) Truth Table

| Inpu | ts   | Outputs |     |       |       |
|------|------|---------|-----|-------|-------|
| D    | GATE | PRE     | CLR | Q     | Q     |
| Х    | Х    | 1       | 0   | 0     | 1     |
| Х    | Х    | 0       | 1   | 1     | 0     |
| Х    | Х    | 0       | 0   | $1^*$ | $1^*$ |
| Х    | 0    | 1       | 1   | Q′    | Q′    |
| 0    | 1    | 1       | 1   | 0     | 1     |
| 1    | 1    | 1       | 1   | 1     | 0     |

 Table 3-14
 D-Type Latch (DLTCH) Truth Table

## Pullup and Pulldown

The PULLUP and PULLDN primitives function as digital pullup/ pulldown resistors. They have no inputs (other than the digital power and ground nodes). Their output is a one level (pullup) or a zero level (pulldown), having a strength determined by the I/O model.

| Device Format                 | U <name> <resistor type=""> (<number of="" resistors="">)<br/>+ <digital node="" power=""> <digital ground="" node=""><br/>+ <output node="">*<br/>+ <i model="" name="" o=""><br/>+ [IO_LEVEL=<interface select="" subckt="" value="">]</interface></i></output></digital></digital></number></resistor></name> |                                                  |
|-------------------------------|----------------------------------------------------------------------------------------------------|--------------------------------------------------|
| Example                       | U5 PULLUP(4) \$G_DPWR \$G_DGND; four pullup resistors<br>+ BUS0 BUS1 BUS2 BUS3 R1K<br>U2 PULLDN(1) \$G_DPWR \$G_DGND; one pulldown resistor<br>+ 15 R500                                                                                                    |                                                  |
| <resistor type=""></resistor> | One of the following                                                                                                    | g:                                               |
|                               | PULLUP<br>PULLDN                                                                                                    | pullup resistor array<br>pulldown resistor array |

<number of resistors>

Specifies the number of resistors in the array.

Notice that PULLUP and PULLDN do not have Timing Models, just I/ O models.

# **Delay Line**

| The output of a delay line follows the input after the delay specified in |
|---------------------------------------------------------------------------|
| the Timing Model. Any width pulse can propagate through a delay line.     |
| This behavior is different from gates, which don't propagate a pulse      |
| when its width is less than the propagation delay.                        |

The delay line device has no parameters, and only one input and one output node.

| Device Format | U <name> DLYLINE<br/>+ <digital node="" power=""> <digital ground="" node=""><br/>+ <input node=""/> <output node=""><br/>+ <timing model="" name=""> <i model="" name="" o=""><br/>+ [MNTYMXDLY=<delay select="" value="">]<br/>+ [IO_LEVEL=<interface select="" subckt="" value="">]</interface></delay></i></timing></output></digital></digital></name> |
|---------------|----------------------------------------------------------------------------------------------------|
| Example       | U5 DLYLINE \$G_DPWR \$G_DGND IN OUT; delay line<br>+ DLY20NS IO_STD<br>.MODEL DLY20NS UDLY(; delay line Timing Model - see below<br>+ DLYMN=20ns DLYTY=20ns DLYMX=20ns<br>+ )                                                                                                    |

Timing Model Format .MODEL <timing model name> UDLY [model parameters]

| Model Parameters* | Description    | Units | Default |
|-------------------|----------------|-------|---------|
| DLYMN             | Delay: min     | sec   | 0       |
| DLYTY             | Delay: typical | sec   | 0       |
| DLYMX             | Delay: max     | sec   | 0       |

#### Table 3-15 Delay Line Timing Model Parameters

\* See .MODEL statement.

## Programmable Logic Array

The programmable logic array is made up of a variable number of inputs, which form columns, and a variable number of outputs, which form rows. Each output (row) is driven by one logic gate. The "program" for the device determines which of the inputs (columns) are connected to each gate. All of the gates in the array are the same type (e.g., AND, OR, NAND, and NOR). Commercially available ICs (PALs, GALs, PEELs, and such) can have buffers, registers, more than one array of gates, and so on, all on the same part. These would normally be combined in a library subcircuit to make the part easier to use.

There are two ways to provide the program data for Programmable Logic Arrays. The normal way is to give the name of a JEDEC format file which contains the program data. This file would normally be produced by a PLD design package, or by using PLSyn, which translates logic design information into a program for a specific programmable logic part. The other way to program the logic array is by including the program data, in order, on the device line (using the DATA=... construct).

If one of the PAL or GAL devices are being used in the model library, you will **not** need to use the Programmable Logic Array primitive directly, nor any of the model information below, since the library contains all of the appropriate modeling information. Using a PLD from the library is just like using any other logic device from the library, except that the simulator needs to know the name of the JEDEC file which contains the program for that part. A TEXT parameter name JEDEC\_FILE is used to specify the file name, as shown in the following example:

X1 IN1 IN2 IN3 IN4 IN5 IN6 IN7 IN8 IN9 IN10 IN11 IN12

- + IN13 IN14
- + OUT1 OUT2 OUT3 OUT4
- + PAL14H4
- + TEXT: JEDEC\_FILE = "myprog.jed"

This example creates a 14H4 PAL which is programmed by the JEDEC file "myprog.jed."

| Device Format | U <name> <pld type=""> (<no. inputs="" of="">, <no. of="" outputs="">)<br/>+ <digital node="" power=""> <digital ground="" node=""><br/>+ <input_node>* <output_node>*<br/>+ <timing model="" name=""> <i model="" name="" o=""><br/>+ [FILE=&lt;(file name) text value&gt;]<br/>+ [DATA=<radix flag="">\$<program data="">\$]<br/>+ [MNTYMXDLY=<delay select="" value="">]<br/>+ [IO_LEVEL=<interface select="" subckt="" value="">]</interface></delay></program></radix></i></timing></output_node></input_node></digital></digital></no.></no.></pld></name> |  |  |
|---------------|----------------------------------------------------------------------------------------------------|--|--|
| Example       | UDECODE PLANDC(3, 8); 3 inputs, 8 outputs                                                                                                    |  |  |
|               | + \$G_DPWR \$G_DGND; digital power supply and ground                                                                                                    |  |  |
|               | + INI INZ INZ; UNE INPULS                                                                                                    |  |  |
|               | + DID MDI: the timing model name                                                                                                    |  |  |
|               | + IO STD; the $I/O$ model name                                                                                                    |  |  |
|               | + DATA=B\$; the programming data<br>+ IN1 IN2 IN3<br>* TF TF TF                                                                                                    |  |  |
|               |                                                                                                    |  |  |
|               |                                                                                                    |  |  |
|               | + 01 01 01; OUTO                                                                                                    |  |  |
|               | + 01 01 10; OUT1                                                                                                    |  |  |
|               | + 01 10 01; OUT2                                                                                                    |  |  |
|               | + 01 10 10; OUT3                                                                                                    |  |  |
|               | + 10 01 01; OUT4                                                                                                    |  |  |
|               | + 10 01 10; OUT5                                                                                                    |  |  |
|               | + 10 10 01; OUT6                                                                                                    |  |  |
|               | + 10 10 10 \$ ; OUT7                                                                                                    |  |  |
|               | .MODEL PLD_MDL UPLD() ; PLD timing model definition                                                                                                    |  |  |
|               | ;- see below                                                                                                    |  |  |

<pld type>

One of the following:

| PLD Type | Description                                                          |
|----------|----------------------------------------------------------------------|
| PLAND    | AND array                                                            |
| PLANDC   | AND array using true and complement columns for each input           |
| PLNAND   | NAND array                                                           |
| PLNANDC  | NAND array using true and complement columns for each input          |
| PLNOR    | NOR array                                                            |
| PLNORC   | NOR array using true and complement columns for each input           |
| PLNXOR   | Exclusive NOR array                                                  |
| PLNXORC  | Exclusive NOR array using true and complement columns for each input |
| PLOR     | OR array                                                             |
| PLORC    | OR array using true and complement columns for each input            |
| PLXOR    | Exclusive OR array                                                   |
| PLXORC   | Exclusive OR array using true and complement columns for each input  |

 Table 3-16
 Programmable Logic Array Types

*<file name text value>* 

The name of a JEDEC format file which specifies the programming data for the array. The file name can be specified as a text constant (enclosed in double quotes ""), or as a text expression (enclosed in vertical bars "|"). If a FILE is specified, any programming data specified by a DATA section is ignored. The mapping of addresses in the JEDEC file to locations in the array is controlled by model parameters specified in the timing model. <radix flag> One of the following: В binary data follows 0 octal data follows (most significant bit has the lowest address) Х hexadecimal data follows (most significant bit has lowest address) A string of data values used to program the logic array. The values start <program data> at address zero, which programs the array for the connection of the first input pin to the gate which drives the first output. A "0" specifies that the input is not connected to the gate, and a "1" specifies that the input is connected to the gate. (Initially, all inputs are not connected to any gates.) The next value programs the array for the connection of the complement of the first input to the gate which drives the first output (if this is a programmable gate having true and complement inputs) or, the second input connection to the gate which drives the first output. Each additional "1" or "0" programs the connection of the next input or its complement to the gate which drives the first output, until the connection of all inputs (and their complements) to that gate have been programmed. Data values after that, program the connection of inputs to the gate driving the second output, and so on. The data values must be enclosed in dollar signs ("\$"), but can be separated by spaces or continuation lines. The example below defines a 3-to-8 line decoder. The inputs are IN1 (MSB), IN2, and IN3 (LSB). If the inputs are all low, OUT0 is true. If IN1 and IN2 are low and IN3 is high, then OUT1 is true, and so on. The programming data has been typed in as an array, so that it is easier to read. The comments above the columns identify the true and false (complement) inputs, and the comments at the end of the line identify the output pin which is controlled by that gate. (Note, the simulator does not process any of these comments—they just help make the programming data readable.)

Timing Model Format .MODEL <timing model name> UPLD [model parameters]

 Table 3-17
 Programmable Logic Array Timing Model Parameters

| Model Parameters* | Description                                                                     | Units | Default |
|-------------------|---------------------------------------------------------------------------------|-------|---------|
| COMPOFFSET        | JEDEC file mapping: address of complement of first input and first gate program |       | 1       |

| Model Parameters <sup>*</sup> | Description                                                       | Units    | Default                        |
|-------------------------------|-------------------------------------------------------------------|----------|--------------------------------|
| INSCALE                       | JEDEC file mapping: amount the JEDEC file address                 | std      | 1                              |
|                               | changes for each new input pin                                    | true/cmp | 2                              |
| OFFSET                        | JEDEC file mapping: address of first input and first gate program |          | 0                              |
| OUTSCALE                      | JEDEC file mapping: amount the JEDEC file address                 | std      | <no. inputs="" of=""></no.>    |
|                               | changes for each new output pin (gate)                            | true/cmp | 2* <no. inputs="" of=""></no.> |
| TPHLMN                        | Delay: in to out, hi to low, min                                  | sec      | 0                              |
| TPHLTY                        | Delay: in to out, hi to low, typ                                  | sec      | 0                              |
| TPHLMX                        | Delay: in to out, hi to low, max                                  | sec      | 0                              |
| TPLHMN                        | Delay: in to out, low to hi, min                                  | sec      | 0                              |
| TPLHTY                        | Delay: in to out, low to hi, typ                                  | sec      | 0                              |
| TPLHMX                        | Delay: in to out, low to hi, max                                  | sec      | 0                              |

 Table 3-17 Programmable Logic Array Timing Model Parameters (continued)

\* See .MODEL statement.

# Read Only Memory

|               | There are two ways to provide the program data for ROMs. The normal way is to provide the name of an Intel Hex Format file. This file is read before the simulation starts, and the ROM is "programmed" to contain the data in the file. The other way to program the ROM is to include the program data on the device line (with the DATA= construct).                                                                                                    |
|---------------|----------------------------------------------------------------------------------------------------|
| Device Format | U <name> ROM( <no. address="" of="" pins="">, <no. of="" output="" pins=""> )<br/>+ <digital node="" power=""> <digital ground="" node=""><br/>+ <enable_node> <address msb="" node=""> <address lsb="" node=""><br/>+ <output msb="" node=""> <output lsb="" node=""><br/>+ <timing model="" name=""> <i model="" name="" o=""><br/>+ [FILE=<file name="" text="" value="">]<br/>+ [DATA=<radix flag="">\$<program data="">\$]<br/>+ [MNTYMXDLY=<delay select="" value="">]<br/>+ [IO_LEVEL=<interface select="" subckt="" value="">]</interface></delay></program></radix></file></i></timing></output></output></address></address></enable_node></digital></digital></no.></no.></name> |

#### Example

The following example defines a 4-bit by 4-bit to 8-bit multiplier ROM.

\*

+

+

+

+

+

+

+

+

+

+

+

+

+

+

+

```
UMULTIPLY ROM(8, 8)
                                                  ; 8 address bits, 8
      outputs
      + $G_DPWR $G_DGND; digital power supply and ground
      + ENABLE
                                                  ; enable node
      + AIN3 AIN2 AIN1 AIN0
                                                  ; the first 4 bits of
      address
      + BIN3 BIN2 BIN1 BIN0
                                                 ; the second 4 bits of
      address
      + OUT7 OUT6 OUT5 OUT4 OUT3 OUT2 OUT1 OUT0 ; the outputs
      + ROM MDL
                                                  ; the Timing Model name
      + IO STD
                                                  ; the I/O MODEL name
      + DATA=X$
                                                  ; the programming data
      * B input value:
   0
     12
          345
                  67 8 9A
                             BC D
                                     EF
   00 0000 000000 00000 0000 00000 0000; A = 0
   00 0102 030405 060708 090A 0B0C0D 0E0F; A = 1
   00 0204 06080A 0C0E10 1214 16181A 1C1E; A = 2
 00 0306 090C0F 121518 1B1E 212427 2A2D; A = 3
   00 0408 0C1014 181C20 2428 2C3034 383C; A = 4
  00 050A 0F1419 1E2328 2D32 373C41 464B; A = 5
  00 060C 12181E 242A30 363C 42484E 545A; A = 6
 00 070E 151C23 2A3138 3F46 4D545B 6269; A = 7
 00 0810 182028 303840 4850 586068 7078; A = 8
 00 0812 1B242D 363F48 515A 636C75 7E87; A = 9
 00 0A14 1E2832 3C4650 5A64 6E7882 8C96; A = A
 00 0B16 212C37 424D58 636E 79848F 9AA5; A = B
 00 0C18 24303C 485460 6C78 84909C A8B4; A = C
  00 0D1A 273441 4E5B68 7582 8F9CA9 B6C3; A = D
+ 00 0E1C 2A3846 546270 7E8C 9AA8B6 C4D2; A = E
   00 0F1E 2D3C4B 5A6978 8796 A5B4C3 D1E1$; A = F
.MODEL ROM_MDL UROM(...); ROM Timing Model definition - see below
```

<file name text value>

|                             | The name of<br>data for the<br>(enclosed in<br>vertical bar<br>by a DATA                                                                                                    | of an Intel Hex format file which specifies the programming<br>e ROM. The file name can be specified as a text constant<br>n double quotes ""), or as a text expression (enclosed in<br>rs " "). If a FILE is specified, any programming data specified<br>A section is ignored. |
|-----------------------------|----------------------------------------------------------------------------------------------------|----------------------------------------------------------------------------------------------------|
| <radix flag=""></radix>     | One of the                                                                                                    | following:                                                                                                    |
|                             | B<br>O<br>X                                                                                                    | binary data follows<br>octal data follows (most significant bit has lowest<br>address)<br>hexadecimal data follows (most significant bit has<br>lowest address)                                                                                                    |
| <program data=""></program> | The program data is a string of data values used to program the ROM.<br>The values start at address zero, first output bit. The next bit specifies the<br>next output bit, and so on until all of the output bits for that address have<br>been specified. Then the output values for the next address are given, and<br>so on. |                                                                                                    |
|                             | The data va<br>separated b                                                                                                    | alues must be enclosed in dollar signs ("\$"), but can be<br>by spaces or continuation lines.                                                                                                    |
| Timing Model Format         | .MODEL <t< th=""><th>iming model name&gt; UROM (<model parameters="">*)</model></th></t<>                                                                                                    | iming model name> UROM ( <model parameters="">*)</model>                                                                                                    |

| Model Parameters* | Description                                | Units | Default |
|-------------------|--------------------------------------------|-------|---------|
| TPADHMN           | Delay: address to data, low to hi, min     | sec   | 0       |
| TPADHTY           | Delay: address to data, low to hihi-Z, typ | sec   | 0       |
| TPADHMX           | Delay: address to data, low to hi, max     | sec   | 0       |
| TPADLMN           | Delay: address to data, hi to low, min     | sec   | 0       |
| TPADLTY           | Delay: address to data, hi to low, typ     | sec   | 0       |
| TPADLMX           | Delay: address to data, hi to low, max     | sec   | 0       |
| TPEDHMN           | Delay: enable to data, hi-Z to hi, min     | sec   | 0       |
| TPEDHTY           | Delay: enable to data, hi-Z to hi, typ     | sec   | 0       |
| TPEDHMX           | Delay: enable to data, hi-Z to hi, max     | sec   | 0       |
| TPEDLMN           | Delay: enable to data, hi-Z to low, min    | sec   | 0       |
| TPEDLTY           | Delay: enable to data, hi-Z to low, typ    | sec   | 0       |
| TPEDLMX           | Delay: enable to data, hi-Z to low, max    | sec   | 0       |
| TPEDHZMN          | Delay: enable to data, hi to hi-Z, min     | sec   | 0       |
| TPEDHZTY          | Delay: enable to data, hi to hi-Z, typ     | sec   | 0       |
| TPEDHZMX          | Delay: enable to data, hi to hi-Z, max     | sec   | 0       |
| TPEDLZMN          | Delay: enable to data, low to hi-Z, min    | sec   | 0       |
| TPEDLZTY          | Delay: enable to data, low to hi-Z, typ    | sec   | 0       |
| TPEDLZMX          | Delay: enable to data, low to hi-Z, max    | sec   | 0       |

 Table 3-18
 Read Only Memory Timing Model Parameters

\* See .MODEL statement.

# Random Access Read-Write Memory

|                                                                      | The RAM<br>There are t<br>normal way<br>read before<br>data in the<br>initialization                                                                                                    | is normally initialized using unknown data at all addresses.<br>wo ways to provide other initialization data for RAMs. The<br>y is to give the name of an Intel Hex Format file. This file is<br>the simulation starts, and the RAM is initialized to match the<br>file. The other way to initialize the RAM is to include the<br>on data on the device line (using the DATA= construct). |
|----------------------------------------------------------------------|----------------------------------------------------------------------------------------------------|----------------------------------------------------------------------------------------------------|
| Device Format                                                        | U <name> RAM(<no. address="" bits="" of="">, <no. bits="" of="" output="">)<br/>+ <digital node="" power=""> <digital ground="" node=""><br/>+ <read enable="" node=""> <write enable="" node=""><br/>+ <address msb="" node=""><address lsb="" node=""><br/>+ <write-data msb="" node=""><write-data lsb="" node=""><br/>+ <read-data msb="" node=""><read-data lsb="" node=""><br/>+ <timing model="" name=""> <l model="" name="" o=""><br/>+ [MNTYMXDLY=<delay select="" value="">]<br/>+ [IO_LEVEL=<interface select="" subckt="" value="">]<br/>+ [FILE=<file name="" text="" value="">]<br/>+ [DATA=<radix flag="">\$<initialization data="">\$]</initialization></radix></file></interface></delay></l></timing></read-data></read-data></write-data></write-data></address></address></write></read></digital></digital></no.></no.></name> |                                                                                                    |
| <file name="" td="" text="" valu<=""><td>ie&gt;</td><td></td></file> | ie>                                                                                                    |                                                                                                    |
|                                                                      | The name of data for the (enclosed i vertical bar by a DATA                                                                                                    | of an Intel Hex format file which specifies the initialization<br>e RAM. The file name can be specified as a text constant<br>n double quotes ""), or as a text expression (enclosed in<br>rs " "). If a FILE is specified, any initialization data specified<br>A section is ignored.                                                                                                    |
| <radix flag=""></radix>                                              | One of the                                                                                                    | following:                                                                                                    |
|                                                                      | B<br>O                                                                                                    | binary data follows<br>octal data follows (most significant bit<br>has the lowest address)                                                                                                    |
|                                                                      | Х                                                                                                    | hexadecimal data follows (most significant bit<br>has the lowest address)                                                                                                    |

<initialization data>

A string of data values used to initialize the RAM. The values start at address zero, first output bit. The next bit specifies the next output bit, and so on until all of the output bits for that address have been specified. Then the output values for the next address are given, and so on. The data values must be enclosed in dollar signs ("\$"), but can be separated by spaces or continuation lines.

The initialization of a RAM using the DATA=... construct is the same as the programming of a ROM. See <u>Read Only Memory</u> section on page **3-39** on the ROM primitive for an example.

Timing Model Format .MODEL <timing model name> URAM (<model parameters>\*)

The RAM has separate read and write sections, using separate data and enable pins, and shared address pins. To write to the RAM, the address and write data signals must be stable for the appropriate setup times, then write enable is raised. It must stay high for at least the minimum time, then fall. Address and data must remain stable while write enable is high, and for the hold time after it falls. Write enable must remain low for at least the minimum time before changing.

To read from the RAM, raise read enable, and the outputs change from Z (high impedance) to the appropriate value after a delay. The address can change while read enable is high, and if it does, the new data is available at the outputs after the delay.

Nothing prevents both the read and write enable from being true at the same time, although most real devices would not allow this. The new value from the write is sent to the read data outputs on the falling edge of write enable.

| Model<br>Parameters <sup>*</sup> | Description                                    | Units | Defaul<br>t |
|----------------------------------|------------------------------------------------|-------|-------------|
| TPADHMN                          | Delay: address to read data,<br>low to hi, min | sec   | 0           |
| TPADHTY                          | Delay: address to read data,<br>low to hi, typ | sec   | 0           |
| TPADHMX                          | Delay: address to read data,<br>low to hi, max | sec   | 0           |
| TPADLMN                          | Delay: address to read data,<br>hi to low, min | sec   | 0           |
| TPADLTY                          | Delay: address to read data,<br>hi to low, typ | sec   | 0           |
| TPADLMX                          | Delay: address to read data,<br>hi to low, max | sec   | 0           |

 Table 3-19
 Random Access Memory Timing Model Parameters

| Model<br>Parameters <sup>*</sup> | Description                                            | Units | Defaul<br>t |
|----------------------------------|--------------------------------------------------------|-------|-------------|
| TPERDHMN                         | Delay: read enable to read data, hi-<br>Z to hi, min   | sec   | 0           |
| TPERDHTY                         | Delay: read enable to read data, hi-<br>Z to hi, typ   | sec   | 0           |
| TPERDHMX                         | Delay: read enable to read data, hi-Z to hi, max       | sec   | 0           |
| TPERDLMN                         | Delay: read enable to read data, hi-<br>Z to low, min  | sec   | 0           |
| TPERDLTY                         | Delay: read enable to read data, hi-Z to low, typ      | sec   | 0           |
| TPERDLMX                         | Delay: read enable to read data, hi-Z to low, max      | sec   | 0           |
| TPERDHZMN                        | Delay: read enable to read data, hi to hi-Z, min       | sec   | 0           |
| TPERDHZTY                        | Delay: read enable to read data, hi to hi-Z, typ       | sec   | 0           |
| TPERDHZMX                        | Delay: read enable to read data, hi to hi-Z, max       | sec   | 0           |
| THAEWTY                          | Min hold time:write enable fall to address change, typ | sec   | 0           |
| THAEWMX                          | Min hold time:write enable fall to address change, max | sec   | 0           |
| THDEWMN                          | Min hold time:write enable fall to data change, min    | sec   | 0           |
| THDEWTY                          | Min hold time:write enable fall to data change, typ    | sec   | 0           |
| THDEWMX                          | Min hold time:write enable fall to data change, max    | sec   | 0           |
| THAEWMN                          | Min hold time:write enable fall to address change, min | sec   | 0           |
| TPERDLZMN                        | Delay: read enable to read data,<br>low to hi-Z, min   | sec   | 0           |
| TPERDLZTY                        | Delay: read enable to read data,<br>low to hi-Z, typ   | sec   | 0           |
| TPERDLZMX                        | Delay: read enable to read data,<br>low to hi-Z, max   | sec   | 0           |

 Table 3-19
 Random Access Memory Timing Model Parameters

| Model<br>Parameters <sup>*</sup> | Description                                       | Units | Defaul<br>t |
|----------------------------------|---------------------------------------------------|-------|-------------|
| TSUDEWMN                         | Min setup time: data to write enable rise, min    | sec   | 0           |
| TSUDEWTY                         | Min setup time: data to write enable rise, typ    | sec   | 0           |
| TSUDEWMX                         | Min setup time: data to write enable rise, max    | sec   | 0           |
| TSUAEWMN                         | Min setup time: address to write enable rise, min | sec   | 0           |
| TSUAEWTY                         | Min setup time: address to write enable rise, typ | sec   | 0           |
| TSUAEWMX                         | Min setup time: address to write enable rise, max | sec   | 0           |
| TWEWHMN                          | Min width: enable write hi, min                   | sec   | 0           |
| TWEWHTY                          | Min width: enable write hi, typ                   | sec   | 0           |
| TWEWHMX                          | Min width: enable write hi, max                   | sec   | 0           |
| TWEWLMN                          | Min width: enable write low, min                  | sec   | 0           |
| TWEWLTY                          | Min width: enable write low, typ                  | sec   | 0           |
| TWEWLMX                          | Min width: enable write low, max                  | sec   | 0           |

 Table 3-19
 Random Access Memory Timing Model Parameters

\* See .MODEL statement.

# Multi-Bit A/D and D/A Converter

The simulator provides two primitives to model analog-to-digital converters and digital-to-analog converters: the ADC and the DAC. These two primitives simplify the modeling of these complex mixed-signal devices.

## Multi-Bit Analog-to-Digital Converter

| Device Format       | U <name> ADC(<number bits="" of="">)<br/>+ <digital node="" power=""> <digital ground="" node=""><br/>+ <in node=""> <ref node=""> <gnd node=""> <convert node=""><br/>+ <status node=""> <over-range node=""><br/>+ <output msb="" node=""> <output lsb="" node=""><br/>+ <timing model="" name=""> <l model="" name="" o=""><br/>+ [MNTYMXDLY=<delay select="" value="">]<br/>+ [IO_LEVEL=<interface select="" subckt="" value="">]</interface></delay></l></timing></output></output></over-range></status></convert></gnd></ref></in></digital></digital></number></name> |
|---------------------|----------------------------------------------------------------------------------------------------|
| Example             | U5 ADC(4) \$G_DPWR \$G_DGND; 4-bit ADC<br>+ Sig Ref 0 Conv Stat OvrRng Out3 Out2 Out1 Out0<br>+ ADCModel IO_STD                                                                                                    |
|                     | .MODEL ADCModel UADC(); Timing Model - see below                                                                                                    |
| Timing Model Format | .MODEL <timing model="" name=""> UADC [model parameters]</timing>                                                                                                    |

| Model<br>Parameters <sup>*</sup> | Description                                                             | Units | Default |
|----------------------------------|-------------------------------------------------------------------------|-------|---------|
| TPCSMN                           | Propagation delay: rising edge of convert to rising edge of status, min | sec   | 0       |
| TPCSTY                           | Propagation delay: rising edge of convert to rising edge of status, typ | sec   | 0       |
| TPCSMX                           | Propagation delay: rising edge of convert to rising edge of status, max | sec   | 0       |
| TPDSMN                           | Propagation delay: data valid to falling edge of status, min            | sec   | 0       |
| TPDSTY                           | Propagation delay: data valid to falling edge of status, typ            | sec   | 0       |
| TPDSMX                           | Propagation delay: data valid to falling edge of status, max            | sec   | 0       |
| TPSDMN                           | Propagation delay: rising edge of status to data valid, min             | sec   | 0       |
| TPSDTY                           | Propagation delay: rising edge of status to data valid, typ             | sec   | 0       |
| TPSDMX                           | Propagation delay: rising edge of status to data valid, max             | sec   | 0       |

 Table 3-20
 Multi-Bit A/D Converter Timing Model Parameters

\* See .MODEL statement.

#### Figure 3-1 ADC Primitive Device Timing

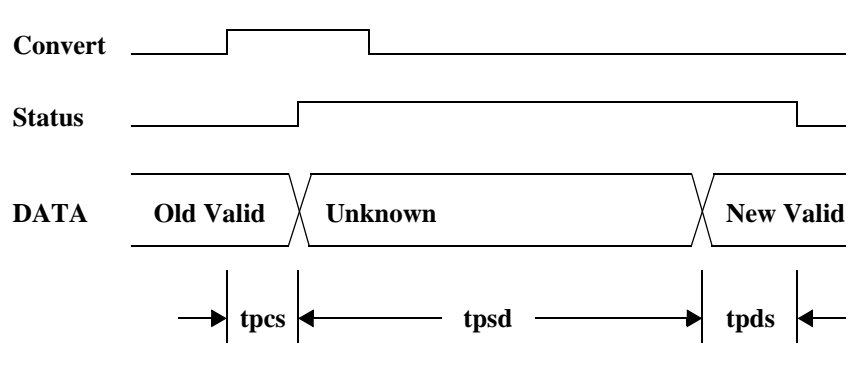

DATA refers to both the data and over-range signals. The Convert pulse can be any width, including zero. If the propagation delay between the rising edge of the Convert signal and the Status signal (tpsd) is zero, the data and over-range do not go to unknown but directly to the new value. There is a resistive load from *<ref node>* to *<gnd node>*, and from *<in node>* to *<gnd node>*, of 1/GMIN.

The voltage at *<in node>* and *<ref node>* with respect to *<gnd node>* is sampled starting at the rising edge of the Convert signal, and ending when the Status signal becomes high. This gives a sample aperture time of tpcs plus any rising time for Convert. If, during the sample aperture, the output calculated having the minimum *<ref node>* voltage and maximum *<in node>* voltage is different from the output calculated having the maximum *<in node>* voltage and minimum *<in node>* voltage, the appropriate output bits are set to the unknown state and a warning message is printed in the output file.

The output is the binary value of the nearest integer to

$$\frac{V(in, gnd)}{V(ref, gnd)} \cdot 2^{nbits}$$

If this value is greater than  $2^{\text{nbits}}$ -1, then all data bits are 1, and over-range is 1. If this value is less than zero, then all data bits are zero, and over-range is 1.

# Multi-Bit Digital-to-Analog Converter

| Device Format | U <name> DAC(<number bits="" of="">)<br/>+ <digital node="" power=""> <digital ground="" node=""><br/>+ <out node=""> <ref node=""> <gnd node=""><br/>+ <input msb="" node=""/> <input lsb="" node=""/><br/>+ <timing model="" name=""> <i model="" name="" o=""><br/>+ [MNTYMXDLY=<delay select="" value="">]<br/>+ [IO_LEVEL=<interface select="" subckt="" value="">]</interface></delay></i></timing></gnd></ref></out></digital></digital></number></name> |
|---------------|----------------------------------------------------------------------------------------------------|
| Example       | U7 DAC(4) \$G_DPWR \$G_DGND; 4-bit DAC<br>+ Sig Ref 0 In3 In2 In1 In0<br>+ DACModel IO_STD<br>.MODEL DACModel UDAC(); Timing model - see below                                                                                                    |

Timing Model Format .MODEL <timing model name> UDAC [model parameters]

| Model Parameters* | Description                                              | Units | Default |
|-------------------|----------------------------------------------------------|-------|---------|
| TSWMN             | Switching time: change in data to analog out stable, min | sec   | 10ns    |
| TSWTY             | Switching time: change in data to analog out stable, typ | sec   | 10ns    |
| TSWMX             | Switching time: change in data to analog out stable, max | sec   | 10ns    |

\* See .MODEL statement.

#### **DAC Primitive Device Timing**

The DAC is a zero impedance voltage source from *<out node>* to *<gnd node>*. The voltage is

 $V(ref, gnd) \cdot \frac{(binary \ value \ of \ inputs)}{2^{nbits}}$ 

There is a resistance of 1/GMIN between *<ref node>* and *<gnd node>*.

If any inputs are unknown (X), the output voltage is halfway between the output voltage if all the "X" bits were "1" and the output voltage if all the "X" bits were "0." When an input bit changes, the output voltage changes linearly to the new value during the switching time.

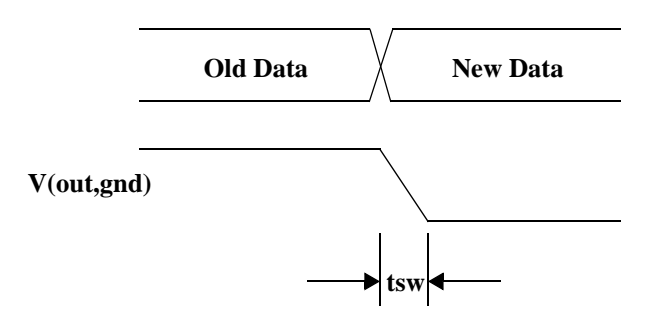

### **Behavioral Primitives**

The simulator offers three primitives to aid in the modeling of complex digital devices: the *Logic Expression, Pin-to-Pin Delay*, and *Constraint Checker* primitives. These devices are distinct from other primitives in that they allow data-sheet descriptions to be specified more directly, allowing a one-to-one correspondence using the function diagrams and timing specifications.

The *Logic Expression* primitive, LOGICEXP, uses "free-format" logic expressions to describe the functional behavior device.

The *Pin-To-Pin Delay* primitive, PINDLY, describes propagation delays using sets of rules based on the activity on the device inputs.

The *Constraint Checker* primitive, CONSTRAINT allows a listing of timing rules such as setup/hold times, and minimum pulse widths. When a violation occurs, the simulator issues a message indicating the time of the violation and its cause.

### **Logic Expression**

The LOGICEXP primitive allows combinational logic to be expressed in an equation-like style, using standard logic operators, node names, and temporary variables.

| LOGIC:                           | Marks the beginning of a sequence of one or more <i><logic assignments=""></logic></i> . A <i><logic assignment=""></logic></i> can have one of the two following forms:                                                                                                    |
|----------------------------------|----------------------------------------------------------------------------------------------------|
|                                  | <output node=""> = { <logic expression=""> }<br/><temporary value=""> = { <logic expression=""> }</logic></temporary></logic></output>                                                                                                    |
| <output node=""></output>        | One of the output node names as it appears in the interface list.<br>Assignments to an <i><output node=""></output></i> causes the result of the <i><logic< i=""><br/><i>expression&gt;</i> to be scheduled on that output pin. Each <i><output node=""></output></i><br/>must have exactly one assignment.</logic<></i>                                                                                                    |
| <temporary value=""></temporary> | Any target of an assignment which is not specified as one of the nodes attached to the device defines a temporary variable. Once assigned, <i><temporary values=""></temporary></i> can be used inside subsequent <i><logic expressions=""></logic></i> . They are provided to reduce the complexity and improve the readability of the model. The rules for node names apply to <i><temporary value=""></temporary></i> names. |
| <logic expression=""></logic>    | A 'C'-like, infix-notation expression which returns one of the five digital logic levels. Like all other expressions, <i><logic expressions=""></logic></i> must be surrounded by curly braces {}. They can span one or more lines by using the '+' continuation character in the first column position. The logic operators are listed below from highest-to-lowest precedence.                                                |
|                                  | Logic Expression Operators                                                                                                    |
|                                  | <ul> <li>unary not</li> <li>and</li> <li>exclusive or</li> <li>or</li> </ul>                                                                                                    |
|                                  | The allowed operands are:                                                                                                    |
|                                  | <input nodes=""/>                                                                                                    |
|                                  | Previously assigned <temporary values=""></temporary>                                                                                                    |
|                                  | Previously assigned <i><output nodes=""></output></i>                                                                                                    |
|                                  | <logic constants="">: 0, 1, X, R, F</logic>                                                                                                    |

As in other expressions, parenthesis (...) can be used to group subexpressions. Note that these logic operators can also be used in Probe trace definitions.

Timing Model Format .MODEL <timing model name> UGATE [model parameters]

The LOGICEXP primitive uses the same timing model as the standard gate primitives, UGATE.

See the <u>Table 3-4 on page 3-14</u> for the list of UGATE model parameters.

#### **Simulation Behavior**

When a LOGICEXP primitive is evaluated during a transient analysis, the assignment statements using in it are evaluated in the order they were specified in the netlist. The logic expressions are evaluated using no delay. When the result is assigned to an output node, it is scheduled on that output pin using the appropriate delay specified in the timing model.

Internal feedback loops are not allowed in expressions. That is, an expression cannot reference a value which has yet to be defined. However, external feedback is allowed if the output node also appears on the list of input nodes.

This example models the functionality of the 74181 Arithmetic/Logic Unit. The logic for the entire part is contained in just one primitive. Timing would be handled by the PINDLY and CONSTRAINT primitives. Refer to any major device manufacturer's data book for a detailed description of the operation of the 74181.
```
U74181 LOGICEXP( 14, 8 ) DPWR DGND
+ AOBAR A1BAR A2BAR A3BAR B0BAR B1BAR B2BAR B3BAR S0 S1 S2 S3 M CN
+ LF0BAR LF1BAR LF2BAR LF3BAR LAEOUALB LPBAR LGBAR LCN+4
+ D0 GATE IO STD
+
+ LOGIC:
+
* Intermediate terms:
+ I31 = \{ \sim ((B3BAR \& S3 \& A3BAR) | (A3BAR \& S2 \& \sim B3BAR)) \}
+ I32 = \{ \sim ((\sim B3BAR \& S1) | (S0 \& B3BAR) | A3BAR) \}
+ I21 = \{ \sim ((B2BAR \& S3 \& A2BAR) | (A2BAR \& S2 \& \sim B2BAR)) \}
+ 122 = \{ \sim ((\sim B2BAR \& S1) | (S0 \& B2BAR) | A2BAR) \}
+ I11 = { ~((B1BAR & S3 & A1BAR) | (A1BAR & S2 & ~B1BAR)) }
+ I12 = { ~((~B1BAR & S1) | (S0 & B1BAR) | A1BAR ) }
+ IO1 = \{ \sim ((BOBAR \& S3 \& AOBAR) | (AOBAR \& S2 \& \sim BOBAR)) \}
+ I02 = { ~((~B0BAR & S1) | (S0 & B0BAR) | A0BAR ) }
+ MBAR = \{ \sim M \}
+ P = \{ I31 \& I21 \& I11 \& I01 \}
* Output Assignments
+ LF3BAR = \{(131 \& \sim 132) \land
     ~( (I21 & I11 & I01 & Cn & MBAR) | (I21 & I11 & I02 & MBAR ) |
+
     (I21 & I12 & MBAR) | (I22 & MBAR) )}
+
+ LF2BAR = {(I21 & ~I22) ^
     ~( (I11 & I01 & Cn & MBAR) | (I11 & I02 & MBAR) |
+
+
     (I12 & MBAR) ) }
+ LF1BAR = {(I11 & ~I12) ^ ~( (Cn & I01 & MBAR) |
     (I02 & MBAR) ) }
+
+ LFOBAR = { (I01 & ~I02) ^ ~(MBAR & Cn) }
+
+ LGBAR = { ~( I32 | (I31 & I22) | (I31 & I21 & I12) |
     (I31 & I22 & I11 & I02) ) }
+
+ LCN+4 = \{ \sim LGBAR \mid (P \& Cn) \}
+ LPBAR = \{ \sim P \}
+ LAEQUALB = { LF3BAR & LF2BAR & LF1BAR & LF0BAR }
```

#### **Pin-to-Pin Delay**

The pin-to-pin (PINDLY) primitive is a general mechanism which allows the modeling of complex device timing. It can be thought of as a set of delay-lines (paths) and rules describing how to associate specific amounts of delay using each path.

A PINDLY primitive is used in the output path of a device model, typically at the output pins of a subcircuit definition. A single PINDLY primitive can model the timing and output characteristics of an entire part, including tristate behavior.

PINDLY primitives are expressed and evaluated in a manner similar to the LOGICEXP primitive, except in this case a *delay expression* is "assigned" to each output. Whenever an output path undergoes a transition, its delay expression is evaluated to determine the propagation delay which is to be applied to that change.

A delay expression can contain one or more rules that determine which activity on the part's inputs is responsible for the output change, for example "is the output changing because the clock changed or the data changed?" This allows device models to be derived directly from data sheets, which typically specify propagation delays based on which input is changing. The PINDLY primitive uses its *reference* inputs to determine the logic state and recent transitions on nodes which are not in the output path.

Pin-to-pin delay modeling is much simpler compared to earlier methods, in which input-to-output delays had to be distributed among the lowlevel primitives used to model the device. The latter method can require a great deal of trial and error because manufacturer's data sheets do not provide a one-to-one association between the logic diagram and the timing specifications.

PINDLY primitives can also contain constraints such as setup/hold, width, and frequency specifications, like those supported by the CONSTRAINT primitive. When used in the PINDLY primitive, these constraints allow the simulator to propagate hazard conditions and report violations in subsequent logic.

| Device Format                | U <name> PINDLY ( <no. of="" paths="">, <no. enables="" of="">, <no. of="" refs=""> )<br/>+ <digital-power-node> <digital-ground-node><br/>+ <input 1="" node=""/> <input n="" node=""/><br/>+ [<enable 1="" node=""> <reference n="" node="">]<br/>+ [<reference 1="" node=""> <reference n="" node="">]<br/>+ <output 1="" node=""> <output n="" node=""><br/>+ <u model="" name="" o=""><br/>+ [MNTYMXDLY = <delay select="" value="">]<br/>+ [IO_LEVEL = <interface select="" subckt="" value="">]<br/>+ [BOOLEAN:<br/>+ <boolean assignment="">* ]<br/>+ PINDLY:<br/>+ <delay assignment="">*<br/>+ [TRISTATE:<br/>+ ENABLE LO   HI <enable node=""><br/>+ <delay assignment="">* ]<br/>+ [SETUP_HOLD: <setup-hold-specification> ]<br/>+ [WIDTH: <width-specification> ]<br/>+ [FREQ: <frequency-specification> ]<br/>+ [GENERAL: <general-specification> ]</general-specification></frequency-specification></width-specification></setup-hold-specification></delay></enable></delay></boolean></interface></delay></u></output></output></reference></reference></reference></enable></digital-ground-node></digital-power-node></no.></no.></no.></name> |
|------------------------------|----------------------------------------------------------------------------------------------------|
| <no. of="" paths=""></no.>   | Specifies the number of <i>input</i> -to- <i>output</i> paths represented by the device; the number of inputs <i>must</i> be equal to the number of outputs. A <i>path</i> is defined as an input-to-output association, having the appropriate delay rules started according to the described conditions.                                                                                                    |
| <no. enables="" of=""></no.> | Specifies the number of tristate enable nodes used by the primitive.<br>Enable nodes are used in TRISTATE sections. <i><no. enables="" of=""></no.></i> can be zero.                                                                                                    |
| <no. of="" refs=""></no.>    | Specifies the number of reference nodes used by the primitive.<br>Reference nodes are used within delay expressions to get state<br>information about signals which are not in the input-to-output paths.<br><i><no. of="" refs=""></no.></i> can be zero.                                                                                                    |
|                              | An example is presented to help visualize the relationship and purpose<br>of the different pins on the PINDLY primitive. A primitive which has<br>been specified as the following with the structure depicted                                                                                                    |
| Example                      | <pre>U1 PINDLY(4,0,3) \$G_DPWR \$G_DGND + IN1 IN2 IN3 IN4 + REF1 REF2 REF3 + OUT1 OUT2 OUT3 OUT4 + IO_MODEL D0_GATE + PINDLY: +</pre>                                                                                                    |

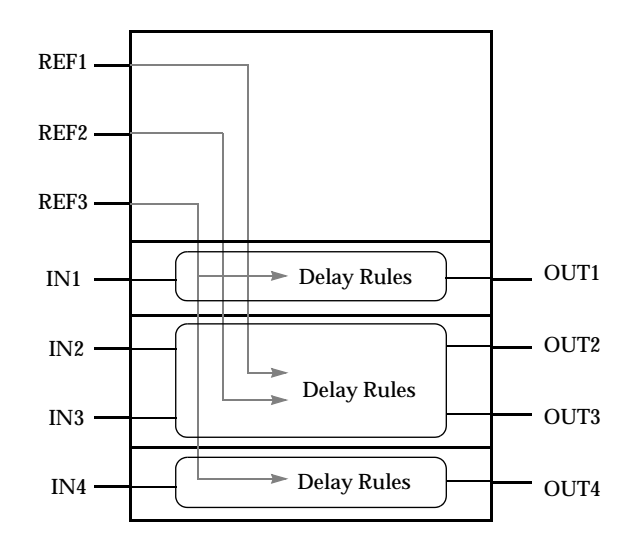

```
Comments The PINDLY primitive can be viewed as four buffers, IN1 to OUT1 through IN4 to OUT4, and three reference nodes which are used by the output delay rules. The figure shows how the reference nodes can be used in one or more set of delay rules. In this case, REF1 and REF2 are used by the delay rules for OUT2, and REF3 is used by the delay rules for OUT1 and OUT4. The figure also shows that OUT2 and OUT3 can share the same delay rules. The remainder of the format description describes how to create delay rules.
```

BOOLEAN: Marks the beginning of a section of one or more *<boolean assignments>*, which define temporary variables that can be used in subsequent *<delay expressions>*. BOOLEAN sections can appear in any order within the PINDLY primitive. A *<boolean assignment>* has the following form:

<boolean variable> = { <boolean-expression> }

<boolean variable>

Can be any name which follows the node name rules.

<boolean expression>

A 'C'-like, infix-notation expression which returns the boolean value TRUE or FALSE. Like all other expressions, *<boolean expressions>* must be surrounded by curly braces {...}. They can span one or more lines by using the '+' continuation character in the first column position. The boolean operators are listed below from highest-to-lowest precedence.

**Boolean Expression Operators** 

| ~         | unary not      |
|-----------|----------------|
| ==        | equality       |
| !=        | inequality     |
| &         | and            |
| ٨         | exclusive or   |
|           | or             |
| l boolean | operators take |

All boolean operators take the following boolean values as operands:

- Previously assigned <boolean variables>
- *Reference functions* (defined below)
- *Transition functions* (defined below)
- <boolean constants>: TRUE, FALSE

In addition, the "==" and "!=" operators take logic values, such as *<input* nodes> and *<logic constants>*. This allows for a check of the values on nodes, for example "CLEAR == '1" returns TRUE if the current level on the node CLEAR is a logic one and FALSE otherwise.

#### **Reference Functions**

Reference functions are used to detect changes (transitions) on *<reference nodes>* or *<input nodes>*. All reference functions return boolean values, and therefore can be used within any *<boolean* 

*expression*>. Following is the list of available reference functions and their arguments:

```
CHANGED( <node>, <delta time> )
CHANGED_LH( <node>, <delta time> )
CHANGED_HL( <node>, <delta time> )
```

The CHANGED function returns TRUE if the specified *<node>* has undergone any state transition within the past *<delta time>*, prior to the current simulation time; otherwise it returns FALSE.

Similarly, CHANGED\_LH returns TRUE if *<node>* has specifically undergone a low-to-high transition within the past *<delta time>*; FALSE otherwise. Note that CHANGED\_LH only looks at the *most recent* (or current) transition. It cannot, for example, determine if  $0 \rightarrow 1$  occurred two transitions ago.

Finally, CHANGED\_HL is similar to CHANGED\_LH, but checks for high-to-low transitions.

If a *<delta time>* is specified zero, the reference functions return TRUE if the node has changed at the current simulation time. This allows all of the functionality of a device to be modeled in zero delay so that the total delay through the device can be described using the delay expressions.

#### **Transition Functions**

Transition functions are used to determine the state change occurring on the *changing output*, that is, the *<output node>* for which the *<delay expression>* is being evaluated. Like reference functions, transition functions return boolean values. However, they differ from reference functions in that transition functions take no arguments, since they implicitly refer to the *changing output* at the *current time*. The transition functions are of the general form:

TRN\_pn

where *p* is the "previous" state value and *n* is the "new" state value. State values are taken from the set { L H Z }. Where appropriate, the "\$" can be used to signify "don't care," e.g., a TRN\_H\$ matches a transition from "H" to ANY state. Rising states automatically map to High, and Falling states automatically map to Low.

As a term in any boolean expression, for example, TRN\_LH takes on a TRUE value if the *changing output* is propagating a change from zero to one.

Following is the complete set of transition functions.

TRN\_LH TRN\_LZ TRN\_L\$ TRN\_HL TRN\_HZ TRN\_H\$ TRN\_ZL TRN\_ZH TRN\_Z\$ TRN\_\$L TRN \_\$H TRN\_\$Z

- Note The TRN\_pZ and TRN\_Zn functions return true only if it is used within a TRISTATE section, described below. Although opencollector outputs also transition to a high-impedance Z (instead of H), most data books describe propagation times on open-collector outputs as TPLH or TPHL. Therefore, open-collector output devices should use TRN\_LH and TRN\_HL, and tristate output devices should use TRN\_LZ, TRN\_HZ, TRN\_ZL, and TRN\_ZH.
- PINDLY: Marks the beginning of a section of one or more *<delay assignments>*, which are used to associate propagation delays using the PINDLY primitive's outputs. *<delay assignments>* are of the form:

<output node>\* = { <delay expression> }

| <output node=""></output>     | One of the output node names as it appears in the interface list. Each <i><output node=""></output></i> must have exactly one assignment. Several outputs can "share" the same delay rules by listing them (separated by spaces or commas) on the left-hand side of the <i><delay expression=""></delay></i> . |                      |  |  |
|-------------------------------|----------------------------------------------------------------------------------------------------|----------------------|--|--|
| <delay expression=""></delay> | An expression which, when evaluated, returns a triplet (min, typ, max) of delay values. Like all other expressions, <i><delay expressions=""></delay></i> must be surrounded by curly braces {}. They can span one or more lines by using the '+' continuation character in the first column position.         |                      |  |  |
|                               | y value>, defined as:                                                                                                    |                      |  |  |
|                               | DELAY( <min>, <typ>, <max>)</max></typ></min>                                                                                                    |                      |  |  |
|                               | t constants or<br>econds. To specify<br>ons,-1,35ns) specifies<br>outed) value for<br><u>f Unspecified</u><br>ation on default                                                                                                    |                      |  |  |
| Example                       | <pre> + PINDLY: + Y = { DELAY(2ns, 5ns, 9ns) }</pre>                                                                                                    |                      |  |  |
|                               | The delay assignment above specifies the propagation output Y to be: min=2ns, typ=5ns, and max=9ns.                                                                                                    | tion delays through  |  |  |
|                               | To define more complex, rule-based <i><delay express<="" i=""> function, which has the form:</delay></i>                                                                                                    | sions>, use the CASE |  |  |
|                               | CASE(<br><boolean expression="">, <delay expression="">,<br/><boolean expression="">, <delay expression="">,</delay></boolean></delay></boolean>                                                                                                    | ; Rule 1<br>; Rule 2 |  |  |
|                               | <br><delay expression=""><br/>)</delay>                                                                                                    | ,<br>; Default delay |  |  |

The arguments to the CASE function are pairs of *<boolean expressions>* and *<delay expressions>*, followed by a final default *<delay expressions>*. *<boolean expressions>* (described above) can contain *<boolean values>*, reference functions, and transition functions.

When the CASE function is evaluated, each *<boolean expression>* is evaluated in order of appearance until one produces a TRUE result. When this occurs, the *<delay expression>* it is paired with the result of the CASE function, and the evaluation of the CASE is ended. If none of the *<boolean expressions>* return a TRUE result, the value of the *final <delay expression>* is used. Because it is possible for all *<boolean expressions>* to evaluate FALSE, the default delay value *must* be supplied. Note that each argument to the CASE function must be separated by commas.

```
. . .
+ BOOLEAN:
     CLOCK = { CHANGED_LH( CLK, 0 ) }
+ PINDLY:
+
     QA QB QC QD = \{
       CASE (
+
           CLOCK & TRN_LH, DELAY(-1,13ns,24ns),
+
           CLOCK & TRN_HL, DELAY(-1,18ns,27ns),
+
           CHANGED_HL( CLRBAR,0), DELAY(-1,20ns,28ns),
           DELAY(-1,20ns,28ns) ; Default
+
           )
        }
+
```

This example describes the delays through a four-bit counter. It shows how rules can be defined to precisely isolate the cause of the output change. In this example, the boolean variable CLOCK is being defined. It is TRUE whenever the reference input CLK changes from low-to-high at the current simulation time. This is only true if the device functionality is modeled in zero delay.

The four outputs QA through QD all share the same delay expression. The CASE is used to specify different delays when the device is counting or clearing. The first two rules define delays when the device is counting (CLK changing low-to-high); the first when the output (QA through QD) is going from low-to-high, the second from high-to-low.

|           | The third rule simply uses the CHANGED_HL function directly to determine whether CLRBAR is changing, and in this case the specification applies to any change (low-to-high or high-to-low) on the output. The default delay applies to all other output transitions which are not covered by the first three rules. |  |  |  |
|-----------|----------------------------------------------------------------------------------------------------|--|--|--|
| TRISTATE: | Marks the beginning of a sequence of one or more <i><delay assignments=""></delay></i> . The TRISTATE section differs from the PINDLY section in that the outputs are controlled by the specified enable node.                                                                                                    |  |  |  |
|           | Immediately following the TRISTATE keyword, an enable node must be specified using its polarity and the ENABLE keyword:                                                                                                    |  |  |  |
|           | ENABLE HI <i><enable node=""></enable></i> ; Specifies active HI enable                                                                                                    |  |  |  |
|           | ENABLE LO <i><enable node=""></enable></i> ; Specifies active LO enable                                                                                                    |  |  |  |
|           | The specified <i><enable node=""></enable></i> applies to all <i><output node=""></output></i> assignments in the current section.                                                                                                    |  |  |  |
| Note      | Note that <delay expressions=""> within a TRISTATE section can<br/>contain the transition functions pertaining to the Z state, for<br/>example TRN_ZL and TRN_HZ.</delay>                                                                                                    |  |  |  |
|           | The following example demonstrates how an enable node can be used to control more than one output. It also shows that some device outputs can                                                                                                    |  |  |  |

control more than one output. It also shows that some device outputs can use the standard output (PINDLY) while others use the tristate output. (Delay values have been omitted.) Example

```
U1 PINDLY(3,1,2) $G_DPWR $G_DGND
+ IN1 IN2 IN3
+ ENA
+ REF1 REF2
+ OUT1 OUT2 OUT3
+ IO_MODEL
+ TRISTATE:
+ENABLE LO = ENA
+OUT1 = {
+CASE(
+CHANGED(REF1, 0) & TRN_LH, DELAY(...),
+CHANGED(REF2, 0), DELAY(...),
+TRN_ZL,
            DELAY(...),
+...
+)
+ }
+OUT3 = {
+CASE(
+TRN_LZ, DELAY(...),
+TRN_HZ, DELAY(...),
+...
+)
+ }
+ PINDLY:
+OUT2 = {
+CASE(
+CHANGED(REF1,0),DELAY(...),
+...
+)
+ }
ENA
REF1
REF2
 IN1
                   Delay Rules
                                 - OUT1
 IN2 ·
                 Delay Rules
                                 - OUT2
 IN3
                   Delay Rules
                                 - OUT3
```

- 1 Each CONSTRAINT clause operates independently of all others within a device.
- 2 By default, for violations involving *<input node>*, the message tag propagates to the *<output node>* having positional correspondence.
- **3** By default, for violations involving *<reference node>*, the message tag propagates to ALL *<output node>*s.
- The default behavior can be overridden by use of one of the following statements, which can appear anywhere within any constraint clause proper:
   AFFECTS (#OUTPUTS) = <output node> { ... }
   AFFECTS ALL

```
5 AFFECTS_NONE is always the default for the GENERAL constraint.
```

```
SETUP-HOLD:Marks the beginning of a constraint specification. TheseWIDTH:constructs have the same syntax as those used in theFREQ:CONSTRAINT primitive (see page 3-75).
```

GENERAL: When a PINDLY primitive is used, the constraint specifications allow the simulator to not only report timing violations, but also to track the effects of the violations in downstream logic. This allows more serious persistent hazards to be reported. This behavior differs from the CONSTRAINT primitive, which only reports timing violations.

#### **PINDLY Primitive Simulation Behavior**

A PINDLY primitive is evaluated whenever any of its *<input nodes>* or *<enable nodes>* change. The *<input node>* is positionally associated using its corresponding *<output node>*. The BOOLEAN statements up to the output assignment are evaluated first, then the appropriate PINDLY or TRISTATE *<delay expression>* which has been assigned to the changing *<output node>* is evaluated. The changing input's state is then applied to the output, using its delay value.

The following PINDLY primitive models the timing behavior of a 74LS160A counter. This example is derived directly from the device model in the model library.

```
ULS160ADLY PINDLY(5,0,4) DPWR DGND
+ RCO QA QB QC QD; Inputs
+ CLK LOADBAR ENT CLRBAR; Reference nodes
+ RCO_O QA_O QB_O QC_O QD_O; Outputs
+ IO_LS MNTYMXDLY={MNTYMXDLY} IO_LEVEL={IO_LEVEL}
+
+ BOOLEAN:
    CLOCK = { CHANGED_LH(CLK,0) }
+
    CNTENT = { CHANGED(ENT, 0) }
+
+
+ PINDLY:
+
    QA_O QB_O QC_O QD_O = {
      CASE (
+
         CLOCK & TRN_LH, DELAY(-1,13NS,24NS),
+
         CLOCK & TRN_HL, DELAY(-1,18NS,27NS),
+
         CHANGED_HL(CLRBAR, 0), DELAY(-1, 20NS, 28NS),
+
+
         DELAY(-1,20NS,28NS); Default
+
         )
       }
+
+
  RCO = {
+
      CASE (
+
        CNTENT, DELAY(-1,9NS,14NS),
+
        CLOCK & TRN_LH, DELAY(-1,18NS,35NS),
+
        CLOCK & TRN HL, DELAY(-1,18NS,35NS),
+
        DELAY(-1,20NS,35NS); Default
+
+
        )
      }
+
```

Example

## **Constraint Checker**

|               | The CONSTRAINT primitive provides a general "constraint checking" mechanism to the digital device modeler. It performs <i>setup</i> and <i>hold time</i> checks, <i>pulse width</i> checks, <i>frequency</i> checks, and includes a <i>general</i> mechanism to allow user-defined conditions to be reported.                                                                                                    |
|---------------|----------------------------------------------------------------------------------------------------|
|               | The CONSTRAINT primitive only reports timing violations. It does not affect propagated or stored logic state or propagation delays.                                                                                                    |
|               | Timing specifications are usually given at the "device" (i.e., package<br>pin) level. Thus, the "inputs" to the constraint description typically are<br>those of the subcircuit description of the device, after any necessary<br>buffering. CONSTRAINT devices can be used in conjunction with any<br>combination of digital primitives, including gates, logic expressions, and<br>pin-to-pin delay primitives.                                                                                                    |
| Device Format | U <name> CONSTRAINT ( <no. inputs="" of=""> )<br/>+ <digital node="" power=""> <digital ground="" node=""><br/>+ <input 1="" node=""/> <input n="" node=""/><br/>+ <i model="" name="" o=""><br/>+ [ IO_LEVEL = <interface select="" subckt="" value=""> ]<br/>+ [ BOOLEAN: <boolean assignment="">* ]<br/>+ [ SETUP_HOLD: <setup_hold specification=""> ]<br/>+ [ WIDTH: <width specification=""> ]<br/>+ [ FREQ: <frequency specification=""> ]<br/>+ [ GENERAL: <general specification=""> ]</general></frequency></width></setup_hold></boolean></interface></i></digital></digital></no.></name> |
| BOOLEAN:      | Marks the beginning of a section containing one or more <i><boolean< i=""> <i>assignments&gt;</i>, of the form:</boolean<></i>                                                                                                    |
|               | <boolean variable=""> = { <boolean expression=""> }<br/>BOOLEAN sections can appear in any order within the CONSTRAINT primitive.</boolean></boolean>                                                                                                    |
|               |                                                                                                    |

The syntax of the *<boolean expression>* is the same as that defined in the PINDLY primitive reference, having the exception that transition functions have no meaning within the CONSTRAINT primitive.

#### SETUP\_HOLD:

Marks the beginning of a setup/hold constraint specification, which has the following format:

- + SETUP\_HOLD:
- + CLOCK <assertion edge> = <input node>
- + DATA ( <no. of data inputs> ) = <input node j> ... <input node k>
- + [SETUPTIME = <*time value*>]
- + [HOLDTIME = <time value>]
- + [ RELEASETIME = <time value> ]
- + [WHEN {<boolean expression>}]
- + [MESSAGE = "<additional message text>"]
- + [ERRORLIMIT = <*value*>]
- + [AFFECTS\_ALL | AFFECTS\_NONE |
- + AFFECTS (#OUTPUTS) = <output-node-list> ]
- **Note** One or more sections can be specified in any order. Note that AFFECTS clauses are only allowed in PINDLY primitives.

CLOCK defines the node to be used as the reference for setup/hold/ release specification. *<assertion edge>* is one of "LH" or "HL," and specifies which edge of the CLOCK node the setup/hold time is measured against. The CLOCK node must be specified.

DATA defines one or more nodes to be the nodes whose setup/hold time is being measured. At least one DATA node must be specified. SETUPTIME defines the minimum time that all DATA nodes must be stable prior to the *<assertion edge>* of the clock. The *<time value>* must be a nonnegative constant or expression, expressed in seconds. Some devices have different setup time requirements which depend on whether the data is a low or a high at the time of the clock change. In this case, one or both of the following can be used:

SETUPTIME\_LO = <time value> SETUPTIME\_HI = <time value>

instead of SETUPTIME, which defines both low- and high-level specifications. If one or both SETUPTIME\_xx specifications is zero, the simulator does not perform a setup check for that data level.

HOLDTIME defines the minimum time that all DATA nodes must be stable after the *<assertion edge>* of the clock. The *<time value>* must be a nonnegative constant or expression, expressed in seconds. Some devices have different hold time requirements which depend on whether the data is a low or a high at the time of the clock change. In this case, one or both of the following can be used:

HOLDTIME\_LO = <time value> HOLDTIME\_HI = <time value>

instead of HOLDTIME, which defines both low- and high-level specifications. If one or both HOLDTIME\_xx specifications is zero, the simulator does not perform a hold check for that data level.

RELEASETIME specifications cause the simulator to perform a specialpurpose setup check. In a data sheet, release time (also called recovery time) specifications refer to the minimum time a signal (such as "CLEAR") can go inactive *before* the active CLOCK edge. In other words, release times refer to the position of a specific data *edge* in relation to the clock edge. For this reason, one or both of the following can be used:

RELEASETIME\_LH = <time value> RELEASETIME\_HL = <time value>

instead of RELEASETIME, which defines both LH- and HL-edge specifications. The *<time value>* must be a nonnegative constant or expression, expressed in seconds.

The difference between the release-time checker and the setup-time checker is that simultaneous CLOCK/DATA changes are never allowed in the release-time check. That is, a nonzero hold time is assumed, even though the HOLDTIME is not specified. This feature allows the data

sheet values to be specified for release-times directly in a model. For this reason, release times are usually given alone, and not in conjunction with SETUPTIME or HOLDTIME specifications.

#### **Simulation Behavior**

The sequence of setup/hold/release checks begins when the CLOCK node undergoes the specified LH or HL transition. At that time, the WHEN expression is evaluated. If the result is TRUE, all checks using nonzero specifications are performed for during this clock cycle. If the result is FALSE, then no setup, hold, or release checks are performed. The WHEN expression is used in device models to block the reporting of violations when the device is not "listening" to the DATA inputs, such as during a clearing function.

The simulator performs setup-time checks when the CLOCK node undergoes an *<assertion edge>*. If the HOLDTIME specification is zero, simultaneous CLOCK/DATA transitions are allowed, however the previous value of DATA is still checked for setup-time. If the HOLDTIME is not zero, simultaneous CLOCK/DATA transitions are reported as a HOLDTIME violation.

The simulator performs hold-time checks on any DATA node that changes *after* the *<assertion edge>* on the CLOCK node. If the SETUPTIME is zero, simultaneous CLOCK/DATA changes are allowed, and the next transition on DATA which occurs before the non-asserting clock edge is checked for a hold-time violation.

The simulator performs release-time checks when the CLOCK node undergoes an *<assertion edge>*. Simultaneous CLOCK/DATA transitions are not allowed, and is flagged as a violation.

If either the CLOCK or DATA node is unknown (X) at the time of a check, no violation is reported for that node. This reduces the number of unnecessary warning messages: an X being clocked into a device is usually a symptom of another problem which has already been reported.

The sequence ends when the CLOCK node undergoes the "other" (nonasserting) edge. At this time, any violations which occurred during that clock cycle are reported. (This makes it possible for violations to appear out of time-order in the ".out" file.)

- WIDTH: Marks the beginning of a minimum pulse-width constraint specification, which has the following format:
  - + WIDTH:
  - + NODE = <*input node*>
  - + [ MIN\_HI = <*time value*> ]
  - + [ MIN\_LO = <*time value*> ]
  - + [WHEN {<boolean expression>}]
  - + [MESSAGE = "<additional message text>"]
  - + [ERRORLIMIT = <value>]
  - + [ AFFECTS\_ALL | AFFECTS\_NONE |
  - + AFFECTS (#OUTPUTS) = <output-node-list> ]
  - **Note** One or more sections can be specified in any order. Note that AFFECTS clauses are only allowed in the PINDLY primitive.

NODE defines the input node whose pulse width is to be checked.

MIN\_HI specifies the minimum time that the *<input node>* can remain at a high (1) logic level. The *<time value>* must be a nonnegative constant or expression, expressed in seconds. If not specified, MIN\_HI defaults to 0, meaning that any width HI pulse is allowed.

MIN\_LO likewise specifies the minimum time that the *<input node>* can remain at a low (0) logic level. The *<time value>* must be a nonnegative constant or expression, expressed in seconds. If not specified, MIN\_LO defaults to 0, meaning that any width LO pulse is allowed.

At least one instance of MIN\_HI or MIN\_LO must appear within a WIDTH specification.

FREQ: Marks the beginning of a frequency constraint specification, which has the following format:

- + FREQ:
- + NODE = <*input node*>
- + [MINFREQ = <frequency value>]
- + [MAXFREQ = <frequency value>]
- + [WHEN { <boolean expression> }]
- + [MESSAGE "<additional message text>"]
- + [ERRORLIMIT = <value>]
- + [ AFFECTS\_ALL | AFFECTS\_NONE |
- + AFFECTS (#OUTPUTS) = <output-node-list> ]
- **Note** One or more sections can be specified in any order. Note that AFFECTS clauses are only allowed in the PINDLY primitive.

NODE defines the input node whose frequency is to be checked.

MINFREQ specifies the minimum frequency allowed on *<input node>*. The *<frequency value>* must be a nonnegative floating point constant or expression, expressed in hertz.

MAXFREQ specifies the maximum frequency allowed on *<input node>*. The *<frequency value>* must be a nonnegative floating point constant or expression, expressed in hertz.

At least one of MINFREQ or MAXFREQ must be specified within a FREQ specification.

#### **Simulation Behavior**

When performing a MINFREQ check, the simulator reports a violation whenever the duration of a period on the *<input node>* is greater than 1/ *<frequency value>*. Likewise, when performing a MAXFREQ check, it reports a violation whenever any period is less than 1/*<frequency value>*. To avoid large numbers of violations, the simulator does not report subsequent violations until *after a valid* cycle occurs.

Note that the use of *maximum* FREQ specifications provides a slightly different functionality from that achieved by use of *minimum* pulse-width checks: in the FREQ specification case, the *duty-cycle* characteristic of the signal is not measured or constrained in any way, whereas the pulse-width check effectively defines the allowable *duty-cycle*.

Some clocked state-storage device specifications include information about maximum clock frequency, but omit *duty-cycle* information.

GENERAL: Marks the beginning of a general condition test. GENERAL constraints have the following form:

#### + GENERAL:

- + WHEN { <boolean expression> }
- + MESSAGE = "<message text>"
- + [ERRORLIMIT = <*value*>]
- + [ AFFECTS\_ALL | AFFECTS\_NONE |
- + AFFECTS (#OUTPUTS) = <output-node-list> ]
- **Note** One or more sections can be specified in any order. Note that AFFECTS clauses are only allowed in the PINDLY primitive. The default for the GENERAL constraint is AFFECTS\_NONE.

WHEN is used to define a boolean expression, which can describe arbitrary signal relationships that represent the "error" or condition of interest.

MESSAGE defines the message to be reported by the simulation whenever the WHEN expression evaluates TRUE. The *<message text>* must be a text constant (enclosed by double quotes "") or a text expression.

#### **Simulation Behavior**

The *<boolean expression>* is evaluated whenever the CONSTRAINT primitive is evaluated, that is, whenever any of its inputs undergo a transition. If the result is TRUE, the simulator produces a header containing the time of the occurrence, followed by the *<message text>*.

#### **General Notes**

Any or all of the constraint specifications (SETUP\_HOLD, WIDTH, FREQ, GENERAL) can appear, in any order, within a CONSTRAINT primitive. Further, more than one constraints of the same type can appear (such as two WIDTH specifications). Each of the constraint specifications is evaluated whenever any inputs to the CONSTRAINT primitive instance change.

All constraint specifications can optionally include a WHEN statement, which is interpreted as "only perform the check when result of *<boolean expression>* == TRUE." The WHEN statement is required in the GENERAL constraint.

Each constraint type (SETUP\_HOLD, WIDTH, FREQ, and GENERAL) has an associated "built-in" message. In addition, each instance can include a MESSAGE specification, which takes a text constant (enclosed in double quotes "") or text expression. The *<additional message text>* is appended to the end of the internally-generated, type-specific message which is output whenever a violation occurs. The MESSAGE clause is *required* for the GENERAL constraint device.

All of the constraint specifications can accept an optional ERRORLIMIT specification. The *<value>* must be a nonnegative constant or expression. The default *<value>* is obtained from the value of the DIGERRDEFAULT (set using the .OPTIONS command,) which defaults to 20. A value of zero is interpreted as "infinity", i.e., no limit. When more than *<value>* violations of the associated constraint have occurred, no further message output is generated *for that constraint checker;* other checkers within the CONSTRAINT primitive that have not exceeded their own ERRORLIMITs continue to operate.

During simulation, if the total number of digital violations reported exceeds the value given by DIGERRLIMIT (set using the .OPTIONS command,) the simulation is halted. DIGERRLIMIT defaults to "infinity."

This CONSTRAINT primitive below was derived from the 74LS160A device in the model library. It demonstrates how all of the timing checks can be performed by a single primitive.

Example

```
ULS160ACON CONSTRAINT(10) DPWR DGND
+ CLK ENP ENT CLRBAR LOADBAR A B C D EN
+ IO LS
+ FREQ:
+ NODE = CLK
  MAXFREQ = 25MEG
+
+ WIDTH:
   NODE = CLK
+
+ MIN LO = 25NS
  MIN_HI = 25NS
+
+ WIDTH:
+
  NODE = CLRBAR
  MIN_LO = 20NS
+
+ SETUP_HOLD:
+ DATA(1) = LOADBAR
+ CLOCK LH = CLK
  SETUPTIME = 20NS
+
+ HOLDTIME = 3NS
  WHEN = { CLRBAR! = '0 }
+
+ SETUP HOLD:
  DATA(2) = ENP ENT
+
+ CLOCK LH = CLK
+
  SETUPTIME = 20NS
+ HOLDTIME = 3NS
   WHEN = { CLRBAR!='0 & (LOADBAR!='0 ^
+
CHANGED(LOADBAR, 0))
     & CHANGED(EN, 20NS) }
+
+ SETUP_HOLD:
+ DATA(4) = A B C D
+
  CLOCK LH = CLK
+ SETUPTIME = 20NS
   HOLDTIME = 3NS
+
   WHEN = { CLRBAR!='0 & (LOADBAR!='1 ^
+
CHANGED(LOADBAR, 0)) }
+ SETUP_HOLD:
  DATA(1) = CLRBAR
+
+ CLOCK LH = CLK
+ RELEASETIME_LH = 25NS
```

# **Stimulus Devices**

Stimulus devices apply digital waveforms to a node. Their purpose is to provide the input to a digital circuit or a digital portion of a mixed circuit. They play the same role in the digital simulator that the independent voltage and current sources (V and I devices) do in the analog simulator.

There are two types of stimulus devices: the stimulus generator (STIM), which uses a simple command to generate a wide variety of waveforms; and the file stimulus (FSTIM), which obtains the waveforms from an external file.

Unlike digital primitives, stimulus devices do not have a Timing Model. This is similar to the analog V and I devices: the timing characteristics are described by the device itself, not in a separate model.

## **Stimulus Generator**

| Device Format                                                              | U <name> STIM(<width>, <format array="">)<br/>+ <digital node="" power=""> <digital ground="" node=""><br/>+ <node>*<br/>+ <i model="" name="" o=""><br/>+ [STIMULUS=<stimulus name="">]<br/>+ [IO_LEVEL=<interface select="" subckt="" value="">]<br/>+ [TIMESTEP=<stepsize>]<br/>+ <command/>*</stepsize></interface></stimulus></i></node></digital></digital></format></width></name>                                                                                                    |  |  |
|----------------------------------------------------------------------------|----------------------------------------------------------------------------------------------------|--|--|
| <width></width>                                                            | Specifies the number of signals (nodes) output by the stimulus generator.                                                                                                    |  |  |
| <format array=""></format>                                                 | Specifies the format of <i><value></value></i> s used in defining the stimulus. <i><format< i=""> <i>array&gt;</i> is a sequence of digits which specifies the number of signals (nodes) that the corresponding digit in a <i><value></value></i> represents. Each digit of <i><value></value></i> is assumed to be in base <math>2^{<m>}</m></math> where <i><m></m></i> is the corresponding digit in <i><format array=""></format></i>. Each <i><value></value></i> must have the same number of digits as <i><format array=""></format></i>. The sum of the digits in <i><format array=""></format></i> must be <i><width></width></i>, and each digit must be either a 1, 3, or 4 (that is, binary, octal, or hexadecimal).</format<></i> |  |  |
| <digital node="" power=""> <digital ground="" node=""></digital></digital> |                                                                                                    |  |  |
|                                                                            | These nodes are used by the interface devices which connect analog<br>nodes to digital nodes or vice versa. Refer to your PSpice user's guide<br>for more information.                                                                                                    |  |  |
| <node>*</node>                                                             | One or more node names which are output by the stimulus generator. The number of nodes specified must be the same as <i><width></width></i> .                                                                                                    |  |  |
| <i model="" name="" o=""></i>                                              | The name of an I/O model, which describes the driving characteristics of the stimulus generator. I/O models also contain the names of up to four DtoA interface subcircuits, which are automatically called by the simulator to handle interface nodes. In most cases, the I/O model named IO_STM can be used from the "dig_io.lib" library file. Refer to your PSpice user's guide for a more detailed description of I/O models.                                                                                                    |  |  |
| STIMULUS                                                                   | An optional parameter for referencing a stimulus definition.                                                                                                    |  |  |

| IO_LEVEL      | An optional device parameter which selects one of the four DtoA interface subcircuits from the I/O model. The simulator calls the select subcircuit automatically in the event a <i><node></node></i> connects to an analog device. If not specified, IO_LEVEL defaults to 0. Valid values are:                                                                                                    |  |  |
|---------------|----------------------------------------------------------------------------------------------------|--|--|
|               | 0 = the current value of .OPTIONS DIGIOLVL (default=1)<br>1 = DtoA1<br>2 = DtoA2<br>3 = DtoA3<br>4 = DtoA4                                                                                                    |  |  |
|               | Refer to the Circuit Analysis User's Guide for more information.                                                                                                    |  |  |
| TIMESTEP      | Number of seconds per clock cycle, or step. Transition times that are specified in clock cycles (using the "C" suffix) are multiplied by this amount to determine the actual time of the transition. (See <i><time></time></i> below.) If TIMESTEP is not specified, the default is zero seconds. TIMESTEP has no effect on <i><time></time></i> values which are specified in seconds (using the "S" suffix).                                                                                                    |  |  |
| <command/> *  | A description of the stimuli to be generated, using one or more of the following.                                                                                                    |  |  |
|               | <time> <value><br/>LABEL=<label name=""><br/><time> GOTO <label name=""> <n> TIMES<br/><time> GOTO <label name=""> UNTIL GT <value><br/><time> GOTO <label name=""> UNTIL GE <value><br/><time> GOTO <label name=""> UNTIL LT <value><br/><time> GOTO <label name=""> UNTIL LE <value><br/><time> INCR BY <value><br/><time> DECR BY <value><br/>REPEAT FOREVER<br/>REPEAT <n> TIMES<br/>ENDREPEAT<br/>FILE=<file name=""></file></n></value></time></value></time></value></label></time></value></label></time></value></label></time></value></label></time></n></label></time></label></value></time> |  |  |
| <time></time> | Specifies the time for the new <i><value></value></i> , GOTO, or INCR/DECR command to occur.                                                                                                    |  |  |
| Time Units    |                                                                                                    |  |  |
|               | Time values can be stated in seconds or in clock cycles (see TIMESTEP above). To specify a time value in clock cycles, use the "C" suffix.                                                                                                    |  |  |

Otherwise, the units default to seconds.

#### **Absolute/Relative Times**

|                         | Times can be <i>absolute</i> , such as 45ns or 10c, or <i>relative</i> to the previous time. To specify a relative time, prefix the time using a "+" such as +5ns or +2c.                                                                                                    |  |  |
|-------------------------|----------------------------------------------------------------------------------------------------|--|--|
| <value></value>         | Value for each node (0, 1, R, F, X, or Z). <i><value></value></i> is interpreted using the <i><format array=""></format></i> .                                                                                                    |  |  |
| <label name=""></label> | Name used in GOTO statements. GOTO <i><label name=""></label></i> jumps to the next non-label statement after the <i>&lt;</i> LABEL = <i><label name="">&gt;</label></i> statement.                                                                                                    |  |  |
| <n></n>                 | Number of times to repeat a GOTO loop. Use a -1 to specify "forever."                                                                                                    |  |  |
|                         | Keep the following in mind when using the stimulus command:                                                                                                    |  |  |
|                         | Transitions using absolute times within a GOTO loop are converted to relative times based on the time of the previous command and the current step size.                                                                                                    |  |  |
|                         | • GOTO < <i>label name</i> > must specify a label that has been defined in a previous LABEL=< <i>label name</i> > statement.                                                                                                    |  |  |
|                         | • Times must be in strictly ascending order, except that the transition after a GOTO can be at the same time as the GOTO.                                                                                                    |  |  |
|                         | A simpler syntax for constructing "counted loops" in digital stimulus is<br>to use the REPEAT/ENDREPEAT construct. Specify the count value,<br>for example:                                                                                                    |  |  |
| Example                 | REPEAT 3 TIMES<br>+ 5ns 0<br>+ 5ns 1<br>ENDREPEAT                                                                                                    |  |  |
|                         | For an infinite loop, use REPEAT FOREVER (equivalent to REPEAT - 1 TIMES). All times within REPEAT loops are interpreted as "relative" to the start of the loop.                                                                                                    |  |  |
|                         | Transition (i.e., time-value pairs) information can be placed in a FILE<br>and accessed one or more times from the STIM device by using the<br>"FILE=" statement. The syntax for the file contents is identical to what<br>can appear directly in the body of the STIM device <i><command/></i> section. |  |  |

#### **Stimulus Generator Examples**

#### **Example One**

The first example creates a simple reset signal, which could be used to set or clear a flip-flop at the beginning of a simulation. The node, named Reset, is set to a level zero at time zero nanoseconds, and to a Z (high impedance) at 20 ns.

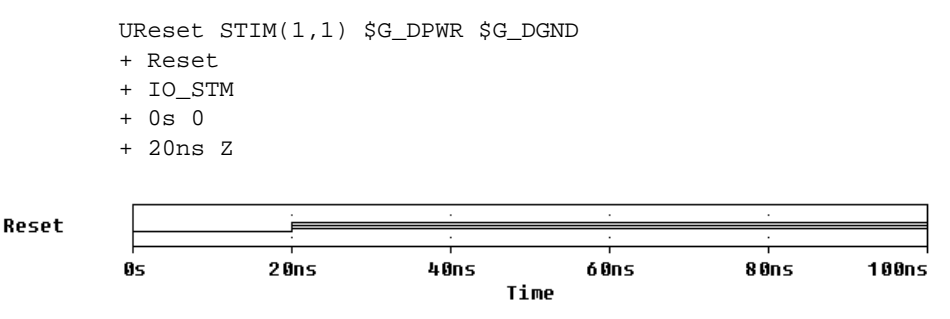

This is useful when the Reset node is being driven by another device which does not reset the flip-flop at time zero. By using the library I/O model named IO\_STM, the stimulus generator drives with a high strength, and thus overpowers the other output. By outputting a Z for the duration of the simulation, the stimulus generator cannot affect the node.

#### **Example Two**

OUT1

0s

The second example is a simple example of a clock stimulus which pulses every 5 nanoseconds. It has one output node, OUT1, and the format is represented in binary notation. This example specifies the time as relative to the previous step. IO\_STM is an I/O model for stimulus devices and is available in the "dig\_io.lib" library file which comes with the digital simulation feature.

```
UEx2 STIM( 1, 1 ) $G_DPWR $G_DGND Out1 IO_STM
+ 0s 0; At time=0 initialize Out1 ; to zero.
+ REPEAT FOREVER;repeats loop indefinitely
+ +5ns 1 ;5ns later Out1 is set to 1
+ +5ns 0 ;5ns later Out1 is set to 0
+ ENDREPEAT
```

20ns

Time

30ns

40ns

10ns

#### **Example Three**

1 2 The third example illustrates the use of the timestep; a cycle is equal to one nanosecond:

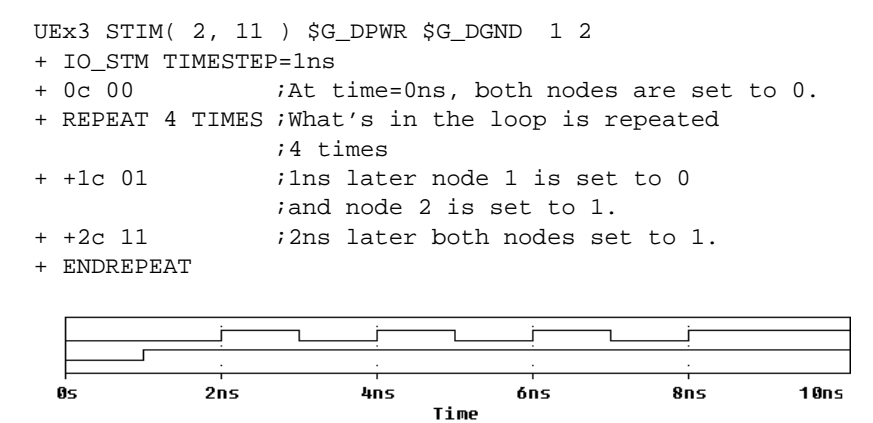

#### **Example Four**

The fourth example has four output nodes. The values of the nodes at each transition are in hexadecimal notation. This is because the *<format array>* is set to 4, meaning *<value>* is one digit representing the value of four nodes. Both the absolute and relative timing methods are used, but, at the start of execution, the simulation converts all absolute values to relative values based on the time of the command and the current step size. The timestep is equal to one nanosecond, setting the cycle to one nanosecond:

```
UEx4 STIM( 4, 4 ) $G_DPWR $G_DGND IN1 IN2 IN3 IN4
+ IO_STM TIMESTEP=1ns
+ 0s 0
          ; At time=0 seconds, all nodes are set to 0.
+ LABEL=STARTLOOP
+ 10C 1 ; At time=10NS, IN1, IN2, & IN3 are set to 0 and IN4
          ; is set to 1.
  +5NS 0 ; 5NS later, all nodes are set to 0.
+ 20NS A ; At time=20NS, nodes IN1 & IN3 are set to 1 and
          inodes IN2 &
          ; IN4 are to 0.
+ +5NS 0 ; 5NS later, all nodes are set to 0.
+ 30C GOTO STARTLOOP 1 TIMES ; At time=30NS, execute the
          ; first statement of the loop without
           ; a further delay."1 TIMES" causes the logic to loop
           ; 1 time, actually executing the loop twice.
+ +10C 1 ; After the logic falls through the loop
          ;the second
           ; time and then waiting 10 additional cycles
           ; (or 10 nanoseconds),
   ; IN1, IN2, & IN3 are set to 0 and IN4 is set to 1.
```

Example four produces the following transitions. Note how all of the time values are calculated relative to the previous step:

| TIME     | V | ALUE |                                            |
|----------|---|------|--------------------------------------------|
| 0.00E+00 | = | 0000 |                                            |
| 1.00E-08 | = | 0001 | ; STARTLOOP                                |
| 1.50E-08 | = | 0000 |                                            |
| 2.00E-08 | = | 1010 | ; 1010 in hex=A                            |
| 2.50E-08 | = | 0000 |                                            |
| 3.00E-08 | = | 0001 | ; The GOIO STARTLOOP 1 TIMES causes the    |
|          |   |      | ;first statement                           |
|          |   |      | ; after the STARTLOOP label to be executed |
|          |   |      | ;immediately.                              |
| 3.50E-08 | = | 0000 |                                            |
| 4.00E-08 | = | 1010 |                                            |
| 4.50E-08 | = | 0000 | ; At time 5.00E-08 we checked the          |
|          |   |      | ;GOTO STARTLOOP                            |

; 1 TIMES statement, but did not execute it ; since it was already completed one time. 6.00E-08 = 0001 ;At 10C=1ns \* 10=10ns later we ;execute the ;last statement.

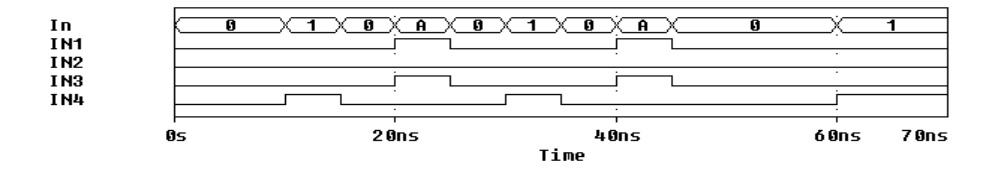

#### **Example Five**

The fifth example illustrates the use of the "INCR BY" command used to increment the value of the 16 bit bus:

UEx5 STIM ( 16, 4444 ) \$G DPWR \$G DGND + 16 15 14 13 12 11 10 9 8 7 6 5 4 3 2 1 + IO STM TIMESTEP = 10ns + 0s 0000 ; At time=0 seconds, all nodes are set to 0. LABEL=STARTLOOP 10c INCR BY 0001 ; At 100ns, increment bus by 1. 20c GOTO STARTLOOP UNTIL GE 000A ; If the bus value ;is less ; than 10, branch back to STARTLOOP and ; execute the line following the ; label without a further delay. 3 4 6 กร 0.2us 0.4us 0.6us 0.8us 1.0us 1.2us Time

#### **Example Six**

Bus

The sixth example has seven output nodes: 1, 2, 3, 4, 5, 6, and 7. The *<format array>* specifies the notation (1=binary, 3=octal, or 4=hex) used to define the output of those seven nodes. The first two output signals are defined in binary, the next four are in hexadecimal, and the last one is in binary. In this example, at

time equal to one nanosecond, the value of 0070 creates the bit pattern 0001110 on the output nodes. The first two zeros correspond to outputs one and two, the 0111 (7 in hex) corresponds to output signals 3 through

6, and the last zero is the value of output signal 7.

| UEx6 STIM( 7, 1141 ) \$G_DPWR \$G_DGND 1 2 3 4 5 6 7             |
|------------------------------------------------------------------|
| + Ons 0000 ; At time=Ons, all nodes are set to 0.                |
| + +1ns 0070 ; At time=1ns, nodes 1, 2, & 3 are set to 0,         |
| ; and node 7 is set to 0.                                        |
| + +2ns 11F1; At time=2ns, all nodes are set to 1.<br>+ ENDREPEAT |
|                                                                  |
|                                                                  |

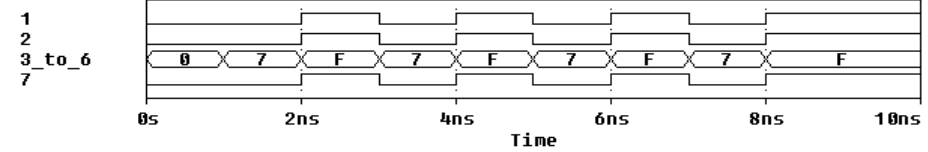

## **File Stimulus**

The file stimulus device, FSTIM, allows the digital stimuli to be obtained from a file. This is often useful if the number of stimuli is very large, or if the inputs to one simulation come from the output of another simulation (or even from another simulator). To make the discussion of the FSTIM device more meaningful, the stimulus file format is discussed first.

## **Stimulus File Format**

The stimulus file has a simple format which allows outputs from other simulators, or the simulation output file, to be used with little modification. The file consists of two sections: the *header*, which contains a list of signal names, and the *transitions*, which is one or more lines containing the transition time and columns of values. The header and transitions must be separated by at least one blank line. Below is a simple example of the stimulus file format.

```
Example * Header, containing signal names (standard comments are
* allowed)
Clock, Reset, In1, In2; four signal names
* Beginning of the transitions - note the blank line
0 0000 ; values are in binary
10ns 1100
20ns 0101
30ns 1110
40ns 0111
```

#### **Header Format**

[TIMESCALE=<value>]
<signame 1>...<signame n>...
OCT(<signame bit 3> ... <signame lsb>) ...
HEX(<signame bit 4> ... <signame lsb>) ...

The header consists of the list of signal names and an optional TIMESCALE value. The signal names can be separated by commas, spaces, or tabs. The list can span several lines, but must **NOT** include the "+" continuation character. The signal names listed correspond to the columns of values in the order that they are listed. Up to 255 signals can be listed in the header, however a maximum of 300 characters are allowed per line.

The OCT and HEX radix functions allows three or four signals to be grouped, respectively, into a single octal or hexadecimal digit in the columns of values. Note that exactly three signals must be included inside the parentheses in the OCT function, and that exactly four signals must be included in the HEX function. Signal names listed without the radix functions default to binary values.

The following example shows the use of the HEX radix function.

```
Example Clock Reset In1 In2
HEX(Addr7 Addr6 Addr5 Addr4) HEX(Addr3 Addr2 Addr1 Addr0)
ReadWrite
0 0000 00 0; spaces can be used to group values
10n 1100 4E 0
20n 0101 4E 1
30n 1110 4E 1
40n 0111 FF 0
```

In this example, there are four binary signals, followed by two occurrences of the HEX radix function, followed by a single binary signal. In the list of transitions following the header, there are seven values which correspond, in order, to the list of signals.

The optional TIMESCALE assignment is used to scale the time values in the transitions. The TIMESCALE assignment must be on a separate line. If unspecified, TIMESCALE defaults to 1.0. See *<time>* below for more information on the use of TIMESCALE.

#### **Transition Format**

<time><value>\*

|                  | Following the firs<br>or more lines com<br>followed by one of<br>header. The <i><time< i=""><br/>space or tab.</time<></i> | t blank line a<br>taining trans<br>or more value<br>>> and list of                                                                                                    | ifter the heat<br>itions. Tra<br>es correspo<br><values>1</values> | ader, the sin<br>nsitions com<br>onding to the<br>must be sepa | nulator looks for one<br>asist of a time value,<br>asignal names in the<br>arated by at least one      |
|------------------|----------------------------------------------------------------------------------------------------|----------------------------------------------------------------------------------------------------|--------------------------------------------------------------------|----------------------------------------------------------------|----------------------------------------------------------------------------------------------------|
| <time></time>    | Transition times a such as 45ns, 1.20 relative time, pref                                                                  | Transition times are always stated in seconds. Times can be <i>absolute</i> , such as 45ns, 1.2e-8, or 10; or <i>relative</i> to the previous time. To specify relative time, prefix the time using a "+," such as +5ns or +1e-9. |                                                                    |                                                                |                                                                                                    |
|                  | Time values are a<br>useful if the time<br>the actual units ar<br>TIMESCALE is g                                           | lways scaled<br>values in the<br>re, for examp<br>given below.                                                                                                    | d by the va<br>e file are ex<br>ole, 10ns. A                       | llue of TIM<br>xpressed as<br>An example                       | ESCALE. This is<br>whole numbers, but<br>showing the use of                                            |
| <value>*</value> | Each value corres<br>entire group of signumber of values<br>radix functions w                                              | sponds to a s<br>gnals inside<br>listed must e<br>hich are spe                                                                                                    | ingle binat<br>the OCT o<br>qual the to<br>cified in th            | ry signal (th<br>or HEX radi<br>tal number o<br>ne header. V   | the default) or the<br>x functions. The<br>of binary signals and<br>alid <i><values></values></i> are: |
|                  |                                                                                                    | Binary                                                                                                    | ОСТ                                                                | HEX                                                            |                                                                                                    |
|                  | Logic/Numeric                                                                                                    | 0,1                                                                                                    | 0-7                                                                | 0-F                                                            |                                                                                                    |
|                  | Unknown                                                                                                    | Х                                                                                                    | Х                                                                  | Х                                                              |                                                                                                    |
|                  | <b>Hi-impedance</b>                                                                                                    | Z                                                                                                    | Ζ                                                                  | Ζ                                                              |                                                                                                    |
|                  | Rising                                                                                                    | R                                                                                                    | R                                                                  |                                                                |                                                                                                    |

F

Falling

When the *<value>* in a HEX or OCT column is a number, the simulator converts the number to binary and assigns the appropriate logic value of each bit (either zero or one) to the signals inside the radix function. The bits are assigned msb to lsb. When the *<value>* is X, Z, R, or F, all

F

signals in the radix function take on that value. Note that there can be no "falling" value in a HEX column because "F" is used as a numeric value.

The following example shows the use of TIMESCALE and relative <time> values.

Example TIMESCALE=10ns ; must appear on separate line Clock, Reset, In1, In2 HEX(Addr7 Addr6 Addr5 Addr4) HEX(Addr3 Addr2 Addr1 Addr0) ReadWrite 0 0000 00 0 1 110R 4E 0 ; transition occurs at 10ns 2 0101 4E 1 + 3 1111 4E 1 ; transition occurs at 50ns 7 011F C3 0 ; transition occurs at 70ns 8 11X0 C3 1

### **File Stimulus Device**

The file stimulus device, FSTIM, is used to access one or more signals inside a stimulus file. More than one FSTIM device can access the same file. An FSTIM device can even refer to the same signal as another FSTIM device. Any number of stimulus files can be used during a simulation.

| U <name> FSTIM(&lt;# outputs&gt;)</name>                                     |
|------------------------------------------------------------------------------|
| + <digital node="" power=""> <digital ground="" node=""></digital></digital> |
| + <node>*</node>                                                             |
| + <i model="" name="" o=""></i>                                              |
| + FILE= <stimulus file="" name=""></stimulus>                                |
| + [IO_LEVEL=< <i>interface subckt select value</i> >]                        |
| + [SIGNAMES= <stimulus file="" name="" signal="">*]</stimulus>               |
|                                                                              |

<# *outputs*> Specifies the number of nodes driven by this device.

<digital power node> <digital ground node>

These nodes are used by the interface devices which connect analog nodes to digital nodes or vice versa. Refer to the *Circuit Analysis User's Guide* for more information.

<node>\* One or more node names which are output by the file stimulus. The number of nodes specified must be the same as <# outputs>.

<I/O model name> The name of an I/O model, which describes the driving characteristics of

|          | the stimulus device. I/O models also contain the names of up to four DtoA interface subcircuits, which are automatically called by the simulator to handle interface nodes. In most cases, the I/O model named IO_STM can be used from the "dig_io.lib" library file. Refer to the <i>Circuit Analysis User's Guide</i> for a more detailed description of I/O models.                                                                                                    |
|----------|----------------------------------------------------------------------------------------------------|
| FILE     | The name of the stimulus file to be accessed by this device. The <i><stimulus file="" name=""></stimulus></i> can be specified as a quoted string or as a text expression (see <u>.TEXT (Text Parameter)</u> on page <u>1-67</u> ). Note that the FILE device parameter is not optional.                                                                                                    |
| IO_LEVEL | An optional device parameter which selects one of the four AtoD or<br>DtoA interface subcircuits from the device's I/O model. The simulator<br>calls the selected subcircuit automatically in the event a node connecting<br>to the primitive also connects to an analog device. If not specified,<br>IO_LEVEL defaults to 0. Valid values are:                                                                                                    |
|          | 0 = the current value of .OPTIONS DIGIOLVL (default=1)<br>1 = AtoD1/DtoA1<br>2 = AtoD2/DtoA2<br>3 = AtoD3/DtoA3<br>4 = AtoD4/DtoA4                                                                                                    |
|          | Refer to your PSpice user's guide for more information.                                                                                                    |
| SIGNAMES | Used to specify the names of the signals inside the stimulus file which<br>are to be referenced by the FSTIM device. The signal names correspond,<br>in order, to the <i><nodes></nodes></i> connected to the device. If any or all<br>SIGNAMES are unspecified, The simulator looks in the stimulus file for<br>the names of the <i><nodes></nodes></i> given. Because the number of signal names<br>can vary, the SIGNAMES parameter must be specified last.<br>SIGNAMES can be a list of names or text expressions (see .TEXT), or<br>a mixture of the two. |
|          |                                                                                                    |

The first example references a file named "dig1.stm." This file must have a signal named IN1.

#### Example U1 FSTIM(1) \$G\_DPWR \$G\_DGND + IN1 I0\_STM FILE=DIG1.STM

The second example references "dig2.stm." This file would have to have signals named AD3 through AD0. These are mapped, in order, to the nodes ADDR3 through ADDR0, which are driven by this device.

```
U2 FSTIM(4) $G_DPWR $G_DGND
+ ADDR3 ADDR2 ADDR1 ADDR0
+ I0_STM
+ FILE = DIG_2.STM
+ SIGNAMES = AD3 AD2 AD1 AD0
```

In the third example, the FSTIM device references the file "flipflop.stm."

```
U3 FSTIM(4) $G_DPWR $G_DGND
+ CLK PRE J K
+ IO_STM
+ FILE = FLIPFLOP.STM
+ SIGNAMES = CLOCK PRESET
```

The contents of "flipflop.stm" are shown below:

```
J K PRESET CLEAR CLOCK
0 0 0 010
10ns 0 0 111
.
```

In this example, the first two nodes, CLK and PRE, reference the signals named CLOCK and PRESET in the stimulus file. The last two nodes, J and K, directly reference the signals named J and K in the file, and therefore do not need to be listed in SIGNAMES. Note that the order of the SIGNAMES on the FSTIM device does not need to match the order of the names listed in the header of the stimulus file. It is not required that every signal in the file be referenced by an FSTIM device. In the example above, the signal named CLEAR is not referenced. One, several, or all signals in a stimulus file can be referenced by one or more FSTIM devices.
# **Input/Output Model**

Each digital device in the circuit must reference an I/O model. The I/O model describes the device's loading and driving characteristics. It also contains the names of up to four AtoD and DtoA subcircuits that the simulator calls to handle interface nodes.

I/O models are common to device families. For example, of the digital devices in the model library, there are only four I/O Models for the entire 74LS family: IO\_LS, for standard inputs and outputs; IO\_LS\_OC, for standard inputs and open-collector outputs; IO\_LS\_ST, for schmitt trigger inputs and standard outputs; and IO\_LS\_OC\_ST, for schmitt trigger inputs and open-collector outputs. This is in contrast to timing models, which are unique to each device in the library.

#### Model Form .MODEL <1/0 model name> UIO [model parameters]

| UIO Model<br>Parameters | Description                               | Units | Default     |
|-------------------------|-------------------------------------------|-------|-------------|
| AtoD1                   | Name of level 1 AtoD interface subcircuit |       | AtoDDefault |
| AtoD2                   | Name of level 2 AtoD interface subcircuit |       | AtoDDefault |
| AtoD3                   | Name of level 3 AtoD interface subcircuit |       | AtoDDefault |
| AtoD4                   | Name of level 4 AtoD interface subcircuit |       | AtoDDefault |
| DIGPOWER                | Name of power supply subcircuit           |       | DIGIFPWR    |
| DRVH                    | Output high level resistance              | ohm   | 50          |
| DRVL                    | Output low level resistance               | ohm   | 50          |
| DRVZ                    | Output Z-state leakage resistance         | ohm   | 250 Kohm    |
| DtoA1                   | Name of level 1 DtoA interface subcircuit |       | DtoADefault |
| DtoA2                   | Name of level 2 DtoA interface subcircuit |       | DtoADefault |
| DtoA3                   | Name of level 3 DtoA interface subcircuit |       | DtoADefault |

#### Table 3-22 Input/Output Model Parameters

| UIO Model<br>Parameters | Description                                              | Units | Default                         |
|-------------------------|----------------------------------------------------------|-------|---------------------------------|
| DtoA4                   | Name of level 4 DtoA interface subcircuit                |       | DtoADefault                     |
| INLD                    | Input load capacitance                                   | farad | 0                               |
| INR                     | Input leakage resistance                                 | ohm   | 30 Kohm                         |
| OUTLD                   | Output load capacitance                                  | farad | 0                               |
| TPWRT                   | Pulse width rejection threshold                          | sec   | same as<br>propagation<br>delay |
| TSTOREMN                | Minimum storage time for net to be simulated as a charge | sec   | 1.0 msec                        |
| TSWHL1                  | Switching time high to low for DtoA1                     | sec   | 0                               |
| TSWHL2                  | Switching time high to low for DtoA2                     | sec   | 0                               |
| TSWHL3                  | Switching time high to low for DtoA3                     | sec   | 0                               |
| TSWHL4                  | Switching time high to low for DtoA4                     | sec   | 0                               |
| TSWLH1                  | Switching time low to high for DtoA1                     | sec   | 0                               |
| TSWLH2                  | Switching time low to high for DtoA2                     | sec   | 0                               |
| TSWLH3                  | Switching time low to high for DtoA3                     | sec   | 0                               |
| TSWLH4                  | Switching time low to high for DtoA4                     | sec   | 0                               |

 Table 3-22
 Input/Output Model Parameters (continued)

INLD and OUTLD are used in the calculation of loading capacitance, which factors into the propagation delay. Refer to your PSpice user's guide for more information.

DRVH and DRVL are used to determine the strength of the output. Refer to your PSpice user's guide for more information.

DRVZ, INR, and TSTOREMN are used to determine which nets should be simulated as charge storage nets.

AtoD1 through AtoD4 and DtoA1 through DtoA4 are used to hold the names of interface subcircuits. Note that INLD and AtoD1 through AtoD4 do not apply to stimulus generators because they have no input nodes. Refer to your PSpice user's guide for more information.

The switching times (TSWLHn and TSWHLn) are subtracted from a device's propagation delay on the outputs which connect to interface nodes. This compensates for the time it takes the DtoA device to change its output voltage from its current level to that of the switching threshold. By subtracting the switching time from the propagation delay, the analog signal reaches the switching threshold at the correct time (that is, at the exact time of the digital transition). The values for these model parameters should be obtained by measuring the time it takes the analog output of the DtoA (using a nominal analog load attached) to change to the switching threshold after its digital input changes. If the switching time is larger than the propagation delay for an output, no warning is issued, and a delay of zero is used. Note that the switching time parameters are not used when the output drives a digital node.

DIGPOWER specifies the name of the power supply subcircuit the simulator calls for when an AtoD or DtoA interface is created. The default value is DIGIFPWR, which is the power supply subcircuit used by the TTL and CMOS device libraries.

For more information on how to change the default power supplies, refer to your PSpice user's guide.

# **Digital/Analog Interface Devices**

The simulator provides two devices for converting digital logic levels to analog voltages or vice versa. These devices are at the heart of the interface subcircuits found in "dig\_io.lib". These devices also provide the Digital Files interface for interfacing using external logic simulators.

### **Digital Input (N Device)**

The digital input device is used to translate logic levels (typically 1s, 0s, Xs, Zs, Rs, and Fs) into representative voltage levels using series resistances. These voltages and resistances model the output stage of a logic device (like a 74LS04) and hence form a "digital input" to the analog circuit. The logic level information can come from two places: The digital simulator, or a file. (The file can be created by hand, or can be an output file from an external logic simulator.)

| Note         | The following is General Form for digital simulation.                                                                                                    |
|--------------|----------------------------------------------------------------------------------------------------|
| General Form | N <name> <interface node=""> <low level="" node=""> <high level="" node=""><br/>+ <model name=""><br/>+ DGTLNET = <digital name="" net=""><br/>+ <digital i="" model="" name="" o=""><br/>+ [IS = initial state]</digital></digital></model></high></low></interface></name> |
| Note         | The following is General Form for digital files.                                                                                                    |
| General Form | N <name> <interface node=""> <low level="" node=""> <high level="" node=""><br/>+ <model name=""><br/>+ [SIGNAME = <digital name="" signal="">]<br/>+ [IS = initial state]</digital></model></high></low></interface></name>                                                 |
| Example      | N1 ANALOG DIGITAL_GND DIGITAL_PWR DIN74<br>+ DGTLNET=DIGITAL_NODE IO_STD<br>NRESET 7 15 16 FROM_TTL<br>N12 18 0 100 FROM CMOS SIGNAME=VCO GATE IS=0                                                                                                    |

#### **Model Form**

.MODEL <model name> DINPUT [model parameters]

| Model<br>Parameters <sup>*</sup> | Description                                       | Units | Defaul<br>t |
|----------------------------------|---------------------------------------------------|-------|-------------|
| СНІ                              | Capacitance to high level node                    | farad | 0           |
| CLO                              | Capacitance to low level node                     | farad | 0           |
| FILE                             | Digital input file name (Digital Files only)      |       |             |
| FORMAT                           | Digital input file format (Digital Files only)    |       | 1           |
| SONAME                           | State "0" character abbreviation                  |       |             |
| SOTSW                            | State "0" switching time                          | sec   |             |
| SORLO                            | State "0" resistance to low level node            | ohm   |             |
| SORHI                            | State "0" resistance to high level node           | ohm   |             |
| S1NAME                           | State "1" character abbreviation                  |       |             |
| S1TSW                            | State "1" switching time                          | sec   |             |
| S1RLO                            | State "1" resistance to low level node            | ohm   |             |
| S1RHI                            | State "1" resistance to high level node           | ohm   |             |
| S2NAME                           | State "2" character abbreviation                  |       |             |
| S2TSW                            | State "2" switching time                          | sec   |             |
| S2RLO                            | State "2" resistance to low level node            | ohm   |             |
| S2RHI                            | State "2" resistance to high level node           | ohm   |             |
|                                  |                                                   |       |             |
|                                  |                                                   |       |             |
|                                  |                                                   |       |             |
| S19NAME                          | State "19" character abbreviation                 |       |             |
| S19TSW                           | State "19" switching time                         | sec   |             |
| S19RLO                           | State "19" resistance to low level node           | ohm   |             |
| S19RHI                           | State "19" resistance to high level node          | ohm   |             |
| TIMESTEP                         | Digital input file step-size (Digital Files only) | sec   | 1E-91       |

 Table 3-23
 Digital Input Model Parameters

\* See .MODEL statement.

The general form for a digital input device, and some of the model parameters, are different for devices which are "driven" from a file, and those which are "driven" by the digital simulation feature. The digital simulation inserts digital input devices *automatically* when a digital device's output is connected to an analog component. The automatic insertion of digital input devices is discussed in the *Circuit Analysis User's Guide*. Examples of the devices which are inserted can be found in the "dig\_io.lib" library file.

## Note For more information on using the digital input device to simulate mixed analog/digital systems refer to your PSpice user's guide.

As shown in Figure 3-2, the digital input device is modeled as a time varying resistor from *<low level node>* to *<interface node>*, and another time varying resistor from *<high level node>* to *<interface node>*. Each of these resistors has an optional fixed value capacitor in parallel: CLO and CHI. When the state of the digital signal changes, the values of the resistors change (exponentially) from their present values to the values specified for the new state over the switching time specified by the new state. Normally the low and high level nodes would be attached to voltage sources which would correspond to the highest and lowest logic levels. (Using two resistors and two voltage levels, any voltage between the two levels can be created at any impedance.

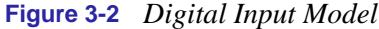

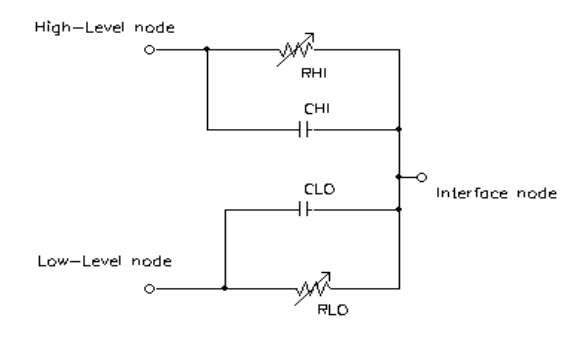

For a digital simulation driven digital input, the parameters

DGTLNET = <digital net name> <digital I/O model name>

must be specified. Refer to your PSpice user's guide for more information on digital I/O models. The digital net *must not* be connected to any analog devices, otherwise the automatic analog/digital interface process disconnects the digital input device from the digital net.

Digital simulation can send states named "0," "1," "X," "R," "F," and "Z" to a digital input device. The simulation stops if the digital simulation sends a state which is not modeled (does not have SnNAME, SnTSW, SnRLO, and SnRHI specified) to a digital input device.

The initial state of a digital simulation driven digital input is controlled by the bias point solution of the analog/digital system. It is sometimes necessary to override this solution (for example, an oscillator which contains both analog and digital parts). The optional parameter

IS = <*initial state name*>

can be used to do this. The digital input remains in the initial state until the digital simulation value changes from its TIME=0 value.

The model parameters FILE, FORMAT, and TIMESTEP are not used by digital simulation driven digital input devices, and only the FILE parameter is used for VIEW*sim* A/D driven digital inputs. For file driven digital inputs the FILE parameter defines the name of the file to be read, and the FORMAT parameter defines the format of the data in that file. The TIMESTEP parameter defines the conversion between the digital simulation's integer timing tick numbers and the simulation's floating-point time values:

tick number  $\cdot$  TIMESTEP = seconds

Note Tick number must be an integer.

For a file driven or VIEW*sim* A/D driven digital input, the DGTLNET parameter must not be specified, but the optional parameter

SIGNAME = <digital signal name>

is used to specify the name of the digital signal in the file (or the digital net name in VIEW*sim* A/D). If no SIGNAME is given, then the portion of the device name after the leading N identifies the name of the digital signal.

The parameter

IS=<*initial state name>* 

can be used as described above to override the initial (TIME=0) values from the file.

The file name "DGTLPSPC" is used with VIEW*sim* A/D to tell the simulator to get digital state values from the VIEW*sim* A/D interface, rather than a file.

Any number of digital input models can be specified, and both file driven and digital simulation driven digital inputs can be used in the same circuit. Different digital input models can reference the same file, or different files. If the models reference the same file, the file must be specified in the same way, or unpredictable results occur. For example, if the default drive is C:, then one model should not have FILE=C:TEST.DAT if another has FILE=TEST.DAT.

For diagnostic purposes, the state of the digital input can be viewed in Probe by specifying B(Nxxx). The value of B(Nxxx) is 0.0 if the current state is SONAME, 1.0 if the current state is S1NAME, and so on through 19.0. B(Nxxx) cannot be specified on a .PRINT, .PLOT, or .PROBE line. (For digital simulation, the digital window of Probe provides a better way to look at the state of the digital net connected to the digital input.)

### Digital Output (O Device)

The digital output device is used to translate analog voltages into digital logic levels (typically "1," "0," "X," "R," or "F"). The conversion of a voltage into a logic level, models the input stage of a logic device (like a 74LS04) and hence forms a "digital output" from the analog circuit. The logic level information can go to two places: the digital simulation, or a file. (The file can simply be inspected manually, or can be used as a stimulus file for an external logic simulator.)

| Note         | The following is the General Form for digital simulation                                                                                                    |
|--------------|----------------------------------------------------------------------------------------------------|
| General Form | O <name> <interface node=""> <reference node=""> <model name=""><br/>+ DGTLNET = <digital name="" net=""> <digital i="" model="" name="" o=""></digital></digital></model></reference></interface></name> |
| Note         | The following is the General Form for Digital Files                                                                                                    |
| General Form | O <name> <interface node=""> <reference node=""> <model name=""><br/>+ [SIGNAME = <digital name="" signal="">]</digital></model></reference></interface></name>                                           |
| Example      | 012 ANALOG_NODE DIGITAL_GND DO74 DGTLNET=DIGITAL_NODE<br>IO_STD<br>OVCO 17 0 TO_TTL<br>O5 22 100 TO_CMOS SIGNAME=VCO_OUT                                                                                  |

**Model Form** 

.MODEL <model name> DOUTPUT [model parameters]

| Model<br>Parameters <sup>*</sup> | Description                                                            | Units | Default     |
|----------------------------------|------------------------------------------------------------------------|-------|-------------|
| CHGONLY                          | 0: write each timestep, 1: write upon change                           |       | 0           |
| CLOAD                            | Output capacitor                                                       | farad | 0           |
| FILE                             | Digital input file name (Digital Files only)                           |       |             |
| FORMAT                           | Digital input file format (Digital Files only)                         |       | 1           |
| RLOAD                            | Output resistor                                                        | ohm   | 1/GMIN      |
| SONAME                           | State "0" character abbreviation                                       |       |             |
| S0VLO                            | State "0" low level voltage                                            | volt  |             |
| S0VHI                            | State "0" high level voltage                                           | volt  |             |
| S1NAME                           | State "1" character abbreviation                                       |       |             |
| S1VLO                            | State "1" low level voltage                                            | volt  |             |
| S1VHI                            | State "1" high level voltage                                           | volt  |             |
| S2NAME                           | State "2" character abbreviation                                       |       |             |
| S2VLO                            | State "2" low level voltage                                            | volt  |             |
| S2VHI                            | State "2" high level voltage                                           | volt  |             |
| S19NAME                          | State "19" character abbreviation                                      |       |             |
| S19VLO                           | State "19" low level voltage                                           | volt  |             |
| S19VHI                           | State "19" high level voltage                                          | volt  |             |
| SXNAME                           | State applied when the interface node voltage falls outside all ranges |       | <i>"</i> ?" |
| TIMESTEP                         | Digital input file step-size                                           | sec   | 1E-9        |
| TIMESCALE                        | Scale factor for TIMESTEP (Digital Files only)                         |       | 1           |

#### Table 3-24 Digital Output Model Parameters

\* See .MODEL statement.

The general form for a digital output device, and some of the model parameters, are different for devices which "drive" a file (or VIEW*sim* A/D), and those which "drive" the digital simulation feature. The digital simulation inserts digital output devices *automatically* when a digital device's input is connected to an analog component. The automatic insertion of digital output devices is discussed in your PSpice user's guide, and examples of the devices which are inserted can be found in the "dig\_io.lib" library file.

## **Note** For more information on using the digital output device to simulate mixed analog/digital systems, refer to your PSpice user's guide.

As shown in Figure 3-3, the digital output device is modeled as a resistor and capacitor, of the values specified in the model statement, connected between *<interface node>* and *<reference node>*. At times which are integer multiples of TIMESTEP, the "state" of the device node is determined and written to the specified file. Figure 3-3 Digital Output Model

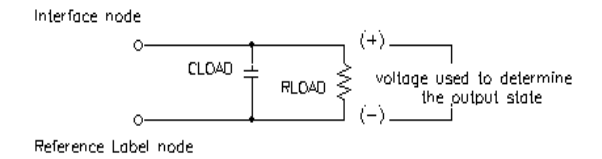

The process of converting the input node voltage to a logic state begins by first obtaining the difference in voltage between the *<interface node>* and the *<reference node>*. The DOUTPUT model defines a voltage range, form SxVLO to SxVHI, for each state. If the input voltage is within the range defined for the current state, no state change occurs. Otherwise, the simulator searches forward through the model, starting at the current state, to find the next state whose voltage range contains the input voltage. This state then becomes the new state. When the end of the list (S19) is reached, the simulator wraps around to S0 and continues.

If the entire model has been searched and no valid voltage range has been found, the simulator generates a simulation warning message. Further if the O device is interfacing at the digital simulator, and the SXNAME parameter has not been specified in the model, the simulator uses the state whose voltage range is closed to the input voltage. Otherwise it uses SXNAME as the new state.

This "circular" state searching mechanism allows hysteresis to be modeled directly. The following model statement models the input thresholds of a 7400 series TTL Schmitt-trigger input. Notice that the 0.8 volt overlap between the "0" state voltage range and the "1" state voltage range.

| .model | D074_STd output ( |           |           |
|--------|-------------------|-----------|-----------|
| +      | s0name="0"        | s0vlo=1.5 | s0vhi=1.7 |
| +      | slname="1"        | slvlo=0.9 | slvhi-7.0 |
| +      | )                 |           |           |

Starting from the "0" state, a positive-going voltage must cross 1.7 volts to get out of the "0" state's voltage range. The next state which contains that voltage is "1." Once there, a negative-going voltage must go below 0.9 volts to leave the "1" state's range. Since no further states are defined, the simulator wraps around back to state "0," which contains the new voltage

For a digital output driving digital simulation, the parameters

DGTLNET = <digital net name> <digital I/O model name>

must be specified. Refer to your PSpice user's guide for more information on digital I/O models. The digital net *must* not be connected to any analog devices, otherwise the automatic analog/digital interface process disconnects the digital output device from the analog net.

For interfacing using digital simulation, the state names must be "0," "1," "X," "R," "F," or "Z" ("Z" is usually not used however, since "high impedance" is not a voltage level). Other state names cause the simulator to stop if they occur; this includes the state "?" which occurs if the voltage is outside all the ranges specified.

The model parameters TIMESCALE, FILE, CHGONLY, and FORMAT are **not** used for digital outputs which drive digital simulation, but the TIMESTEP is used. The TIMESTEP value controls how accurately the analog simulator tries to determine the exact time at which the node voltage crosses a threshold.

To be sure that the transition time is accurately determined, the analog simulator has to evaluate the analog circuit at intervals no larger than TIMESTEP when a transition is about to occur. The default value for TIMESTEP is 1ns, or 1/DIGFREQ (a .OPTIONS option) if it is larger. In many circuits, this is a much greater timing resolution than is required, and some analog simulation time can be saved by increasing the TIMESTEP value.

For digital outputs which write files, or drive VIEW*sim* A/D, the parameter

SIGNAME = <digital signal name>

can be used to specify the name written to the file of the digital signal (or for VIEW*sim* A/D, the name of the VIEW*sim* net). If SIGNAME is not specified, then the portion of the device name after the leading O identifies the name of the digital signal.

For digital outputs which write files, the FILE parameter defines the name of the file to be written, and the FORMAT parameter defines the format of the data written to that file.

The file name "PSPCDGTL" is used with VIEW*sim* A/D to tell the simulator to send the digital state values to the VIEW*sim* A/D interface, rather than a file. For VIEW*sim* A/D, the parameters FORMAT and CHGONLY are ignored.

The state of each device is written to the output file at times which are integer multiples of TIMESTEP. The "time" that is written is the integer

time = TIMESCALE·TIME/TIMESTEP

TIMESCALE defaults to 1, but if digital simulation is using a very small timestep compared to the analog simulation timestep, it can speed up the simulation to increase the value of both TIMESTEP and TIMESCALE. This is because the simulator must take timesteps no greater than the digital TIMESTEP size when a digital output is about to change, in order to accurately determine the exact time that the state changes. The value of TIMESTEP should therefore be the time resolution required at the analog-digital interface. The value of TIMESCALE is then used to adjust the output time to be in the same units as digital simulation uses.

For example, if a digital simulation using a timestep of 100 ps is being run, but the circuit has a clock rate of 1us, setting TIMESTEP to 0.1us should provide enough resolution. Setting TIMESCALE to 1000 scales the output time to be in 100 ps units.

If CHGONLY = 1, only those timesteps in which a digital output state changes are written to the file.

Any number of digital output models can be specified, and both file writing and digital simulation driving digital outputs can be used in the same circuit. Different digital output models can reference the same file, or different files. If the models reference the same file, the file must be specified in the same way, or unpredictable results occur. For example, if the default drive is C:, then one model should not have FILE=C:TEST.DAT if another has FILE=TEST.DAT.

For diagnostic purposes, the state of the digital output can be viewed in Probe by specifying B(Oxxx). The value of B(Oxxx) is 0.0 if the current state is S0NAME, 1.0 if the current state is S1NAME, and so on through 19.0. B(Oxxx) cannot be specified on a .PRINT, .PLOT, or .PROBE line. (For digital simulation, the digital window of Probe provides a better way to look at the state of the digital net connected to the digital output.)

# **Digital Libraries**

Table 3-25 lists the library files containing digital devices in the model library:

 Table 3-25
 Digital Libraries

| File         | Contents                                                                                                 |
|--------------|----------------------------------------------------------------------------------------------------|
| 7400.LIB     | 7400-series TTL                                                                                          |
| 74AC.LIB     | Advanced CMOS                                                                                            |
| 74ACT.LIB    | TTL-compatible, Advanced CMOS                                                                            |
| 75ALS.LIB    | Advanced Low-Power Schottky TTL                                                                          |
| 74AS.LIB     | Advanced Schottky TTL                                                                                    |
| 74F.LIB      | FAST                                                                                                    |
| 74H.LIB      | High-Speed TTL                                                                                           |
| 74HCT.LIB    | TTL-compatible, High-Speed CMOS                                                                          |
| 74HC.LIB     | High-Speed CMOS                                                                                          |
| 74L.LIB      | Low-Power TTL                                                                                            |
| 74LS.LIB     | Low-Power Schottky TTL                                                                                   |
| 74S.LIB      | Schottky TTL                                                                                             |
| CD4000.LIB   | CD4000 devices                                                                                           |
| DIG_ECL.LIB  | 10 K and 100K ECL devices                                                                                |
| DIG_GAL.LIB  | GAL devices                                                                                              |
| DIG_IO.LIB   | I/O models, AtoD and DtoA interface subcircuits, digital power supply subcircuits                        |
| DIG_MISC.LIB | pull-up/down resistors, delay line                                                                       |
| DIG_PAL.LIB  | PAL devices                                                                                              |
| DIG_PRIM.LIB | Digital primitives                                                                                       |
| NOM.LIB      | master library: which references NOM_DIG.LIB, <sup>*</sup> which references each of the above libraries. |

\*Depending upon the platform being worked on, NOM.LIB references the appropriate list of libraries. For "digital only" platforms, NOM.LIB references NOM\_DIG.LIB.

### 7400-Series TTL and CMOS Library Files

The *Library Reference Manual* shows, by part type and technology, each item in the library and gives the order of the pins for that function. This information is needed if a netlist is created manually. Netlists normally are generated automatically by the schematic capture package.

#### 4000-Series CMOS Library

The *Library Reference Manual* shows, by part type and technology, each item in the library and gives the order of the pins for that function. This information is needed if a netlist is created manually. Netlists normally are generated automatically by the schematic capture package.

If power supply nodes on CD4000 devices are not specified in the circuit, they can use the default power supply nodes \$G\_CD4000\_VDD and \$G\_CD4000\_VSS, which default to 5 volts. A new power supply can be created, and new power supply nodes can be specified to the devices in the circuit. Refer to your PSpice user's guide for more information on specifying your own power supplies. Output drives and input thresholds are correctly modeled for power supplies between 3 and 18 volts. Currently, propagation delays do not vary using supply voltages. For correct propagation delays at supply voltages other than 5 volts, the timing models in "cd4000.lib" have to be modified.

### Programmable Array Logic Devices

Using a PLD from the library is just like using any other logic device from the library, except that the simulator has to be told the name of the JEDEC file which contains the program for the part. A TEXT parameter name JEDEC\_FILE is used to specify the file name, as shown in the following example:

| Example | Х1 | IN1   | IN2   | IN3   | IN4   | IN5  | IN6   | IN7   | IN8 | IN9 | IN10 | IN11 | IN12 |
|---------|----|-------|-------|-------|-------|------|-------|-------|-----|-----|------|------|------|
|         | +  | IN13  | IN14  | 1     |       |      |       |       |     |     |      |      |      |
|         | +  | OUT1  | OUT2  | 2 OUT | C3 OT | JT4  |       |       |     |     |      |      |      |
|         | +  | PAL14 | 4H4   |       |       |      |       |       |     |     |      |      |      |
|         | +  | TEXT  | : JEI | DEC_H | FILE  | = "t | mypro | og.je | ed″ |     |      |      |      |
|         |    |       |       |       |       |      |       |       |     |     |      |      |      |

This example creates a 14H4 PAL which is programmed by the JEDEC file "myprog.jed."

# **Parts**

4

## **Overview**

This chapter covers the modeling of off-the-shelf parts. MicroSim Parts allows the conversion of information from the component manufacturer's data sheet (without taking measurements of a real device) into parameter values used by PSpice. Once the parameter values have been obtained, the device can then become part of your own library of devices.

Introduction on page 4-2

User Interface on page 4-3

Windows Menu Functions on page 4-5

Sun and HP Menu Functions on page 4-14

Parameter Definitions on page 4-18

## Introduction

One of the difficult areas in using analog circuit simulators is finding accurate models for off-the-shelf parts. The Parts program is a semiautomatic aid for determining the model parameters for standard devices, such as bipolar transistors. It is also used for the subcircuit definitions of more complex models, such as operational amplifiers. Parts allows the conversion of information from the component manufacturer's data sheet (without taking measurements of a real device) into parameter values used by PSpice. Once the parameter values have been obtained, the device can be included as part of your own library of devices.

The question can be asked, "Why do I need to model these devices? Won't the data sheet values work?" Well, yes and no. Yes, for simpler devices such as resistors, which only need the resistance value to have a complete model. No, for more complex devices, especially semiconductor devices. This is because the physical model for predicting how a transistor operates views the transistor from the "inside," while the manufacturer provides measurements that show how the transistor operates from the "outside." Therefore, a conversion is necessary from data sheet values to physical model parameters.

Data sheet information shows the part parameter range that is guaranteed by the manufacturer. The device's operating characteristics fall within the range specified: a particular part could be near the minimum value of one specification and near the maximum value of another. A typical value is given for some specifications to show how most of the devices can operate. Therefore, while Parts can work using measurements taken from a specific device, *this is not necessary*. Most of the simulation work would probably use typical values from the data sheets. The best/worstcase models can also be used for checking the design.

# **User Interface**

### **Toolbar Buttons**

Toolbar buttons provide shortcuts for initiating common functions. Choosing a toolbar button (by a click), starts the same response as would selecting the corresponding menu item. Below is a list of the toolbar buttons and the equivalent menu item or action taken in Parts.

#### Table 4-1Toolbar buttons

| Button   | Equivalent Menu Item or Action            |
|----------|-------------------------------------------|
|          | File/Open                                 |
|          | File/Save Library                         |
| ĊŻ.      | Part/New                                  |
| <u>A</u> | Part/Get                                  |
|          | Plot/Display                              |
| <b>B</b> | Immediate hard copy print                 |
| <b>P</b> | View/In                                   |
| 9        | View/Out                                  |
| Q        | View/Area                                 |
| Q        | View/Fit                                  |
|          | Plot/X Axis Settings/Scale: Linear or Log |
|          | Plot/Y Axis Settings/Scale: Linear or Log |
| 7/10     | Extract/Parameter                         |

### **Keyboard Accelerators**

A keyboard accelerator is a key, or combination of keys, that when pressed is equivalent to selecting a menu or dialog box item. Parts provides a default set of keyboard accelerators. These various keystrokes can be used as "shortcuts" to menu/command items. The default accelerator keys and the menu/command item that is activated when accelerators are used are shown next to the menu item in the view window.

# **Windows Menu Functions**

### File Menu

| Menu Option         | Description                                                                                                    |
|---------------------|----------------------------------------------------------------------------------------------------|
| Open/Create Library | Allows the opening of a model library file. A new library file can be created using this command or the opening of an existing one. If a model library file name is written in the Open Library dialog box and the file does not exist, a new library file is created using the name that was entered.                                                                                                    |
| Save Library        | Saves the existing data and model parameters to the opened library.                                                                                                    |
| Save As Library     | Allows the current data and model parameters to be saved to a new file, or overwrites an existing library file.                                                                                                    |
| Print               | Allows a copy of any or all of the plot windows wanted to be printed. When Print is selected, the Print dialog box appears having a list box displaying a list of all plot windows that are currently open. At least one plot window must be selected, but all can be selected if wanted. The Select All button can be used to quickly select all of the plot windows for print.                                                                                                    |
| Page Setup          | Sets the print related options. The controls in this dialog box allow a variety of settings to be changed that alters the way the printed plots appear on the hard copy page. The options available are dependent upon the printer selected (see <b>Printer Select</b> below).                                                                                                    |
| Printer Select      | Allows changing the current default printer. To select a printer other than the current default, use the Specific Printer pull-down.                                                                                                    |
| Log Commands        | Allows commanding logging on and off. Turning on command logging allows a file to<br>be created for the commands that are wanted. This file can be used to play back those<br>commands by using Run Commands. When Log Commands is first selected, a file name<br>is entered which stores the commands. From this point on, all actions taken in Parts are<br>stored in this log file. In order to show that command logging is in progress, the Log<br>Commands selection is marked using a check box. Command logging can be turned off<br>by selecting Log Commands again, which also removes the marker in the check box. |
| Run Commands        | Allows a command file created using Log Commands to be played back. A file from a dialog box can be chosen showing the available command files. The Run Command File dialog box appears allowing the selected command file to run.                                                                                                    |
| Exit                | Exits Parts and returns control to the Windows environment.                                                                                                    |
| 1-4                 | A shortcut for opening one of the four most recently used library files. The file name listed by 1 is for the most recently used file, and the file name by 4 is for the fourth most recently used file.                                                                                                    |

### Edit Menu

| Menu Option | Description                                                                                                    |
|-------------|----------------------------------------------------------------------------------------------------|
| Cut         | Allows a selected trace to be deleted. Click on a trace name in the device curve plot window to select it, then select Cut to remove the trace from the plot.                                                                                                    |
| Parameter   | Allows editing the internal parameters of the model definition. First select a model parameter from the Parameters list box found on the right-hand side of the main window. Once the item is selected choose Edit/Parameter or double-click on the highlighted item to bring up the Edit Parameter dialog box. Edit the values in the fields provided, then click OK to save the modifications. Click Cancel to disregard all actions.                                                                                                    |
|             | To edit parameters specify an upper or lower boundary from which parameters can be extracted. Click in the Freeze current value in the extraction check box to show that the current value remains as specified during parameter extraction. For example, if the current value for EG (activation energy) is 1.110 and the Freeze current value check box is clicked, then the EG value of 1.110 is maintained during parameter extraction.                                                                                                    |
| Spec        | Allows modification of the model specifications for the model template chosen. For<br>example, one of the model parameters for the diode template is Forward Current. To edit<br>the specification for forward current, select Forward Current in the left list box, then<br>click select Edit/Spec. Or, double-click on Forward Current to bring up the Edit Model<br>Spec dialog box. Once in the dialog box, Add, Modify, and Delete specification data as<br>wanted. Click OK to save the changes, and click Cancel to disregard all actions. |

| Menu Option     | Description                                                                                                    |
|-----------------|----------------------------------------------------------------------------------------------------|
| New             | Allows a creation of a new device model. A library must be open in order to create a<br>new part. The Create New Part dialog box is prompting for a part name and a part type.<br>Enter the name in the Part Name field and choose a part type from the Part Type field.<br>Scroll through the list box if needed to select an available template. Click OK to end<br>the dialog box and begin entering the model specifications and parameters. |
|                 | The default parameters appear for the template chosen. These default parameters are created by Parts. Parts parameter defaults are different than PSpice default parameters. See <u>Chapter 2, Analog Devices</u> for the default PSpice parameters.                                                                                                    |
| Сору            | Copies an existing part definition to a new part name in a user-selected library. Enter a unique name for the new part in the New Part Name field. A part can be selected from the opened library by scrolling through the Part list box and clicking on a part name. Clicking on a part name sends the part name to the Existing Part Name field. Click OK to copy the part definition to the new part name.                                    |
|                 | The opened library name is displayed above the Select Lib button. If no library is currently open, click Select Lib to browse and choose a library file to be opened. (See Select Lib below.)                                                                                                    |
| Select Lib      | Allows browsing through directories to select a library file. Select a library file which contains the existing part for copying. Click OK after choosing the library file name. Click Cancel to return to the Copy Part dialog box.                                                                                                    |
| Get             | Retrieves a part from a model library file. A library file must be opened (File/Open) in order to get a part. Scroll through the list box to select a part, then click OK. Once obtained, this part becomes the current part named in the title bar.                                                                                                    |
| Save            | Saves the current part into the opened library. The current part name is displayed in the title bar at the top of the window. All changes made up to this point were not saved in the library. Use File/Save to save the data on disk.                                                                                                    |
| IBIS translator | Translates a model definition in IBIS model format to a PSpice model definition. The IBIS model must be saved in a ".ibs" file. Once a file is selected to be translated in the IBIS Translator dialog box, click OK. A PSpice model file in a ".mod" format is created in the same working directory.                                                                                                    |
| Export          | Writes the part definitions from the current part to an ASCII text file and gives the exported file a ".mod" extension if no extension is specified. This command allows transferring model definitions from one library to another.                                                                                                    |
| Import          | Imports part definitions from ".mod" files into the current model library.                                                                                                    |

### Part Menu

### Trace Menu

| Menu Option | Description                                                                                                    |
|-------------|----------------------------------------------------------------------------------------------------|
| Add *       | Adds traces to an existing plot. Use Plot/Display to plot a curve. The default trace variable in the device curve window is temperature. A temperature can be specified in the Add Traces dialog box where the trace displayed is wanted. For example, the reverse drain current at 10 degrees is wanted for display. In this case enter 10 in the Temperature field of the Add Traces dialog box, then click OK. The trace displayed would be named Idr(10°ëc).                                                                                                    |
|             | <b>CAUTION:</b> Each curve in Parts is defined only by the parameters being adjusted.<br>The forward current curve displayed in Parts only shows the part of the current<br>equation which is associated with the forward characteristic parameters (e.g., IS,<br>N, Rs). However, PSpice uses the full equation, which includes a term involving<br>the reverse characteristic parameters (e.g., ISR, NR), which could have a<br>significant effect at low current. This means that the curve displayed in Parts is not<br>exactly like what is displayed in Probe after a simulation. Models should always<br>be tested and verified using PSpice and fine-tuned if necessary. |

\* Some traces cannot have temperature effects. Therefore changing the temperature value cannot alter the trace. To change the trace variable, select Plot/X Axis Settings/Trace Variable.

### Plot Menu

| Menu Option     | Description                                                                                                    |
|-----------------|----------------------------------------------------------------------------------------------------|
| Display         | Displays one or more traces for the selected model parameters. To display a trace, select a parameter from the Model Spec list box in the current device window, then chose Plot/Display. To select more than one traces for display, click on the first model parameter, then <shift>-click on one or more model parameters. Select Display from the Plot menu to view the traces. Each trace can generate its own plot window.</shift> |
| X Axis Settings | Modifies the X axis settings for the currently selected plot window.                                                                                                    |
| Data Range      | This sets the range of the X axis to the specification wanted. Once set, the range is not affected by changes in the axis' variable/traces. It can only be changed by one of the view commands or another user defined range.                                                                                                    |
|                 | To enter a data range, enter the beginning value of the range in the first field, then<br>enter the end value in the second field. By specifying the correct units, assures that<br>the units can appear on the numbers labeling the axis' tick marks.                                                                                                    |
|                 | This command can be used to invert an axis. For instance, instead of having a range of $(0V \text{ to } 5V)$ , the range can be set to $(5V \text{ to } 0V)$ . All the traces on that axis are then inverted.                                                                                                    |

| Menu Option     | Description                                                                                                    |
|-----------------|----------------------------------------------------------------------------------------------------|
| Scale           |                                                                                                    |
| Linear          | Sets the current X axis to linear.                                                                                                    |
| Log             | Sets the current X axis to logarithmic. The axis cannot be put into a log scale if either end of the axis range is zero or negative.                                                                                                    |
| Trace Variable  | Allows the trace variable for the X axis to be modified when using Trace/Add.<br>Click on the Trace Variable button, then select a variable from the list box. Click<br>OK to accept the changes, or click Cancel to disregard. The X axis can show<br>which trace variable is being used. |
| Y Axis Settings | Allows the modification of the Y axis settings.                                                                                                    |

#### 4-10 Parts

| Menu Option  | Description                                                                                                    |
|--------------|----------------------------------------------------------------------------------------------------|
| Data Range   |                                                                                                    |
| Auto Range   | Sets the range of the Y axis to be the range of its variable/traces, rounded to a convenient value. The range of the axis is automatically adjusted as its variable/ traces are changed.                                                               |
| User Defined | Sets the range of the Y axis to the specification wanted. Once set, the range is not affected by changes in the axis' variable/traces. It can only be changed by one of the view commands or another <b>User Defined</b> command.                      |
|              | To enter a user-defined data range, enter the beginning value of the range in the first field, then enter the end value in the second field. Specifying the correct units, assures that the units appear on the numbers labeling the axis' tick marks. |
| Scale        |                                                                                                    |
| Linear       | Sets the current Y axis to linear.                                                                                                    |
| Log          | Sets the current Y axis to logarithmic. The axis cannot be put into a log scale if either end of the axis range is zero or negative.                                                                                                    |

### View Menu

| Menu Option      | Description                                                                                                    |
|------------------|----------------------------------------------------------------------------------------------------|
| Fit              | Sets the display back to the default view factor, and refreshes the display.                                                                                                    |
| In               | Zooms in by a factor of two around the point specified using the mouse.                                                                                                    |
| Out              | Zooms out by a factor of two around the point specified using the mouse. The View/Fit limits cannot be exceeded. If the View/Fit limits are exceeded in either the X or Y direction, then only the direction in which they are not exceeded can zoom out by the full factor of two. The exceeded direction can only zoom out to the View/Fit limits. |
| Area             | Causes the display to view into the area specified using the mouse. This area is specified by holding down the left mouse button and dragging the mouse. This forms a window into which to view. The area can be specified before or after the View/Area operation is selected.                                                                      |
| Previous         | There is one view stack per plot. View changes for all Y axes for a plot go into the view stack for that plot.                                                                                                    |
| Redraw           | Causes the active plot window to be redrawn.                                                                                                    |
| Pan - New Center | Changes the center of the plot view without changing the scale of the plot. To do this, select Pan - New Center, and click the mouse at the point on the plot that is wanted for the center of the new view.                                                                                                    |

### **Extract Menu**

| Menu Option | Description                                                                                                    |
|-------------|----------------------------------------------------------------------------------------------------|
| Parameters  | Starts the parameter extraction process. Model parameters are modified according to the specification data. After parameter extraction is done, all plots can be updated to use the new model parameters. |

### **Options Menu**

| Menu Option | Description                                                                                              |
|-------------|----------------------------------------------------------------------------------------------------|
| Toolbar     | Allows the toolbar to be turned on and off. A check box in the menu shows that the toolbar is turned on. |

### Window Menu

| Menu Option | Description                                              |  |
|-------------|----------------------------------------------------------|--|
| Close       | Closes the current window.                               |  |
| Arrange     | Arranges the plot windows by either cascading or tiling. |  |
| 1-9         | Brings the selected plot window to the foreground.       |  |

### Help Menu

| Menu Option   | Description                                                                                                    |
|---------------|----------------------------------------------------------------------------------------------------|
| Index         | Lists all of the topics available in the Help menu.                                                                       |
| Keyboard      | Lists the special keys on the keyboard and their function.                                                                |
| Menu Commands | Lists the various menu commands and their function.                                                                       |
| Procedures    | Describes how to use the menu commands to perform various tasks.                                                          |
| Using Help    | Describes how to use the Help menu.                                                                                       |
| About         | Displays the MicroSim copyright notice, the software version, the serial number, and user identification information.     |
|               | Verifying the software version and customer ID number and have it ready before contacting MicroSim for technical support. |

# **Sun and HP Menu Functions**

### Main Menu

| Menu Option *                        | Description                                                                                                    |
|--------------------------------------|----------------------------------------------------------------------------------------------------|
| Exit Program                         | EXITS Parts and returns control to DOS.                                                                                                    |
| Diode (signal/rectifier/Zener)       | Enters the Diode menu set.                                                                                                    |
| Device part number (or name)         | After the part name is entered, control passes to the Parameter<br>Modification menu. The diode model parameters are defined as discussed<br>in <u>Chapter 2,Analog Devices</u> .                                                                   |
| Bipolar Transistor (general purpose) | Enters the Bipolar Transistor menu set.                                                                                                    |
| Device part number (or name)         | Enters the part name of the device being generated. After the part name is entered, control passes to the Parameter Modification menu. The bipolar transistor model parameters are defined as discussed in <u>Chapter</u> <u>2,Analog Devices</u> . |
| JFET (small-signal, general purpose) | Enters the JFET menu set. The first screen prompts for the following information:                                                                                                    |
|                                      | N-channel                                                                                                    |
|                                      | P-channel                                                                                                    |
|                                      | Select:                                                                                                    |
|                                      | After the selection has been made, control passes to the Parameter<br>Modification menu. The junction field-effect transistor model parameters<br>are defined as discussed in <u>Chapter 2, Analog Devices</u> .                                    |
| Power MOSFET Transistor (all types)  | Enters the Power MOSFET Transistor menu set. The first screen prompts for the following information:                                                                                                    |
|                                      | N-channel                                                                                                    |
|                                      | P-channel                                                                                                    |
|                                      | Select:                                                                                                    |
|                                      | After the selection has been made, control passes to the Parameter Modification menu. The MOSFET transistor model parameters are defined as discussed in <b>Chapter 2, Analog Devices</b> .                                                         |

| Menu Option *                           | Description                                                                                                    |
|-----------------------------------------|----------------------------------------------------------------------------------------------------|
| Operational Amplifier (bipolar/FET)     | Enters the Operational Amplifier menu set. The first screen prompts for the following information:                                                                                                   |
|                                         | Bipolar, NPN input (example: uA741)                                                                                                    |
|                                         | Bipolar, PNP input (example: LM324)                                                                                                    |
|                                         | JFET, N-channel input (example: LH032)                                                                                                    |
|                                         | JFET, P-channel input (example: LF355)                                                                                                    |
|                                         | Select:                                                                                                    |
|                                         | After the selection has been made, the following screen is displayed:                                                                                                    |
|                                         | Internally compensated (example: uA741)                                                                                                    |
|                                         | Externally compensated (example: uA748)                                                                                                    |
|                                         | Select:                                                                                                    |
|                                         | After the selection has been made, control passes to the Parameter Modification menu.                                                                                                    |
| Voltage Comparator<br>(bipolar OC)      | Enters the Voltage Comparator menu set. The first screen prompts for the following information:                                                                                                    |
|                                         | Bipolar, NPN input (example: LM319)                                                                                                    |
|                                         | Bipolar, PNP input (example: LM339)                                                                                                    |
|                                         | Select:                                                                                                    |
|                                         | After the selection has been made, the following screen is displayed:                                                                                                    |
|                                         | Output grounded to -V supply (example: LM339)                                                                                                    |
|                                         | Output has separate ground (example: LM319)                                                                                                    |
|                                         | Select:                                                                                                    |
|                                         | After the selection has been made, control passes to the Parameter Modification menu. The voltage comparator model parameters are defined as discussed in <b>Chapter 2, Analog Devices</b> .         |
| Nonlin. Magnetic Core (ferrite/MPP)     | Enters the Nonlinear Magnetic Core menu set. The first screen prompts for the following information:                                                                                                 |
| Device part number (or name)            | After the part name is entered, control passes to the Parameter<br>Modification menu. The nonlinear magnetic core model parameters are<br>defined as discussed in <b>Chapter 2, Analog Devices</b> . |
| Voltage Regulator (positive/adjustable) | Enters the Voltage Regulator menu set. The first screen prompts for the following information:                                                                                                    |

| Menu Option *                  | Description                                                                                                    |
|--------------------------------|----------------------------------------------------------------------------------------------------|
| Device part number (or name)   | After the part name is entered, control passes to the Parameter<br>Modification menu. The nonlinear magnetic core model parameters are<br>defined as discussed in <u>Chapter 2, Analog Devices</u> . |
| Voltage Reference (2-terminal) | Enters the Reference Voltage menu set. The first screen prompts for the following information:                                                                                                    |
| Device part number (or name)   | Allows entering the part name of the device being generated.                                                                                                    |

\* The Main menu appears when Parts is executed and allows selection of the device type of the model wanted for generation. After the device is selected, a series of screens are displayed allowing the entry and modification of device curve data and model parameters

| Menu Option <sup>*</sup> | Description                                                                                                    |  |
|--------------------------|----------------------------------------------------------------------------------------------------|--|
| Exit                     | Returns to the Main menu.                                                                                            |  |
| Next_set                 | Advances to the next set of model parameters for verification or modification.                                       |  |
| Screen_info              | Enters the Screen Info menu and displays information about the current parameter set.                                |  |
| Exit                     | Exits the Screen Info menu and returns to the Parameter Modification menu.                                           |  |
| Down_page                | Advances to the next page of parameter information.                                                                  |  |
| Up_page                  | Returns to the previous page of parameter information.                                                               |  |
| Device_curve             | Enters the Device Curve menu which allows the modification of the device curve parameters.                           |  |
| Exit                     | Exits the Device Curve menu and returns to the Parameter Modification menu.                                          |  |
| Add                      | Allows the entry of additional device curve data.                                                                    |  |
| Change                   | Allows the modification of device curve data.                                                                        |  |
| Delete                   | Allows the elimination of device curve data.                                                                         |  |
| Model_parameters         | Enters the Model Parameters menu which allows the modification of the model parameters.                              |  |
| Fit                      | Performs an iterative set of calculations using an optimizer to get the best fit curve reducing the amount of error. |  |

### Parameter Modification Menu

| Menu Option <sup>*</sup> | Description                                                                                                    |  |
|--------------------------|----------------------------------------------------------------------------------------------------|--|
| Trace                    | Enters the Trace menu allowing a display of an additional trace for the current set of parameters, given a change in the selected variable. |  |
| Exit                     | Exits the Trace menu and returns to the Parameter Modification menu.                                                                        |  |
| Add_trace                | Allows a display of an additional trace for the given set of parameters, using the current Trace_variable.                                  |  |
| Delete_trace             | Allows removing a specified trace from the display.                                                                                         |  |
| Trace_variable           | Allows selection of a different Trace_variable.                                                                                             |  |
| X_axis                   | Enters the X Axis menu allowing modifications of the scale and range.                                                                       |  |
| Exit                     | Exits the X Axis menu and returns to the Parameter Modification menu.                                                                       |  |
| Log/Linear               | Changes the scale of the X axis to either log or linear.                                                                                    |  |
| Set_range                | Allows setting the range for the X axis.                                                                                                    |  |
| Y_axis                   | Enters the Y Axis menu allows modifying the scale and range.                                                                                |  |
| Exit                     | Exits the Y Axis menu and returns to the Parameter Modification menu.                                                                       |  |
| Log/Linear               | Changes the scale of the Y axis to either log or linear.                                                                                    |  |
| Set_range                | Allows setting the range of the Y axis.                                                                                                    |  |
| Hard_copy                | Enters the Hard Copy menu allows printing a hard copy of the current parameter information and plot.                                        |  |
| Exit                     | Exits the Hard Copy menu and returns to the Parameter Modification menu.                                                                    |  |
| 1_page_long              | Prints the current parameter information and plot on a single sheet of paper.                                                               |  |
| 2_pages_long             | Prints the current parameter information and plot on two sheets of paper.                                                                   |  |
| Other_length             | Allows specifying in inches the wanted length of the printed plot.                                                                          |  |

\* The Parameter Modification menu allows the verification and modification of device curve data and model parameters.

## **Parameter Definitions**

The following sections describe in detail, each set of device curve and model parameters for the different devices.

Note Each curve in Windows Parts is defined only by the parameters it adjusts. So, the forward current curve displayed in Parts only shows the part of the current equation which is associated using the forward characteristic parameters (e.g., IS, N, Rs). However, PSpice uses the full equation, which includes a term involving the reverse characteristic parameters (e.g., ISR, NR), which could have a significant effect at low current. This means that the curve displayed in Parts is not exactly as what is displayed in Probe after a simulation. Models should always be tested and verified using PSpice and fine-tuned if necessary.

### **Supported Models**

The supported model types for the Parts program are as follows:

- Bipolar Transistor Model
- Diode Model
- Insulated Gate Bipolar Transistor (IGBT)
- Junction Field-Effect Transistor (JFET) Model
- Nonlinear Magnetic Core Model
- Operational Amplifier Model
- Power MOSFET Model
- Voltage Comparator Model
- Voltage Regulator Model
- Voltage Reference Model (2-terminal)

### **Diode Model**

The diode element is a superset of the model in U.C. Berkeley SPICE, which features:

- a current generator to model the ideal diode law (Shockley equation) and reverse breakdown,
- a variable capacitance to account for the semiconductor junction charge storage, and
- a series resistance to account for the ohmic resistance.
- The PSpice enhancements include:
- enhanced temperature variation modeling,
- the high-level injection effects of a real diode, and
- a more realistic modeling of reverse leakage characteristics.

See the diode device in the <u>Chapter 2, Analog Devices</u> for the internal model used by the simulator.

 Table 4-2
 Diode Model Default Parameters

| Parameter | Default |
|-----------|---------|
| BV        | 100     |
| CJO       | 1e-12   |
| EG        | 1.11    |
| FC        | .5      |
| IBV       | 1e-4    |
| IKF       | 0       |
| IS        | 1e-14   |
| ISR       | 1e-10   |
| М         | .333    |
| Ν         | 1       |
| NR        | 2       |
| RS        | 1e-3    |
| TT        | 5e-9    |
| VJ        | .75     |
| XTI       | 3       |
## **Diode - Forward Current**

Device curve:

| Vfwd | forward voltage across junction for Ifwd |
|------|------------------------------------------|
| Ifwd | forward current @ Vfwd                   |

Model parameters:

| IS  | saturation current            |
|-----|-------------------------------|
| Ν   | emission coefficient          |
| RS  | series resistance             |
| IKF | high-injection "knee" current |
| XTI | IS temperature coefficient    |
| EG  | activation energy             |

This screen estimates the parameters IS and RS from three voltage and current values. Try to include data from low current values (where the increase in current is exponential), moderate current values, and high current value (where the increase in current is clearly resistive).

The last two model parameters, XTI and EG, can be changed. We have set them to be normal values for silicon diodes. For Schottky-barrier diodes these can be changed to XTI = 2 and EG = 0.69, which gives better modeling over temperature.

Also, it is sometimes helpful to set up traces for a few values of temperature (use the **Trace/Add** command) for adjusting XTI.

## **Diode - Junction Capacitance**

Device curve:

| Vrev | reverse | voltage | across | diode | (junction) | ) for Cj |
|------|---------|---------|--------|-------|------------|----------|
|------|---------|---------|--------|-------|------------|----------|

Cj junction capacitance @ Vrev

Model parameters:

- CJO zero-bias junction capacitance
- VJ junction potential
- M junction grading coefficient
- Fc coefficient for onset of forward-bias depletion capacitance

This screen estimates the parameters CJO and M from a capacitance values given at nonzero reverse biases (a zero value for a Vj data point is OK).

The value for FC has been set to be normal for silicon diodes, but is relatively unimportant, as forward capacitance is dominated by diffusion capacitance (and modeled by transit time).

The data sheets for most switching and power diodes have little detail about reverse bias capacitance, because it is not too important. Varicap diodes usually have better, more complete information. Be aware that the diode package adds some fixed amount of capacitance that is not included in the device model, but can be included by the using a small capacitor across the diode. Having determined the package capacitance, subtract that from the total capacitance to model the diode junction.

#### **Diode - Reverse Leakage**

Device curve:

| Vrev | reverse voltage for Irev         |
|------|----------------------------------|
| Irev | reverse (leakage) current @ Vrev |

Model parameters:

| ISR | recombination current | saturation value     |
|-----|-----------------------|----------------------|
| NR  | recombination current | emission coefficient |

This screen derives the generation-recombination current values for the device which, using the capacitance modeling (previous screen), provides the primary leakage mechanism of the diode junction.

Reverse current leakage is increased by imperfections in manufacturing which are not modeled. Breakdown also increases reverse current, but this is modeled in the next screen.

## **Diode - Reverse Breakdown**

Device data:

| Vz | nominal Zener voltage @ Iz   |
|----|------------------------------|
| Iz | nominal Zener current for Vz |

Zz Zener impedance (resistance) @ Vz,Iz

Model parameters:

- BV reverse breakdown voltage (a positive value)
- IBV reverse breakdown current (a positive value)

This screen estimates the parameters BV and IBV for reverse breakdown operation, which is how voltage regulator (Zener or avalanche) diodes work. Enter the values for Vz, Iz, and Zz.

BV and IBV nearly equals Vz and Iz. As the breakdown effect is modeled by an exponential function, the value of BV and IBV can adjust so that device impedance, Zz (ratio of the change in voltage to the change in current) is correct at Vz,Iz.

### **Diode - Reverse Recovery**

Device data:

| Trr  | reverse recovery time                        |
|------|----------------------------------------------|
| Ifwd | forward current (before switching)           |
| Irev | initial reverse current                      |
| R1   | load resistance (total load of test fixture) |

Model parameters:

TT transit time

This screen estimates the parameter TT from switching time. Enter values for the upper list box. Be sure to include the test fixture resistance and pulse generator resistance in Rl.

The screen does a transient simulation of the diode switching. Some of the parameters from earlier screens that have dynamic effects, for example, CJO, are included in the simulation. Adjust the X axis as required to see the entire waveform.

## **Bipolar Transistor Model**

The bipolar transistor element is an extended Gummel-Poon model. It is a superset of the Gummel-Poon model, which in turn is a superset of the Ebers-Moll model: by allowing certain parameters to default to ideal values, this model covers the full range from very simple to very sophisticated. The Gummel-Poon model includes: (i) complete DC characterization, (ii) charge-storage effects, (iii) basewidth modulation, and (iv) temperature variations. The extensions include: (v) variable base resistance, (vi) collector-base capacitance splitting, and (vii) variable forward transit time.

For a more complete description of bipolar transistor models and their derivation, refer to:

Ian Getreu, *Modeling the Bipolar Transistor*, Tektronix, Inc., part # 062-2841-00

For more information about the bipolar transistor device for the internal model used by PSpice, see <u>Chapter 2, Analog Devices</u>. Table 4-3 *Bipolar Transistor Model Default Parameters* 

| Parameter | Default |
|-----------|---------|
| BF        | 100     |
| BR        | 1       |
| CJC       | 0       |
| CJE       | 0       |
| EG        | 1.11    |
| FC        | 0.5     |
| IKF       | 0       |
| IKR       | 0       |
| IS        | 1e-14   |
| ISC       | 0       |
| ISE       | 0       |
| ITF       | 1       |
| MJC       | 0.33    |
| MJE       | 0.33    |
| NC        | 2       |

| Parameter | Default |
|-----------|---------|
| NE        | 1.5     |
| NF        | 1       |
| NK        | 0.5     |
| NR        | 1       |
| PTF       | 0       |
| RB        | 0       |
| RC        | 0       |
| RE        | 0       |
| TF        | 10e-9   |
| TR        | 10e-9   |
| VAF       | 100     |
| VAR       | 100     |
| VJE       | 0.75    |
| VJC       | 0.75    |
| VTF       | 10      |
| XTB       | 0       |
| XTI       | 3       |
| XTF       | 10      |

## **Bipolar Transistor - Junction Voltage**

Device data:

| Vbe | base-emitter voltage @ Ib (device in saturation) |
|-----|--------------------------------------------------|
| Vce | collector-emitter voltage (device in saturation) |
| Ib  | base current for Vbe and Vce                     |
| %Ib | fraction of Ib (not a data sheet value)          |

Model parameters:

| IS  | saturation current             |
|-----|--------------------------------|
| XTI | temperature coefficient for IS |
| EG  | activation energy              |

This screen estimates the parameter IS from the saturation characteristics of the transistor. IS is a semiconductor junction parameter and should not be confused with the collector current in saturation. The data sheet has values or curves for Vbe and Vce in a "forced beta" (where the ratio Ic/Ib is much lower than the normal current gain) or "saturated" condition. Enter values of Vbe and Vce for the same Ib.

The value of %Ib is a "fudge" value and is not critical. It factors how much of the base current is shunted through the ideal diode of the Gummel-Poon transistor model. We have set it to a "normal" amount.

Obtaining an accurate value for IS is not critical, since other parameters are set relative to IS, and only the ratio between values are important. It is necessary, though, to not have a wildly inaccurate value. The last two model parameters, XTI and EG, can be changed. We have set them to be normal values for silicon transistors.

The display graphs for this screen are not too useful. However, they do tell when something is happening.

## **Bipolar Transistor - Output Admittance**

Device curve:

| Ic  | collector current for hoe                                  |
|-----|------------------------------------------------------------|
| hoe | small-signal open-circuit output admittance @Ic (and @Vce) |

Conditions:

Vce collector-emitter voltage for the device curve

Model parameters:

VAF forward Early voltage

This screen estimates the parameter VAF, which sets the output conductance of the transistor in a common emitter configuration.

The parameter VAF controls one aspect of basewidth modulation in the Gummel-Poon transistor model. This manifests itself as output conductance. Typical values are 50-to-100 volts for normal transistors and 1-to-10 volts for super-beta transistors.

## **Bipolar Transistor - Forward DC Beta**

Device curve:

| Ic  | collector current for hFE (@ Vce) |
|-----|-----------------------------------|
| hFE | forward DC beta @ Ic              |

Conditions:

Vce collector-emitter voltage for the device curve

Model parameters:

| BF  | ideal maximum forward beta                        |
|-----|---------------------------------------------------|
| ISE | non-ideal base-emitter diode saturation current   |
| NE  | non-ideal base-emitter diode emission coefficient |
| IKF | forward beta roll-off "knee" current              |
| NK  | forward beta roll-off slope exponent              |
| XTB | forward beta temperature coefficient              |
|     |                                                   |

This screen estimates parameters for the celebrated Gummel-Poon bipolar transistor model. Try to include data from low current values (beta rising), moderate current values, and high current value (beta falling). The value Vce adjusts the beta data for basewidth modulation effects.

Transistor data sheets usually show minimum beta values and have a maximum value for only one collector current value. One way to obtain an average value is to use the current level that specifies both minimum and maximum beta, using a value somewhat below the average of the minimum and maximum. Then ratio the other minimum values by the same amount. Or just use the curves (if available) from the data sheet.

The value for XTB has been set to be normal for bipolar transistors but can be changed. It is sometimes helpful to set up traces for a few values of temperature (use the **Trace/Add** command) for adjusting XTB.

## **Bipolar Transistor - Vce(sat) Voltage**

Device curve:

| Ic  | collector current for Vce (@ Ib/Ic) |
|-----|-------------------------------------|
| Vce | collector-emitter voltage @ Ic      |

#### Conditions:

Ic/Ib "forced beta" ratio for device curve

#### Model parameters:

| BR  | ideal maximum reverse beta                          |
|-----|-----------------------------------------------------|
| ISC | non-ideal base-collector diode saturation current   |
| NC  | non-ideal base-collector diode emission coefficient |
| IKR | reverse beta roll-off "knee" current                |
| RC  | series collector resistance                         |
|     |                                                     |

This screen estimates more parameters for the Gummel-Poon transistor model. Try to include data from low current values (Vce falling), moderate current values, and high current value (Vce rising). Also, be sure to verify and enter the value for the "forced beta" ratio of collector to base current.

The reverse Gummel-Poon parameters correspond to the forward parameters, except they are for reverse operation (that is, emitter swapped with the collector). It would be more accurate to obtain these the same way as the forward parameters, but reverse operation is rarely published data. Fortunately, it does not affect operation when the transistor is saturated, that is, when the base-collector junction is forward biased.

## **Bipolar Transistor - C-B Capacitance**

Device curve:

| Vcb  | reverse voltage collector-base junction for Cobo |
|------|--------------------------------------------------|
| Cobo | open circuit output capacitance @ Vcb            |

Model parameters:

| CJC | 0-bias | collec | ctor-base | e junction | capacitance |  |
|-----|--------|--------|-----------|------------|-------------|--|
| TIC | 11     | . 1    |           |            | • •         |  |

- VJC collector-base junction potential
- MJC collector-base junction grading coefficient
- FC coefficient for onset of forward-bias depletion capacitance

This screen estimates the parameters CJC and MJC from capacitance values given at nonzero reverse biases (a zero value for Vcb is OK).

The value for FC has been set to be normal for silicon transistors but can be changed. The value of FC is relatively unimportant, as forward capacitance is dominated by diffusion capacitance (and modeled by transit time).

Be aware that the transistor package adds some fixed amount of capacitance that is not included in the device model, but can be included by using a small capacitor across the junction. Having determined the package capacitance, subtract that from the total capacitance to model the junction.

## **Bipolar Transistor - E-B Capacitance**

Device curve:

| Veb  | reverse voltage emitter-base junction for Cibo |
|------|------------------------------------------------|
| Cibo | open circuit input capacitance @ Veb           |

Model parameters:

| CJE zero-bias emitter-base j | junction ca | pacitance |
|------------------------------|-------------|-----------|
|------------------------------|-------------|-----------|

- VJE emitter-base junction potential
- MJE emitter-base junction grading coefficient

This screen estimates the parameters CJE and MJE from capacitance values given at nonzero reverse biases (a zero value for Veb1 is OK).

The value of FC from the previous screen is used and is still relatively unimportant, as forward capacitance is dominated by diffusion capacitance.

Be aware that the transistor package adds some fixed amount of capacitance that is not included in the device model, but can be included by using a small capacitor across the junction. Having determined the package capacitance, subtract that from the total capacitance to model the junction.

## **Bipolar Transistor - Storage Time**

Device curve:

| Ic | collector current for ts (@ Ic/Ib) |
|----|------------------------------------|
| ts | storage time @ Ic                  |

Conditions:

Ic/Ib "forced beta" ratio for device curve

Model parameters:

TR reverse transit time

This screen estimates the parameter TR, which controls the delay until the transistor leaves saturation when switching off. Be sure to verify and enter a value for the "forced beta" ratio when the transistor was on and saturated.

The storage time curve is controlled by the forward and reverse beta characteristics of the transistor. The parameter TR acts like a multiplying factor without changing the character of the curve. Use the storage time for the collector current range of interest.

## **Bipolar Transistor - Gain Bandwidth**

Device curve:

- Ic collector current for fT (@ Vce)
- fT frequency at which small-signal forward current transfer ratio extrapolates to unity @ Ic

#### Conditions:

| Vce | collector- | emitter | voltage | for | devic | e curve |
|-----|------------|---------|---------|-----|-------|---------|
|-----|------------|---------|---------|-----|-------|---------|

Model parameters:

| TF  | forward transit time                 |
|-----|--------------------------------------|
| ITF | current for TF dependency on Ic      |
| XTF | coefficient for TF dependency on Vce |
| VTF | voltage for TF dependency on Vce     |

This screen estimates the parameter TF, which, along with collectorbase capacitance, limits high-frequency gain. The value of TF also controls rise/fall times in switching circuits, which is another way to measure transistor speed, though we haven't thought of a rule-of-thumb conversion between rise/fall time and high-frequency cutoff.

Also, it is sometimes helpful to set up traces for a few values of Vce (use the **Trace/Add** command) for adjusting VTF.

# Insulated Gate Bipolar Transistor (IGBT) Model

| Parameter | Default   |
|-----------|-----------|
| AGD       | 4.800E-6  |
| AREA      | 12.50E-6  |
| BVF       | 1         |
| BVN       | 4         |
| CGS       | 18.57E-9  |
| COXD      | 43.30E-9  |
| JSNE      | 650.0E-15 |
| KF        | 0.5005    |
| КР        | 2.170     |
| MUN       | 1.500E3   |
| MUP       | 450       |
| NB        | 200.0E12  |
| TAU       | 447.4E-9  |
| THETA     | 20.00E-3  |
| VT        | 3.497     |
| VTD       | -5        |
| WB        | 117.0E-6  |

 Table 4-4
 IGBT Model Parameters and Default Values

## **IGBT - Fall Time**

Device data:

| Icmax | Absolute maximum continuous collector current, in amps, at 25C                            |
|-------|-------------------------------------------------------------------------------------------|
| Bvces | Absolute maximum collector-emitter breakdown voltage, in volts, with gate-emitter shorted |
| tf    | Collector current fall time, in seconds, with inductive load at the given Ic and Vce      |
| Ic    | Collector current, in amps, at which tf is measured                                       |
| Vce   | Collector-emitter voltage, in volts, at which tf is measured                              |
|       |                                                                                           |

#### Model parameters:

| AREA | Device active area, in square meters |
|------|--------------------------------------|
| TAU  | Base lifetime, in seconds            |
| WB   | Metallurgical base width, in meters  |

This screen shows the fall time of the collector current measured with inductive load at turn off. The initial collector current is modeled by Ic. At turn off, this current falls rapidly, followed by a slow decaying tail. The rate of decay is controlled by the recombination rate of excess carriers in the lightly-doped epitaxial base layer. This recombination rate, in turn, is described by the base lifetime parameter TAU.

The maximum collector current, Icmax, and the maximum collectoremitter breakdown voltage, BVces, are obtained in data sheets in the absolute maximum ratings table.

## **IGBT - Transfer Characteristics**

Device data:

| Vge | Gate-emitter voltage, in volts, at 25C at which the transfer characteristics is measured              |
|-----|----------------------------------------------------------------------------------------------------|
| Ic  | Collector current at the given Vge, in amps, at 25C at which the transfer characteristics is measured |
| Vce | Collector-emitter voltage, in volts, at which Vge and Ic are measured                                 |

Model parameters:

- KP MOSFET transconductance, in amps/(square volt)
- VT Internal MOSFET channel threshold voltage, in volts

This screens displays the transfer characteristics at nominal temperature as the gate-emitter voltage increases from zero volt.

Data sheets usually provide the transfer characteristics curve. Points (Vge, Ic) should be sampled along the entire region of the curve. Care should be taken when sampling points near the threshold region as they will affect the accuracy of the parameter VT.

## **IGBT - Saturation Characteristics**

Device data:

| Vce | Collector-emitter voltage at the given Ic, in volts, at 25C at which the saturation characteristics is measured |
|-----|----------------------------------------------------------------------------------------------------|
| Ic  | Collector current at the given Vge, in amps, at which the saturation characteristics is measure                 |
| Vge | Gate-emitter voltage, in volts, at which the saturation characteristics is measured                             |

Model parameters:

KF MOSFET linear region transconductance, in amps/(square volt)

This screen shows the saturation characteristics at nominal temperature as the collector current increases from zero amp.

Data sheets usually provide the saturation characteristics curve. Points should be sampled along the entire region of the curve.

#### **IGBT - Gate Charge**

Device data:

| Qge | Gate-emitter charge at turn-on at the given Vcc and Ic, in coulombs    |
|-----|------------------------------------------------------------------------|
| Qgc | Gate-collector charge at turn-on at the given Vcc and Ic, in coulombs  |
| Qg  | Total gate charge at turn-on at the given Vg, Vcc, and Ic, in coulombs |
| Vg  | Gate voltage at which Qg is measured, in volts                         |
| Vcc | Collector voltage at which Qge, Qgc, and Qg are measured, in volts     |
| Ic  | Collector current at which Qge, Qgc, and Qg are measured, in amps      |
|     |                                                                        |

Model parameters:

- CGS Internal MOSFET gate-source capacitance per unit area, in farads/(square cm)
- COXD Internal MOSFET gate-drain overlap oxide capacitance per unit area, in farads/(square cm)
- AGD Internal MOSFET gate-drain area, in square centimeters

This screen displays the gate charge characteristics at turn-on at the given Vcc and Ic. It shows the gate-emitter voltage, Vge, as a function of gate charge. Usually, the gate charge curve is divided into three distinct regions.

The first region shows Vge rising at a constant rate until the collector current reaches Ic as a constant gate current is charging the constant gate-emitter capacitance CGS. The total charge supplied to the gate in this region is Qge. This parameter is obtained in data sheets either in the electrical characteristics table or from the gate-charge curve.

In the second region, Vge is nearly constant as the gate current discharges the internal MOSFET gate-drain capacitance. The charge supplied in this region is Qgc. Like Qge, it is obtained in data sheets either in the electrical characteristics table or from the gate-charge curve.

Vge increases at a constant rate again in the third region as the device is now operating in the linear region. The gate current charges both CGS and the internal MOSFET gate-drain overlap oxide capacitance COXD. Qg and Vg represent a point along the curve in this region. They are obtained either in the electrical characteristics table or from the gatecharge curve. Note that Qg must be greater than the sum of Qge and Qgc. Furthermore, Vg must be greater than the gate-emitter plateau voltage Vge in the second region.

## Junction Field-Effect Transistor (JFET) Model

The JFET element is a superset of the U.C. Berkeley SPICE model, which is a square-law device featuring:

- complete DC characterization, and
- capacitive effects.

The PSpice enhancements include:

- enhanced temperature variation modeling, and
- a more realistic modeling of gate leakage currents, both passive and active.

Also, see <u>Chapter 2, Analog Devices</u> on the JFET device for the internal model used by PSpice.

| Parameter | Default |  |
|-----------|---------|--|
| AF        | 1       |  |
| ALPHA     | 1e-6    |  |
| BETA      | 1e-4    |  |
| BETATCE   | -0.5    |  |
| CGD       | 1e-12   |  |
| CGS       | 1e-12   |  |
| FC        | 0.5     |  |
| IS        | 1e-14   |  |
| ISR       | 0       |  |
| KF        | 1e-18   |  |
| LAMDA     | 1e-6    |  |
| М         | 0.5     |  |
| Ν         | 1       |  |
| PB        | 1       |  |
| RD        | 1       |  |
| RS        | 1       |  |
| VK        | 1       |  |

| Table 4-5 | Junction-Field-E | fect Transistor | • Model Def | ault Parameters |
|-----------|------------------|-----------------|-------------|-----------------|
|-----------|------------------|-----------------|-------------|-----------------|

| Parameter | Default |
|-----------|---------|
| VTO       | -2      |
| VTOTC     | -2.5e-3 |
| XTI       | 3       |

## **JFET - Transconductance**

Device curve:

| Id  | drain current for gFS         |
|-----|-------------------------------|
| gFS | forward transconductance @ Id |

Model parameters:

| BETA    | transconductance coefficient     |
|---------|----------------------------------|
| RD      | drain resistance                 |
| RS      | source resistance                |
| BETATCE | temperature coefficient for BETA |
|         |                                  |

This screen estimates the parameter BETA, which sets the change in drain current vs. gate-source voltage. BETATCE is set manually, using traces at other temperatures to judge the effect (the default setting is a nominal value chosen from inspecting many data sheets).

Also, it is sometimes helpful to set up traces for a few values of temperature (use the **Trace/Add** command) for adjusting BETATCE.

## **JFET - Output Conductance**

Device curve:

| Id  | drain current for gOS   |  |  |
|-----|-------------------------|--|--|
| gOS | output conductance @ Id |  |  |

Model parameters:

LAMBDA channel-length modulation

This screen estimates the parameter LAMBDA, which sets the slope of the drain current vs. drain-source voltage in saturation.

## **JFET - Transfer Curve**

Device curve:

| Vgs         | gate-source voltage for Id (@ Vds)    |
|-------------|---------------------------------------|
| Id          | drain current @ Vgs                   |
| Conditions: |                                       |
| Vds         | drain-source voltage for device curve |

Model parameters:

| VTO   | threshold voltage               |
|-------|---------------------------------|
| VTOTC | temperature coefficient for VTO |

This screen estimates the parameter VTO, which is the threshold ("pinchoff") voltage. VTOTC is set manually, using traces at other temperatures to judge the effect (the default setting is a nominal value chosen from inspecting many data sheets).

Note: The SPICE "standard" is for VTO to be a negative value for a depletion transistor, regardless of device type (NJF or PJF).

## **JFET - Reverse Transfer Capacitance**

Device curve:

| Vgs  | gate-source voltage for Crss (@ Vds) |
|------|--------------------------------------|
| Crss | reverse transfer capacitance @ Vgs   |

Conditions:

| Vds | drain-source | voltage | for | device | curve |
|-----|--------------|---------|-----|--------|-------|
| vus | urani-source | vonage  | 101 | uevice | cuive |

Model parameters:

| CGD | zero-bias gate-drain capacitance |
|-----|----------------------------------|
| Μ   | junction grading factor          |
| PB  | built-in potential               |
| FC  | forward-bias coefficient         |

This screen estimates the parameters CGD and M. The reverse transfer, or "Miller," capacitance is modeled.

The parameter FC applies to forward-biased junctions and is included for completeness.

## **JFET - Input Capacitance**

Device curve:

| Vgs  | gate-source voltage for Ciss (@ Vds | ;) |
|------|-------------------------------------|----|
| Ciss | input capacitance @ Vgs             |    |

Conditions:

Vds drain-source voltage for device curve

Model parameters:

CGS zero-bias gate-source capacitance

This screen estimates the parameter CGS, which is derived from Ciss - Crss. As a check, since most JFETs are designed to be symmetrical, the value found for CGS should be close to that found for CGD (previous screen).

## **JFET - Passive Gate Leakage**

Device curve:

| Vdg  | drain-gate voltage for Igss |
|------|-----------------------------|
| Igss | gate leakage current @ Vdg  |

Model parameters:

| ISR | recombination current saturation value     |
|-----|--------------------------------------------|
| NR  | recombination current emission coefficient |
| IS  | junction saturation current                |
| Ν   | junction emission coefficient              |
| XTI | IS temperature coefficient                 |

This screen derives the generation-recombination current values for the device which, using the capacitance modeling (previous screens), provides the primary leakage mechanism of the device's junction.

Passive reverse current leakage is increased by imperfections in manufacturing and breakdown, which are not modeled.

Also, it is sometimes helpful to set up traces for a few values of temperature (use the **Trace/Add** command) for adjusting XTI.

## **JFET - Active Gate Leakage**

Device curve:

| Vdg               | drain-gate voltage for Ig (@ Id) |
|-------------------|----------------------------------|
| Ig                | gate leakage current @ Vdg       |
| Conditions:       |                                  |
| Id                | drain current for device curve   |
| Model parameters: |                                  |

| ALPHA | impact ionization coefficient |
|-------|-------------------------------|
| VK    | ionization "knee" voltage     |

This screen estimates active gate current when the JFET is on, which can be much larger than when the JFET is cut off.

Impact ionization by drain current carriers generate carriers in the gate space-charge region, which get swept out through the gate. This causes gate current which is an exponential function of drain voltage and proportional to drain current.

Note that the lowest values of active leakage current are generally less than the passive leakage values (previous screen); this is because the passive values are measured using source and drain shorted together, which usually doubles the junction area and, thus, the current. Active leakage current occurs in the drain-gate junction only, so the lowest levels represent passive leakage for that junction.

## **JFET - Noise Voltage**

Device curve:

| Freq | frequency for en (@ Ids)       |
|------|--------------------------------|
| en   | equivalent input noise voltage |
|      | (in volts/root-hertz) @ Freq   |

Conditions:

| Ids | drain | current for | device | curve |
|-----|-------|-------------|--------|-------|
|     |       |             |        |       |

Model parameters:

| KF | flicker | noise | coef | ficient |
|----|---------|-------|------|---------|
|    |         |       |      |         |

AF flicker noise exponent

This screen estimates the parameter KF, to set the correct amount of flicker noise. AF can be set manually but is normally close to one. The broadband noise of a JFET is "shot" noise and is set by the conductance of the channel.

## Power MOSFET Model

The power MOSFET model uses the U.C. Berkeley MOS model, level 3, to incorporate the short-channel effects of vertical devices and nonlinear capacitance effects. In addition to the MOS model, PSpice has been enhanced to include: (i) drain-source ohmic leakage (modeling "off" state conduction), (ii) bulk/substrate series resistance (modeling reverse conduction), and (iii) gate series resistance (modeling switching delay and gate current).

These additions, along with the use of MOS level 3, remove the need to create a subcircuit representation for the power MOSFET device (as described in the paper by Bowers and Neinhaus, below). There is the lead inductance issue, of course, which shows up for any packaged device at high frequencies.

For a more complete description of the power MOSFET models and their derivation, refer to

J. C. Bowers, and H. A. Neinhaus, *SPICE2 Computer Models for HEXFETs*, Application Note 954A, reprinted in HEXFET Power MOSFET Databook, International Rectifier Corporation #HDB-3.

Also, see <u>Chapter 2, Analog Devices</u> on the MOS transistor device for the internal model used by PSpice.

| Parameter | Default |
|-----------|---------|
| CBD       | 1e-9    |
| CGDO      | 1e-11   |
| CGSO      | 4e-11   |
| DELTA     | 0       |
| ETA       | 0       |
| FC        | 0.5     |
| GAMMA     | 0       |
| IS        | 1e-14   |
| KAPPA     | 0       |
| KP        | 2e-5    |
| L         | 2e-6    |
| LEVEL     | 3       |
| MJ        | 0.5     |
| Ν         | 1.      |
| PB        | 0.8     |
| PHI       | 0.6     |
| RB        | 1e-3    |
| RD        | 10e-3   |
| RDS       | 1e6     |
| RG        | 5       |
| RS        | 10e-3   |
| THETA     | 0       |
| TOX       | 2e-6    |
| UO        | 600     |
| VMAX      | 0       |
| VTO       | 3       |
| W         | 0.5     |
| XJ        | 0       |

## Table 4-6 MOSFET (NMOS, PMOS) Default Parameters

#### **Power MOSFET - Transconductance**

Device curve:

| Id  | drain current for gFS         |
|-----|-------------------------------|
| gFS | forward transconductance @ Id |

Model parameters:

| NE |  |
|----|--|
|    |  |
|    |  |

- W channel width
- L channel length
- RS source ohmic resistance

This screen estimates the basic geometry of the power MOSFET, its conductance parameter, and high-current effects of series resistance in the device.

Many general assumptions are made about the device structure (such as oxide thickness), but the model remains accurate in spite of these assumptions. The transconductance would ideally increase proportional to the square-root of the drain current, but is limited by the effects of RS.

## **Power MOSFET - Transfer Curve**

Device curve:

Vgs gate-source voltage for Id Id @ Vgs

Model parameters:

VTO zero-bias threshold voltage

This screen estimates the device threshold voltage.

The actual value of VTO is not as important as obtaining a good value of drain current vs. Vgs as the device is used. For library use, use a drain current close to the maximum continuous rating.

## **Power MOSFET - Rds (on) Resistance**

Device curve:

| Id  | drain current for Rds                        |
|-----|----------------------------------------------|
| Rds | static drain-source on-state resistance @ Id |

Conditions:

Vgs gate-source voltage for device curve

Model parameters:

RD ohmic drain resistance

This screen estimates the "on-resistance" of the device.

The MOS model has three contributions to the "on-resistance": the channel resistance of the device, and an ohmic resistance in series with each the source and the drain. This screen adjusts RD so the total resistance is correct. However, RD cannot become negative.

## **Power MOSFET - Zero-Bias Leakage**

Device curve:

| Vds  | drain-source voltage for Idss         |
|------|---------------------------------------|
| Idss | zero gate voltage drain current @ Vds |

Model parameters:

RDS drain-source shunt resistance (PSpice extension MOS model)

This screen estimates the drain-source leakage of the device. This leakage is due primarily to surface effects and is modeled by a shunt drain-source resistance. Enter the values for the upper list box.

## **Power MOSFET - Turn-On Charge**

Device data:

| Qgd     | gate drain charge                     |
|---------|---------------------------------------|
| Qgs     | gate-source charge to start switching |
| Vds     | drain source voltage                  |
| Id      | load (drain) current                  |
| dal nor | amatara                               |

Model parameters:

CGSO gate-source overlap capacitance

CGDO gate-drain overlap capacitance

This screen estimates the device's stray capacitances associated with the gate. These capacitances, along with the channel capacitance, make up the amounts of charge required to switch the device.

The value Qgs is the amount of charge required to raise the gate-source voltage from zero to that required to support the load current. Qgd is the charge required to discharge the gate-drain ("Miller") capacitance. It is this charge that brings the device operating from the saturation region to linear region.

Note that the values of CGSO and CGDO are multiplied by the channel width to yield the actual value of the capacitance.

## **Power MOSFET - Output Capacitance**

Device data:

| Coss | output capacitance @ Vds     |
|------|------------------------------|
| Va   | duain agrees walter a fan Ca |

Vds drain-source voltage for Coss

Model parameters:

- CBD zero-bias bulk-drain junction capacitance
- PB bulk junction potential
- MJ bulk junction grading coefficient
- FC bulk junction forward-bias capacitance coefficient

This screen estimates the output capacitance of the device.

The output capacitance is usually not critical, being small enough when compared using the load currents that are controlled by the device.

## **Power MOSFET - Switching Time**

Device data:

| tf  | fall time for switching load, Id, using supply, Vdd |
|-----|-----------------------------------------------------|
| Id  | load (drain) current for tf                         |
| Vdd | supply voltage for tf                               |
| Zo  | input generator impedance                           |

Model parameters:

RG gate ohmic resistance

This screen estimates the value of series gate resistance from switching time.

Most power MOSFET devices use a self-aligned process having polysilicon gate material. The polysilicon impedes the gate current, reducing the charging rate of the gate, which increases the turn-on time. While there are many switching times specified (e.g., turn-on delay and rise time), they are all related by the parasitic capacitances, which have already been determined in the "gate charge" screen. Only the series resistance needs to be determined, which can be obtained reliably by using the fall time characteristic.

Note that "fall time" means the period in which the drain current is "falling" in value, not the output voltage.

## **Power MOSFET - Reverse Drain Current**

Device curve:

| Vsd | diode | (source-drain) | forward | voltage | for Ic | lr |
|-----|-------|----------------|---------|---------|--------|----|
|-----|-------|----------------|---------|---------|--------|----|

Idr reverse drain current @ Vsd

Model parameters:

- IS bulk junction saturation current
- N bulk junction emission coefficient
- RB bulk series resistance

This screen estimates the forward voltage drop of the "body" diode.

The actual value of IS is not so important as obtaining a good value of voltage drop vs. current as the device is used.

## **Operational Amplifier Model**

The operational amplifier (opamp) is not an internal PSpice model. Instead, it is an equivalent circuit, or "macro model," composed of several devices and bound together using the subcircuit feature of PSpice (see .SUBCKT in ). The model includes the following effects: (i) input impedance and bias current, (ii) differential and common-mode gain, (iii) open-loop gain and phase vs. frequency, (iv) output slew-rate limiting and resistance, (v) output voltage and current limiting, and (vi) DC power drain.

Figure 4-1 Parts operational amplifier macromodel (simplified)

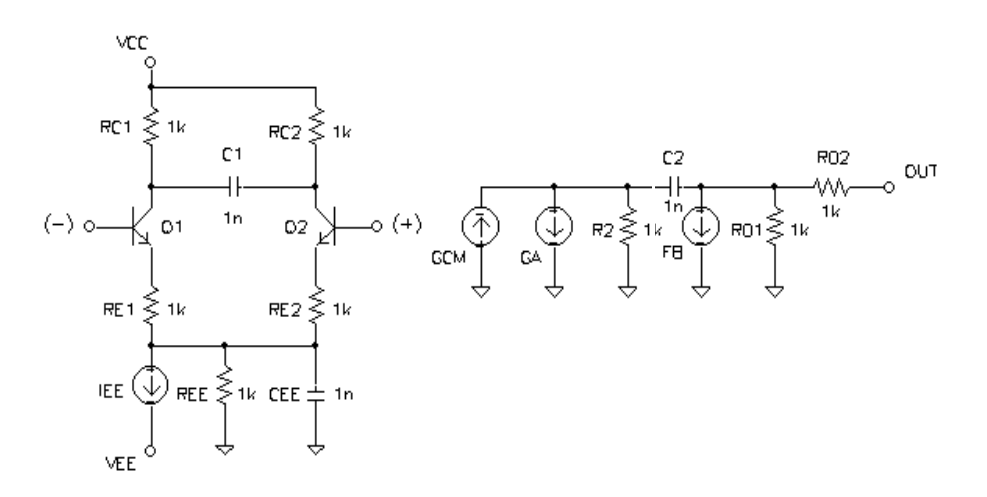

Figure 4-1 shows a simplified version of the opamp macro model. Not shown is local ground generation, output voltage limiting, and output current limiting. Output limiting is controlled by local feedback to the current generator, FB. Other input devices (PNP or JFET) can replace the input transistors.

For more detailed information on opamp macro modeling, refer to

G. R. Boyle, B. M. Cohn, D. O. Pederson, and J. E. Solomon, "Macromodeling of integrated circuit operational amplifiers," *IEEE Journal of Solid-state Circuits*, SC-9, 353 (1974).

## **Operational Amplifier - Large Signal** Swing

Device data:

| +Vpwr     | positive power supply          |
|-----------|--------------------------------|
| -Vpwr     | negative power supply          |
| +Vout     | maximum positive output swing  |
| -Vout     | maximum negative output swing  |
| +SR       | positive-going slew-rate limit |
| -SR       | negative-going slew-rate limit |
| Pd        | quiescent power dissipation    |
| Macro mod | el internal parameters:        |

VC output limiter offset (to Vcc)

| VE | output limiter offset (to V | /ee) |
|----|-----------------------------|------|
|----|-----------------------------|------|

This screen sets the value of output voltage limiters but also gathers information that can be useful in later screens. The graph shows the largest amplitude output a sinewave signal can be for a given frequency to have no distortion. This is limited by the amplifier's output swing and slew-rate.

Power supply values: These are the data sheet values used in conjunction with the maximum output values and are not the power supply values for the circuit simulation (which can be different). The opamp model limits the output swing by an amount relative to the power supply, so the output swing limit tracks the power supply in the simulation.

Slew-rates: Since Parts uses primary units (e.g., volts, amps and farads), the variety of ways of specifying slew-rate needs to be converted to volts/second, for example, 5V/uS is 5,000,000 V/S.

## **Operational Amplifier - Open Loop Gain**

**Bipolar Input Only** 

Device data:

| Cc    | compensation capacitor      |
|-------|-----------------------------|
| Ib    | input bias current          |
| Av-dc | open-loop gain (DC)         |
| f-0db | unity gain frequency        |
| CMRR  | common-mode rejection ratio |
|       |                             |

Macro model internal parameters:

| BF  | input transistor beta                        |
|-----|----------------------------------------------|
| C2  | compensation capacitor                       |
| CEE | slew-rate limiting capacitor                 |
| GA  | interstage transconductance                  |
| GCM | common-mode transconductance                 |
| IEE | input stage current                          |
| RC  | input stage load resistance                  |
| RE  | input stage emitter resistance               |
| REE | input stage current source output resistance |
| RP  | power dissipation                            |

This screen completes the input stage and inner stage. The compensation capacitor value (Cc) is sometimes available on the data sheet in the circuit diagram of the opamp. If not, 20-to-30pF is a fair value. For opamps using external compensation, use one of the values on the data sheet for the external capacitor. Then be sure to use that value for the other input data.

About open-loop gain: this is a ratio of input/output signal, i.e., small-signal amplification. Being a pure number, it has no units. If the gain is specified as 20V/mV, the gain is 20,000; if the gain is specified as 90 dB, put in 90 dB (Parts converts *x* dB to  $10^{1/20}$ ).

Unity gain frequency: This frequency is the intersection of a straight-line extension of the of the mid-band, open-loop, gain roll-off to unity gain (zero decibel). The graph can show gain having only the low-frequency pole included. The high-frequency pole is calculated from open-loop phase margin.

CMRR has no frequency dependence.

## **Operational Amplifier - Open Loop Gain**

FET Input Only

Device data:

| Cc    | compensation capacitor      |
|-------|-----------------------------|
| Ib    | input bias current          |
| Av-dc | open-loop gain (DC)         |
| f-0db | unity gain frequency        |
| CMRR  | common-mode rejection ratio |
|       |                             |

Macro model internal parameters:

| BETA | input | transistor | transconductance |
|------|-------|------------|------------------|
|------|-------|------------|------------------|

- C2 compensation capacitor
- CSS slew-rate limiting capacitor
- GA interstage transconductance
- GCM common-mode transconductance
- IS input leakage current
- ISS input stage current
- RD input stage load resistance
- RP power dissipation
- RSS input stage current source output resistance

This screen completes the input stage and inner stage. The compensation capacitor value (Cc) is sometimes available on the data sheet in the circuit diagram of the opamp. If not, 10-to-20pF is a fair value. For opamps using external compensation, use one of the values on the data sheet for the external capacitor. Then be sure to use that value for the other input data.

Open-loop gain: This is a ratio of input/output signal, i.e., small-signal amplification. Being a pure number, it has no units. If the gain is specified as 20V/mV, the gain is 20,000; if the gain is specified as 90 dB, put in 90 dB (Parts converts *x* dB to  $10^{x/20}$ ).

Unity gain frequency: This frequency is the intersection of a straight-line extension of the of the mid-band, open-loop, gain roll-off to unity gain (zero decibel). The graph can show gain having only the low-frequency pole included. The high-frequency pole is calculated from open-loop phase margin.

CMRR has no frequency dependence.
#### **Operational Amplifier - Open Loop Phase**

Device data:

Phi phase margin (in degrees) @ unity gain frequency

Macro model internal parameter:

C1 phase control capacitor

This screen adjusts the open-loop unity-gain phase margin, which models the high-frequency pole. Sometimes this value is not available in a table but can be found from a graph. This value is not critical for lower-frequency circuits or lower-Q filters: just use the value we provided, which is typical for normal opamps.

### **Operational Amplifier - Maximum Output** Swing

Device data:

| Ro-dc | DC output resistance               |
|-------|------------------------------------|
| Ro-ac | AC output resistance               |
| Ios   | short-circuit output current limit |

Macro model internal parameters:

- RO1 output resistor #1
- RO2 output resistor #2
- GB output stage transconductance

This screen adjusts the output drive. The graph shows the maximum output level for a resistive load. The data sheet usually lists an output resistance Ro = Ro-dc + Ro-ac. Split this value so that Ro-dc is about two times Ro-ac.

# Voltage Comparator Model

The voltage comparator is not an internal PSpice model. Instead, it is an equivalent circuit, or "macro model," composed of several devices and bound together using the subcircuit feature of PSpice (see .SUBCKT in **Chapter 1,Commands**). The model includes the following effects: (i) input impedance and bias current, (ii) differential gain, (iii) output resistive and capacitive loading, (iv) time delay and slew-rate vs. input overdrive, and (v) DC power drain.

## **Voltage Comparator - Transfer Function**

Device data:

| +Vpwr | positive power supply      |
|-------|----------------------------|
| -Vpwr | negative power supply      |
| +Vicr | positive common-mode range |
| -Vicr | negative common-mode range |
| Ib    | input bias current         |
| Avd   | DC gain                    |
| R1    | output load resistance     |
| Pd    | power dissipation          |
|       |                            |

Macro model internal parameters:

- BF1 input stage gain
- BF5 output stage gain
- RP power dissipation resistance
- VI input offset

This screen sets gain values and an input offset (to model comparators whose common-mode input includes ground). The screen shows the transfer function, usually uninformative, except it tells when something is happening.

About power supply values: these are the data sheet values used in conjunction with the maximum output values, and are not the power supply values for the circuit simulation (which can be different).

### **Voltage Comparator - Falling Delay**

Device data:

| Vst | input voltage step size      |
|-----|------------------------------|
| Vod | input voltage step overdrive |
| td  | delay time                   |

Macro model internal parameter:

TR3 input stage reverse transit time

This screen sets reaction time to input signals. The data sheet usually gives "falling delay" which includes some of the transition in the output waveform (from 100% to 90%). Usually the transition is much faster than the delay and can be ignored (or subtracted from the value). The precise value is not critical given the unit-to-unit variation.

### Voltage Comparator - Transition Time

Device data:

| Vst | input voltage step size      |
|-----|------------------------------|
| Vod | input voltage step overdrive |
| ttr | transition time              |

Macro model internal parameter:

TF5 output transistor forward transit time

This screen sets the "slew-rate" of the output. The data sheet usually gives a value going from 90% to 10%, which is within 25% of the full swing time. The precise value is not critical given the unit-to-unit variation.

### **Voltage Comparator - Rising Delay**

Device data:

| Vst | input voltage step size      |
|-----|------------------------------|
| Vod | input voltage step overdrive |
| td  | delay time                   |

Macro model internal parameter:

TR5 output transistor reverse transit time

This screen sets the reaction to input signals, but in the opposite direction. The data sheet usually gives "rising delay," which includes some of the transition in the output waveform (from 0% to 10%). Usually the transition is much faster than the delay and can be ignored (or subtracted from the value). The precise value is not critical given the unit-to-unit variation.

### Nonlinear Magnetic Core Model

The nonlinear magnetic core model uses a derivative of the Jiles-Atherton formulation to provide a closed-form, analytic solution. In its current implementation, the LEVEL=2 model is missing the interdomain coupling and damping effects; this makes the model more suitable for ferrite and MPP (Magnetic Packed Powder) materials, and can provide valid results for all analyses. The LEVEL=2 model can also be more efficient than the original, numerically calculated, LEVEL=1 model. The basic difference in these two models is in the formula for the anhysteric curve, as detailed in the K-device description in the <u>Chapter</u> <u>2,Analog Devices</u>.

There is only one Parts screen for extracting parameters for this device, since Parts is only characterizing the bulk magnetic properties of the core material. When finished, the text of the model could require editing to provide values for a particular core's mean magnetic cross-sectional AREA, mean magnetic PATH length, and the effective air GAP length and PACK (stacking) factor, if appropriate. Or, this model could be referenced as is, by using the AKO syntax, as the basis for other models using different geometries.

### Nonlinear Magnetic Cores - Hysteresis Curve

Device curve:

- H magnetic influence (in Oersteds)
- B magnetic flux (in Gauss)

Conditions:

μi initial permeability

Model parameters:

| Ms | magnetization saturation    |
|----|-----------------------------|
| А  | thermal energy parameter    |
| С  | domain flexing parameter    |
| Κ  | domain anisotropy parameter |

This screen estimates the bulk material parameters from the envelope of the B-H curve and the value for the initial permeability of the material. The "initial" B-H curve, starting from the origin, is also shown but is characterized only by the value for initial permeability.

Unlike most screens in Parts, in this screen the extent of the X axis plays a role in extracting the model parameters. Owing to the hysteresis (memory) effects in magnetic materials, how the material behaves depends on, virtually, its entire history. This means the B-H curve is dependent on how strong a field it has been subjected to. To accommodate this behavior, Parts simulates a range of fields using magnitudes up to the maximum extent displayed by the X axis. For example, if the X axis is set for a range of -5 to +5, Parts can use fields in that range when extracting the model parameters; the same range of fields can also be used if the X axis is set for a range of zero to +5. After the parameters have been fitted, the X axis can be changed to see the material's behavior under a different range of external fields.

Warning: Numerous evaluations are made when extracting these model parameters. Even the fastest computers can appear to stall, momentarily, while performing the extraction.

# Voltage Regulator Model

The positive adjustable voltage regulator model is not an internal PSpice model. Instead, it is an equivalent circuit, or "macro model," composed of several devices and bound together using the subcircuit feature of PSpice (see .SUBCKT in <u>Chapter 1,Commands</u>). The model is a 3-terminal floating series regulator and includes the following effects: (i) reference voltage, (ii) adjustment pin current, (iii) output impedance, (iv) dropout voltage, (v) current limit, and (vi) foldback current. The model does not include the following effects: (i) line regulation, (ii) load regulation, (iii) ripple rejection having frequency dependence, (iv) temperature, and (v) noise.

For more information on the positive adjustable voltage regulator model, refer to:

[1] G.M. Wierzba, K.V. Noren, "A SPICE Macromodel for an Adjustable Positive Voltage Regulator."

### Voltage Regulator - Reference Voltage

Device Data:

Vref reference voltage

Conditions:

Dropoutdropout voltage

(Vi-Vo)maxmaximum input-output voltage differential

IOmin minimum output current to maintain regulation

Model Parameters:

VREF reference voltage N emission coefficient

This screen shows the reference voltage across the output (OUT) pin and adjustment (ADJ) pin as the input-output voltage differential increases from 0V to (Vi-Vo)max. The parameter (Vi-Vo)max is used for graphing purposes only. It does not affect the model characteristics.

The dropout voltage specifies the minimum input-output voltage differential below which the circuit ceases to regulate. This parameter is either obtained from the condition of the reference voltage parameter or is given as a parameter by itself in data sheets.

The minimum output current parameter is obtained from the condition of the reference voltage parameter in data sheets. Be careful that this parameter is also given at the condition Vi-Vo=(Vi-Vo)max. Do not use this value.

#### Voltage Regulator - Adjustment Pin Current

Device Data:

Iadj adjustment pin current

Model Parameter:

BETA transconductance of JFET transistor

This screen displays the adjustment pin current as the input voltage increases from zero volts to (Vi-Vo)max. The parameter (Vi-Vo)max is used for graphing purposes only. It does not affect the model characteristics.

The adjustment pin current represents an error term in the design equation:

Vo = Vref (1 + R2/R1) + Iadj \* R2

where R1 and R2 are two external resistors. Usually, Iadj is small that the voltage Iadj\*R2 is negligible in the above equation.

### **Voltage Regulator - Output Impedance**

Device Data:

| Zout | low frequency output impedance              |
|------|---------------------------------------------|
| Zero | dominant zero frequency of output impedance |
| RR   | low frequency ripple rejection in decibels  |

Conditions:

Frequency frequency at which Zout and RR are obtained:

IO output current at which Zout and RR are obtained

Model Parameters:

- VAF Early voltage of output pass transistor
- CPZ output impedance zero capacitor

This screen calculates the output impedance over frequency. The output impedance is the impedance seen looking back into the OUT pin, excluding the effects of any external components connected to it. Data sheets usually present the output impedance graphically. Obtain Zout at the same frequency where the ripple rejection value is given. Assume there is no capacitance connected to the adjustment pin (Cadj=0).

The condition Frequency is used for parameter referencing purposes only. It does not affect the model characteristics.

### **Voltage Regulator - Current Limit**

Device Data:

IOmax maximum output current

Device Curve:

Iofb foldback current

Vi-Vo input-output voltage differential

#### Model Parameters:

- RB2 base resistance of output pass transistor
- ESC1 coefficient of current limit voltage source
- ESC2 coefficient of current limit voltage source
- EFB1 coefficient of foldback current voltage source
- EFB2 coefficient of foldback current voltage source
- EB first stage voltage gain

This screen shows the output current as the voltage Vi-Vo increases from 0V to (Vi-Vo)max as given in voltage reference screen when the output is shorted to ground.

The foldback current is the current when the maximum output current is reduced using increasing Vi-Vo voltage. This current is shown as part of the current limit graph given in data sheets. Parts performs a quadratic curve fit on the given data points of the foldback current.

# Voltage Reference Model

The voltage reference element is not an internal PSpice model. Instead, it is an equivalent circuit, or "macro model," composed of several devices and bound together using the subcircuit feature of PSpice (see .SUBCKT in <u>Chapter 1,Commands</u>). The model is a 2-terminal reference circuit diode and includes the following effects:

- reverse dynamic impedance having reverse current dependence,
- reference (reverse breakdown) voltage,
- reference voltage temperature drift,
- reverse leakage characteristics, and
- forward current characteristics.

The model does not include the following effects:

- reverse dynamic impedance having frequency dependence,
- noise voltage, and
- response time.

The voltage reference element is based partly on the following paper:

[1] S. Wong and C. Hu, "SPICE Macro Model for the Simulation of Zener Diode I-V Characteristics," IEEE Circuits & Devices, Vol. 7, No. 4, July 1991, pp. 9-12.

### Voltage Reference - Reverse Dynamic Impedance

Device Curve:

- Ir reverse current
- Rz dynamic impedance

Model Parameters:

- NZ reverse breakdown coefficient
- RZ dynamic impedance

This screen shows the reverse dynamic impedance using reverse current at a low frequency. The dynamic impedance is the impedance seen looking into the cathode terminal at a given reverse current.

Data sheets usually present the reverse dynamic impedance characteristics graphically. Obtain Rz at nominal operating temperature. Ir requires positive values.

### Voltage Reference - Reference Voltage

Device Data:

| Vref              | reverse breakdown voltage                  |
|-------------------|--------------------------------------------|
| Ir                | reverse current at which Vref is obtained. |
| Irmax             | absolute maximum reverse breakdown current |
| Indal Parameters. |                                            |

Model Parameters:

| RBV   | reverse breakdown reference resistance     |  |  |  |  |
|-------|--------------------------------------------|--|--|--|--|
| IRMAX | absolute maximum reverse breakdown current |  |  |  |  |

This screen displays the reverse characteristics as the reverse current increases to the absolute maximum breakdown current. The portion of the curve below Vref is shown as an approximation here. It is more accurately modeled in the Reverse Characteristics screen.

The reverse breakdown voltage is the reference voltage which exhibits tight tolerance and low temperature drift. Obtain Vref at nominal operating temperature (Ir). Data sheets usually reference Irmax under the absolute maximum ratings section. Vref requires positive values.

### **Temperature Drift**

Device Curve:

- Temp operating temperature in degrees Celsius
- Vref reverse breakdown voltage at Temp

Model Parameters:

- TC1 first-order temperature coefficient
- TC2 second-order temperature coefficient

This screen shows the reverse breakdown voltage variation with temperature at the reverse current. Ir is provided in the previous Reference Voltage screen. The curve can pass through Vref at nominal temperature (as specified in the previous Reference Voltage screen).

Parts does a quadratic curve fit to the given data points. If the temperature drift is not shown graphically in data sheets, and only the average temperature coefficient is provided, enter data points so that the maximum deviation of Vref, divided by the maximum temperature range, can result in the correct average temperature coefficient.

# Voltage Reference - Reverse Characteristics

Device Curve:

| age |
|-----|
|     |

Ir reverse current

Model Parameters:

IREV reverse saturation current

NREV reverse current coefficient

This screen shows the reverse characteristics for reverse voltages up to Vref. See the Reference Voltage screen for voltages greater than Vref.

Data sheets usually show the reverse characteristics graphically. Obtain data points at nominal temperature. Both Vr and Ir require positive values.

# Voltage Reference - Forward Characteristics

Device Curve:

- Ifwd forward current @ Vfwd
- Vfwd forward voltage across junction for Ifwd

#### Model Parameters:

| IS  | saturation current            |
|-----|-------------------------------|
| Ν   | emission coefficient          |
| RS  | series resistance             |
| IKF | high-injection "knee" current |
| XTI | IS temperature coefficient    |

This screen estimates the parameters IS and RS from three voltage and current values. Try to include data from low current values (where the increase in current is exponential), moderate current values, and high current value (where the increase in current is clearly resistive).

Also, it is sometimes helpful to set up traces for a few values of temperature (use the **Trace/Add** command), for adjusting XTI.

# **Customizing Device Equations**

5

# **Overview**

This chapter provides instruction on how to use the Device Equations option.

The purpose of the Device Equations option is to allow the builtin model equations to be changed for one or more of the semiconductor devices. This option is not an addition to PSpice: it is a different packaging of the program which includes the source code for the device model subroutines.

Introduction on page 5-2

Making Device Model Changes on page 5-3

Recompiling/Linking the Device Equations Option on page 5-13

# Introduction

There are several kinds of changes that can be made using the Device Equations option. These changes include in ascending order of complexity

changing a parameter's name giving a parameter an alias adding a parameter changing the device equations adding a new device specifying new internal device structure

Note In order to take advantage of this option, Microsoft Visual C++ 32bit Compiler, version 4.1, must be installed. These compilers will run under Windows 95 or Windows NT. (For the SunPro SPARCompiler 3 is required.)

# **Making Device Model Changes**

To get started, look at the files M.H and MOS.C, which implement the MOSFET equations. The other devices have a similar structure.

M.H contains two important data structure definitions, the structure for the MOS transistor (struct m\_), and the structure for the MOS model (struct M\_).

During read-in, the simulator creates a copy of the transistor structure for every MOSFET in the circuit and a copy of the model structure for every .MODEL statement of type NMOS or PMOS. The transistor structure is set up using information particular to that transistor, such as the nodes to which it is connected, its length and width, and the locations of its entries in the circuit's conductance matrix. All parameters of the model structure are set up using the values from the .MODEL statement, if one exists; otherwise, the default values are used.

The transistor structure corresponds to the LOC, LOCV, and LX tables in U.C. Berkeley SPICE2. The model structure corresponds to the LOC and LOCM tables in SPICE.

# **Note** Do not change the transistor structure. It is included only to allow compiling of MOS.C.

The simulator needs some way to associate each entry in the model structure using a model parameter name (and default value) in the .MODEL statement. This is accomplished using the ASSOCIATE macro. Just below the model structure in M.H a list of all the parameters can be seen, each in an ASSOCIATE macro. The occurrence of ASSOCIATE "binds" together the structure entry, the parameter name, and a default value. The read-in section of the simulator uses this information to parse the .MODEL statement.

The general procedure to follow for changing the MOSFET model is to change M.H and MOS.C, compile all .C files that use the MOSFET model, and then link the object files to produce a new program (.EXE) file.

### **Changing a Parameter's Name**

This is the easiest change. Find the parameter in the list of ASSOCIATE macros. Change the parameter's name (last item on the line) and/or the default value (middle item). The names and defaults of the model parameters that are supplied can be changed, as well as those parameters that are added.

When the simulator runs, it prints the parameter values for each .MODEL statement unless the NOMOD option is used in the .OPTIONS statement. Normally only parameters which have not been defaulted are listed. A parameter can be forced to be listed, whether or not it has been defaulted, by preceding its name using an "\*". For example, VTO is listed that way in M.H.

## **Giving a Parameter an Alias**

Sometimes a parameter requires an alternate name (an alias). Several bipolar model parameters, such as ISE, already have alternate names. The alias for ISE is C2. Look in Q.H at the occurrences of the parameters ISE and C2 in the ASSOCIATE macros for an example of how this is accomplished. There is only one entry in the model structure (Q\_ise) for the parameter, but there are two ASSOCIATE entries. This means that either name (ISE or C2) on the .MODEL statement can put a number into the structure entry Q\_ise.

**Note** When model parameters are listed, the first name found in the ASSOCIATE list (searching downward) is the name which is echoed on the output.

Insert the new name first if it is the name to be printed.

### **Adding a Parameter**

Adding a parameter is probably the most common case. The parameter must be added to both the model structure (e.g., struct M\_) and the corresponding ASSOCIATE list. It is recommended to follow MicroSim's naming convention (e.g., M\_wd and M\_vto), but it is not required.

Model parameters are set forth as pairs of elements instead of simple floating point values. This is to provide the use of expressions for model parameters. Because of this, when adding a parameter (for example, M\_new), the following line is required:

MXPR( M\_new, Mx\_new );

instead of

float M\_new;

**Note** Do not modify the value of the Mx\_new structure element.

The read-in mechanism can handle expressions for user-added parameters. By the time the model code is called, the expressions have been evaluated and their value placed in the appropriate fields. See the include file "m.h" for further examples and comments.

When the simulator is doing a read-in, model parameters are listed for each .MODEL statement (unless NOMOD has been specified on the .OPTIONS statement). Normally, only those parameters that have not been defaulted are listed. A parameter can be forced to be listed, even if it has been defaulted, by preceding its name using an "\*" in the ASSOCIATE macro. For instance, VTO in M.H is listed in that manner.

The default value, OMITTED, is used by the simulator to force the calculation of a parameter's value during read-in. For instance, VTO is calculated from other values if it is not given a value. These calculations are built into the read-in and are fixed. It is recommended that parameters that are added by the user be given a normal default value and not be computed by using OMITTED.

Once the parameter has been added, the model structure becomes one parameter longer, and the read-in section of PSpice places a value in its entry. The parameter can now be used in the device code (e.g., MOS.C).

### **Changing the Device Equations**

The device equations are in the file having the same name as the type of device (DIODE.C, BJT.C, JFET.C, MOS.C, GASFET.C). The code in these subroutines use the model parameters and the device's terminal voltages to calculate the branch currents and conductances, and, during transient analysis, the terminal charges and branch capacitances. These equations are neither simple nor easy. A good understanding of U.C. Berkeley's SPICE2G is recommended before making such a change. Two useful references are:

[1] L. W. Nagel, *SPICE2: A Computer Program to Simulate Semiconductor Circuits*, Memorandum No. M520, May 1975.

[2] Ellis Cohen, *Program Reference for SPICE2*, Memorandum No. M592, June 1976.

which are available by sending a check for \$30.00 and \$15.00, respectively, payable to *The Regents of the University of California* to this address:

Cindy Manly EECS/ERL Industrial Support Office 497 Cory Hall University of California Berkeley, CA 94720

Eight weeks are required for delivery.

The code in each of the device source files is arranged into separate functional subsections. Each subsection occurs at least once, but can occur several times for devices that have more than one level. The subsections required are outlined in Table 5-1.

|  | Table 5-1 | Functional | <b>Subsections</b> | of the | Device | Source File |
|--|-----------|------------|--------------------|--------|--------|-------------|
|--|-----------|------------|--------------------|--------|--------|-------------|

| Subsection                                      | Description                                                                                                    |
|-------------------------------------------------|----------------------------------------------------------------------------------------------------|
| Initialization                                  | This consists of locating and binding the device instance and its model, initializing any local variables, and obtaining appropriate values for the device branch voltages. The branch voltages (e.g., vds, vgs) are set differently depending upon whether there are user-specified initial conditions (using IC= or .IC), and on whether the present Newton Raphson cycle has finished or not. |
| Computing new nonlinear branch voltage:         | This is needed to monitor progress towards a Newton Raphson solution.                                                                                                    |
| Test if the solution has changed:               | If there is not significant change bypass the rest of the computation. Otherwise, continue.                                                                                                    |
| Limit any nonlinear branch voltages:            | This code uses the macro PNJLIM() to insure that the branch voltages are in the appropriate operating region.                                                                                                    |
| Compute currents and conductances:              | This is the meat of the Device Equations code, and involves obtaining all the branch currents (e.g., ibs, ibd) as well as all the derivatives to be used in the conductance matrix.                                                                                                    |
| Charge calculations:                            | Internal charges are calculated and updated.                                                                                                    |
| Check convergence:                              | Check to see if the nonlinear device branches now have values that are within a small tolerance range of those obtained in the last repeat cycle, and set a return flag to signal whether the device converged.                                                                                                    |
| Load the current vector and conductance matrix: | The macro Y_MATRIX () is used to obtain handles to the proper matrix elements, and the elements are assigned their values based on the present evaluation of the device equations and derivatives.                                                                                                    |

SPICE2G is written in FORTRAN, whereas PSpice is in C. For the device subroutines, as much correspondence as possible has been maintained between the two. Because of FORTRAN, SPICE kept integer and real numbers in different tables: NODPLC (indexed by LOC) and VALUE (indexed by LOCV or LOCM). In PSpice, these have been combined into one structure (e.g., struct m\_).

The state vector information is constructed somewhat differently, though the overall pattern is similar. In SPICE the state vector information is kept in a set of vectors in VALUE. There is one vector for each time point "remembered" (from 4 to 7, depending on the order of the integration method). Each device's LOC table contains an offset, LX, to its portion of the information in each state vector. In PSpice the number of state vectors is fixed, and each device's state information is kept in its own device structure (e.g., struct m\_). For instance, for MOSFETs the state vectors are an array, struct msv\_def *m\_sv[MSTVCT]* in struct m\_. MSTVCT is the number of state vectors and is defined in TRAN. H to be equal to 4. The definition of msv\_def (also in M.H) lists the various currents, conductances, charges, and capacitances that are in the state vector. Finally, M.H contains a set of #defines, which allows accessing of the entries to the state vectors by name. It is these (upper case) names which are then used in MOS.C. This may seem like a roundabout way of constructing the state vector information, but the actual usage (in MOS.C) is quite straightforward and is similar to that in SPICE.

### Adding a New Device

The Device Equations option does not allow the addition of an entirely new device. However, in many cases the same thing can be achieved by making use of an existing device.

Suppose, for example, that a lightning arrester device is to be added. The lightning arrester has two terminals, therefore it can be built into the diode equations, because the diode also has two terminals. This means that in the circuit (.CIR) file the lightning arresters would use the letter "D" to start and would refer to a .MODEL statement of the type "D."

At first glance it appears that this would preclude using diodes in circuits, since they have been replaced by lightning arresters. This problem is avoided by keeping all the diode model parameters, adding the lightning arrester parameters, adding a LEVEL parameter, and giving the LEVEL parameter a default of 1. In the diode subroutine (in DIODE.C), a large "if" test would select all the old diode code if LEVEL=1 and all the new lightning arrester code otherwise. The new LEVEL parameter would switch between diode and lightning arrester.

This approach can be extended to as many devices as wanted. This could be:

LEVEL=1 as a diode, LEVEL=2 as a lightning arrester, LEVEL=3 as a gas discharge tube,

and so on. The restriction is that all of the devices added to the "diode" must have two terminals. If the device to be added has three terminals, it must be built into a three terminal device, such as the JFET. The highest number of terminals that can be modeled is four, using the MOSFET. There is not a good way to add devices, such as pentodes, that have five or more terminals.

### **Specifying Device Internal Structure**

Sometimes it is desirable to change the topology of a device in order to accommodate a more elaborate set of parasitic resistances and/or capacitances. To do this requires that positions in the conductance matrix be assigned to include the terms that the additional equations generate. This requires five steps:

- 1 The device header file must have all of the new internal nodes and matrix conductance terms added to the device structure.
- 2 The new matrix elements must be allocated.
- 3 Handles must be provided to access the new matrix elements and bind the nodes to the branches.
- 4 Logic could be needed to support device model parameter checking and updating.

The new device equations have to be added to the device code.

This process can be illustrated by looking at PSpice's JFET and GaAsFET devices. The topologies of these two devices are nearly identical, except that the GaAsFET has an additional internal capacitance, CDS, between the source and drain, and an additional internal resistance, RG, at the gate. This gives the GaAsFET topology one additional node where RG joins the rest of the structure, and two additional internal branches. The following figure shows the internal schematic diagram.

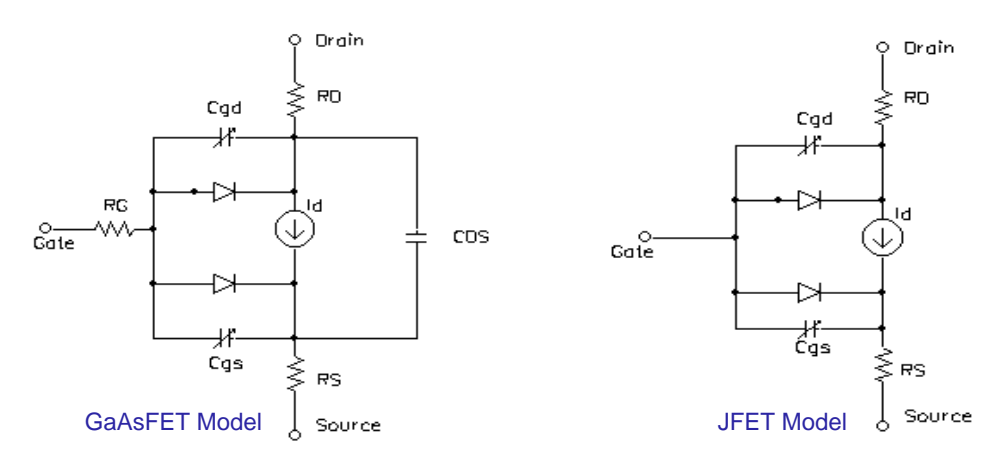

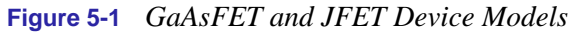

These differences are reflected in the device structure definitions in J.H and B.H. Each of the devices node is given a name and declared to be of type CKT\_IDX.

The JFET device structure,  $j_{,}$  lists the two internal nodes  $j_d$  and  $j_s$ , while the GaAsFET device structure,  $b_{,}$  has three internal nodes  $b_d$ ,  $b_s$ , and a new one,  $b_g$ . The two additional branches in the GaAsFET require three new matrix conductance terms.

The conductance terms are declared type MTX\_IDX, and are listed immediately following the internal nodes.

The JFET has a term j\_GG, which is the term that appears on the matrix diagonal for the external gate node.

The GaAsFET has an additional gate node which requires one additional matrix diagonal conductance term, b\_gg, along with two off-diagonal conductance terms, b\_Gg and b\_gG. These are used by the source code in GASFET.C to designate where the conductance terms associated with RG go when the matrix is loaded. CDS doesn't need any additional nodes or matrix terms because the items required are already in place to accommodate the parallel current source, id.

With the nodes and conductance terms taken care of in the device header file, the first step is completed. Step two involves setting up memory allocation to properly incorporate the new equations into the conductance matrix. This is accomplished by modifying DEMATPTR.C. In this file are functions JMatPtr() and BMatPtr(). These functions call the function Reserve() once for each conductance matrix term that was declared in the header file. For instance, when b\_gg, b\_Gg, and b\_gG are added for the GaAsFET, these require corresponding code in BMatPtr() as follows:

```
flag &= Reserve (ng,ng);
flag &= Reserve (nG,ng);
flag &= Reserve (ng,nG);
```

The arguments ng and nG are local variables which serve as aliases for the respective device nodes, b\_g and b\_G.

The mechanics of step three, binding the nodes and branches, are very similar to the mechanics of step two. This time DEMATLOC.C is modified. The functions of interest are JMatLoc() and BMatLoc(), and they now call Indxcl() instead of Reserve(). The GaAsFET again has three more lines of code:

flag &= Indxcl (&(bloc->b\_gg),ng,ng);

flag &= Indxcl (&(bloc->b\_Gg),nG,ng); flag &= Indxcl (&(bloc->b\_gG),ng,nG);

Step four, handling model parameters, is basically the same as it would be for a case not involving topology changes, with one significant exception. This requires handling the case where the parasitics associated with an internal node can be zero. In this case the node must be generated conditionally. An instance of this is the GaAsFET internal resistance RG. If RG is zero, the parasitic resistance between the internal node b\_g and the external node b\_G can be removed from the circuit. This is accomplished in the function B\_AddInternalNodes() in DEMODCHK.C, using the following line of code:

INTERNAL\_NODE(P->B\_rg,b\_g,b\_G);

INTERNAL\_NODE() is a macro which performs the required logic, depending on whether the model parameter B\_rg is zero or not. The other two calls to this macro in B\_AddInternalNodes() correspond to the RD and RS resistances that also exist for the JFET.

The final fifth step doesn't involve any further topological considerations, and is carried out just as it would be otherwise.

# Recompiling/Linking the Device Equations Option

The object and source files necessary to make the Windows version of PSpice (PSPICE.EXE) are installed in a directory called DEVEQU. A project file, "PSPICE.MAK," is included to compile and link the program.

The object code assumes that the Microsoft Visual C++ 32-bit edition, version 2.2, or 4.0 compiler (for Windows 95 or Windows NT) is being used.

To create a new PSPICE.EXE, simply load "PSPICE.MAK" into the Visual C++ development environment, and choose the "Build PSPICE.exe" menu item from the "Project" menu.

Once PSPICE.EXE is built, simply add it as an icon to the MicroSim program group. The PSpice directory should also contain the file "msim.iff."

For information on how to obtain the Microsoft compiler, call or write:

Microsoft Corporation One Microsoft Way Redmond, WA 98052-6399 Telephone: (800) 426-9400

# **Convergence and "Time Step Too Small Errors"**

6

# **Overview**

This chapter discusses common errors and convergence problems in PSpice.

Introduction on page 6-2

Bias Point and DC Sweep on page 6-8

Transient Analysis on page 6-11

Diagnostics on page 6-16

# Introduction

In order to calculate the bias point, DC sweep and transient analysis for analog devices PSpice must solve a set of nonlinear equations which describe the circuit's behavior. This is accomplished by using an iterative technique - the Newton-Raphson algorithm - which starts by having an initial approximation to the solution and iteratively improves it until successive voltages and currents converge to the same result.

In a few cases PSpice cannot find a solution to the nonlinear circuit equations. This is generally called a "convergence problem" because the symptom is that the Newton-Raphson repeating series cannot converge onto a consistent set of voltages and currents. The following discussion gives some background on the algorithms in PSpice and some guidelines for avoiding convergence problems.

The transient analysis has the additional possibility of being unable to continue because the time step required becomes too small from something in the circuit moving too fast. This is also discussed below.

The AC and noise analyses are linear and do not use an iterative algorithm. The following discussion does not apply to them. Digital devices are evaluated using boolean algebra and this discussion does not apply to them either.

# Concepts

## **Newton-Raphson Requirements**

The Newton-Raphson algorithm has the very nice property that *it is guaranteed to converge to a solution*. However, this nice property has some serious strings attached:

- 1 The nonlinear equations must have a solution
- 2 The equations must be continuous
- 3 The algorithm needs the equations' derivatives
- 4 The initial approximation must be close enough to the solution

Each of these can be taken in order. One must keep in mind that PSpice's algorithms are used in computer hardware that has finite precision and finite dynamic range which produce these limits:

- voltages and currents in PSpice are limited to +/-1e10 volts and amps,
- derivatives in PSpice are limited to 1e14, and
- the arithmetic used in PSpice is double precision and has 15 digits of accuracy.

# Is There a Solution?

V1 D1 The answer is yes for any physically realistic circuit. However, it is not difficult to set up a circuit which does not have a solution within the limits of PSpice's numerics. Consider, for example, a voltage source of one megavolt connected to a resistor of one micro-ohm. This circuit does not have a solution within the dynamic range of currents (+/- 1e10 amps). Here is a sneakier example:

| Vl     | 1, | 0 | 5v             |
|--------|----|---|----------------|
| D1     | 1, | 0 | DMOD           |
| .MODEL |    |   | DMOD(IS=1e-16) |

The problem here is that the diode model has no series resistance. Referring to Chapter 2, Analog Devices, it can be shown that the current through a diode is:

 $I = IS^*e^{V/(N^*k^*T)}$ 

N defaults to one and k\*T at room temperature is about .025 volts. So, in this example the current through the diode would be:

 $I = 1e - 16 e^{200} = 7.22e70$  amps

This circuit also does not have solution within the limits of the dynamic range of PSpice. In general, you should be careful of components without limits built into them. Extra care is needed when using the expressions for controlled sources (i.e., behavioral modeling). It is easy to write expressions whose values can be very large.

# Are the Equations Continuous?

The device equations built into PSpice are continuous. The functions available for behavioral modeling are also continuous (there are several functions, such as int(x), which cannot be added because of this). So, for physically realistic circuits the equations can also be continuous. Exceptions that come are usually from exceeding the limits of the numerics in PSpice. Consider the following attempt to approximate an ideal switch using the diode model:

```
.MODEL DMOD(IS=1e-16 N=1e-6)
```

The current through this diode is:

 $I = 1e - 16^{*}e^{V/(N^{*}.025)} = 1e - 16^{*}e^{V/25e - 9}$ 

Because the denominator in the exponential is so small, the current I is essentially zero for V < 0 and almost infinite for V > 0. Even if there are external components that limit the current the "knee" of the diode's I-V curve is so sharp that it is almost a discontinuity. The caution again is to avoid unrealistic model parameters. Behavioral modeling expressions need extra care.

## Are the Derivatives Correct?

The device equations built into PSpice include the derivatives and these are correct. Depending on the device, the physical meaning of the derivatives is small-signal conductance, transconductance or gain. Unrealistic model parameters can exceed the limit of 1e14, but it requires some effort. The main thing to look at is the behavioral modeling expressions, especially those having denominators.

# Is the Initial Approximation Close Enough?

It seems like a Catch-22: Newton-Raphson is guaranteed to converge only if the analysis is started close to the answer. Worse yet, there is no measurement that can tell how close is close enough.

PSpice gets around this by making heavy use of continuity. Each analysis starts from a known solution and uses a variable step size to find the next solution. If the next solution does not converge PSpice reduces the step size, falls back and tries again.

#### **Bias point**

The hardest part of the whole process is getting started. That is, finding the bias point. PSpice first tries with the power supplies set to 100%. A solution is not guaranteed, but most of the time the PSpice algorithm finds one. If not, then the power supplies are cut back to almost zero. They are cut to a level small enough that *all nonlinearities are turned off*. When the circuit is linear a solution can be found (very near zero, of course). Then, PSpice works its way back up to 100% power supplies using a variable step size.

Once a bias point is found the transient analysis can be run. It starts from a known solution (the bias point) and steps forward in time. The step size is variable and is reduced as needed to find further solutions.

#### **DC** sweep

The DC sweep uses a hybrid approach. It uses the bias point algorithm (varying the power supplies) to get started. For subsequent steps it uses the previous solution as the initial approximation. The sweep step is not variable, however. If a solution cannot be found at a step then the bias point algorithm is used for that step.

The whole process relies heavily on continuity. It also requires that the circuit be linear when the supplies are turned off.
#### **STEPGMIN**

An alterative algorithm is GMIN stepping. This is not obtained by default, and is enabled by specifying the circuit analysis option STEPGMIN (either using .OPTION STEPGMIN in the netlist, or by making the appropriate choice from the Analysis/Setup/Options menu). When enabled, the GMIN stepping algorithm is applied after the circuit fails to converge with the power supplies at 100 percent, and if GMIN stepping also fails, the supplies are then cut back to almost zero.

GMIN stepping attempts to find a solution by starting the repeating cycle with a large value of GMIN, initially 1.0e10 times the nominal value. If a solution is found at this setting it then reduces GMIN by a factor of 10, and tries again. This continues until either GMIN is back to the nominal value, or a repeating cycle fails to converge. In the latter case, GMIN is restored to the nominal value and the power supplies are stepped.

## **Bias Point and DC Sweep**

#### **Power supply stepping**

As previously discussed, PSpice uses a proprietary algorithm which finds a continuous path from zero power supplies levels to 100%. It starts at almost zero (.001%) power supplies levels and works its way back up to the 100% levels. The minimum step size is 1e-6 (.0001%). The first repeating series of the first step *starts at zero for all voltages*.

## Semiconductors

#### **Model parameters**

The first consideration for semiconductors is to avoid physically unrealistic model parameters. Remember that as PSpice steps the power supplies up it has to step carefully through the turn on transition for each device. In the diode example above, for the setting N=1e-6, the knee of the I-V curve would be too sharp for PSpice to maintain its continuity within the power supply step size limit of 1e-6.

#### **Unguarded p-n junctions**

A second consideration is to avoid "unguarded" p-n junctions (no series resistance). The above diode example also applies to the p-n junctions inside bipolar transistors, MOSFETs (drain-bulk and source-bulk), JFETs and GaAsFETs.

#### No leakage resistance

A third consideration is to avoid situations which could have an ideal current source pushing current into a reverse-biased p-n junction without a shunt resistance. Since p-n junctions in PSpice have (almost) no leakage resistance and would cause the junction's voltage to go beyond 1e10 volts.

The model libraries which are part of PSpice follow these guidelines.

Typos can cause unrealistic device parameters. The following MOSFET:

3, 2, 1, 0 MMOD L=5 W=3

has a length of five meters and a width of three meters instead of micrometers. It should have been:

3, 2, 1, 0 MMOD L=5u W=3u

PSpice flags an error for L too large, but cannot for W because power MOSFETs are so interdigitated (a zipper-like trace) that their effective W can be very high. The LIST option can show this kind of problem. When the devices are listed in the output file their values are shown in scientific notation making it easy to spot unusual values.

#### Switches

М1

M1

PSpice switches have gain in their transition region. If several are cascaded then the cumulative gain can easily exceed the derivative limit of 1e14. This can happen when modeling simple logic gates using totempole switches and there are several gates in cascaded in series. Usually a cascade of two switches works but three or more can cause trouble.

## **Behavioral Modeling Expressions**

#### **Range limits**

Voltages and currents in PSpice are limited to the range +/- 1e10. Care must be taken that the output of expressions fall within this range. This is especially important when one is building an electrical analog of a mechanical, hydraulic or other type of system.

#### **Source limits**

|                | Another consideration is that the controlled sources must turn off when<br>the supplies are almost 0 (.001%). There is special code in PSpice which<br>"squelches" the controlled sources in a continuous way near 0 supplies.<br>However, care should still be taken using expressions that have<br>denominators. Take, for example, a constant power load:                                                                                                    |
|----------------|----------------------------------------------------------------------------------------------------|
| GLOAD          | 3, 5 VALUE = {2Watts/V(3,5)}                                                                                                    |
|                | The first repeating series starts with $V(3,5) = 0$ and the current through GLOAD would be infinite (actually, the code in PSpice which does the division clips the result to a finite value). The "squelching" code is required to be a smooth and well-behaved function.                                                                                                    |
| Note           | The "squelching" code cannot be "strong" enough to suppress dividing by 0.                                                                                                    |
|                | The result is that GLOAD does not turn off near 0 power supplies. A better way is described in the application note Modeling Constant Power Loads. The "squelching" code is sufficient for turning off all expressions except those having denominators. In general, though, it is good practice to constrain expressions having the LIMIT function to keep results within physically realistic bounds. For example, a first approximation to an opamp that has an open loop gain of 100,000 is: |
| VOPAMP         | 3, 5 VALUE = {V(in+,in-)*1e5}                                                                                                    |
|                | This has the undesirable property that there is no limit on the output. A better expression is:                                                                                                    |
| VOPAMP         | 3, 5 VALUE =                                                                                                    |
| + {LIMIT(V(1n+ | ,1n-)^1e5,15V,-15V}                                                                                                    |
|                |                                                                                                    |

where the output is limited to +/-15 volts.

## **Transient Analysis**

The transient analysis starts using a known solution - the bias point. It then uses the most recent solution as the first guess for each new time point. If necessary, the time step is cut back to keep the new time point close enough that the first guess allows the Newton-Raphson repeating series to converge. The time step is also adjusted to keep the integration of charges and fluxes accurate enough.

In theory the same considerations which were noted for the bias point calculation apply to the transient analysis. However, in practice they show up during the bias point calculation first and, hence, are corrected before a transient analysis is run.

The transient analysis can fail to complete if the time step gets too small. This can have two different effects:

- 1 The Newton-Raphson iterations would not converge even for the smallest time step size, or
- 2 Something in the circuit is moving faster than can be accommodated by the minimum step size.

The message PSpice puts into the output file specifies which condition occurred.

## Skipping the Bias Point

The SKIPBP option for the transient analysis skips the bias point calculation. In this case the transient analysis has no known solution to start from and, therefore, is not assured of converging at the first time point. Because of this, its use is not recommended. It inclusion in PSpice is to maintain compatibility with UC Berkeley SPICE. SKIPBP has the same meaning as UIC in Berkeley SPICE. UIC is not needed in order to specify initial conditions.

## The Dynamic Range of TIME

TIME, the simulation time during transient analysis, is a double precision variable which gives it about 15 digits of accuracy. The

dynamic range is set to be 15 digits minus the number of digits of accuracy required by RELTOL. For a default value of RELTOL = .001 (.1% or 3 digits) this gives 15-3 = 12 digits. This means that the minimum time step is the overall run time (TSTOP) divided by 1e12. The dynamic range is large but finite.

It is possible to exceed this dynamic range in some circuits. Consider, for example, a timer circuit which charges up a 100uF capacitor to provide a delay of 100 seconds. At a certain threshold a comparator turns on a power MOSFET. The overall simulation time is 100 seconds. For default RELTOL this gives us a minimum time step of 100 picoseconds. If the comparator and other circuitry has portions that switch in a nanosecond then PSpice needs steps of less than 100 picoseconds to calculate the transition accurately.

#### Failure at the First Time Step

If the transient analysis fails at the first time point then usually there is an unreasonably large capacitor or inductor. Usually this is due to a typographical error. Consider the following capacitor:

3, 0 10uf

1

"10" (has the letter O) should have been "10." This capacitor has a value of one farad, not 10 microfarads. An easy way to catch these is to use the LIST option (on the .OPTIONS command).

#### LIST

The LIST option can echo back all the devices into the output file *that have their values in scientific notation*.

That makes it easy to spot any unusual values. This kind of problem does not show up during the bias point calculation because capacitors and inductors do not participate in the bias point.

С

Similar comments apply to the parasitic capacitance parameters in transistor (and diode) models. These are normally echoed to the output file (the NOMOD option suppresses the echo but the default is to echo). As in the LIST output, the model parameters are echoed in scientific notation making it easy to spot unusual values. A further diagnostic is to ask for the detailed operating bias point (.TRAN/OP) information.

#### .TRAN/OP

This lists the small-signal parameters for each semiconductor device including the calculated parasitic capacitances.

#### Parasitic Capacitances

It is important that switching times be nonzero. This is assured if devices have parasitic capacitances. The semiconductor model libraries in PSpice have such capacitances. If switches and/or controlled sources are used, then care should be taken to assure that no sections of circuitry can try to switch in zero time. In practice this means that if any positive feedback loops exist (such as a Schmidt trigger built out of switches) then such loops should include capacitances.

Another way of saying all this is that during transient analysis the circuit equations must be continuous over time (just as during the bias point calculation the equations must be continuous with the power supply level).

### Inductors and Transformers

While the impedance of capacitors gets lower at high frequencies (and small time steps) the impedance of inductors gets higher.

Note The inductors in PSpice have an infinite bandwidth.

Real inductors have a finite bandwidth due to eddy current losses and/or skin effect. At high frequencies the effective inductance drops. Another way to say this is that physical inductors have a frequency at which their Q begins to roll off. The inductors in PSpice have no such limit. This can lead to very fast spikes as transistors (and diodes) connected to inductors turn on and off. The fast spikes, in turn, can force PSpice to take unrealistically small time steps.

## **Comments** It is recommended that all inductors have a parallel resistor (series resistance is good for modeling DC effects but does not limit the inductor's bandwidth).

The parallel resistor gives a good model for eddy current loss and limits the bandwidth of the inductor. The size of resistor should be set to be equal to the inductor's impedance at the frequency at which its Q begins to roll off. For example, a common one millihenry iron core inductor begins to roll off at no less than 100KHz. A good resistor value to use in parallel is then  $R = 2*\pi*100e3*.001 = 628$  ohms. Below the roll-off frequency the inductor dominates; above it the resistor does. This keeps the width of spikes from becoming unreasonably narrow.

### **Bipolar Transistors Substrate Junction**

The UC Berkeley SPICE contains an unfortunate convention for the substrate node of bipolar transistors. The collector-substrate p-n junction has *no DC component*. If the capacitance model parameters are specified (e.g., CJS) then the junction has (voltage-dependent) capacitance but no DC current. This can lead to a sneaky problem: if the junction is inadvertently forward-biased it can create a very large capacitance. The capacitance goes as a power of the junction voltage. Normal junctions cannot sustain much forward voltage because a large current flows. The collector-substrate junction is an exception because it has no DC current.

If this happens it usually shows up at the first time step. It can be spotted turning on the detailed operating point information (.TRAN/OP) and looking at the calculated value of CJS for bipolar transistors. The whole problem can be prevented by using the PSpice model parameter ISS. This parameter "turns on" DC current for the substrate junction.

## **Diagnostics**

If PSpice encounters a convergence problem it inserts into the output file a message that looks like the following.

```
ERROR -- Convergence problem in transient analysis at Time = 7.920E-03
      Time step = 47.69E-15, minimum allowable step size = 300.0E-15
These voltages failed to converge:
V(x2.23) =
                1230.23 / -68.4137
                -1211.94 / 86.6888
V(x2.25) =
These supply currents failed to converge:
I(X2.L1) =
                 -36.6259 / 2.25682
                -36.5838 / 2.29898
I(X2.L2) =
These devices failed to converge:
X2.DCR3 X2.DCR4
                x2.ktr
                          X2.Q1 X2.Q2
Last node voltages tried were:
NODE
       VOLTAGE
                 NODE VOLTAGE
                                   NODE
                                          VOLTAGE
                                                     NODE
                                                            VOLTAGE
    1) 25.2000 (
                    3) 4.0000 (
                                     4)
                                            0.0000 (
                                                       6) 25.2030
(
(x2.23) 1230.2000 (X2.24) 9.1441 (x2.25) -1211.9000 (X2.26) 256.9700
(X2.28) -206.6100 (X2.29) 75.4870 (X2.30) -25.0780 (X2.31)
                                                             26.2810
(X3.34) 1.771E-06 (X3.35) 1.0881 (X3.36) .4279 (X2.XU1.6) 1.2636
```

The message always includes the banner (ERROR -- convergence problem ...) and the trailer (Last node voltages tried were ...). It cannot include all three of the middle blocks.

The "Last node voltages tried..." trailer shows the voltages tried at the last Newton-Raphson iteration. If any of the nodes have unreasonable large values this is a clue that these nodes are related to the problem. "These voltages failed to converge" lists the specific nodes which did not settle onto consistent values. It also shows their values for the last two iterations. "These supply currents failed converge" does the same for currents through voltage sources and inductors. If any of the listed numbers are +/- 1e10 then that is an indication that the value is being clipped from an unreasonable value. Finally, "These devices failed to converge" shows devices whose terminal currents or core fluxes did not settle onto consistent values.

The message gives a clue as to the part of the circuit which is causing the problem. Looking at those devices and/or nodes for the problems discussed above is recommended.

## **PSpice vs. SPICE**

## **Overview**

A discussion on the differences between PSpice and SPICE is in this chapter.

## Comparison Between PSpice and SPICE

PSpice is a member of the SPICE family of circuit simulators. The programs in this family come from the SPICE2 circuit simulation program developed at the University of California at Berkeley during the early 1970's. The algorithms of SPICE2 were developed into more powerful and faster algorithms than those of the earlier versions. The general use and speed of SPICE2 led to its becoming the *de facto* standard for analog circuit simulation. PSpice uses the same general algorithms as SPICE2 and also conforms to its format for input and output files. For more information on SPICE2, see the references listed here, especially the thesis by Laurence Nagel.

[1]L. W. Nagel, *SPICE2: A Computer Program to Simulate Semiconductor Circuits*, Memorandum No. M520, May 1975.

[2]Ellis Cohen, *Program Reference for SPICE2*, Memorandum No. M592, June 1976.

PSpice, the first SPICE-based simulator available on the IBM-PC, started delivering in January of 1984.

Convergence and performance is what sets PSpice apart from all the others in the SPICE family. Many SPICE programs became available on the IBM-PC in mid-1985, after Microsoft released their FORTRAN compiler version 3.0. Most of these SPICE programs are modified little from the U.C. Berkeley code. In the area of convergence, PSpice has a two-year lead in improving convergence and a *customer base that is larger than all of the other SPICE simulators combined* (including those SPICEs offered for workstations and mainframes). This larger customer base provides more feedback and faster response, than any other SPICE program is likely to receive.

## **PSpice Differences**

The version of SPICE2 referred to is SPICE2G.6 from the University of California at Berkeley.

PSpice runs any circuit which SPICE2 can run with these exceptions:

- 1 Circuits which use .DISTO (small-signal distortion) analysis. U.C. Berkeley SPICE supports the .DISTO analysis but contains errors. Also, the special distortion output variables (e.g., HD2 and DIM3) are not available. Instead of the .DISTO analysis we recommend running a transient analysis and looking at the output spectrum using the Fourier transform mode of *Probe*. This technique shows the distortion (spectral) products for both small-signal and large-signal distortion.
- 2 These options on the .OPTIONS statement are not available in PSpice:
  - LIMTIM: it is assumed to be 0
  - LVLCOD: no in-line machine code is generated
  - METHOD: a combination of trapezoidal and gear integration is always used
  - MAXORD: a combination of trapezoidal and gear integration is always used
  - LVLTIM: truncation error time step control is always used
  - ITL3: truncation error time step control is always used
- 3 The IN= option on the .WIDTH statement is not available. PSpice always reads the entire input file regardless of how long the input lines are.
- 4 Voltage coefficients for capacitors, and current coefficients for inductors must be put into a .MODEL statement instead of on the device statement.
- 5 PSpice does not allow the use of nested subcircuit definitions.

If this construct is used:

```
.SUBCKT ABC 1 2 3
...
.SUBCKT DEF 4 5 6
...
.ENDS
...
```

It is recommended that the definitions be separated into:

```
.SUBCKT ABC 1 2 3
...
X1 ... DEF
...
.ENDS
.SUBCKT DEF 4 5 6
...
.ENDS
```

Note Subcircuit calls could be nested.

- 6 The .ALTER command is not supported in PSpice. Use instead the .STEP command to modify specific parameters over multiple PSpice runs.
- 7 The syntax for the *one-dimensional* POLY form of E, F, G, and H devices is different. PSpice requires a dimension specification of the form POLY(1) while SPICE does not.

PSpice produces basically the same results as SPICE. There can be some small differences, especially for values crossing zero, due to the corrections made for convergence problems. The semiconductor device models are the same as in SPICE.

# Using MicroSim Products on Unix

8

## **Overview**

The following topics are covered:

<u>Building Model Files Using Parts on page 8-2</u> discusses how to create new devices using the Parts utility program.

<u>Stimulus Generation on page 8-16</u> leads you through the steps to generate stimuli for your circuit designs using the Stimulus Editor.

<u>Stimulus Editor (StmEd) on page 8-21</u> describes the toolbar buttons and menu functions of the Stimulus Editor.

## Building Model Files Using Parts

### **Overview**

As already described in earlier chapters, PSpice is shipped with the Analog Library and the Digital Library containing device model and subcircuit definitions for thousands of off-the-shelf analog and digital parts. For most users, the parts described in these libraries should sufficiently meet their design goals. These pre-defined parts can be easily referenced by part name in the circuit file as long as the library files containing them are declared in .LIB statements.

For some users, however, it is necessary to define new parts. New parts can be manually created within your circuit file using the .MODEL and .SUBCKT/.ENDS commands. Better yet, the new part definitions can be placed in *user-defined library files* for reuse in many circuit files. As in the Analog Library and the Digital Library, a .LIB statement must be included in your circuit file identifying your user-defined library file.

The Parts utility program is available to ease the creation of new *analog* devices. Using Parts, .MODEL, and .SUBCKT definitions are automatically generated to external files by simply entering data sheet values for the wanted components. These can be manually incorporated into user-defined library files. This chapter focuses on using Parts to characterize selected analog device classes and to generate the model and subcircuit definitions.

Note When a new part is generated (or an existing part is modified) the new data is stored in a file which is given the same name as the part. The name is case sensitive, and the characters in the file name must be used exactly as the name was originally entered. If the device is later accessed through Parts, the name must be entered in exactly the same way; otherwise a new file is created.

## Analog Device Creation using the Parts Program

One of the difficult areas in using analog circuit simulators is finding accurate models for off-the-shelf parts. The Parts program is a tool for customizing the model parameters for standard devices, such as bipolar transistors, and the subcircuit definitions for more complex models, such as operational amplifiers. Parts helps to convert information from the component manufacturer's data sheet (without taking measurements of a real device) into parameter values used by PSpice.

The question could be asked, "Why do I need to model these devices? Won't the data sheet values work?" Well, yes and no. Yes, for simpler devices such as resistors, which only need the resistance value to have a complete model. No, for more complex devices, especially semiconductor devices. This is because the physical model for predicting how a transistor operates views the transistor from the "inside," while the manufacturer provides measurements that show how the transistor operates from the "outside." Therefore, a conversion is necessary from data sheet values to physical model parameters.

Data sheet information shows what the manufacturer guarantees when a part is bought. The device's operating characteristics can fall within the range specified: a particular part could be near the minimum value of one specification and near the maximum value of another. A typical value is given for some specifications to show how most of the devices operate. Though Parts can work using measurements taken from a specific device, it is sufficient to use typical values from the data sheet for most of your simulation work. A best/worst case model can be created for checking your design.

#### **Device Specification Screen**

Once the type of device model is selected, a series of interactive screens are presented such as the one shown in the following figure for opamps.

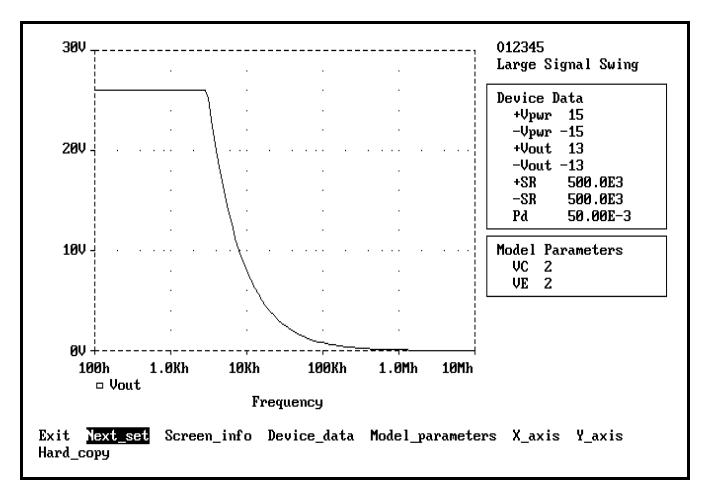

#### Figure 8-1 Opamp specification screen for large signal swing

Each screen describes a different device characteristic in terms of its data sheet information and its model parameters. In this case, large signal swing is depicted for opamp O12345. The data sheet information relevant to this characteristic is displayed in the upper list on the right. Relevant model parameters are displayed in the lower list on the right.

Data sheet information can be entered or modified for each characteristic (screen). For opamps, this information is described as Device Data. By selecting the Device\_data menu item at the bottom of the screen, any or all of the data sheet parameters can be altered. (For other device types, data sheet information is presented as a Device Curve and can be modified by choosing the Device\_curve menu item.) Once complete, the model parameters in the lower list are automatically updated, as is the graph.

Alternatively, model parameters can be altered by choosing the Model\_parameters menu item. Changes are automatically reflected in the graph, only. The *estimated* model parameters can be recovered by re-entering one of the items in the upper list.

Figure 8-2 depicts the two ways in which model parameters can be modified and hence, update the graph of the device characteristic. Data sheet information can be entered and model parameters automatically calculated. Or, model parameters can be explicitly modified.

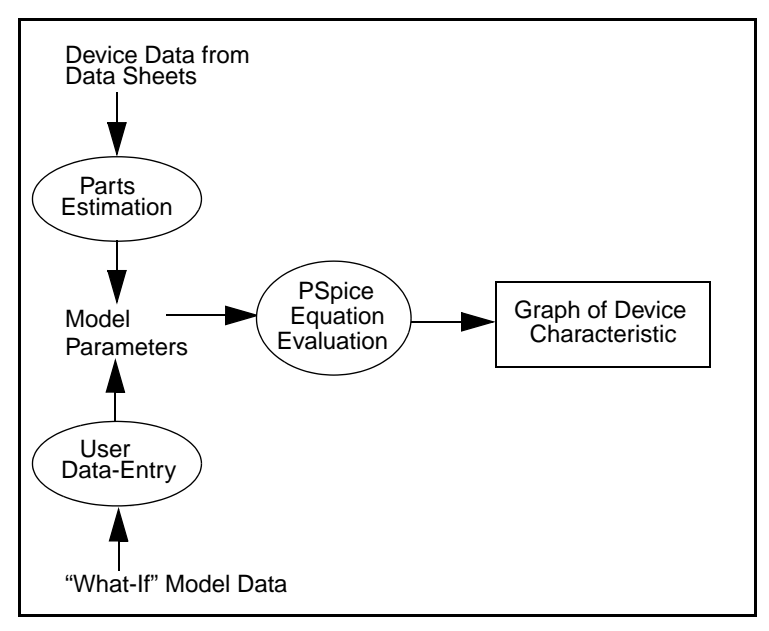

#### Figure 8-2 Process and data flow in Parts

Though *what-if* results can be explored by either means, it is customary to vary the data sheet information list to obtain new model parameters.

The device characteristic *screens* are presented in an order designed to model the most independent model parameters first. Later parameters depend on earlier ones, for example, the forward beta of a bipolar transistor affects its saturation voltage. In opamps, the parameters are modeled first for large signal swing, followed by open loop gain, then by open loop phase, and finally by the maximum output swing.

#### **PSpice Model Files (.MOD)**

Each .MODEL and .SUBCKT definition generated by Parts is output to a unique PSpice model file. The PSpice model file name is nominally composed of the part name using the .mod extension. For devices intrinsic to PSpice (i.e., devices using template models built into PSpice), the file contains a .MODEL statement using all of the parameters generated by Parts in the correct format. The first letter in file name must be the letter representation of the device type. For example, the file for part 2N3904 is named q2n3904.mod, where q is the SPICE convention for bipolar transistors.

For more complex models, the file contains a .SUBCKT statement (subcircuit definition) using several lines of circuit description and model information. The nominal file name is used for subcircuits. If, in a single Parts session, the parameters for the 1N914 diode are extracted, the 2N3306 transistor, and the OP27 opamp, three files are generated named dln914.mod, q2n3306.mod, and op27.mod. Note that the first two files have names starting with d and q respectively, that reflects the intrinsic device type for the model definition. The op27.mod file contains a subcircuit definition.

All of these files are saved to your default directory. The files are ordinary text files, which can be copied or changed using a text editor. Using the .LIB command, they can be referenced in your circuit file. However, it is recommended that these files be collected into a larger user-defined library file.

To collect all of the files into one library, use a text editor or refer to your operating system manual for copying several files together into one larger file. For example, the Unix cat (concatenate) command can be used to append the new models into the library file myparts.lib as follows:

```
cat *.mod >> myparts.lib
```

#### Parts Model Data Files (.MDT)

Every time a PSpice model file (.mod) is written to disk, a Parts model data file (.mdt) is also written to disk. This file contains information describing the modeling session, and in effect, *freezes* the session so it can be resumed later. If the same device name is used in a later Parts session, the data found in the .mdt file is automatically read in. Like the .mod file, the name of this file is the device name with a .mdt extension.

#### **Converting Model Files to MDT Format**

Model files (.mod or .lib) can be converted to the .mdt format. Thus, existing device model definitions can be pulled into Parts in order to

- view performance curves,
- run what-if analyses, and
- create new model derivatives for use in simulation.

#### To run the conversion

1 Start Parts by typing the following at the shell tool prompt:

parts

This produces the menu list box of part types that can be modeled and an entry to run the conversion.

- 2 Select the Model to MDT file converter entry by typing A at the Select prompt.
- 3 At the prompt, enter the name of the .mod model file to be converted (exclude the .mod extension because it is automatically appended to the file name). This file must reside in the current working directory.
- **Note** The convertor expects only one device model per .mod file. If multiple model definitions are contained in the file, only the first definition is converted.

Conversions are supported for diodes, BJTs, JFETs, and level 3 MOSFETs.

## **Supported Device Types**

As already mentioned, Parts produces either a .MODEL definition of the device or a .SUBCKT definition of the device. Devices such as diodes and bipolar transistors are derived from PSpice's intrinsic template models. Hence, the .MODEL statement is used.

Opamps, on the other hand, are defined as a macromodel or subcircuit whereby a collection of circuit elements are bound together in a single package. Below is a summary the device model types supported in Parts.

| Device Type                                   | Definition<br>Form | Prefix |
|-----------------------------------------------|--------------------|--------|
| Diode                                         | .MODEL             | "D"    |
| Bipolar Transistor                            | .MODEL             | "Q"    |
| JFET                                          | .MODEL             | "Ј"    |
| Power MOSFET                                  | .MODEL             | "М"    |
| Operational Amplifier                         | .SUBCKT            | "X"    |
| Voltage Comparator                            | .SUBCKT            | "Х"    |
| Nonlinear Magnetic Core<br>(transformer core) | .MODEL             | "K"    |
| Voltage Regulator                             | .SUBCKT            | "X"    |
| Voltage Reference                             | .SUBCKT            | "Х"    |

#### **Table 8-1** Device Models Supported in Parts

## **Running Parts**

#### **Setup Requirements**

Parts requires the presence of a device file. If no device file is specified, Parts looks for the device file pspice.dev. StmEd also uses this device file. Therefore, if your system is already setup for StmEd, nothing more is needed to set it up for Parts. Otherwise, your device file must be set up manually or use the SetupDev utility.

Foreground, background, and trace colors can be configured for Parts in the color configuration file pspice.clr. This file is also used by StmEd. If the file is **not** found, a default configuration is used: six trace colors (green, red, blue, yellow, magenta, and cyan), black background, and white foreground.

#### **Manual Start-up**

To run Parts, simply type:

```
parts [options]*
```

where

options are the command line options such as command file (-c <file name>), log file (-l <file name>).

Refer to the MicroSim installation guide for details on setting up the device file.

Refer to the MicroSim installation guide for details on customizing this file.

## **Specifying a New Device**

This section presents the steps for modeling a simple diode device. To get started, execute the command

parts

to run the program. Parts is a stand-alone program and does **not** depend on PSpice or Probe for files (though it can share the same device file with other programs).

Below the Parts logo message, there is a menu list box of the devices that Parts can model, as shown in Figure 8-3. All Parts commands and selections are activated through the menu.

Each item in the menu has a number or, if there are more than ten items, a letter preceding the item. After the last menu item, is a suggested command entry. This is the default and is selected if the *Enter* key is pressed. For this example, pressing 1 or *Enter* selects the same menu item.

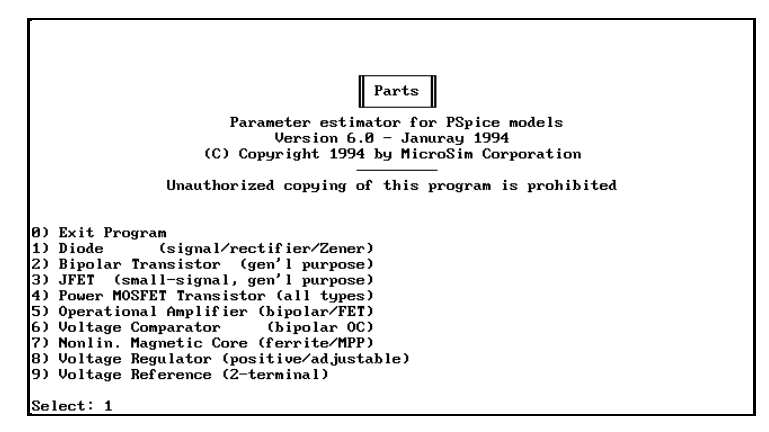

Figure 8-3 Select device display for Parts

To model a diode, press 1. Now a device name is required. This can be the part number, such as 1N4935.

Type 1n4935 followed by Enter to move to the first modeling screen. A screen similar to that of Figure 8-4 appears for modeling the forward current of a diode.

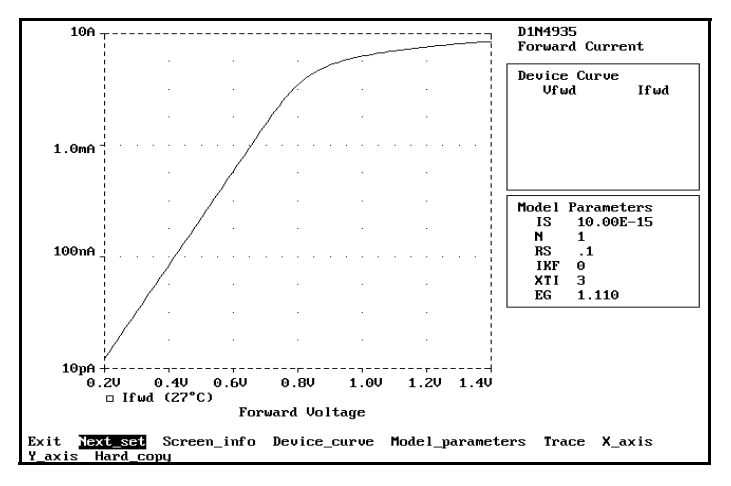

#### Figure 8-4 Initial screen for diode model

When a modeling session begins, the following occurs:

- the screen goes into graphics mode
- a graph for the current device characteristic is displayed
- a command menu is displayed (bottom)
- the device name and screen name are displayed (upper right)
- lists using data sheet information and model parameters are displayed (right side)

The device name is the name that must be used in your PSpice circuit files to refer to this device. It is also the name of the file that Parts creates when this device is fully characterized. In this example, the file is named using the format d<device name>.mod where d is the PSpice intrinsic device type character for a diode and the <device name> is 1N4935. This file has all of the model parameters recorded in it for use by PSpice.

## **Note** Device names and the associated Parts file names are case sensitive.

The screen name is also the label for the graph, which is similar to the graphs on a data sheet. Each screen name is unique to a device, and is used as a guide through this tutorial.

A command menu is provided at the bottom of the screen.

#### To set the X axis to the range .6 to 1.6 volts

Select the command X\_axis followed by Set\_range, and type .6, 1.6 followed by Enter in the range text box.

#### To add values for the device curve

The values in this list come from measurements reported on the data sheet. Select the command Device\_curve, and immediately start entering data points as pairs of numbers. In this case, enter the forward voltage (Vfwd) first, followed by Enter. Then enter the forward current (Ifwd) followed by Enter. Use the following values:

```
Vfwd = 1
Ifwd = 1
```

After the last Enter, a menu appears which allows changes to the data curve. At this point, select Exit, or press Esc.

The screen changes and is similar to that of Figure 8-5. The lower data list has model parameters using values for the PSpice model being worked on. These parameters are *fitted* whenever the device data is complete enough to do a fit. The model parameters are re-fitted whenever the Fit command is selected, or when a value is changed in the device data. (Parts does **not** keep track of the value that is changed, so entering the same value still activates a fit.)

The graph shows the effect of the changed model parameter values. At this point, the example diode has been given a new value for the model parameter IS only, since there is only one data point.

## To add another data point to fit values for both IS and N

Select the command Device\_curve, then select Add, and use the following values:

Vfwd = .8 Ifwd = .15

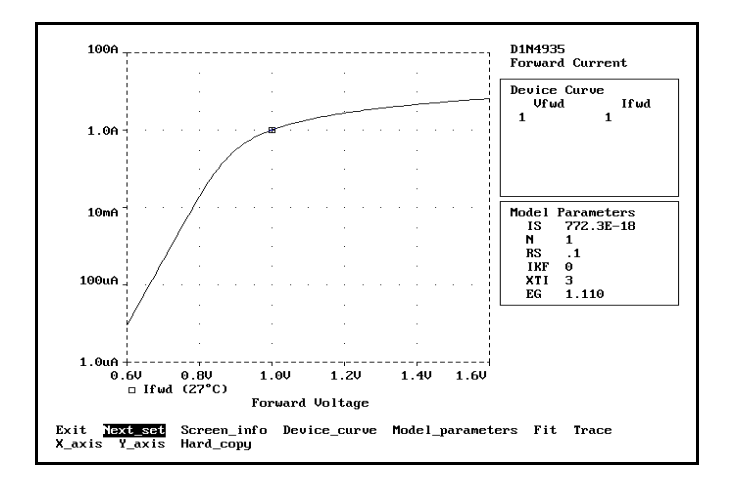

## **Figure 8-5** *Diode model screen after entering one data point in the device curve*

Notice that the list keeps its values in order. Select Exit or press  $\boxed{Esc}$ . The screen changes and is similar to that of Figure 8-7.

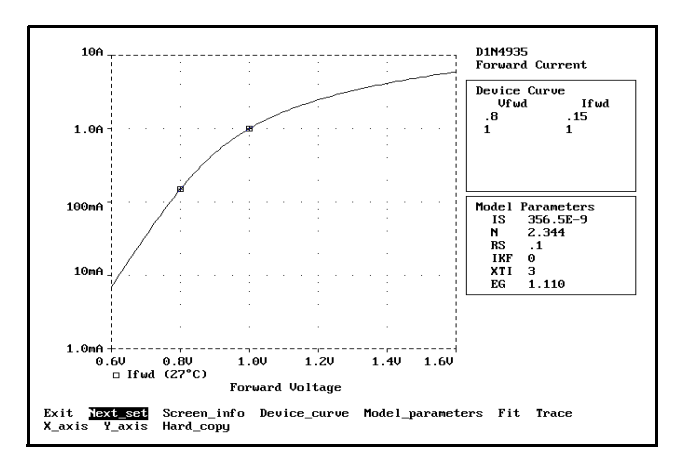

**Figure 8-6** *Diode model screen after entering two data points in the device curve* 

This time, both IS and N have new values.

## To add another data point to fit values for IS, N, and RS

Choose the command Device\_curve, then select Add, and use the following values:

Select Exit, or press Esc.

The screen changes once again and is similar to that of Figure 8-7. This time, IS, N, and RS have new values. Look at these values closely, to remember them, and then select the Fit command. The model parameters should change slightly, adjusting to make a better fit. In regular use, selecting the Fit command can continue until the model parameters stop changing.

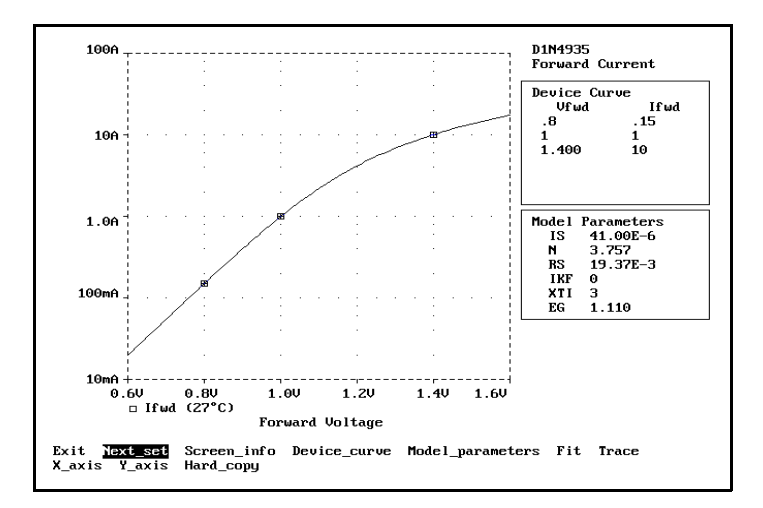

## **Figure 8-7** *Diode model screen after entering three data points in the device curve*

Choosing Next\_set displays the screen for the next device characteristic and its associated parameters. But before trying that, stop Parts by select Exit to get back to the Parts logo screen (some disk activity can be noticed) followed by Exit Program to quit. Now, use a directory command to look for the PSpice model file just created (dln4935.mod). Print the file to your screen or printer. It should look like this:

.model d1n4935 D (Is=39.14u ...

Look for the Parts model data file just created (dln4935.mdt). Restart Parts, select Diode, and enter the same diode name, ln4935. The first graphics screen should reappear using all of the modeling data from the last time Parts was run for this model. All of the session data came from the Parts model data (.mdt) file. Continue modeling this device on your own.

## **Stimulus Generation**

### **Overview**

Several device types are available for generating stimuli for your circuit.

**Table 8-2** Stimulus Device Summary

| Device<br>Type | Mode    | Description                |
|----------------|---------|----------------------------|
| V              | Analog  | Independent voltage source |
| Ι              | Analog  | Independent current source |
| U STIM         | Digital | Stimulus generator         |
| U FSTIM        | Digital | File stimulus device       |

The analog devices can generate waveforms of these types:

- sine wave
- repeating pulse
- exponential pulse
- single-frequency FM
- piecewise linear

Digital stimuli can produce complex timing relations using repeating segments.

Stimulus devices can be defined manually by editing your circuit file for those device instances (with the exception of the *digital file stimulus device*, which reads input data from a file). The process is partly automated using the interactive stimulus device design aid, the Stimulus Editor (StmEd).

The piecewise linear waveform can approximate any given

## Stimulus Generation using StmEd

StmEd can quickly set up and verify the analog and digital stimulus (input) waveforms for a simulation. Menu prompts provide the necessary parameters as guides, such as the rise time, fall time, and period of an analog repeating pulse, or the complex timing relations with repeating segments of a digital stimulus. Graphical feedback allows for quick verification of the waveform characteristics.

The stimuli and all the other components are saved in the circuit file. Therefore, when many similar simulations are run, it is only necessary to set up the input waveforms once.

#### **Running StmEd**

StmEd requires the presence of a device file. If no device file is specified, StmEd looks for the device file pspice.dev. The Parts program also uses this file. Therefore, if your pspice.dev file is already set up for Parts, nothing more is needed to set it up for StmEd. If not, set up the device file manually or use the SetupDev utility.

Foreground, background, and trace colors can be configured for StmEd in the color configuration file pspice.clr. This is the same file used by Parts. If the file is **not** found, the default configuration is used: six trace colors (green, red, blue, yellow, magenta, and cyan), black background, and white foreground

StmEd can be run from the system prompt using the command:

```
stmed [options]* [<circuit file>]
```

where

| options         | are the command line options for running             |  |
|-----------------|------------------------------------------------------|--|
|                 | StmEd such as command file (-c <file< td=""></file<> |  |
|                 | name>), log file (-l <file name="">)</file>          |  |
| circuit<br>file | is the name of a new or existing circuit file.       |  |

Refer to the MicroSim installation guide for details on the SetupDev utility.

Refer to the MicroSim installation guide for details on customizing

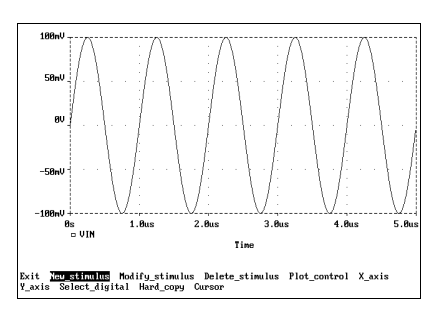

Figure 8-8 Typical StmEd waveform display

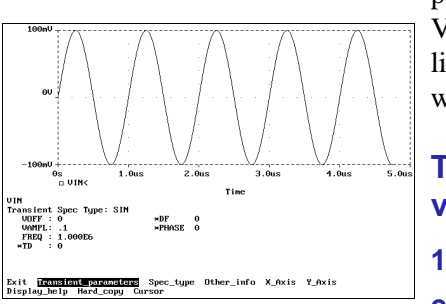

Figure 8-9 Modifying a sinusoidal waveform

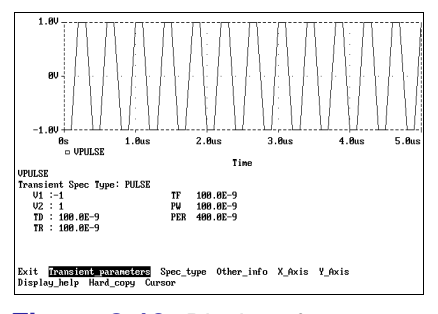

Figure 8-10 Display of VPULSE from EXAMPLE1

#### **StmEd Tutorial for an Analog Stimulus**

Use StmEd to edit the stimuli in the circuit file example1.cir that is shipped with PSpice. First start StmEd by typing: stmed example1.cir

A plot similar to that of Figure 8-8 should display. It shows the transient waveform for the independent voltage source VIN. This plot is the only independent source having a transient behavior specification of SIN(0 0.1 5MEG).

**Note** To add the other stimuli to the plot for modification, use the Plot\_control command and then the Display\_stimulus command to list VCC and VEE as choices for display and modification.

To change the transient waveform of VIN, select the Modify\_stimulus command from the Main Menu. In the bottom portion of the display, similar to that of Figure 8-9, notice that VIN has a transient specification type of SIN (sinusoidal) and a list of values for each of the parameters that describe the waveform.

## To change the peak amplitude from .1 volts to .2 volts

- choose the Transient\_parameters command.
- 2 Select VAMPL from the list of parameter names.
- 3 Enter .2 and press Enter.
- 4 Select Exit.

The waveform should now be redrawn using a peak amplitude of .2 volts.

5 Select Exit again to return to the Main Menu.

#### To create a new stimulus

- 1 Select the New\_stimulus command from the Main Menu.
- 2 When asked for the name, type VPULSE and press Enter.
- 3 Select PULSE from the Transient Parameter Menu to create a pulsed waveform.

- 4 Type -1v at the prompt to define the waveform and press Enter.
- 5 Repeat steps 1-4 for 1v, .1u, .1u, .1u, .1u, and .4u (the initial voltage, pulsed voltage, delay, rise time, fall time, pulse width, and period, respectively).

#### To exit the program

Repeatedly select the Exit command until the Exit\_program command appears.

Exit\_program writes the changes made to VIN and the new stimulus VPULSE into examplel.cir. Select Abort\_program if saving the changes in examplel.cir is **not** wanted.

#### **StmEd Tutorial for a Digital Stimulus**

StmEd can be used to edit the digital stimulus in the circuit file digital.cir that is shipped with MicroSim software platforms supporting mixed analog/digital design. Start StmEd by typing:

stmed digital.cir

This time, plots are presented for both the analog stimulus VIN, and the digital stimulus U2 as shown in Figure 8-11.

#### To modify U2

- 1 Select the Modify\_stimulus command from the Main Menu.
- 2 Mark U2 as the current stimulus to be edited by pointing to its name (to the left of the digital area) using the mouse, and clicking the left mouse button.

A < symbol appears to the right of U2 indicating that it is current. Type Enter to display the edit screen for U2.

Notice that the U2 device is described by digital state value changes at specified time intervals.

- 3 Select the Add\_command item, followed by the Set selection.
- **4** Type 900.00E-9 for the time value as shown in Figure 8-12.

Then type 1 for the digital state value.

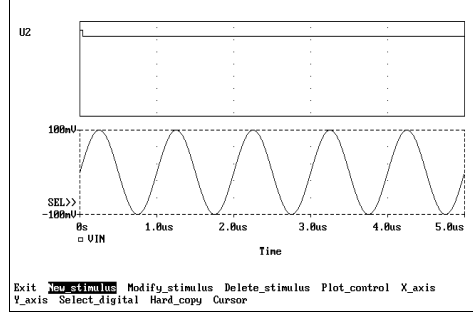

Figure 8-11 Analog and digital stimuli in digital.cir

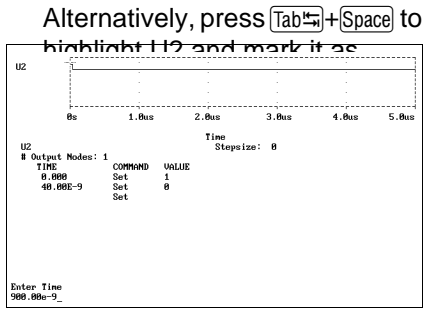

Figure 8-12 Editing the digital stimulus

**5** To stop adding digital stimulus commands, type Esc followed by selecting the Exit from the menu.

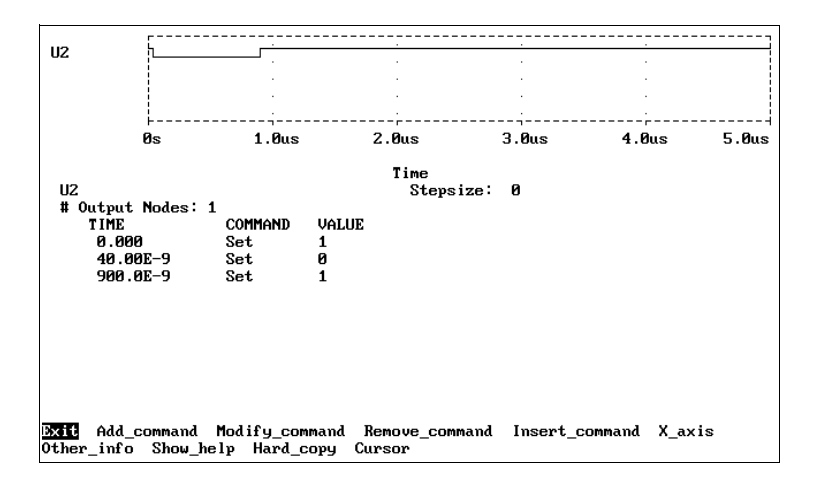

#### Figure 8-13 Modified U2 digital stimulus

Changes can now be saved to digital.cir by exiting the program.

## **Stimulus Editor (StmEd)**

## **Overview**

StmEd lets you quickly set up and verify the stimulus (input) waveforms for a simulation. Menu prompts guide you to provide the necessary parameters, such as the rise time, fall time, and period of a repeating pulse. You also have the capability to enter waveforms graphically using a mouse. Graphical feedback lets you quickly verify the waveform. The available analog waveforms are: sine wave, repeating pulse, exponential pulse, single-frequency FM, and piecewise linear. The piecewise linear waveform consists of a series of (<time>, <value>) pairs and can be used to approximate any given waveform.
## **User Interface**

#### **Toolbar Buttons**

Toolbar buttons provide shortcuts for initiating common stimulus editing functions. Choosing a toolbar button (by a click), invokes the same response as would selecting the corresponding menu item. Below is a list of the StmEd toolbar buttons and the equivalent menu item or action taken in StmEd.

**Table 8-3** Stimulus Editor Toolbar Buttons

| Button   | Equivalent Menu Item or<br>Action |
|----------|-----------------------------------|
|          | File/New                          |
|          | File/Open                         |
|          | File/Save                         |
| <b>a</b> | Immediate hard copy print         |
| ×        | Stimulus/New Stimulus             |
|          | Stimulus/Get Stimulus             |
| ****     | Edit/Attributes                   |
|          | Edit/Add                          |
|          | View/In                           |
|          | View/Out                          |
|          | View/Area                         |
| Q        | View/Fit                          |
|          | Plot/Axis Setting                 |

## **Menu Structure**

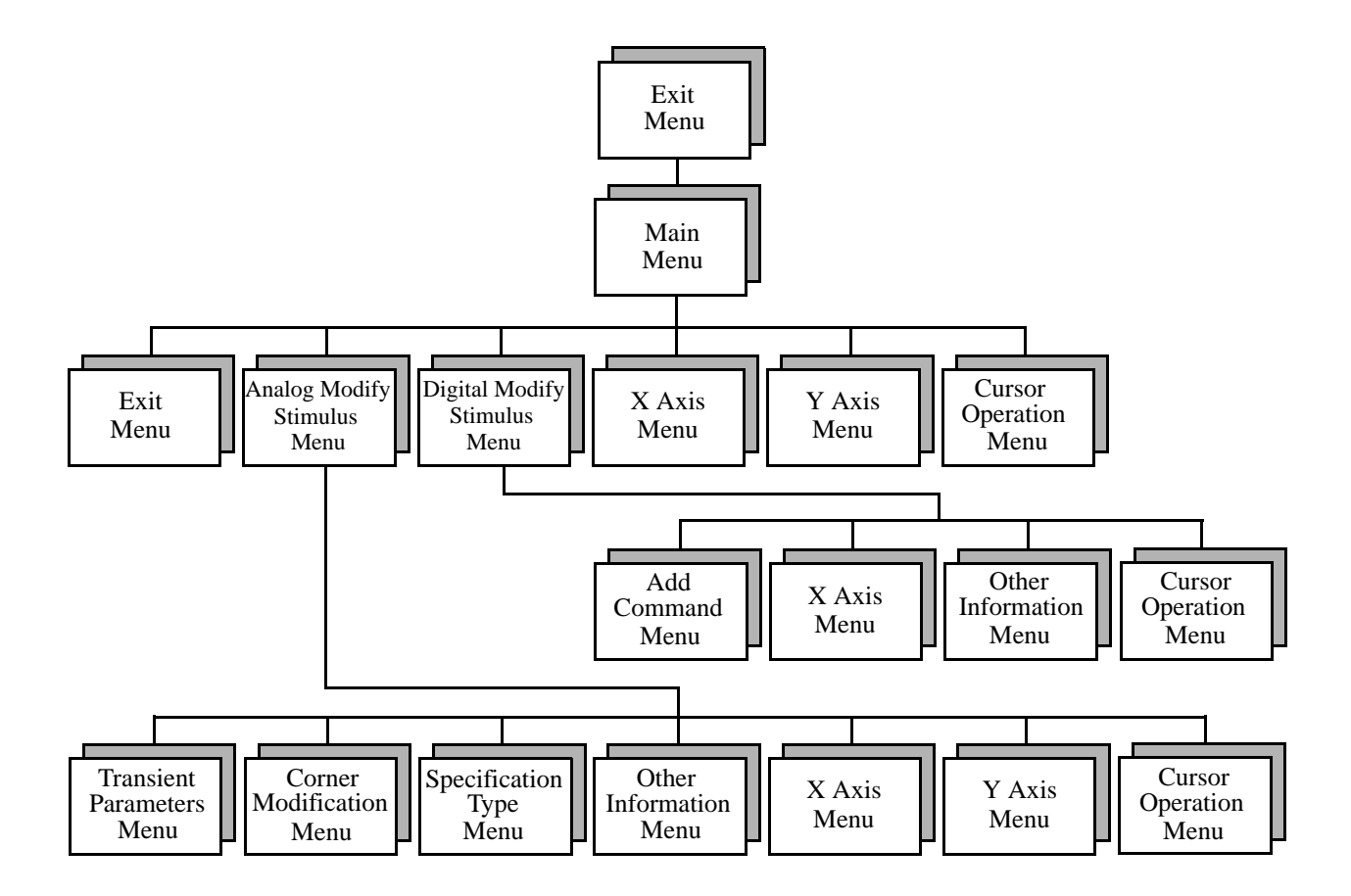

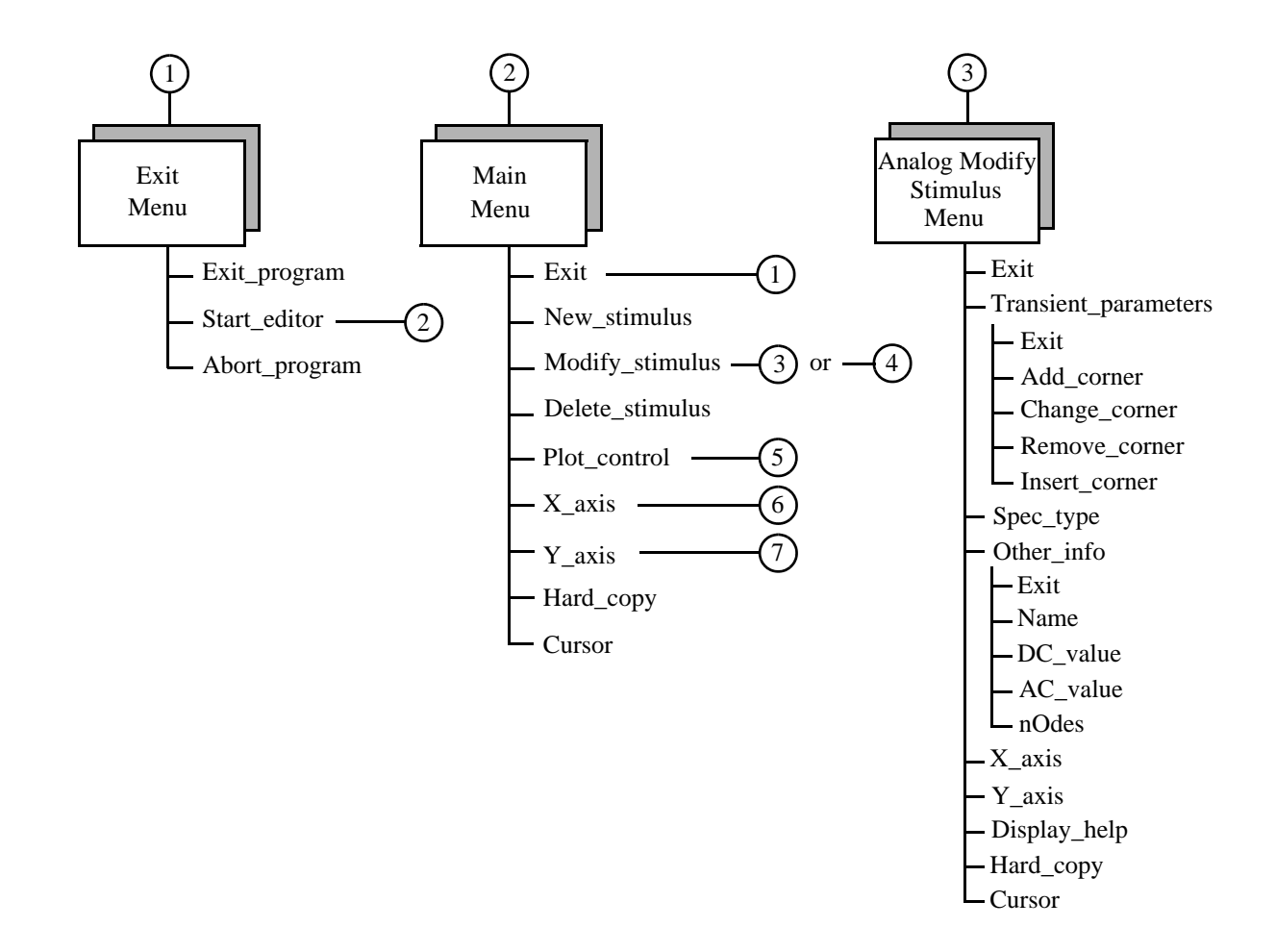

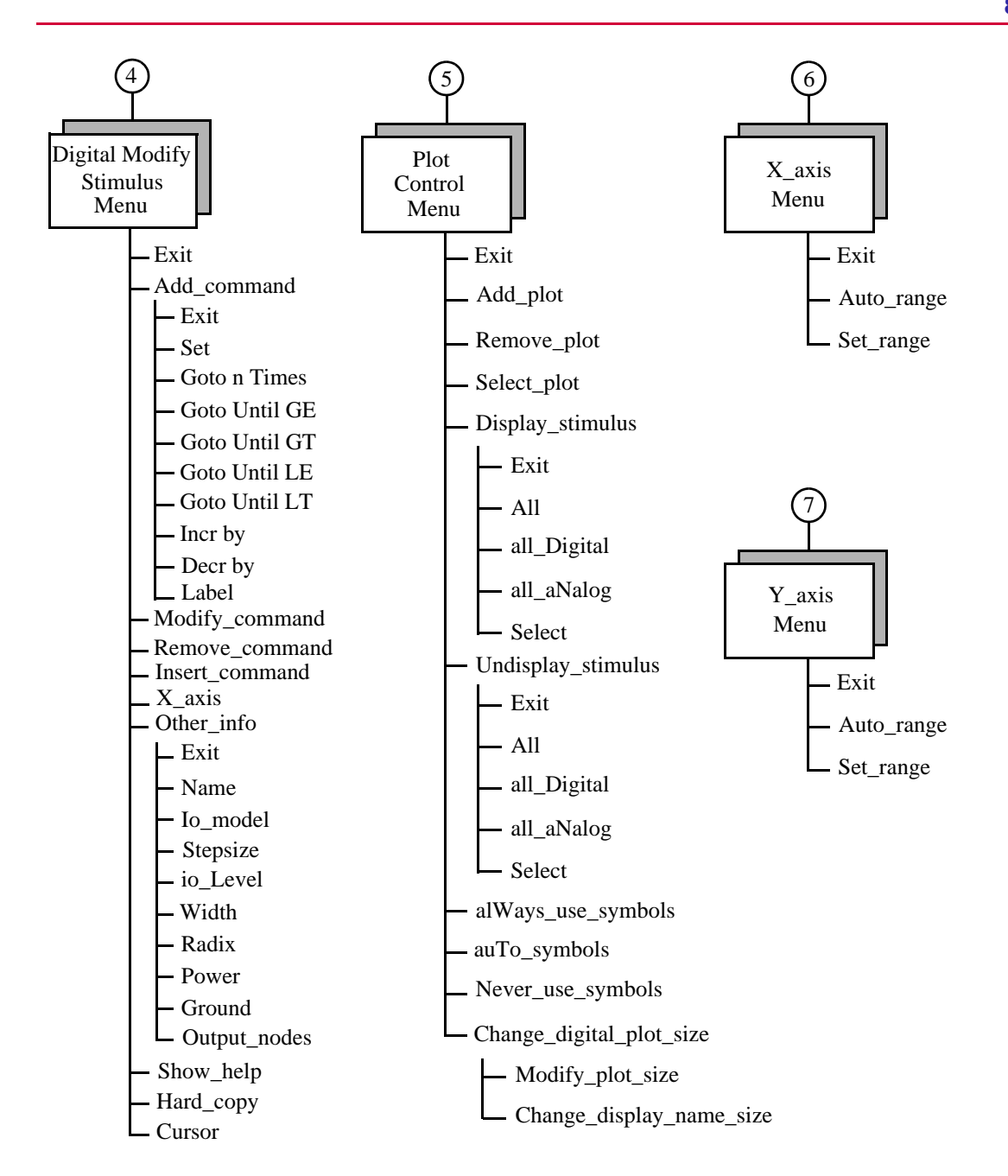

## **Menu Function Definition**

#### **Exit Menu**

This menu appears when you are about to exit StmEd.

| Command       | Description                                                                                                    |
|---------------|----------------------------------------------------------------------------------------------------|
| Exit_program  | Saves any stimuli you have created and any<br>changes you have made into your circuit file and<br>then exits the StmEd program. If you were editing<br>an existing file, a copy of the original unedited file<br>is saved under the same file name with a .BAK<br>extension for backup purposes. |
| Start_editor  | Transfers control to the Main menu.                                                                                                    |
| Abort_program | Exits the StmEd program without saving any changes you have made since starting the program.                                                                                                    |

## Main Menu

This menu appears when you start StmEd. When you are in this menu, one or more plots are displayed on the screen. If there are multiple plots displayed at one time, one plot will be marked as the selected plot by the characters SEL>>. Some commands, such as New\_stimulus and Modify\_stimulus, only work with one plot at a time. In the case where there are multiple plots displayed at one time, the commands will only effect the selected plot.

If you are editing an existing circuit file, StmEd will read in the file and display the first four stimuli (I- or V-devices) that have a transient specification. Stimuli that are not initially displayed may be added to a plot by using the commands in the Plot Control menu.

#### Exit

Exits the Main menu and returns to the Exit menu.

#### **New\_stimulus**

Adds a new stimulus (either an independent current or voltage source, or digital stimulus) to the currently selected plot. You will be prompted to enter a device name. Enter a name beginning with V to add a voltage source, I to add a current source, or U to add a digital stimulus.

#### Modify\_stimulus

Allows you to change an existing stimulus that is displayed on the currently selected plot. After selecting Modify\_Stimulus, you will be prompted to select the stimulus to modify. Either the Analog Modify Stimulus menu or Digital Modify Stimulus menu will be displayed, depending on the type of stimulus chosen.

#### **Delete\_stimulus**

Enters the Delete Stimulus menu, which allows you to delete one or all of the stimuli that are displayed in the currently selected plot. Deleting will also remove the stimuli from the circuit file.

#### Exit

Exits the Delete Stimulus menu and returns to the Main menu.

#### All

Removes all analog and digital stimuli from the currently selected plot.

#### all\_Digital

Removes all of the digital stimuli from the currently selected plot.

#### all\_aNalog

Removes all of the analog stimuli from the currently selected plot.

#### Select

Allows you to select one or more analog and/or digital stimuli to be removed. The stimulus selection process is accomplished by highlighting the desire stimlui and then pressing Enter to remove them.

After selecting Select, the first analog stimulus is highlighted. If only digital stimuli are displayed, then the first digital stimulus is highlighted. If the currently highlighted stimulus is one to be removed, use the Space to mark that stimulus for removal. The highlight may be moved among the analog stimuli using the  $\leftarrow$ and  $\rightarrow$ , and the digital stimuli using the  $\uparrow$  and  $\downarrow$ . The  $\uparrow$  and  $\downarrow$  may also be used to scroll the digital stimuli, if there are more displayed then can fit on the digital plot. If both analog and digital stimuli exist, the highlight can be moved from the analog to the digital part or from the digital to the analog part by using the [tab=] key.

You can also use the left mouse button to select the name of the stimulus to be removed.

#### Undelete

Redisplays the last stimuli deleted since entering the Delete Stimulus menu. Undelete only appears in the menu if traces have been deleted since entering the Delete Stimulus menu.

#### Plot\_control

Displays the Plot Control menu.

#### X\_axis

Displays the X Axis menu. Since all plots on the display share the same X axis, these commands affect every plot.

#### **Y\_axis**

Displays the Y Axis menu.

Hard\_copy

Prints or plots the display onto a hard copy device. The Hard\_copy command works the same as in Print in Probe; see the Print command under the File menu in the Probe chapter.

#### Cursor

Displays the Cursor Operation menu and activates two cursors which may be attached to one or two traces:

#### Exit

Exits from the Cursor Operation menu and returns to the Main menu. You can also press Esc to exit.

#### Hard\_copy

Allows you to print the cursor and their values as shown on the display.

To change the trace on which the first cursor is positioned within a plot, press  $Ctrl \rightarrow$  or  $Ctrl \leftarrow$ . Change the trace for the second cursor with Shift  $Ctrl \rightarrow$  and Shift  $Ctrl \leftarrow$ .

Move the first cursor along the trace using  $\leftarrow$  and  $\rightarrow$ . To move to the beginning of a trace, press the Home key; to move to the end, press the End key. To move the second cursor along the trace with  $\bigcirc$  Shift)+Home and  $\bigcirc$  Shift)+End.

The mouse can also be used to move the position of the cursor on all platforms. Pressing the left mouse button moves the first cursor to the closest X position on the selected trace. The right mouse button performs the same function with the second cursor. If the trace has multiple Y values for a given X value, the cursor moves to the Y value closest to the cursor position.

The X, Y value for each cursor is continuously displayed, as well as the difference of each as they are moved.

## **Analog Modify Stimulus Menu**

This menu appears when the Modify\_stimulus command is chosen from the Main menu, and a voltage or current source is chosen. The stimulus name and the current values of the The hard copy devices available are determined by the information in the device file. Refer to the MicroSim installation guide for details.

On Sun keyboards, use the Home and End keys to move to the beginning or end of the trace. On older Sun keyboards, use  $\sim R_1 \sim$  and  $\sim R_2 \sim$ The mouse can also be used to select the trace to be used with that cursor by clicking on the trace symbol in the legend. transient waveform specification for the chosen stimulus will be shown at the bottom of the display. The top of the display will contain a plot which shows the waveform.

#### Exit

Exits the Analog Modify Stimulus menu and returns to the Main menu.

#### Transient\_parameters

For non-piecewise linear specifications, a menu of the available parameters is shown. You may change the value of a parameter by choosing that item from the menu and entering a new value. Numeric values are input in the same form for PSpice/PLogic, except that suffixes MEG and MIL are not available. This exception is handled with the m/ M scale suffix for numbers: m means milli (1E-3) whereas M means mega (1E+6).

Values may also be expressions if enclosed by { and }. If an existing circuit file is being edited which contains.PARAM parameters, these parameters may be used in expressions. The value of the expression is displayed when the expression is being used, and the expression itself is displayed when you go to modify the value of the expression.

For piecewise linear waveforms, the list of corners that define the waveform are shown. A corner is a pair of values

(<time>, <value>)

where <time> is the time at which the waveform will be equal to <value>. A + in front of the topmost corner indicates that there are previous corners that are not being displayed. If the bottommost corner has a + in front of it, there are more corners beyond this one that are not being displayed. To see the undisplayed corners, use the Change\_corner command. The Corner Modification menu will be displayed with the following commands.

#### Exit

Returns to the Analog Modify Stimulus menu.

**Note** Note: The waveform display is re-drawn only after you exit the Transient Parameters menu.

#### Add\_corner

Adds one or more corners to the list of corners. When you have entered all the corners you want, press Enter or Esc to return to the Corner Modification menu.

#### Change\_corner

Lets you change the time and/or value of a corner. You will be prompted to select a corner to change. Use the  $\uparrow$  and  $\downarrow$  keys to highlight the corner you wish to change or use the left mouse button. Press Enter to change the time and/or value of the highlighted corner, or Esc to return to the Corner Modification menu without changing it.

#### Remove\_corner

Deletes one or more corners from the list. You will be prompted to select a corner to remove. Use the  $\uparrow$  and  $\downarrow$  keys until the corner you wish to delete is highlighted or use the left mouse button. Press Enter to delete the highlighted corner or Esc to return to the Corner Modification menu.

#### Insert\_corner

Adds one or more corners anywhere in the list. You will be prompted to select a corner above which you wish to add the new corner(s). Use the  $\uparrow$  and  $\downarrow$  keys to highlight the desired corner or use the left mouse button. Press Enter to insert the new corner(s) at the current location, or Esc to return to the Corner Modification menu without making any modifications.

Either the mouse or the keyboard can be used to add or insert corners for piecewise linear specifications. If a mouse is present, whenever you are prompted for the time and value of a corner, a cross hair will appear near the center of the plot. The time and value at the cross hair will be shown at the bottom of the screen. Whenever the mouse is moved, the cross hair will move, and the current time and voltage (or current) values will be updated. To add a corner with the mouse, click the left mouse button. To scroll the plot, move the mouse just outside the plot and click the left mouse button. The key combinations Ctrl Page Up and Ctrl PageDown move to the start and end of the list.

The key combinations [Ctrl] Page Up) and [Ctrl] PageDown move to the start and end of the list.

The key combinations Ctrl Page Up and Ctrl PageDown move to the start and end of the list.

#### Spec\_type

Changes the type of transient waveform the stimulus will produce. The Specification Type menu showing the available types is displayed.

#### Other\_info

Enters the Other Information menu and displays the nontransient parameter information associated with an I- or Vdevice.

#### Exit

Exits the Other Information menu and returns to the Analog Modify Stimulus menu.

#### Name

Lets you change the name of the stimulus device.

#### **DC\_value**

Lets you set the DC value for the stimulus device.

#### AC\_value

Lets you set the AC value(s) for the stimulus device.

#### nOdes

Allows you to set the + and - node names for the stimulus device.

#### X\_axis

Enters the X Axis menu.

#### Y\_axis

Enters the Y Axis menu.

#### Display\_help

Displays the definition of each of the parameters for the transient specification being shown.

#### Hard\_copy

PRINTS or plots the display onto a hard copy device.

#### Cursor

See the Cursor command in the Main menu section.

## **Digital Modify Stimulus Menu**

This menu appears after the Modify\_stimulus command is chosen from the Main menu, and a digital stimulus is chosen. The name and transient specification for the digital stimulus that was chosen are shown in the lower portion of the display. The corresponding waveform is shown in the plot at the top of the display.

The transient specification for a digital stimulus consists of a series of commands that describe the output of the stimulus over time. If the topmost command is preceded by a +), there are more commands prior to it that are not being displayed. If the bottommost command is preceded by a +, there are more commands following that are not being displayed. To see commands that are not being displayed, use the Modify\_command command.

#### Exit

Returns to the Main menu

#### Add\_command

Enters the Add Command menu allowing a stimulus to be defined.

The following commands are available:

#### Exit

Returns to the Digital Modify Stimulus menu.

#### Set

Prompts you to enter a time and a value. At the given time, the output of the stimulus changes to value. The format of value depends on the radix of the stimulus. When you have entered all the desired SET commands, press Esc to return to the Add Command menu.

See the description of radix under the Other\_info command for more information.

#### **Goto n Times**

Prompts you to enter a time, a label name, and the number of times you want to repeat the loop. When the goto is encountered, the statement following the <label name> is immediately executed.

#### Goto until GE | GT | LT | LE

Prompts you to enter a time, a label name, and a <value>. The goto is done until the value of the stimulus is GE (greater than or equal to), GT (greater than), LT (less than), or LE (less than or equal to) the value specified.

Incr by

Prompts you for a <time> and a <value>. The output of the stimulus is incremented by <value> each time this command is executed.

#### **Decr by**

Prompts you for a <time> and a <value>. The output of the stimulus is decremented by <value> each time this command is executed.

#### Label

Prompts you for a label name. This allows you to define the labels that are used in "goto" commands.

#### Modify\_command

Allows you to select one of the commands displayed and change it. Use the 1 and 1 keys to highlight the command you wish to modify or select it with the left mouse button. (The Ctrl Page Up and Ctrl PageDown key combinations move to the start and end of the list.) Press Enter to change the command or Esc to return to the Digital Modify Stimulus menu without changing the command. This command only appears if the stimulus has more than one output pode

This command only appears if the stimulus has more than one

This command only appears if the stimulus has more than one The Ctrl Page Up and Ctrl PageDown key combinations move to the start and end of the list.

#### **Remove\_command**

Allows you to delete one or more of the commands. Use the  $\uparrow$  and  $\downarrow$  keys to highlight the command you wish to remove or select it with the left mouse button. Press Enter to remove the command or Esc to return to the Digital Modify Stimulus menu without removing the command.

#### Insert\_command

Allows you to add a command somewhere other than at the bottom of the list. Use the 1 and 1 keys to highlight the command above which you wish to insert one or more commands or select it with the left mouse button. (The Ctrl Page Up and Ctrl PageDown key combinations move to the start and end of the list.) Press J to insert commands or E to return to the Digital Modify Stimulus menu.

#### X\_axis

Displays the X Axis menu. Since all plots on the display share the same X axis, these commands affect every plot.

#### Other\_info

Displays the Other Information menu which displays the nontransient parameter information associated with a digital stimulus.

The available commands are as follows:

#### Exit

Exits the Other Information menu and returns to the Digital Modify Stimulus menu.

#### Name

Is the device name which must start with a U to indicate that this is a digital stimulus.

#### lo\_model

The name of the model which describes the device's loading and driving characteristics.

#### **Stepsize**

The number of seconds that a step represents. If you suffix the time for a command with a C, it is interpreted as steps, and the actual time is equal to the number of steps multiplied by the stepsize.

#### Width

The number of output nodes connected to the stimulus.

#### Radix

Specifies the value format. It is a sequence of digits which specifies the number of signals that the corresponding digit in a value represents. Each digit of value is assumed to be in base 2n, where n is the corresponding digit in the radix. The sum of the digits in the radix must be equal to the width. Each digit must be either a 1, 3, or 4 (that is, binary, octal, or hexadecimal).

#### Power

The digital power node, with a default value of \$G\_DPWR.

#### Ground

The digital ground node, with a default value of \$G\_DGND.

#### Output\_nodes

Displays the list of digital nodes that are connected to the stimulus. For stimuli that have more than one output node (a bus), the first node name entered is associated with the highorder bit, and the last node name is associated with the low-order bit.

#### Show\_help

Displays an explanation of the available commands.

#### Hard\_copy

Prints or plots the display onto a hard copy device. The hard copy devices available are determined by the information in the device file.

#### Cursor

See the Cursor command in the Main menu section.

## **Plot Control Menu**

#### Exit

Exits the Plot Control menu and returns to the Main menu.

#### Add\_plot

Adds an analog plot to the display, and that plot then becomes the currently selected plot. The display can contain up to 20 plots. If the display is already at its maximum capacity, this command does not appear. The new plot is added at the top of the display, condensing the existing plots to make room. All plots share the same X axis, but each has its own Y axis.

#### Remove\_plot

Removes the selected plot from the display. If the display has only one plot, this command does not appear. After the plot is removed, the other plots are expanded to fill the display and the topmost plot becomes the new selected plot.

#### Select\_plot

Allows you to change which plot is selected. If the display has only one plot, this command does not appear. After you choose this command, you use the up and down row keys or mouse to move the select characters SEL>>. When the SEL>> characters point to the desired plot, select Exit to return to the Plot Control menu.

#### **Display\_stimulus**

Allows you to add one or all existing stimuli to the currently selected plot.

#### Undisplay\_stimulus

Allows you to remove one or all stimuli from the currently selected plot without deleting it from the circuit file.

#### always\_Use\_symbols

Enables the drawing of trace symbols. Each trace is marked with a symbol matching that of the associated variable.

#### auTo\_symbols

Allows StmEd to draw symbols only when the following criteria apply:

- More traces are displayed then there are colors for drawing traces
- There are fewer than nine traces. StmEd starts with auTo\_symbols as the default.

#### Never\_use\_symbols

Disables the drawing of trace symbols by the auTo\_symbols selection.

#### Change\_digital\_plot\_size

Displays the Change Digital Plot Size menu.

#### Modify\_plot\_size

Allows you to specify the percentage of the plot that should be for digital traces. You will be prompted to select a percentage within the displayed valid range. The default is 33 percent.

#### Change\_display\_name\_size

Allows you to specify the length of the digital signal's display name.

## X Axis Menu

This menu appears after the X\_axis command is selected from either the Main menu, Analog Modify Stimulus menu, or Digital Modify Stimulus menu.

#### Exit

Returns to the previous menu (Main menu, Analog Modify Stimulus menu, or Digital Modify Stimulus menu).

#### Auto\_range

Sets the range of the axis to be the range of its stimuli, rounded to a *nice* value. The range of the axis will be automatically adjusted as its stimuli are changed. If the axis is already autoranged, this command does not appear.

If an existing file with a .TRAN statement is being edited, the range will use the final time value of the .TRAN statement.

#### Set\_range

Sets the range of the axis to your specification. Once set, the range is not affected by changes in the stimuli being displayed. It can only be changed by an Auto\_range or another Set\_range command.

## Y Axis Menu

This menu appears after the Y\_axis command is chosen from either the Main menu or the Analog Modify Stimulus menu.

#### Exit

Returns to the previous menu (Main menu or the Analog Modify Stimulus menu).

#### Auto\_range

Sets the range of the axis to be the range of its stimuli, rounded to a *nice* value. The range of the axis will be automatically adjusted as its stimuli are changed. If the axis is already autoranged, this command does not appear.

#### Set\_range

Sets the range of the axis to your specification. Once set, the range is not affected by changes in the stimuli being displayed. It can only be changed by an Auto\_range or another Set\_range command.

# Glossary

....

| AKO               | "A Kind Of" symbol. Symbols must either contain graphics or refer to<br>an AKO symbol. The AKO defines the symbol in terms of the<br>graphics and pins of another part. Both must exist in the same Symbol<br>Library file.                                                                                                    |
|-------------------|----------------------------------------------------------------------------------------------------|
| alias             | An alias relates local schematic names for parts and signals to netlist<br>names (simulation devices and nodes). An alias is an exact electrical<br>equivalent that can be used to reference a symbol. A command that<br>sets up equivalences between pin names or net names and node<br>names. As a command, it is the setup equivalences between node<br>names and pin names or net names. |
| annotation        | Annotation is a means by which parts are labeled when they are placed, either automatically or manually.                                                                                                    |
| annotation symbol | An annotation symbol has no electrical significance, and is used to clarify, point out, or define items on the schematic.                                                                                                    |
| argument          | A value or an expression used with an operator or passed to a subprogram (subroutine, procedure, or function).                                                                                                    |
| attributes        | Attributes are special characteristics (a name and an associated value) contained in a part instance or definition. For example, a MOSFET may contain specific length and width parameters which are represented as attributes on the symbol or part. Attributes may be changed through the Schematic Editor and/or the Symbol Editor.                                                       |

| block                 | A block is a user defined rectangle placed on a schematic. It is used to<br>represent or hold the place for a collection of circuitry. The block is<br>treated as a "black box" by Schematics. Schematics is aware of the<br>connections going into and out of the block, but ignores the contents<br>of the block until netlisting. |
|-----------------------|----------------------------------------------------------------------------------------------------|
| bus                   | A bus is a collection of homogeneously named signals.                                                                                                    |
| call                  | To transfer a program execution to some section of code (usually a subroutine of some sort), while saving the necessary information to allow execution to resume at the calling point when the call section has completed execution.                                                                                                 |
| circuit               | A circuit is a configuration of electrically connected components or devices.                                                                                                    |
| comment               | A statement written into a program for documentation purposes only<br>and not for any functionality purposes.                                                                                                    |
| compiler              | Translates between high-level computer language understood by humans and machine language that is understood by computers.                                                                                                    |
| component             | A device or part employed in a circuit to obtain some desired action.<br>See <i>package</i> .                                                                                                    |
| connector             | A connector is a physical device that is used for external connections to a circuit board.                                                                                                    |
| construct             | A computer program statement that produces a predetermined effect.                                                                                                    |
| current source        | A current source can be an ideal current source (no limit on the supply voltage) or a voltage source with a series resistor.                                                                                                    |
| defined function      | A computer instruction specifying the operation to be done with predetermined limits.                                                                                                    |
| declarative statement | A computer source program instruction specifying the size, format,<br>and kind of data elements and variables in a program for a complier.                                                                                                    |
| device                | A simple or complex discrete electronic component. Sometimes, a subsystem employed as a unit and, therefore, thought of as a single component. See <i>package</i> .                                                                                                    |
| DIBL                  | drain-induced barrier lowering (MOSFET device)                                                                                                    |
| "dot" command         | A type of formatting command typed into a document that is preceded<br>by a period (dot) to distinguish from other syntax text.                                                                                                    |
| doping tail           | A changing amount of impurity in a semiconductor device. It is<br>observed as a change in the bulk resistance of the semiconductor<br>material.                                                                                                    |
| ELSE                  | An operation used in BASIC computer programing. It specifies the operation to be performed if the conditions given in the same program line didn't occur.                                                                                                    |

| flicker noise        | A repeating low-frequency noise.                                                                                                    |
|----------------------|----------------------------------------------------------------------------------------------------|
| Fourier analysis     | A mathematical method of transforming a function in such a way that<br>the data of the function is retained but the representation of that data<br>is changed. It is used to simplify the reduction of the data. |
| FSTIM                | digital file stimulus device                                                                                                    |
| gate                 | A gate is a subset of a package, and corresponds to a part instance. An electronic switch that follows a rule of Boolean logic.                                                                                  |
| glitch               | An unwanted transient that recurs irregularly in the system.                                                                                                    |
| global temperature   | Universally applied temperature (to all elements of a circuit)                                                                                                    |
| global parameter     | Universally applied parameter (to all elements of a circuit)                                                                                                    |
| icon                 | A small graphics image displayed on the screen to represent an object that can be manipulated by the user.                                                                                                    |
| IF                   | An operation used in BASIC computer programing. It specifies an IF-<br>THEN operation to be performed when a condition has changed from<br>what was expected in a program line.                                  |
| ISAS                 | independent current source and stimulus                                                                                                    |
| included file        | A smaller file that is read into a larger source-code file at a specific spot and becomes part of a statement within the larger source-code file.                                                                |
| instance name        | A name of an object in an object oriented programing. It is a unique name for a part instance.                                                                                                    |
| instantiate          | To create an instance of a class in object oriented programing.                                                                                                    |
| invocation           | To start a software program by invoking an initial power from a higher power                                                                                                    |
| invoke               | To call or activate; used in reference to commands and subroutines.                                                                                                    |
| ionization knee      | A bend in the response curve where ionization starts.                                                                                                    |
| IS temperature       | The temperature of the JFET and other transistor types junction saturation current or the input leakage current                                                                                                  |
| iteration            | A repeating series of arithmetic operations to arrive at a solution.                                                                                                    |
| Jiles-Atherton model | A state equation model rather than an explicit function for an inductor                                                                                                    |
| junction             | A junction graphically indicates that wires, buses, and/or pins are electrically connected.                                                                                                    |
| keyword              | The significant word in a syntax statement that directs the process of the operation.                                                                                                    |
| labels               | Is a word or symbol used to identify a file or other element defined in a computer program.                                                                                                    |

| LIBPATH       | A variable that specifies the directory that the model library is in, and is first set in the msim.ini file.                                                                                                    |
|---------------|----------------------------------------------------------------------------------------------------|
| link          | A branch instruction, or an address in such an instruction, used to<br>leave a subroutine to return to some point in the main program.                                                                                                    |
| lot tolerance | The tolerance of a group of items taken as one unit.                                                                                                    |
| lsb           | least significant bit                                                                                                    |
| menu          | A list of options in a window environment that can be selected for<br>performing the listed action. Sometimes clicking the mouse button on<br>one menu item will cascade from one menu to another until the final<br>action is obtained.                                                 |
| metafile      | A file that contains or defines other files.                                                                                                    |
| mobility      | movement of electrons in semiconductor devices such as MOSFETs                                                                                                    |
| model library | consists of analog models of off-the-shelf parts that can be used directly in circuits that are being developed                                                                                                    |
| mouse         | A common pointing device used in a windows environment. The physical movement of the mouse will move the pointer (cursor) on the screen.                                                                                                    |
| msb           | most significant bit                                                                                                    |
| msim.ini      | The (MicroSim) simulator initiation file that has the default elements that are used to complete a simulation.                                                                                                    |
| nesting       | The embedding of one construct (such as a table in a database; a data structure, a control structure) inside another-for example a nested procedure is a procedure declared within a procedure.                                                                                          |
| NETLIST       | The netlist provides the circuit definition and connectivity information in simulation netlist format.                                                                                                    |
| NODESET       | A nodeset symbol contains one or two pins, permitting you to initialize a node voltage for simulation.                                                                                                    |
| NOREUSE flag  | A piece of information that tells the simulator that the automatic<br>saving and restoring of bias point information between different<br>temperatures, Monte Carlo runs, worst-case runs, or parametric<br>analyses is suppressed. It is one of the options in the .OPTIONS<br>command. |
| NOSUBCKT      | A variable that tells the simulator not to save the node voltages and inductor currents for subcircuits.                                                                                                    |
| NUMDGT        | An option that tells the simulator the number of digits that will be<br>printed for the analog values. It is one of the options in the .OPTIONS<br>command.                                                                                                    |
| object        | A variable comprising both routines and data that is treated as a discrete entity, in object-oriented programing.                                                                                                    |

| operator        | A symbol (mathematical, as an example) or other character indicating<br>an operation that acts on one or more elements.                                                                                                    |
|-----------------|----------------------------------------------------------------------------------------------------|
| OUTPUT ALL      | An option that ask for an output from the sensitivity runs, after the nominal (first) run. The output from any run is governed by the .PRINT, .PLOT, and .PROBE command in the file. If OUTPUT ALL is omitted, then only the nominal and worst-case runs produce output. OUTPUT ALL ensures that all sensitivity information is saved for Probe. |
| package         | A package is an enclosure for an electronic device or subsystem. A physical device consisting of one or more gates.                                                                                                    |
| page            | A page may contain both parts (represented by symbols), port<br>instances, connectors, and annotation symbols. A page may or may<br>not have a title. Each schematic page represents a single page of a<br>circuit design.                                                                                                    |
| parameter       | A value that is given to a variable for programing.                                                                                                    |
| part            | A part is an electrical component which is represented by a schematic symbol. By "part" it is referred to being the logical rather than the physical component.                                                                                                    |
| part definition | (See "symbol definition.")                                                                                                    |
| part instance   | A part instance refers to an occurrence of a symbol in a schematic.                                                                                                    |
| pin             | Pins are contained in parts, ports, and offpage connectors. Parts can<br>contain multiple pins. Each part contains specific pin names<br>associated with the part. Pins may connect to a wire, a bus, or another<br>pin.                                                                                                    |
| pin current     | The current that flows into or out-of a defined pin.                                                                                                    |
| POLY            | specifies the number of dimensions of the polynomial                                                                                                    |
| port            | A port provides connectivity across schematic pages. A port provides<br>the anchor for a single pin. Ports are chosen from library files, placed,<br>moved, and deleted in the same way as are parts. Ports may have<br>multiple connections. Ports consist of three types: global, interface,<br>and offpage (defined in this Appendix).        |
| run             | The execution of a computer routine or operation.                                                                                                    |
| SCBE            | substrate current induced body effect (MOSFET device)                                                                                                    |
| schematic       | A schematic consists of the following components: one or more pages, a set of symbols representing local part definitions or parts in a library file, and/or text.                                                                                                    |
| setpoint        | A setpoint provides a graphical way of introducing .IC or .NODESET commands for each instance of a symbol. These commands set one or more node voltages for the bias point calculation.                                                                                                    |

| SIMLIBPATH      | A variable that defines the environment that the simulator is working<br>in (path to the directory that the library is in).                                                                                                    |
|-----------------|----------------------------------------------------------------------------------------------------|
| simulation      | The use of a mathematical model to represent a physical device or process.                                                                                                    |
| skipbp          | (skip bias point)                                                                                                    |
| statement       | The smallest executable entity within a programming language. In<br>general, each line of a program is an individual statement and is<br>considered an individual instruction. (Examples: command<br>statements, option statements, control statements, assignment<br>statements, comment statements.)                                                                                     |
| Statz model     | GaAsFET model                                                                                                    |
| subcircuit      | A small collection of components working together to perform a task.                                                                                                    |
| symbol          | A symbol consists of the graphical representation of a logical or<br>physical electronic part on the schematic page, and its definition.<br>Symbols can be created either for a specific schematic or extracted<br>from a library file, and may contain schematic pages nested within<br>them.                                                                                             |
| syntax          | The grammar of a particular computer language, with rules that govern the structure and content of the statement.                                                                                                    |
| TEXTINT         | A function which returns a text string which is the integer value closest to the value of the <value expression="" or="">; (<value expression="" or=""> is a floating-point value)</value></value>                                                                                                    |
| tick number     | The number generated from a regular recurring signal emitted by a clocking circuit, or from the interrupt generated by this signal.                                                                                                    |
| TOM model       | GaAsFET device                                                                                                    |
| VARY BOTH       | The default option is VARY BOTH. When VARY BOTH is used,<br>sensitivity to parameters using both DEV and LOT specifications is<br>checked only with respect to LOT variations. The parameter is then<br>maximized or minimized using both DEV and LOT tolerances for the<br>worst-case. All devices referencing the model have the same<br>parameter values for the worst-case simulation. |
| VARY DEV        | See VARY BOTH                                                                                                    |
| VARY LOT        | See VARY BOTH                                                                                                    |
| VTO temperature | The temperature of the JFET or MOSFET device when there is zero-<br>bias threshold ("pinchoff") voltage.                                                                                                    |
| window          | A graphical computer interface. An area on the screen that contains instructional documentation or a message.                                                                                                    |

Windows An operational system introduced by Microsoft Corporation. It is a graphical user interface environment that runs on MS-DOS-based computers.

## Index

## **Symbols**

\* (comment), 1-79 .MODEL, 8-2 .SUBCKT, 8-2 ; (in-line comment), 1-80

## **Numerics**

4000-series CMOS library, 3-106 7400-series TTL and CMOS libraries, 3-106 74181 model, 3-54 74393 subcircuit example, 3-6

## A

A/D and D/A converters, 3-47 ABM, 2-30, Glossary-1 about, help, 4-13 absolute value (ABS), XXV ABSTOL (.OPTIONS), 1-37 .AC, 1-4 AC analysis, 1-4 ACCT (.OPTIONS), 1-36 ACOS(x), XXV active gate leakage, JFET, 4-44 ADC, 3-47 Add Corner Stimulus Editor, 8-31 add, trace menu, 4-8 AFFECTS, 3-66 air-gap, 2-50, 2-56 AKO, 2-8, 2-45, 2-62, 2-76, 2-86, 2-95, Glossary-1 alias, 5-4, Glossary-1 amplitude, peak, 2-41, 2-42 Analog Devices Semiconductor Bipolar Transistor, 8-8 Comparator, 8-8 Diode, 8-8 Inductor Coupling (Magnetic), 8-8 JFET, 8-8 MOSFET, 8-8 Opamp, 8-8 Regulator, 8-8 analog devices, 1-28, 1-30 passive semiconductor Analog Parts Semiconductor

Voltage Reference, 8-8 analog-to-digital converter, 1-26 analyses AC, 1-4 bias point, 1-34 DC. 1-7 Fourier, 1-14 Monte Carlo, 1-21 noise, 1-32 parametric, 1-57 sensitivity, 1-56 sensitivity/worst-case, 1-76 temperature, 1-66 transient, 1-70 AND. 3-13 AND3, 3-16 anhysteric, 2-53, 2-55, 4-60 annotation, Glossarv-1 symbol, Glossary-1 AO. 3-13 approximation problems, 6-6 arc tangent (ATAN and ARCTAN), XXV arccosine function. XXV ARCOS(x), XXV arcsine, XXV arctangent, XXV area viewed, 4-11 argument, 1-64, 1-65, 2-107, Glossary-1 arithmetic expressions, XXVI arrange window, 4-12 ASIN(x), XXVATAN2. XXV attributes definition, 1-28, 1-36, Glossary-1

### Β

basecollector current, 4-29 emitter current, 4-28 emitter voltage, 1-50, 4-26 terminal abbreviation, 1-49 behavioral modeling expressions, 6-10 behavioral primitives, 3-5, 3-52 constraint check, 3-68 logic expression, 3-52 pin-to-pin delay, 3-56 beta, 4-28 bias point, 1-34 .NODESET, 1-31 **SKIPBP**, 1-70 skipping, 6-11 bidirectional transfer gates, 3-4, 3-18 binary notation format, 3-81 bipolar transistor, 2-3, 2-83 LPNP NPN PNP problems, 6-15 bipolar transistor model, 4-14, 4-24 C-B capacitance, 4-30 E-B capacitance, 4-31 forward DC beta. 4-28 gain bandwidth, 4-33 junction voltage, 4-26 output admittance, 4-27 storage time, 4-32 Vce(sat) voltage, 4-29 Bipolar Transistor, Created in Parts, 8-8 bipolar transistor, PNP, 1-26 block, 2-107, Glossary-2 BOOLEAN, 3-57, 3-59, 3-68 Boolean expression IF, XXV broadband noise, 4-45 BSIM3 model expert parameters, 2-73 BUF. 3-13 BUF3. 3-16 bulk, MOSFET terminal (substrate), 1-49 bulk-drain capacitance, 4-50 bus, 1-40, Glossarv-2

## С

call, 1-47, 1-64, 2-2, 2-107, Glossary-2 CAP device model, 1-26 capacitance collector-base, BJT, 4-30 emitter-base, 4-31 capacitor, 1-26, 2-22 CASE, 3-62 CHANGED reference function, 3-60 CHANGED\_HL reference function, 3-60, 3-64 CHANGED\_LH reference function, 3-60 channel length, power MOSFET, 4-48 channel width, power MOSFET, 4-48 CHEBYSHEV, 2-29 CHGTOL (.OPTIONS), 1-37 circuit, 2-2, 2-23, 2-107, 2-108, Glossary-2 circuit topology, 1-55 CLEAR, 3-70 CLOCK. 3-69 close window, 4-12 CLRBAR, 3-64 Cohen, Ellis, 5-6 collector, 1-49 base capacitance, 4-33 base voltage, 4-30 emitter voltage, 4-26, 4-28, 4-29, 4-33 command menu. 4-13 reference, 1-2 syntax format, XXIII command files Parts, XI Probe, XXIX command line options PLogic, XXXIV Probe, XXXVIII PSpice, XXXIV PSpice A/D. XXXIV comment, 1-17, 1-20, 1-60, 1-79, 1-80, Glossary-2 common simulation data file (CSDF), 1-46 Comparator, Created in Parts, 8-8 compiler, 5-2, 5-13, Glossary-2 compiling, 5-13 complex digital devices, 3-52 component, 2-2, 2-61, 2-94, 2-108, Glossary-2 conductance, 1-38 conductance matrix, 5-3 connectors, Glossary-2 CONSTRAINT, 3-54, 3-66, 3-68, 3-74 constraint check, 3-68 FREQ, 3-73 GENERAL, 3-74 SETUP\_HOLD, 3-69 WIDTH, 3-72 continuation line, 3-37, 3-41, 3-44 continuous equations problems, 6-5 conventions, 1-2 expression

numeric value

convergence analysis bias point, 6-11 convergence hazard, 1-39 convergence problems, 1-55, 6-1 approximations, 6-6 behavioral modeling expressions, 6-10 bias point, 6-8 bipolar transistors, 6-15 continuous equations, 6-5 DC sweep, 6-8 derivatives. 6-5 diagnostics. 6-16 dynamic range of time, 6-11 inductors and transformers, 6-14 Newton-Raphson requirements, 6-3 parasitic capacitances, 6-13 semiconductors, 6-8 switches, 6-9 transient analysis, 6-11 converters, 3-47, 3-50 convolution, 2-101 copy, 4-7 CORE device model, 1-26 core model, 2-57, 2-61, 4-18, 4-60 cosine (COS), XXV CPTIME (.OPTIONS), 1-37 CPU time. 1-37 current source, 1-4, Glossary-2 EXP parameters, 2-34 PULSE parameters, 2-35 SIN parameters, 2-42 SSFM parameters, 2-41 current-controlled current source, 2-3, 2-32 switch, 1-26, 2-3, 2-104 voltage source, 2-4, 2-32 Cursor Stimulus Editor, 8-29, 8-38 customer ID. 4-13 cut (delete), 4-6

### D

D device model, 1-26 DAC, 3-50 damping factor current source, 2-42 data file, XXXiV

range, 4-8 data sheet values, 4-2 DB 2-30 .DC, 1-7 DC analysis, 1-7 DC sweep. 1-7 Ddt(x), XXV decibel, 4-54, 4-55 declarative statement. Glossary-2 DEFAD (.OPTIONS), 1-37 DEFAS. 1-37 default temperature (TNOM), 1-38 defined function, 1-10, 1-15, Glossary-2 DEFL (.OPTIONS), 1-37 DEFW (.OPTIONS), 1-37 DEG, 2-30 DELAY, 2-29 delay. 3-62 line, 3-4, 3-33 values. 3-9 derivative problems, 6-5 DEV tolerance, 1-27, 1-76 DEVEOU. 5-13 device, 2-66, 2-67, 2-73, Glossary-2 header file, 5-10 model change, 5-3 topology, 5-10 device equations adding a new device, 5-9, 5-10 adding a parameter, 5-5 changing a parameter's name, 5-4 changing the device equations, 5-6 giving a parameter an alias, 5-4 making device model changes, 5-3 recompiling and linking, 5-13 device files stimulus editor, xli, xlii device temperatures, customized, 1-28, 1-30 devices. 2-4 A/D converter, 3-47 bipolar transistor, 2-83 capacitor, 2-22 complex digital, 3-52 current-controlled current source, 2-32 current-controlled switch, 2-104 current-controlled voltage source, 2-32 D/A converter, 3-47 digital input, 3-94 digital output, 3-99

digital primitive digital stimulus digital-to-analog interface, 3-94 diode, 2-24 GaAsFET. 2-6 independent current source & stimulus, 2-33 independent current source & stimulus (sinusoidal waveform), 2-42 independent voltage source & stimulus, 2-33 inductor, 2-61 inductor coupling inductor coupling (transformer core), 2-50 input/output model, 3-91 insulated gate bipolar transistor, 2-108 interface, 3-2 JFET, 2-44 MOSFET, 2-62, 2-63 passive, 1-28, 1-30 primitives, 3-3 programmable array logic, 3-107 resistor, 2-94 semiconductor, 1-28, 1-30 stimulus, 3-2 subcircuit instantiation, 2-107 subcircuits transmission line, 2-99 transmission line coupling, 2-5, 2-50 voltage-controlled current source, 2-29 voltage-controlled switch, 2-96 voltage-controlled voltage source, 2-29 DFF, 3-21 diagnostic problems, 6-16 DIBL, 2-70, 2-71, Glossary-2 differential function, XXV diffusion capacitance, 4-30 DIGDRVF (.OPTIONS), 1-37 DIGDRVZ (.OPTIONS), 1-37 DIGERRDEFAULT (.OPTIONS), 1-37, 3-75 DIGERRLIMIT (.OPTIONS), 1-37, 3-75 DIGFREO (.OPTIONS), 1-37 DIGINITSTATE (.OPTIONS), 1-37 DIGIOLVL, 3-9 DIGIOLVL (.OPTIONS), 1-37 digital delay line, 1-27 **Digital Devices** Stimuli FSTIM, 8-19-?? digital input, 1-26, 3-94 digital input model parameters, 3-95

C (capacitance) FILE FORMAT Sn (state "n") TIMESTEP digital libraries, 3-105 digital output, 1-26, 3-99 .VECTOR, 1-72 digital output model parameters, 3-100 CHGONLY CLOAD FILE FORMAT RLOAD Sn (state "n") **SXNAME** TIMESCALE TIMESTEP digital power supplies, 3-91, 3-93, 3-106 digital primitives, 3-3 format. 3-7 digital simulation worst-case timing, 1-40 digital time step, 1-37 digital worst-case timing, 1-39 convergence hazard cumulative ambiguity hazard digital input voltage glitch suppression net state conflict persistent hazard zero-delay-oscillation digital-to-analog converter, 1-26 interface devices, 3-94 DIGMNTYMX (.OPTIONS), 1-37, 3-9 DIGMNTYSCALE (.OPTIONS), 1-37, 3-10 DIGOVRDRV (.OPTIONS), 1-38 DIGTYMXSCALE (.OPTIONS), 1-38 DINPUT device model, 1-26, 3-95 diode model, 1-26, 2-4, 2-24, 4-14, 4-19, 4-23 forward current junction capacitance reverse breakdown reverse leakage reverse recovery Diode, Created in Parts, 8-8 display, 4-8 display file, X .DISTO (small-signal distortion), 7-3

distortion, 4-53 .DISTRIBUTION, 1-10, 1-36 distribution name GAUSS, 1-28 user-defined, 1-28 distributions UNIFORM tolerances name **DLTCH. 3-28** DLYLINE, 3-33 doping tail, 2-71, 2-84, Glossary-2 dot command, 2-23, 2-34, Glossary-2 DOUTPUT device model, 1-26 drain, 1-49 area, 1-37 bulk. 2-65 current, 4-42, 4-44, 4-48, 4-49 gate voltage, 4-43, 4-44 induced. 2-68 source resistance, 4-49 source voltage, 4-42, 4-43, 4-49, 4-50 drain current. 4-48 drive resistance, 1-37 dynamic range of time, 6-11

### Ε

Ebers-Moll model, 4-24 edge-triggered flip-flops, 1-27, 3-21 truth table, 3-25, 3-26 edit menu, 4-6 cut (delete) parameter spec ELSE, xxv, Glossary-2 emitter, 1-49 base voltage, 4-31 ENABLE, 3-64 .END. 1-12 end of circuit, 1-12 end subcircuit definition, 1-63 ENDREPEAT, 3-80 .ENDS, 1-63 environment variables LIBPATH, 1-18 equation changing, 5-6 ERRORLIMIT, 3-75 exit program Parts, 4-5, 4-14

EXPAND (.OPTIONS), 1-20, 1-36 exponential (EXP), XXV exponential temperature coefficient (TCE), 2-95 export, 4-7 expressions, XXVi, 1-15 conventions, XXIV numeric conventions, XXV text, 1-67 .EXTERNAL, 1-13 external port specifications, 1-13 extract menu parameters, 4-11

## F

fall time, IGBT, 4-35 falling delay, voltage comparator, 4-58 FALSE, 3-71 ferromagnetic, 2-57 Ferroxcube, 2-54 FET, 1-26 file, xxxiv, 3-85 data header input output stimulus transitions file menu. 4-5 exit log commands printer select run commands files command, xli device, xli, xlii log, xxxi, xl, xli, xlii filter shift, 1-60 final time value, 1-70, 2-34 fit view. 4-11 flicker noise, 2-20, 2-28, 2-49, 2-81, 2-93, 4-45, Glossary-3 flip-flops and latches, 3-4, 3-19 initialize, 3-19 timing constraints, 3-20 X-level handling, 3-20 flush interval, XXXVi FORMAT, 3-97 format array, 3-84

forward characteristics, VR, 4-72 current, diode, 4-20 DC beta, BJT, 4-28 .FOUR. 1-14 Fourier analysis, 1-2, 1-14, 1-70, Glossary-3 FREO (constraint check), 3-73 frequency expression, 2-29 modulation, 2-33, 2-41 response, AC analysis, 1-4 FSTIM, 1-65, 1-67, 3-85, 3-88, Glossarv-3 FSTIM (U Device - File Stimulus), 8-19-?? .FUNC, 1-15 function definition. 1-15 functions absolute value (ABS), XXV arc tangent (ATAN and ARCTAN), XXV arccosine (ACOS), XXV arctangent (ARCTAN), XXV arsine (ASIN), XXV ATAN2, XXV cosine (COS), XXV cosine hyperbolic, XXV differential (Ddt), XXV exponential (EXP), XXV hyperbolic tangent (TANH), XXVi IF, XXV imaginary (IMG), XXV integral (Sdt), XXVi limit (LIMIT), XXV log base 10 (LOG10), XXVI log base E (LOG), XXV MAX, XXVI MIN, XXVI phase (P), XXVi power (PWR), XXVI, XXVII real (R), XXVi signed power (PWRS), XXVi signum (SGN), XXVi sine (SIN), XXVI square root (SQRT), XXVi step (STP), XXVi table (TABLE), XXVi tangent (TAN), XXVI

#### G

GaAs MESFET, 1-26

GaAsFET, 2-4, 2-6, 2-9, 5-11 device model, 1-26 Level 1 parameters Level 2 parameters Level 3 parameters, 2-11 Level 4 parameters Level 5 parameters, 2-11 parameters for all levels, 2-8 gain bandwidth, BJT, 4-33 gate, Glossary-3 charge, IGBT, 4-38 drain capacitance, 4-42 leakage current, 4-43, 4-44 gated latch. 3-28 gates, 1-27, 1-49, 3-12 bidirectional transfer, 3-18 flip-flops number in model, 3-15 number of inputs, 3-14 standard, 3-12 tri-state, 3-15 gate-source charge, 4-50 voltage, 1-48, 4-42, 4-48, 4-49 Gaussian, 1-28 GENERAL (constraint check). 3-74 get (retrieve part), 4-7 glitch, Glossary-3 suppression, 1-40 global node, 1-65 parameters, Glossary-3 ports, Glossary-3 GMIN (.OPTIONS), 1-38 goal functions command line, X Ground Stimulus Editor. 8-37 group delay, 1-50 AC analysis, 1-4 Gummel-Poon transistor model, 4-26, 4-27, 4-28

## Η

Hard Copy Stimulus Editor, 8-28, 8-38 hard copy parameter modification, 4-17 harmonics, 1-14 header file. 3-85 help menu, 4-13 about index keyboard menu commands procedures using help HEX radix functions, 3-86 hexadecimal notation, 3-83 HEXFET, 4-46 HOLDTIME, 3-70 hyperbolic tangent (TANH), XXVi hysteresis, 2-53 hysteresis curve, core, 4-61

I/O model, 3-78 IBIS translator, 4-7 .IC. 1-16. 1-31 bias point .IC setting, 1-16 IC=, 1-71, 2-22, 2-61 icon, xxi, Glossary-3 IF, xxv, Glossary-3 imaginary part, 1-50 IMG(x), XXV import, 4-7 .INC. 1-15, 1-17, 1-25 included file, 1-3, 1-17, 1-37, 1-63, 1-78, Glossarv-3 INCR BY, 3-84 IND device model, 1-26 independent current source & stimulus, 2-4, 2-33 sinusoidal waveform, 2-42 independent sources AC analysis, 1-5 independent voltage source & stimulus, 2-4, 2-33 index, 4-13 inductor, 1-26, 2-4, 2-61 coupling, 2-4, 2-51 coupling (transformer core), 2-50 problems, 6-14 Inductor Coupling (Magnetic), Created in Parts, 8-8 initial bias point condition, 1-16 in-line comment, 1-80
input capacitance, JFET, 4-43 input file, XXXIV input/output model parameters, 3-8, 3-91 AtoD, 3-91 DIGPOWER, 3-91 DRV, 3-91 DtoA, 3-91 OUT, 3-92 **TPWRT. 3-92** instance name, 2-3, Glossary-3 instantiate, 1-63, Glossary-3 insulated gate bipolar transistor (IGBT), 2-4, 2-108, 4-34 integral (Sdt), XXVi Intel hex format, 3-39, 3-43 interface, 3-2 internal time step, 1-70 INTERNAL NODE, 5-12 INV, 3-13 INV3, 3-16 invoke, Glossary-3 IO LEVEL, 3-9, 3-79 IO STM, 3-78, 3-81, 3-89 ionization knee, 2-47, Glossary-3 IS =, 3-97 IS temperature, 2-9, 2-26, 2-45, 2-86, Glossary-3 ISAS, Glossary-3 ISWITCH device model, 1-26 iteration, 2-40, Glossary-3 ITL3. 7-3 ITLn (.OPTIONS), 1-38

### J

JEDEC file, 1-65, 1-67, 3-34, 3-36, 3-38, 3-107 JFET, 2-4, 2-44, 4-14, 4-45, 5-11 active gate leakage input capacitance model, 4-40 noise voltage output conductance passive gate leakage reverse transfer capacitance transconductance transfer curve JFET, Created In Parts, 8-8 Jiles-Atherton model, 2-53, 2-55, Glossary-3 JKFF, 3-21 job statistics (ACCT), 1-36 junction capacitance, diode, 4-21 definition, 2-65, 2-75, Glossary-3 voltage, BJT, 4-26

## K

keyboard accelerator, 4-4 KEYWORD, 2-29, 2-30, 2-39, 2-107, Glossary-3 DB DEG MAG R\_I RAD Knuth, Donald, 1-24

### 

labels, Glossary-3 Laplace variable, 1-15, 2-29 large signal swing, opamp, 4-53 latch, 3-19 gated, 3-28 lateral PNP, 1-26 .LIB. 1-18 LIBPATH, 1-18, Glossary-4 Libraries User-Defined, 8-2 (see also Parts) LIBRARY (.OPTIONS), 1-36 library file, 1-18 limit (LIMIT), XXV LIMPTS (.OPTIONS), 1-38 LIMTIM, 7-3 linear. 4-9 temperature coefficient (TC1), 2-95 link, 5-3, 5-13, Glossary-4 LIST (.OPTIONS), 1-36 .LOADBIAS, 1-54 load bias point file, 1-20 log (logarithmic), 4-9 base 10 (LOG10), XXVi base E (LOG), XXV commands, 4-5 log files, xxxi Parts, Xli Probe, X stimulus editor, xlii log Probe commands, xxix, xxxi

logic expression, 3-52 LOGICEXP, 3-52, 3-54, 3-56 lossy transmission line, 1-26, 2-99, 2-101 lot tolerance, 1-27, 1-76, 1-78, Glossary-4 LPNP device model, 1-26 lsb, 1-73, Glossary-4 LVLCOD, 7-3 LVLTIM, 7-3

### Μ

M.H. 5-3 macro file. X MAG. 2-30 magnetic core, 2-52, 2-54 magnitude, 1-38, 1-50 M(x), functions, XXVI Manly, Cindy, 5-6 master library file, 1-18 MAXFREO, 3-73 maximum (MAX), XXVI output swing, opamp, 4-56 MAXORD, 7-3 .MC. 1-21 memory primitives, 3-5 RAM, 3-43 ROM, 3-39 menu, xxi, Glossarv-4 commands, 4-13 menus for Parts edit. 4-6 extract, 4-11 file, 4-5 help. 4-13 options, 4-11 part, 4-7 plot, 4-8 trace, 4-8 view. 4-11 window, 4-12 messages, 1-39, 3-74 DIGITAL INPUT VOLTAGE FREQUENCY GENERAL HOLD NET-STATE CONFLICT PERSISTENT HAZARD RELEASE

SETUP **Timing Violations** WIDTH ZERO-DELAY- OSCILLATION metafile, Glossary-4 Microsoft compiler. 5-13 MIN LO, 3-72 MINFREQ, 3-73 minimum (MIN), XXVi MNTYMXDLY, 3-9 mobility, 2-66, 2-68, 2-70, 2-72, 2-110, 2-111, Glossarv-4 .MODEL, 1-25 model. 4-18 bipolar transistor (BJT), 4-24 diode, 4-19 insulated gate bipolar transistor (IGBT), 4-18, 4-34 JFET, 4-40 library, 1-18, Glossary-4 nonlinear magnetic core, 4-60 operational amplifier, 4-52 power MOSFET, 4-46 temperature customization, 1-28, 1-30 voltage comparator, 4-57 voltage reference, 4-67 voltage regulator, 4-62 Models, in Libraries, 8-2 Monte Carlo analysis, 1-10, 1-21, 1-53 MOS.C, 5-3, 5-8 MOSFET, 1-26, 2-5, 2-62, 2-63 Level 1,2,3, 2-65 Level 4. 2-67 Level 5 expert parameters, 2-73 MOSFET, Created in Parts, 8-8 mouse, 4-11, Glossary-4 msb, 1-73, Glossary-4 msim.ini, xxxiv, 1-18, Glossary-4 multi-bit A/D converter, 3-5, 3-47 timing model, 3-48 multi-bit D/A converter, 3-5, 3-47, 3-50 timing model, 3-50 MXPR macro, 5-5

### Ν

N device, 3-94 Nagel, Lawrence, 5-6 NAND, 3-13 NAND3, 3-16 NBTG, 3-18 N-channel, 1-26 GaAsMESFET IGBT JFET NMOS nesting, 2-107, Glossary-4 netlist definition, Glossary-4 device declarations, 2-3 intrinsic device types. 2-3 proper syntax, 2-2 new device, 4-7 Newton-Raphson requirements, 6-3 NIGBT device model, 1-26 NJF device model, 1-26 NMOSdevice model, 1-26 NOBIAS (.OPTIONS), 1-36 NODE (.OPTIONS), 1-36, 3-72 .NODESET, 1-16, 1-20, 1-31, 1-53 nodeset, 1-2, 1-20, 1-31, 1-55, Glossary-4 NOECHO (.OPTIONS), 1-36 .NOISE. 1-32 noise, 4-45 analysis, 1-32 broadband flicker, 2-20, 2-28, 2-49, 2-81, 2-93 shot, 2-20, 2-28, 2-49, 2-81, 2-93 thermal, 2-20, 2-28, 2-49, 2-81, 2-93, 2-106 voltage, JFET NOM.LIB, 1-18 nominal temperature, 1-66, 2-13, 2-23, 2-26, 2-46, 2-61, 2-77, 2-88, 2-94 NOMOD (.OPTIONS), 1-36 nonlinear controlled sources, 1-34 nonlinear magnetic core model, 4-60 hysteresis curve, 4-61 NOOUTMSG (.OPTIONS), 1-36 NOPAGE (.OPTIONS), 1-36 NOPRBMSG (.OPTIONS), 1-36 no-print value, 1-70 NOR, 3-13 NOR3, 3-16 NOREUSE (.OPTIONS), 1-36 NOREUSE flag, 1-36, 1-55, Glossary-4 NOSUBCKT, 1-52, Glossary-4 NPN bipolar transistor, 1-26 number of times to repeat (n), 3-80 NUMDGT (.OPTIONS), 1-38, 1-45, Glossary-4

numeric expression convention, XXV NXOR, 3-13 NXOR3, 3-16

# 0

O device. 3-99 OA. 3-13 object, 5-3, 5-13, Glossary-4 OCT radix functions. 3-86 OMITTED. 5-5 .OP, 1-34 Opamp, Created in Parts, 8-8 open library, 4-5 open loop gain, opamp, 4-54, 4-55 phase, opamp, 4-56 operational amplifier model, 4-15, 4-52 large signal swing, 4-53 maximum output swing, 4-56 open loop gain, 4-54, 4-55 open loop phase, 4-56 operator, 1-68, Glossarv-5 .OPTIONS, 1-35, 1-37 ABSTOL ACCT CHGTOL CPTIME DEFAD DEFAS DEFL DEFW DIGDRVF DIGDRVZ **DIGERRDEFAULT**. 3-75 DIGERRLIMIT, 3-75 DIGFREQ DIGINITSTATE DIGIOLVL DIGMNTYMX **DIGMNTYSCALE**, 3-10 DIGOVRDRV DIGTYMXSCALE DISTRIBUTION EXPAND, 1-20 GMIN ITL1 ITL2 ITL4

ITL5 LIBRARY LIMPTS LIST NOBIAS NODE NOECHO NOMOD NOOUTMSG NOPAGE NOPRBMSG NOREUSE NUMDGT, 1-45 OPTS PIVREL PIVTOL RELTOL STEPGMIN TNOM VNTOL. WIDTH, 1-45 options, xxxiv, 1-35 menu, toolbar, 4-11 options not available in PSpice, 7-3 .ALTER command IN= option on .WIDTH statement ITL3 LIMTIM LVLCOD LVLTIM MAXORD METHOD OPTS (.OPTIONS), 1-36 OR, 3-13 OR3, 3-16 Other Information Stimulus Editor, 8-36 output admittance, BJT, 4-27 capacitance, power MOSFET, 4-50 conductance, JFET, 4-41 OUTPUT ALL, 1-21, 1-76, 1-77, Glossary-5 output file, XXXIV Output Nodes Stimulus Editor, 8-37

#### Ρ

package, Glossary-5

page, 1-36, Glossary-5 setup, 4-5 pan-new center, 4-11 .PARAM, 1-41 parameter, 4-6, 5-4, 5-5, Glossary-5 adding definition, 1-41 extraction, 4-11 global, 2-8, 2-22, 2-26, Glossary-3 name change value calculation parametric analysis, 1-57 **PARAMS**, 1-63 subcircuits. 2-107 parasitic capacitance, 6-13 part, 2-2, 2-109, Glossary-5 definition instance part menu, 4-7 copy export get **IBIS** translator import new save select library Parts, 4-1, 8-2-?? command file, xli Data Flow. 8-5 Device Model File (.mod), 8-5-8-6 log file, xli Model Data Files (.mdt), 8-7 Screen Layout, 8-4 Setup Color Configuration, 8-9 Supported Devices, 8-8-?? user interface, 4-3 windows file menu. 4-5 windows menus, 4-5 Parts command line options, xli -c -d -1 passive gate leakage, JFET, 4-43 path definition, 3-57 PBTG, 3-18 P-channel, 1-26 **JFET** 

MOSFET

peak amplitude, 2-41, 2-42 phase, 1-50 phase (P), XXVi piecewise linear, 1-10 pin, 1-6, 1-13, 1-39, 1-64, 2-22, 2-61, 2-94, 3-52, 3-106, Glossary-5 pin current, 4-62, 4-64, Glossary-5 pin-to-pin delay (PINDLY), 3-54, 3-56, 3-57, 3-58, 3-66 PIVREL (.OPTIONS), 1-38 PIVTOL (.OPTIONS), 1-38 PJF device model, 1-26 PLAND, 3-36 PLD, 1-65, 1-67, 3-34 PLNAND. 3-36 PLNOR, 3-36 PLNXOR. 3-36 PLOR. 3-36 .PLOT, 1-43 plot, 1-43 Plot Control Stimulus Editor, 8-28, 8-39 Add. 8-39 Display Stimulus, 8-39 Remove, 8-39 Select. 8-39 plot menu. 4-8 data range displav linear log scale trace variable X axis settings Y axis settings PLXOR. 3-36 PMOS device model, 1-26 PNP device model, 1-26 POLY, Glossary-5 ports, Glossary-5 global, Glossary-3 Power Stimulus Editor, 8-37 power (PWR), XXVI, XXVII power MOSFET model, 4-14, 4-46 output capacitance, 4-50 Rds (on) resistance, 4-49 reverse drain current, 4-51 switching time, 4-51 transconductance, 4-48

transfer curve, 4-48 turn-on charge, 4-50 zero-bias leakage, 4-49 .prb file, x previous view, 4-11 primitives, 3-1, 3-2, 3-3, 3-56 .PRINT, 1-45 print, 1-45, 4-5 step value, 1-70, 2-34 tables, 1-45 printer select, 4-5 Probe, 1-46 command line options, XXXVIII log file, X windows, log commands, XXIX windows, run commands, xxix .PROBE, 1-46 Probe command line options, x -bn -bs -c -i -1 -p procedures, help, 4-13 product related documents, XXVIII programmable logic array PLD, 3-5, 3-34, 3-36, 3-107 data values PLAND PLANDC PLNAND PLNANDC PLNOR PLNORC PLNXOR PLNXORC PLOR PLORC PLXOR PLXORC timing model, 3-37 types propagation delay, 3-10 **PSpice Commands** .MODEL, 8-2 .SUBCKT, 8-2 PSPICE.DEV, xli, xlii PSPICE.MAK, 5-13 PULLDN, 3-32

PULLUP, 3-32 pullup and pulldown resistors, 3-4, 3-32

## Q

QBAR, 1-46 quadratic temperature coefficient (TC2), 2-95 quasi-saturation effect (BJT), 2-91

# R

R I. 2-30 RAD. 2-30 RAM, 3-43 random access memory timing model, 3-44 Rds (on) resistance, power MOSFET, 4-49 read only memory, 3-39 timing model, 3-42 real function (R), XXVI real part, 1-50 recompiling and linking, 5-13 redraw Parts window, 4-11 reference functions. 3-60 CHANGED CHANGED\_HI CHANGED LH reference voltage, VR, 4-69 Regulator Created in Parts, 8-8 relative accuracy, 1-38 RELEASETIME, 3-70 RELTOL (.OPTIONS), 1-38 REPEAT, 2-40, 3-80 ENDREPEAT FOREVER RES device model, 1-26 resistance multiplier, 2-95 resistor, 1-26, 2-5, 2-94 pullup and pulldown, 3-32 reverse breakdown, diode, 4-22 characteristics, VR, 4-71 drain current, power MOSFET, 4-51 dynamic impedance, VR, 4-68 leakage, diode, 4-22 recovery, diode, 4-23 transfer capacitance, JFET, 4-42 rising delay, voltage comparator, 4-59

RMS, 1-32

roll-off current, 2-84, 4-28, 4-29 gain, 4-54, 4-55 ROM, 3-39 run, 2-30, 2-96, Glossary-5 commands, 4-5 Probe commands, xxix, xxxi

#### S

saturation characteristics, IGBT, 4-37 save. 4-7 bias point to file. 1-52 library, 4-5 Save As library, 4-5 .SAVEBIAS, 1-20, 1-52 scale factor, 1-37, 4-9 SCBE, 2-70, 2-72, Glossary-5 schematic, 2-61, Glossarv-5 Schmitt trigger, 3-91 Schottky-barrier diode, 4-20 Sdt(x) integral function. XXVI select library, 4-7 semiconductor problems, 6-8 .SENS, 1-56 sensitivity analysis, 1-56 worst-case analysis, 1-76 setpoint, Glossary-5 SETUP HOLD constraint check, 3-69 SETUPTIME, 3-70 SGN(X) signum function. XXVI Shockley, 4-19 shot noise, 2-20, 2-28, 2-49, 2-81, 2-93, 4-45 shunt conductance, 1-41 SIGNAME, 3-89, 3-98 signed power (PWRS), XXVi SIMLIBPATH, Glossary-6 simulation, 2-30, 2-102, 2-103, Glossary-6 simulation command line options -bf -bn -bs -d0 -i -iconic

-wDAT -wNO\_NOTIFY -wONLY -wOUT -wPAUSE -wTXT SIN(x) function, XXVI sine (SIN), XXVI sinusoidal waveform parameters, 2-42 skip bias point, SKIPBP, 1-70 skipbp, 1-36, 1-70, 1-71, Glossary-6 small-signal, 1-34 small-signal bias point, 1-16 source, 1-49 specifications, model, 4-6 SPICE2G, 5-8, 7-4 PSpice differences, 7-3 square root (SORT), XXVI SRFF, 3-28 standard gates, 1-27, 3-3, 3-12, 3-13 AND ANDA AO AOI BUF **BUFA** INV INVA NAND NANDA NOR NORA NXOR NXORA OA OAI OR ORA XOR XORA statement, 1-41, 1-55, 2-31, 2-51, 2-52, 2-64, Glossarv-6 Statz model, 2-7, 2-19, Glossary-6 .STEP, 1-57 step ceiling value, 1-70 step function (STP), XXVi STEPGMIN (.OPTIONS), 1-36 stepping a resistor, 1-57 STIM, 3-78 .STIMLIB, 1-61

.STIMULUS, 1-62 stimulus definition. 1-62 stimulus devices. 3-2. 3-77 examples, 3-81 file stimulus. 3-85 stimulus generator, 3-78 Stimulus Editor Cursor, 8-29, 8-38 Delete Stimulus, 8-27 Display Help, 8-32 Hard Copy, 8-28, 8-33, 8-38 Insert Command, 8-36 Menus Analog Modify Stimulus, 8-29 Digital Modify Stimulus, 8-34 Plot Control, 8-39 X Axis, 8-41 Y Axis. 8-42 Modify Command, 8-35 Modify Stimulus, 8-27 New Stimulus, 8-27 Other Information, 8-36 Plot Control. 8-28 Remove Command, 8-36 Show Help, 8-37 User Interface, 8-22 X Axis. 8-28, 8-32, 8-36 Y Axis, 8-28, 8-32 stimulus editor device file, xli, xlii log file, xlii Stimulus Editor (StmEd) Analog, 8-18-8-19 Digital, 8-19-?? Startup Command Line Options, 8-17 stimulus library file, 1-61 StmEd command line options, xlii -c -d -i -1 storage time, BJT, 4-32 STP(x), XXVi struct m\_, 5-8 subcircuit, 2-3, 2-5, 2-103, Glossary-6 definition, 1-63 device declarations instantiation, 2-107 intrinsic device types

library, 1-18 Subcircuits, in Libraries, 8-2 .SUBCKT. 1-63 substrate, 1-49 Sun main menu, 4-14 bipolar transistor model diode model exit program JFET model operational amplifier model power MOSFET transistor model voltage comparator model Sun parameter modification menu, 4-16 device curve hard copy model parameters screen information trace X Axis Y Axis supported model types, Parts, 4-18 sweep variable, 1-23, 1-53 DC analysis, 1-8 switch current-controlled, 2-3 problems, 6-9 voltage-controlled, 2-5 switching time, power MOSFET, 4-51 SXNAME. 3-102 symbol, Glossary-6 syntax, xxiii, 1-25, 1-62, Glossary-6

# Т

T\_ABS (.MODEL), 1-29 T\_MEASURED (.MODEL), 1-28, 1-29 T\_REL\_GLOBAL (.MODEL), 1-29 T\_REL\_LOCAL (.MODEL), 1-29 table (TABLE), XXVI tangent (TAN), XXVI tangent hyperbolic (TANH), XXVI TC, 2-95 1 (linear temperature coefficient) 2 (quadratic temperature coefficient) E (exponential temperature coefficient) E (exponential temperature coefficient) .TEMP, 1-66 temperature, 1-41, 1-66 customization, 1-28, 1-30 drift, VR, 4-70 temperature customization, 1-30 temperature customizing, 1-28 TEXT subcircuit, 2-107 .TEXT, 1-67 text expressions, 1-67 text parameter definition, 1-67 TEXTINT, 1-67, 1-68, Glossary-6 .TF. 1-69 thermal noise, 2-20, 2-28, 2-49, 2-81, 2-93, 2-106 thermal voltage, 1-41 tick number, 3-97, Glossary-6 TIMESCALE, 3-86, 3-104 TIMESTEP, 3-79, 3-82, 3-97, 3-103 timing constraint, 3-11 timing hazards convergence, 1-39 cumulative ambiguity, 1-39 timing model, 3-8 delay line, 3-33 gated latch, 3-29 general discussion, 3-10 multi-bit A/D converter, 3-48 multi-bit D/A converter. 3-50 programmable logic array, 3-37 random access memory, 3-44 read only memory. 3-42 TNOM (.OPTIONS), 1-38 tolerances, 1-21, 1-27, 1-76 DEV distribution name GAUSS LOT specification UNIFORM user-defined TOM model, 2-7, Glossary-6 toolbar, 4-11 parts buttons, 4-3 Toolbars StmEd buttons, 8-22 topology, 1-55, 5-10 trace menu add, 4-8 trace variable, 4-9 .TRAN. 1-70 transconductance, JFET, 4-41 transconductance, power MOSFET, 4-48 transfer characteristics, IGBT, 4-36 transfer curve

JFET, 4-42 power MOSFET, 4-48 transfer function, 1-69 voltage comparator, 4-57 transformer, 1-26 problems, 6-14 transient analysis, 1-14, 1-70 final time value internal time step no-print value print step value problems, 6-11 SKIPBP step ceiling value transient bias point, 1-16 **Transient Parameters** Stimulus Editor Add Corner, 8-31 Insert Corner, 8-31 Remove Corner, 8-31 transistor, bipolar, 2-83 transition functions, 3-61 TRN\_\$H TRN\_\$L TRN H\$ TRN\_HL TRN HZ TRN\_L\$ TRN LH TRN\_LZ TRN\_Z\$ TRN\_ZH TRN ZL transition time, voltage comparator, 4-58 transitions file. 3-85 transmission line coupling, 2-5, 2-50, 2-58, 2-99 TRISTATE, 3-57, 3-64 tri-state gates, 1-27, 3-4, 3-15, 3-16 AND3 AND3A BUF3 BUF3A INV3 INV3A NAND3 NAND3A NOR3 NOR3A NXOR3

NXOR3A OR3 OR3A XOR3 XOR3A TRN device model, 1-26 TSTEP, 2-34 TSTOP, 2-34 turn-on charge, power MOSFET, 4-50 Tutorials Analog Stimuli Using StmEd, 8-18–8-19 Digital Stimuli Using StmEd, 8-19–?? typographical conventions, XXII

### U

U.C. Berkeley, 5-3 address, 2-82, 5-6 UADC device model, 1-26, 3-47 UBTG. 3-18 UDAC device model, 1-26, 3-50 UDLY device model, 1-27, 3-33 UEFF device model. 1-27, 3-22 **UGATE**, 3-54 UGATE device model, 1-27, 3-14, 3-54 UGFF device model, 1-27, 3-28 UIO device model, 1-27, 3-91 UPLD. 3-37 URAM. 3-44 UROM, 3-41 User Interface Stimulus Editor, 8-22 user interface parts, 4-3 user-defined distribution, 1-10 using help, 4-13 UTGATE device model, 1-27, 3-17

## V

VARY BOTH, 1-78, Glossary-6 VARY DEV, 1-76, Glossary-6 VARY LOT, 1-78, Glossary-6 Vce(sat) voltage, BJT, 4-29 .VECTOR, 1-72 view menu, 4-11 area fit in (zoom)

out (zoom) pan-new center previous redraw VIEWsim A/D, 3-98 VNTOL (.OPTIONS), 1-38 voltage comparator model, 4-15, 4-57 falling delay, 4-58 rising delay, 4-59 transfer function, 4-57 transition time, 4-58 Voltage Reference Created in Parts, 8-8 voltage reference model, 4-67 forward characteristics, 4-72 reference voltage, 4-69 reverse characteristics. 4-71 reverse dynamic impedance, 4-68 temperature drift, 4-70 Voltage Source PWL Parameters, 2-38 voltage-controlled current source, 2-3, 2-29 switch, 1-27, 2-5, 2-96 voltage source, 2-3, 2-29 VSWITCH device model, 1-27 VTO temperature, Glossary-6

# W

.WATCH, 1-74 watch analysis results, 1-74 .WCASE, 1-76 WHEN, 3-74 Width Stimulus Editor, 8-37 WIDTH (.OPTIONS), 1-38, 1-45, 1-79 WIDTH (constraint check), 3-72 wildcard characters, XXXIV window menu, 4-12, Glossary-6 arrange close Windows, xxi, 1-39, Glossary-7 windows file menu, 4-5 exit log commands open library page setup print

printer select run commands save library SaveAs library worst-case analysis, 1-10, 1-53, 1-76

# X

X Axis Stimulus Editor, 8-28, 8-36 X axis parameter modification, 4-17 settings, 4-8 XOR, 3-13 XOR3, 3-16

### Y

Y Axis Stimulus Editor, 8-28 Auto Range, 8-42 Set Range, 8-42 Y axis parameter modification, 4-17 settings, 4-9

### Ζ

Zener diode, 4-14, 4-22 zero impedance voltage source, DAC, 3-51 zero-bias, 4-31, 4-42, 4-43, 4-48, 4-50 leakage, power MOSFET, 4-49 zoom in view, 4-11 zoom out view, 4-11